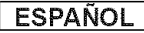

# DVD Camcorder SC-DC563/DC564/DC565

AF Auto FocusCCD Charge Coupled DeviceLCD Liquid Crystal Display

#### **Owner's Instruction Book**

Before operating the unit, please read this Instruction Book thoroughly, and retain it for future reference.

# Videocámara con DVD SC-DC563/DC564/DC565

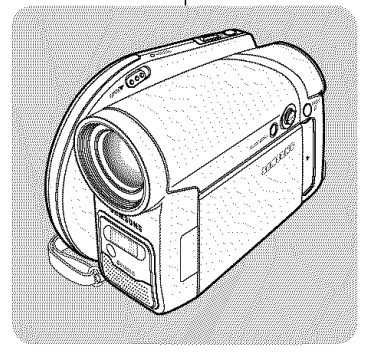

AFAutofocoCCDDispositivo acoplado por cargaLCDPantalla de cristal líquido

#### Manual de instrucciones

Antes de utilizar la cámara lea detenidamente este manual de instrucciones y consérvelo para consultas posteriores.

## **US PATENT 4415844**

Use only approved battery packs. Otherwise, there is a danger of overheating, fire or explosion. Samsung is not responsible for problems

occurring due to using unapproved batteries.

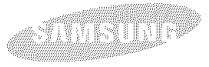

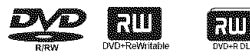

Utilice únicamente baterías aprobadas. De lo contrario, existe peligro de sobrecalentamiento, incendio o explosión. Samsung no se hace responsable de problemas que se produzcan debido al uso de baterías no aprobadas.

#### AD68-01079B

| ENGLISH                                            |      | ESPAÑO                                                     | )L   |
|----------------------------------------------------|------|------------------------------------------------------------|------|
| Contents                                           |      | Contents                                                   |      |
| Notes and Safety Instructions                      | 8    | Notas e instrucciones deeguridad                           | 8    |
| Getting to Know Your DVD Camcorder                 | 11   | Introducción a la Videocámara con DVD                      | 11   |
| Features                                           | 11   | Características                                            | 11   |
| Usable Discs                                       | 12   | Discos utilizables                                         | . 12 |
| Disc Type Description                              | 13   | Descripción del tipo de disco                              | . 13 |
| How to use the DVD Camcorder easily                | 14   | Cómo utilizar la Videocámara con DVD                       | . 14 |
| Accessories Supplied with the DVD Camcorder        | 15   | Accesorios incluidos con la Videocámara con DVD            | . 15 |
| Front & Left View                                  | 16   | Vistas frontal y lateral izquierda                         | 16   |
| Left Side View                                     | 17   | Vista lateral izquierda                                    | . 17 |
| Right & Top View                                   | 18   | Vistas superior y lateral derecha                          | 18   |
| Rear & Bottom View                                 | 19   | Vistas posterior e inferior                                | . 19 |
| Remote Control (SC-DC564/DC565 only)               | 20   | Mando a distancia (sólo SC-DC564/DC565)                    | 20   |
| Preparation                                        | 21   | Preparación                                                | 21   |
| Using the Hand Strap & Lens Cover                  | 21   | Utilización de la empuñadura y la tapa del objetivo        | . 21 |
| Lithium Battery Installation                       | 22   | Instalación de la pila de litio                            | . 22 |
| Using the Lithium Ion Battery Pack                 | 23   | Utilización de la batería de iones de litio                | 23   |
| Connecting a Power Source                          | 27   | Conexión a una fuente de alimentación                      | . 27 |
| About the Operating Modes                          | 28   | Información sobre los modos de funcionamiento              | . 28 |
| Using the Joystick                                 | 28   | Utilización del Joystick                                   | 28   |
| Using the QUICK MENU                               | 29   | Uso de QUICK MENU                                          | 29   |
| OSD (On Screen Display) in Camera Mode/Player Mode | e 30 | OSD (Presentación en pantalla) en Camera Mode/Player Mode  | . 30 |
| OSD (On Screen Display) in M.Cam Mode/M.Player Mod | e 31 | OSD (Presentación en pantalla) en M.Cam Mode/M.Player Mode | 31   |
| Turning the OSD (On Screen Display) On/Off         | 31   | Encendido / apagado de OSD (presentación en pantalla).     | 31   |

| Contents                                        | Contents                                                         |
|-------------------------------------------------|------------------------------------------------------------------|
| Initial Setting : System Menu Setting           | Ajuste inicial: Ajuste del menú System                           |
| Setting the Clock (Clock Set)                   | Ajuste del reloj (Clock Set)                                     |
| Setting the Wireless Remote Control Acceptance  | Ajuste de aceptación de control remoto inalamprico               |
| Setting the Been Sound (Been Sound) 34          | Aiuste del sonido Been (Been Sound) 34                           |
| Setting the Shutter Sound (Shutter Sound)       | Aiuste del sonido del obturador (Shutter Sound)                  |
| Selecting the OSD Language (Language)           | Selección del idioma de OSD (Language)                           |
| Viewing the Demonstration (Demonstration)       | Visualización de la demostración (Demonstration)                 |
| Initial Setting : Display Menu Setting          | Ajuste inicial: Ajuste del menú Display                          |
| Adjusting the LCD Screen (LCD Bright/LCD Color) | Ajuste de la pantalla LCD (LCD Bright/LCD Color)                 |
| Displaying the Date/Time (Date/Time)            | Visualización de la fecha y hora (Date/Time)                     |
| DVD Camcorder: Before Recording40               | Videocámara con DVD: Antes de grabar40                           |
| Using the Viewfinder                            | Uso del Visor 40                                                 |
| Various Recording Techniques 41                 | Técnicas diversas de grabación 41                                |
| Inserting and Removing a Disc 42                | Inserción y extracción de discos 42                              |
| Selecting the Record Mode (Rec Mode) 44         | Selección del modo de grabación (Rec Mode) 44                    |
| DVD Camcorder: Basic Recording45                | Videocámara con DVD: Grabación básica45                          |
| Making your First Recording 45                  | Primera grabación 45                                             |
| Recording with Ease for Beginners (EASY,Q Mode) | Grabación con borrado para principiantes (Modo EASY.Q) 46        |
| Using External Microphone 47                    | Utilización del micrófono externo                                |
| Zooming In and Out                              | Acercamiento y alejamiento de las imágenes                       |
| Using the Fade In and Out (FADE)                | Utilización de aparición y desaparición gradual (FADE) 48        |
| Using Back Light Compensation Mode (BLC)        | Utilización del modo de compensación de la luz de fondo (BLC) 49 |
| Using the Color Nite                            | Utilización de Color Nite                                        |

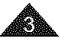

| ENGLISH                                                  | ESPAÑOL                                                                |
|----------------------------------------------------------|------------------------------------------------------------------------|
| Contents                                                 | Índice                                                                 |
| DVD Camcorder: Advanced Recording 51                     | Videocámara con DVD: Grabación avanzada 51                             |
| Cutting Off Wind Noise (Wind Cut)                        | Corte de ruido del viento (Wind Cut)                                   |
| Setting the Shutter Speed & Exposure                     | Ajuste de la exposición y la velocidad del obturador                   |
| (Shutter/Exposure)                                       | (Shutter/Exposure)                                                     |
| Auto Focus / Manual Focus                                | Enfoque autom. / Enfoque manual                                        |
| Programmed Automatic Exposure Modes (Program AE) 54      | Modo de exploración automática programada (Program AE) 54              |
| Setting the White Balance (White Balance)                | Ajuste de balance de blanco (White Balance)                            |
| Applying Digital Effects (Digital Effect)                | Aplicación de efectos digitales (Digital Effect)                       |
| Setting the 16:9 Wide mode (16:9 Wide) 60                | Ajuste del modo 16:9 Wide (16:9 Wide) 60                               |
| Setting the Digital Image Stabilizer (DIS) 61            | Ajuste del Estabilizador digital de la imagen (DIS)61                  |
| Zooming In and Out with Digital Zoom (Digital Zoom) 62   | Acercamiento y alejamiento del zoom con Zoom Digital (Digital Zoom) 62 |
| DVD Camcorder: Thumbnail index and Playlist 63           | Videocámara con DVD: Índice de miniaturas y lista de reproducción 63   |
| What is the thumbnail index?                             | ¿Qué es el índice de miniaturas?                                       |
| What's a Playlist?                                       | Descripción de lista de reproducción                                   |
| DVD Camcorder 64                                         | Videocámara con DVD 64                                                 |
| Playing title scenes                                     | Reproducción de escenas del título 64                                  |
| Adjusting the Volume                                     | Ajuste del volumen                                                     |
| Various Functions while in Player Mode                   | Diversas funciones en modo Player                                      |
| Zooming during Playback (PB ZOOM)                        | Aplicación del zoom durante la reproducción (PB ZOOM). 67              |
| Deleting a title scene (Delete)                          | Eliminación de un título (Delete)                                      |
| Deleting a Section of a Title Scenes (Partial Delete) 69 | Eliminación de la sección de un título (Partial Delete) 69             |
| DVD Camcorder: Playlist 70                               | Videocámara con DVD: Lista de reproducción 70                          |
| Creating a New Playlist (New Playlist)                   | Creación de una nueva lista de reproducción (New Playlist)70           |
| Playing the Playlist                                     | Reproducción de la lista de reproducción                               |
| Deleting a Playlist (Delete)                             | Eliminación de una lista de reproducción (Delete)                      |
| Adding Scenes to Playlist (Edit Playlist-Add)            | Adición de escenas a la lista de reproducción (Edit Playlist-Add)73    |
|                                                          |                                                                        |

| ENGLISH                                                                                                    | ESPAÑOL                                                                                                 |
|----------------------------------------------------------------------------------------------------|----------------------------------------------------------------------------------------------------|
| Contents                                                                                                    | Índice                                                                                                  |
| Changing the Order of Scene Playing within a Playlist<br>(Edit Playlist-Move)                                                                                                    | Cambio del orden de reproducción de escenas dentro de<br>una lista de reproducción (Edit Playlist-Move) |
| DVD Camcorder: Disc Manager       80         Disc Information (Disc Info)       80         Editing the Disc Name (Disc Info-Rename)       81         Formatting a Disc (Disc Format)       82         Finalizing a Disc (Disc Format)       83         Playing Back on a PC with DVD drive       84         Playing back a finalized disc on a DVD Player/Recorder       84         Unfinalizing a Disc (Disc Unfinalize)       85 | Videocámara con DVD: Administrador de discos 80         Información de disco (Disc Info)                |
| DVD Camcorder: Connection                                                                                                    | Grabadora de DVD                                                                                        |
| Viewing Recordings on TV                                                                                                    | Videocamara con DVD: Conexion                                                                           |
| Digital Still Camera Mode       91         Using a Memory Card (Usable Memory Card) (not supplied) 91       91         Memory Card Functions       91         Inserting a Memory Card       91         Ejecting a Memory Card       91                                                                                                    | Grabación (Copia) de un programa de TV o cinta de video en un disco (sólo SC-DC565)                     |
|                                                                                                    | Expuision de una tarjeta de memoria                                                                     |

| FNGLISH                                                                                                    | ESPAÑO                                                                                                    |
|----------------------------------------------------------------------------------------------------|----------------------------------------------------------------------------------------------------|
| Contents                                                                                                    | Índice                                                                                                    |
| Structure of Folders and Files on the Memory Card       92         Selecting the Photo Quality (Photo Quality)       93         Selecting the Photo Size (Photo Size)       94         Setting the File Number (File No.)       95         Using the Built-In Flash (SC-DC564/DC565 only)       96         Taking a Photo Image (JPEG) on a Memory Card       97         Viewing Photo Images (JPEG)       98         Protection from accidental Erasure (Protect)       100         Deleting Photo Images and Moving Images (Delete)       101         Formatting the Memory Card (Format)       103         Recording Moving Images (MPEG) on a Memory Card       104         Playing Moving Images onto a Memory Card during DVD       106         Marking Images for Printing (Print Mark)       107 | Estructura de carpetas y archivos en la tarjeta de memoria 92<br>Selección de la calidad fotográfica (Photo Quality)                                                                                                    |
| PictBridge™                                                                                                    | PictBridge™                                                                                                    |
| Connecting To a Printer (USB Connect)       109         Setting the Number of Prints       110         Setting the Date/Time Imprint Option       110         Printing Images       110         Canceling the Printing       110                                                                                                    | Conexión a una impresora (USB Connect)       109         Ajuste del número de copias       110         Ajuste de la opción Date/Time Imprint       110         Impresión de imágenes       110         Cancelación de la impresión       110 |
| USB Interface       111         Using USB Interface       111         Selecting the USB Device (USB Connect)       113         Installing DV Media PRO Program       114                                                                                                    | Interfaz USB       111         Utilización de la interfaz USB       111         Selección del dispositivo USB (USB Connect)       113         Instalación del programa DV Media PRO       114                                                |

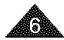

| ENGLISH                              | ESPAÑOL                                                   |
|--------------------------------------|-----------------------------------------------------------|
| Contents                             | Índice                                                    |
| Ulead Video Studio115                | Ulead Video Studio115                                     |
| Connecting to a PC                   | Conexión a un PC116                                       |
| Disconnecting the USB Cable116       | Desconexión del cable USB116                              |
| Using the PC Camera Function117      | Utilización de la función PC Camera117                    |
| Using the USB Streaming Function118  | Utilización de la función USB Streaming118                |
| Using the removable Disk Function118 | Utilización de la función de disco extraíble118           |
| Maintenance                          | Mantenimiento119                                          |
| Using Your DVD Camcorder Abroad119   | Utilización de la Videocámara con DVD en el extranjero119 |
| Troubleshooting120                   | Resolución de problemas120                                |
| Troubleshooting                      | Resolución de problemas 120                               |
| Setting menu items                   | Ajuste de opciones de menú 125                            |
| Specifications127                    | Especificaciones127                                       |
| Index                                | Índice alfabético128                                      |

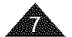

#### Over-rotation may cause damage Si se gira demasiado se puede 180 to the inside of the hinge that estropear la bisagra interior de unión de la pantalla LCD con la connects the LCD Screen to the Videocámara con DVD 1. Abra con el dedo la pantalla 1. Open the LCD Screen 90 LCD formando 90 grados con degrees with your finger. la videocámara 2. Rotate it to the best angle to 2. Gírela al meior ángulo para grabar o reproducir. Si gira la pantalla LCD 180 If you rotate the LCD grados hacia el lado de la Screen 180 degrees to the lens side, you can close the LCD lente puede cerrar la pantalla LCD con el frente hacia afuera. Screen with it facing out. Esto resulta práctico durante las operaciones de reproducción. This is convenient during playback operations. Nota Consulte la página 38 para ajustar el brillo y el color de la pantalla LCD. Refer to page 38 to adjust brightness and color of the LCD Screen. Notes regarding the LCD Screen, Viewfinder, Lens Notas relacionadas con la pantalla LCD, visor, objetivo 1. Direct sunlight can damage the La luz directa del sol puede LCD Screen, the inside of the dañar la pantalla LCD, el Viewfinder or the Lens. Take interior del visor o el objetivo. pictures of the sun only in low Tome imágenes del sol sólo con condiciones de luz light conditions, such as at dusk. escasa, como al anochecer, 2 The LCD Screen has been. 2 Para la fabricación de la manufactured using high pantalla LCD se ha empleado precision technology. tecnología de alta precisión. However, there may be tiny Sin embargo, pueden dots (red, blue or green in aparecer en ella puntitos color) that appear on the LCD Screen. These dots are normal and roios, azules o verdes. Esta situación es normal y no afecta en modo alguno a la grabación. do not affect the recorded picture in any way. 3.

- 3. Do not pick up the DVD Camcorder by holding the Viewfinder, LCD Screen or Battery Pack.
- 4. Applying excessive force to the Viewfinder may damage it.

ENGLISH

Please rotate the LCD Screen

carefully as illustrated.

record or play.

DVD Camcorder

Note

# Notes and Safety Instructions

## Notes regarding the Rotation of the LCD Screen

Notas e instrucciones deeguridad

## Notas referentes al giro de la pantalla LCD

Gire cuidadosamente la pantalla LCD como se indica en la figura.

**ESPAÑOL** 

No agarre la Videocámara con DVD sujetando el visor,

la pantalla LCD o la batería. La aplicación de fuerza excesiva en el visor puede dañarlo.

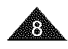

| N | otes and Safety Instructio                                                                                                    | ns                                                                    | Notas e                                                                    | instruccior                                                                                     |
|---|----------------------------------------------------------------------------------------------------|-----------------------------------------------------------------------|----------------------------------------------------------------------------|-------------------------------------------------------------------------------------------------|
| I | otes regarding Disc Cleaning and Hand                                                                                                    | ling                                                                  | Notas relacio                                                              | nadas con la limpie                                                                             |
| 2 | Take care not to touch the recording side (the rainb<br>of the disc with your fingers. Discs contaminated by<br>foreign substances may not play properly.                           | ow colored side)<br>y fingerprints or                                 | <ul> <li>Tenga cuida<br/>lado con co<br/>huellas dac</li> </ul>            | ado de no tocar con los<br>lores del arco iris) del<br>tilares o sustancias exi                 |
| 8 | Use a soft cloth to clean the disc.                                                                                                    |                                                                       | discos se re                                                               | produ∠can correctame                                                                            |
| 2 | Clean lightly from the center of a disc to the<br>outside edge. Circling or cleaning too hard may<br>create scratches on the disc and further cause<br>the disc to play abnormally. | 8 3 C                                                                 |                                                                            | <ul> <li>Límpielos leven<br/>hacia el borde e<br/>demasiada fuer<br/>que se reproduz</li> </ul> |
| 2 | Do not use benzene, thinner, detergent, alcohol<br>or anti-static spray when cleaning the disc.<br>It may cause a malfunction.                                                      | 10                                                                    | T                                                                          | <ul> <li>No utilice bence<br/>alcohol ni pulve<br/>el disco.</li> </ul>                         |
| 2 | Press the supporting holder in the center of the disc case for easy removal of the disc.                                                                                            | ( Pro                                                                 |                                                                            | defectuosa.                                                                                     |
| 2 | Handle discs by the edges and the center hole to<br>avoid finger marks on the recording side.                                                                                       |                                                                       |                                                                            | <ul> <li>Presione el sop</li> <li>caja del disco p</li> <li>Sujete los disco</li> </ul>         |
| a | Do not bend or apply heat to the disc.                                                                                                    |                                                                       | GD)                                                                        | central para evi<br>de grabación de                                                             |
| æ | Always store discs vertically in their plastic cases when not in use.                                                                                                    |                                                                       |                                                                            | <ul> <li>No doble ni apli</li> </ul>                                                            |
| 8 | Store discs away from direct sunlight, heating                                                                                                    |                                                                       |                                                                            | <ul> <li>Guarde siempre<br/>fundas de plásti</li> </ul>                                         |
|   | elements, moisture or dust.                                                                                                    | CLASS 1 LA<br>KLASSE 1 LA<br>LUOKAN 1 LA<br>KLASS 1 LA<br>PRODUCTO LÁ | ISER PRODUCT<br>ISER PRODUKT<br>ISER LAITE<br>ISER APPARAT<br>ISER CLASE 1 | <ul> <li>Guarde los disc<br/>directa del sol,<br/>humedad y del</li> </ul>                      |
|   |                                                                                                    |                                                                       |                                                                            |                                                                                                 |

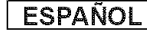

## nes de seguridad

#### za y manipulación de discos

dedos el lado de grabación (el disco. Los discos marcados con trañas pueden impedir que los ente.

- suave para limpiar los discos.
- ente desde el centro del disco exterior, Limpiar en círculo o con za puede rayar el disco e impedir zca con normalidad.
- eno, disolvente, detergente, rizadores antiestáticos al limpiar

le el disco funcione de forma

- orte de sujeción del centro de la ara extraer el disco con facilidad.
- os por los bordes y el orificio tar marcas de dedos en el lado et disco
- que calor al disco.
- los discos verticalmente en sus ico cuando no se utilicen.
- os fuera del alcance de la luz de generadores de calor, de la polvo.

## **Notes and Safety Instructions**

#### Notes regarding DVD Camcorder

- Do not leave the DVD Camcorder exposed to high temperatures (above 60 °C or 140 °F).
   For example, in a parked car in the sun or exposed to direct sunlioht.
- Do not let the DVD Camcorder get wet. Keep the DVD Camcorder away from rain, sea water, and any other form of moisture.
   The DVD Camcorder may get damaged if it gets wet. Sometimes a malfunction due to exposure to liquids cannot be repaired.
- A sudden rise in atmospheric temperature may cause condensation to form inside the DVD Camcorder.
  - When you move the DVD Camcorder from a cold location to a warm location (e.g. from outside to inside during the winter.)
  - When you move the DVD Camcorder from a cool location to a hot location (e.g. from inside to outside during the summer.)

## Notices regarding Copyright (SC-DC565 only)

Television programs, video tapes, DVD titles, films, and other program materials may be copyrighted.

Unauthorized copying of copyrighted material may be against the law. All the trade names and registered trademarks mentioned in this manual or other documentation provided with your Samsung product are trademarks or registered trademarks of their respective holders.

#### Servicing & Replacement Parts

- Do not attempt to service this DVD Camcorder yourself.
- Opening or removing covers may expose you to dangerous voltage or other hazards.
- Refer all servicing to qualified service personnel.
- When replacement parts are required, be sure the service technician has used replacement parts specified by the manufacturer that have the same characteristics as the original parts.
- Unauthorized substitutions may result in fire, electric shock or other hazards.

## Notas e instrucciones de seguridad

ESPAÑOL

#### Notas referentes a la Videocámara con DVD

 No deje la Videocámara con DVD expuesta a altas temperaturas (por encima de 60 °C o 140 °F).

Por ejemplo, en un vehículo aparcado al sol o expuesto a la luz directa del sol.

 No permita que la Videocámara con DVD se moje. Mantenga la Videocámara con DVD alejada de la Iluvia, del agua de mar y de cualquier otro tipo de humedad.

Si la Videocámara con DVD se moja puede estropearse. En algunas ocasiones, los daños causados por líquidos no pueden repararse.

- Una subida repentina de la temperatura puede producir condensación en el interior de la Videocámara con DVD.
  - Cuando traslade la Videocámara con DVD desde un lugar frio a uno cálido (p. ej. desde el exterior al interior en invierno.)
  - Cuando se traslada la Videocámara con DVD de un sitio templado a uno caliente (por ejemplo, de un espacio interior a uno exterior en verano).

### Avisos relacionados con el Copyright (sólo SC-DC165)

Es probable que los programas de televisión, las cintas de video, los DVD, las películas y otros materiales audiovisuales tengan registrados sus derechos de reproducción.

La copia no autorizada de material protegido por dichos derechos puede quebrantar la ley.

Todos los nombres de marcas y marcas comerciales registradas mencionados en este manual o el resto de documentación facilitada con el producto Samsung son marcas comerciales o marcas registradas de sus respectivos propietarios.

#### Servicio y piezas de repuesto

- No intente reparar la Videocámara con DVD por sí solo.
- La apertura o retirada de cubiertas puede exponerle a serios voltajes u otros peligros.
- Confíe las reparaciones a personal técnico calificado.
- Cuando se necesiten piezas de repuesto, asegúrese de que el técnico utiliza piezas especificadas por el fabricante o que tengan las mismas características que la pieza original.
- Los repuestos no autorizados pueden producir incendios, descargas eléctricas u otros peligros.

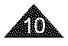

## Getting to Know Your DVD Camcorder Introducción a la Videocámara con DVD

## ESPAÑOL

| _  | ettille te tritett i seit metme seittestet                                                                                               |            |                                                                                                    |
|----|----------------------------------------------------------------------------------------------------|------------|----------------------------------------------------------------------------------------------------|
|    | eatures                                                                                                    | G          | aracterísticas                                                                                                    |
| æ  | DVD Disc Camcorder<br>DVD-VIDEO Recording with 3 1/2inches (8cm) DVD-RW/+RW/-R/+R DL<br>(Unal Laver) discs                               | 8          | Videocámara con disco DVD<br>Producción de títulos DVD-VIDEO con discos DVD-RW/+RW/-R/+R DL<br>(Deble como de 2 d Davier, (acm)                       |
|    | High Power Zoom Lens                                                                                                    | 8          | Objetivo con zoom de gran potencia<br>Ofrece una lante de zoom de gran potencia                                                                       |
|    | USB Interface for Digital Image Data Transfer<br>You can transfer images to a PC using the USB interface without an add-on               | 8          | Interfaz USB para transferencia de datos de imágenes digitales<br>Es posible transferir imágenes al ordenador por medio de la interfaz USB            |
|    | card.<br>Photo Capture                                                                                                    | 8          | sin necesidad de una tarjeta adicional.<br>Cantura de foto                                                                                            |
|    | The Photo Capture function lets you capture the scene you want while the disc is<br>in play, and save as a still image on a Memory Card. |            | La función Photo Capture permite capturar la escena que desee mientras<br>se reproduce el disco y guardarla como una imagen fotográfica en la tarjeta |
| 12 | 1200x Digital Zoom                                                                                                    |            | de memoria.<br>Zoom digital 1200v                                                                                                    |
|    | Allows you to magnify an image up to 1200 times its original size.                                                                       | <b> </b> * | Permite ampliar la imagen hasta 1200 veces su tamaño original.                                                                                        |
|    | A high-resolution color TFT LCD gives you clean, sharp images as well as the                                                             | 8          | LCD TFT en color                                                                                                    |
|    | ability to review your recordings immediately.                                                                                           |            | El sistema de color de alta resolución TFT de la pantalla LCD proporciona                                                                             |
| 12 | Digital Image Stabilizer (DIS)<br>The DIS compensates for any handshake, reducing unstable images                                        |            | innediatamente.                                                                                                    |
|    | particularly at high magnification.                                                                                                    | 8          | Estabilizador digital de la imagen (DIS)                                                                                                    |
|    | Various Digital Effects                                                                                                    |            | El DIS compensa los movimientos de la mano reduciendo la inestabilidad                                                                                |
|    | The Digital Effects allow you to give your recordings a special look.                                                                    |            | dran ampliación.                                                                                                    |
|    | The BLC function compensation (BLC)                                                                                                    | 8          | Éfectos digitales diversos                                                                                                    |
|    | you're recording.                                                                                                    |            | Los efectos digitales permiten dar a la grabación un aspecto especial al                                                                              |
|    | Program AE                                                                                                    | 8          | Compensación de luz de fondo (BLC)                                                                                                    |
|    | The Program AE enables you to alter the shutter speed and aperture to suit<br>the type of scene/action to be recorded                    |            | La función BLC compensa el brillo que puede aparecer detrás del objeto                                                                                |
|    | Digital Still Camera Function                                                                                                    |            | que se graba.<br>Brogram AE                                                                                                    |
|    | - Using a Memory Card, you can easily record and playback standard photo                                                                 | -          | El programa AE permite modificar la velocidad y la apertura del obturador                                                                             |
|    | Images.<br>- You can transfer standard abote images on a Memory Card to your PC                                                          |            | para que se ajuste a la escena que se vaya a grabar.                                                                                                  |
|    | using the USB interface.                                                                                                    | 2          | Funcion de camara fotografica digital                                                                                                    |
|    | Moving Image Recording                                                                                                    |            | fotografías estándar.                                                                                                    |
|    | Moving image recording makes it possible to record video onto a Memory<br>Card.                                                          |            | <ul> <li>Puede transferir imágenes fijas estándar de su tarjeta de memoria a su<br/>PC utilizando la interfaz USB.</li> </ul>                         |
| R. | Multi Memory Card Slot                                                                                                    | 8          | Grabación de secuencias de video                                                                                                    |
|    | Memory Stick PRO_MMC and SD                                                                                                    |            | La grabación de secuencias de video posibilita la grabación de video en<br>una tarieta de memoria                                                     |
| 12 | Multi OSD Language                                                                                                    | 8          | Ranura para diversas tarjetas de memoria                                                                                                    |
|    | You can select the desired OSD language from OSD list.                                                                                   |            | Ranura para varias tarjetas de memoria compatible con Memory Stick (Duo)                                                                              |
|    |                                                                                                    |            | Memory Stick PRO, MMC y SD.<br>OSD en varios idiomas                                                                                                  |
|    |                                                                                                    | 1 ·        | Puede seleccionar el idioma de la OSD en la lista de OSD.                                                                                             |

**Usable Discs** 

# Getting to Know Your DVD Camcorder

#### Usable discs and logos

| DVD-R / DVD-RW (3 1/2inch (8cm))        |                 |
|-----------------------------------------|-----------------|
| DVD+RW (3 1/2inch (8cm))                | DVD+ReWritable  |
| DVD+R DL (Dual Layer) (3 1/2inch (8cm)) | RUL<br>DVD+R DL |

#### Unusable discs

- You may not use 5inch (12cm) CD/DVD discs.
- Unusable 3 1/2inch (8cm) discs
  - CD
  - CD-R
  - CD-RW
  - DVD-ROM
  - DVD+R (Single Layer)
  - DVD-RAM
  - DVD-R (Dual Layer)
- Floppy Disk, MO, MD, iD, LD

#### Notes

- We are not responsible for data loss on a disc.
- You may not be able to play discs recorded from a PC or DVD recorder. When such a case occurs, the message, Bad Disc! may be displayed.
- We do not warranty any damage or loss incurred due to recording and playback failure caused by disc or card malfunction.
- We take no responsibility and offer no compensation for any recording failure, loss of recorded or edited material and/or damage to the recorder arising from the misuse of discs.

# Introducción a la Videocámara con DVD

ESPAÑOL

#### Discos utilizables

#### Discos y logotipos utilizables

 DVD-R / DVD-RW (3 1/2 pulg. (8 cm))
 Image: NRW

 DVD+RW (3 1/2 pulg. (8 cm))
 Image: NRW

 DVD+RDL (Capa doble) (3 1/2 pulg. (8 cm))
 Image: NRW

#### Discos inutilizables

- No es posible utilizar discos CD/DVD de 5 pulg. (12 cm).
- Discos inutilizables de 3 1/2 pulg. (8 cm)
  - CD
  - CD-R
  - CD-RW
  - DVD-ROM
  - DVD+R (Una capa)
  - DVD-RAM
  - DVD-R (Doble capa)
- Disquete, MO, MD, iD, LD

#### Notas

- No nos hacemos responsables de pérdida de datos en un disco.
- Es posible que no pueda reproducir discos grabados desde un PC o una Grabadora con DVD. Cuando se produce este caso, es posible que aparezca el mensaje Bad Disc!.
- No garantizamos los daños o pérdidas producidos por un fallo de grabación o reproducción causados por un funcionamiento erróneo del disco o de la tarjeta.
- No nos responsabilizamos ni ofrecemos compensación alguna por cualquier fallo de grabación, pérdida de material grabado o editado o daños en la grabadora como consecuencia del uso inadecuado de discos.

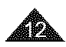

## Getting to Know Your DVD Camcorder

#### **Disc Type Description**

| Disc Type                                                               | DVD-R<br>(3 1/2inch<br>(8cm)) | DVD+R DL<br>(3 1/2inch,<br>(8cm)) | DVD-RW (3 1/2inch (  | 8cm)) | DVD+RW<br>(3 1/2inch<br>(8cm)) |
|-------------------------------------------------------------------------|-------------------------------|-----------------------------------|----------------------|-------|--------------------------------|
| Mode                                                                    | -                             | -                                 | VR (Video Recording) | Video | -                              |
| Capacity                                                                | 1.4G                          | 2.6G                              | 1.4G                 | 1.4G  | 1.4G                           |
| Formatting a new disc<br>⊕⇔page 43                                      | Auto                          | Auto                              | 0®                   |       | 0 (9)                          |
| Recording wpage 45                                                      | 0                             | 0                                 | 0                    | 0     | 0                              |
| Rewrite                                                                 | х                             | Х                                 | 0                    | 0     | 0                              |
| Playback on other DVD<br>Players ⊕<br>(Finalize <sup>©</sup> ) ⇔page 83 | 0                             | 0                                 | ×                    | 0     | 00                             |
| Playback on other DVD<br>Recorders ⊕ ⊶page 84                           | 0                             | 0                                 | 0                    | 0     | 0\$                            |
| Additional recording after<br>finalization (Unfinalize)<br>wpage 85     | х                             | x                                 | 0                    | 0     | _ @                            |
| Editing mpages 7374                                                     | х                             | Х                                 | 0                    | Х     | Х                              |
| Reusing a disc by<br>formatting<br>⑦ (Format) ⇔page 82                  | x                             | x                                 | 0                    | 0     | 0                              |

O: possible / X: not possible / -: not needed

① You must format a new disc before recording on it.

② When loading a DVD-RW disc you must format it in Video or VR mode.

- ③ When loading a DVD+RW disc you must format it.
- ④ We cannot guarantee that you will be able to play back in all other manufacturer's DVD Camcorders, DVD Players/Recorders, or PC's. For compatibility information, please refer to the manual of the device you wish to play back on.
- Discs must be finalized before they can be played on standard DVD Players/Recorders.

Refer to the page 14 for Finalized disc compatibility.

⑤ You can play back DVD+RW discs on DVD Players/Recorders without finalizing them.

DVD+RW discs do not need to be Finalized/Unfinalized.

⑦ When formatting a recorded disc, the data recorded on the disc is deleted and disc capacity is restored, enabling you to re-use the disc.

# Introducción a la Videocámara con DVD

#### Descripción del tipo de disco

| Tipo de disco                                                                              | DVD-R<br>(3.1/2 pulg.<br>(8 cm)) | DVD+R DL<br>(3 1/2 pulg.<br>(8 cm)) | DVD-RW (3.1/2.pulg.)    | (8.cm)) | DVD+RW<br>(3 1/2 pulg.<br>(8 cm)) |
|--------------------------------------------------------------------------------------------|----------------------------------|-------------------------------------|-------------------------|---------|-----------------------------------|
| Modo                                                                                       | -                                |                                     | VR (Grabación de video) | Video   | -                                 |
| Capacidad                                                                                  | 1.4G                             | 2.6G                                | 1.4G                    | 1.4G    | 1.4G                              |
| Formateo de un nuevo<br>disco⊕ ⊶página 43                                                  | Automático                       | Automático                          | 00                      |         | 0 @                               |
| Grabación mpágina 45                                                                       | 0                                | 0                                   | 0                       | 0       | 0                                 |
| Rescritura                                                                                 | х                                | х                                   | 0                       | 0       | 0                                 |
| Reproducción en otros<br>reproductores de DVD<br>⊕<br>(Finalizar <sup>®</sup> ) ⇔página 83 | 0                                | 0                                   | ×                       | 0       | 0.0                               |
| Reproducción en otros<br>Grabadoras de DVD <sup>⊕</sup><br>⇔página 84                      | 0                                | 0                                   | 0                       | 0       | 0\$                               |
| Grabación adicional tras<br>la finalización (Anular<br>finalización) ⇔pàgina 85            | х                                | х                                   | 0                       | 0       | -<br>0)                           |
| Edición —páginas 7374                                                                      | Х                                | х                                   | 0                       | Х       | х                                 |
| Reutilización de un<br>disco formateándolo ℗<br>(Formato) ❤página 82                       | х                                | х                                   | 0                       | 0       | 0                                 |

O : posible / X: no posible / -: no necesario

ESPAÑOL

① Debe formatear un nuevo disco antes de grabarlo.

② Al cargar un disco DVD-RW debe formatearlo en modo Video o VR.

③ Al cargar un disco DVD+RW, debe formatearlo.

- ④ No podemos garantizar que pueda reproducir en todos los Grabadoras con DVD, Reproductores/Grabadoras de DVD de otros fabricantes o en PC. Para obtener información de compatibilidad, consulte el manual del dispositivo en el que desea reproducir.
- Los discos deben finalizarse antes de que puedan reproducirse en Reproductores/Grabadoras de DVD estándar. Consulte la página 14 para conocer la compatibilidad de un disco finalizado.
- © Puede reproducir discos DVD+RW en Reproductores/Grabadoras de DVD sin finalizarlos.

El disco DVD+RW no necesita la función de finalización/anulación de finalización.

Al formatear un disco grabado, los datos grabados en el disco se borran y se recupera la capacidad del disco, permitiendo la reutilización del disco.

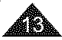

× .

\$ #

## ESPAÑOL

2 4 100

,

| Getting to Know Your DVD Camcorder                                                                                                    | Introduccion a la videocamara con DVD                                                                                                    |
|----------------------------------------------------------------------------------------------------|----------------------------------------------------------------------------------------------------|
| How to use the DVD Camcorder easily                                                                                                    | Cómo utilizar la Videocámara con DVD                                                                                                    |
| You can record any desired image and edit and playback the disc on a DVD Camcorder, most DVD players, and PCs after finalizing the disc. Step 1 Inserting and Formatting a Disc                    | Puede grabar la imagen que desee así como editar y reproducir el<br>disco en una Videocámara con DVD, en la mayoría de reproductores<br>de EVD y en PCs tras finalizar el disco.                                           |
| Selecting the desired disc and disc formatting. —page 43                                                                                                    | Paso 1 Inserción y formateo de un disco<br>Selección del disco que desea y formateo del disco<br>- página 43                                                                                                    |
| Step 2     Recording the Desired Image       Step 3     Editing Recorded Images                                                                                                    | Paso 2. Grabación de la imagen que desea                                                                                                    |
| You may edit only in DVD-RW (VR Mode). ⇔page 69                                                                                                    | Paso 3 Edición de Imágenes grabadas<br>Sólo puede editar en DVD-RW (modo VR). – página 69                                                                                                    |
| Step 4 Finalizing a Disc                                                                                                    | Paso 4 Finalización de un disco                                                                                                    |
| <ul> <li>Discs must be finalized before they can be played<br/>on standard DVD Players/Recorders.</li> <li>You may play back DVD+RW discs on other<br/>devices without finalizing them.</li> </ul> | <ul> <li>Los discos deben finalizarse antes de que puedan<br/>reproducirse en Reproductores/Grabadoras de DVD<br/>estándar.</li> <li>Puede reproducir discos DVD+RW en otros<br/>dispositivos sin finalizarlos.</li> </ul> |
| Step 5 Playback on a DVD Camcorder, DVD Player/Recorder, or PC                                                                                                    | Step 5 Reproducción en una Videocámara con DVD, Reproductor/<br>Grabadora de DVD o PC                                                                                                    |
| DVD-RW(VR mode): You may play back only on DVD<br>Recorders that support DVD-RW VR mode. —page 84                                                                                                  | DVD-RW (modo VR): Puede reproducir sólo en<br>Grabadoras de DVD que admitan el modo DVD-RW VR.<br><del>≌</del> página 84                                                                                                   |
| Flaying the manzeu une                                                                                                    | Reproducción del disco finalizado                                                                                                    |

Tipo de disco

DVD-R/+R DL

DVD-RW

.

Modo

Video

VR

. .

| Disc Type Mode |       | Player/Recorder                            |
|----------------|-------|--------------------------------------------|
| DVD-R/+R DL    | -     | DVD Player, DVD Recorder                   |
|                | Video | DVD Pfayer, DVD Recorder                   |
| DVD-RW         | VR    | DVD Recorder that supports DVD-RW VR mode. |

Playback is not guaranteed in all DVD Players/Recorders. For compatibility details, refer to your DVD Players/Recorder's owner's manual.
 You can play back DVD-RW discs on other DVD Players/Recorders without

finalizing them.

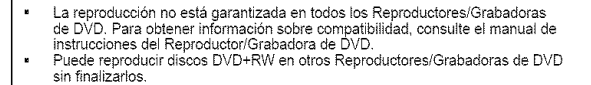

Reproductor/Grabador

Reproductor de DVD. Grabadora de DVD

Reproductor de DVD, Grabadora de DVD

Grabadora de DVD que admite el modo VR de DVD-RW.

## Getting to Know Your DVD Camcorder

#### Accessories Supplied with the DVD Camcorder

Make sure that the following basic accessories are supplied with your DVD Camcorder.

#### Basic Accessories

- 1. Lithium Ion Battery Pack (SB-LSM80)
- AC Power Adapter (AA-E8 TYPE)
- 3. AC Cord
- 4. Multi-AV Cable
- 5. Instruction Book/ Quick Guide
- Lithium Batteries for Remote Control (SC-DC564/DC565 only) and Clock. (TYPE: CR2025)
- 7. Remote Control (SC-DC564/DC565 only)
- 8. USB Cable
- Software CD (DV Media PRO, Ulead Video Studio)
- 10. Lens Cover
- 11. Lens Cover Strap
- 12. 3 1/2inch (8cm) DVD-RW Disc (SC-DC565 only)

#### Optional Accessory

13. Carrying Case

#### Note

Parts and accessories are available at your local Samsung dealer.

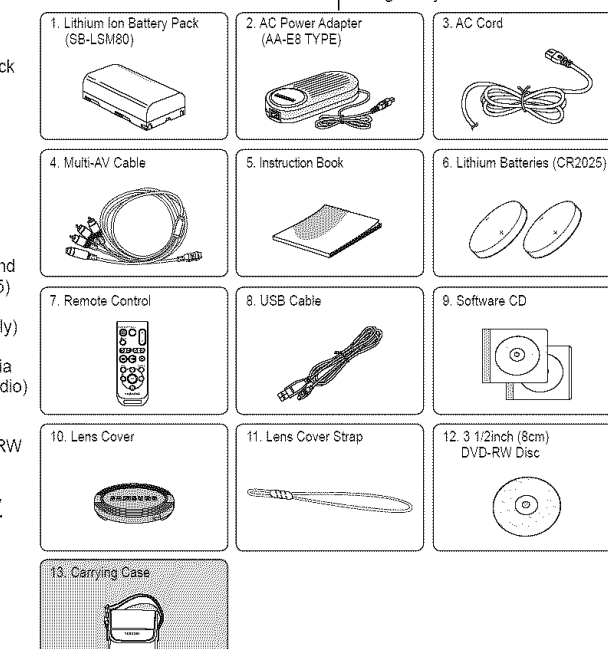

## Introducción a la Videocámara con DVD

#### Accesorios incluidos con la Videocámara con DVD

Asegúrese de que los siguientes accesorios básicos le hayan sido entregados junto con la Videocámara con DVD.

#### Accesorios básicos

- Bateria de iones de litio (SB-LSM80)
- Adaptador de CA (TIPO AA-E8)
- 3. Cable de CA
- 4. Cable Multi-AV
- 5. Manual de instrucciones
- Batería de litio para el mando a distancia (sólo SC-DC564/DC565) y reloj. (TIPO: CR2025)
- 7. Mando a distancia (sólo SC-DC564/DC565)
- 8. Cable USB
- CD de software (DV Media PRO, Ulead Video Studio)
- 10. Tapa del objetivo
- Correa de tápa del objetivo
- 12. Diśco DVD-RW de 3 1/2pulg. (8cm) (sólo SC-DC565)

#### Accesorios opcionales

13. Funda de transporte

#### Nota

Los componentes y accesorios se encuentran disponibles en el Servicio técnico de Samsung.

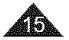

## ESPAÑOL

#### ENGLISH ESPAÑOL Getting to Know Your DVD Camcorder Introducción a la Videocámara con DVD Front & Left View Vistas frontal y lateral izquierda 7. QUICK MENU Button 1. ACCESS Indicator 8. Joystick (Up/Down/Left/Right/OK) 2. OPEN Switch 9. EASY.Q Button 3. Lens 10. TFT LCD Screen 4. Built-In Flash (SC-DC564/DC565 only) 5. Remote Sensor -(SC-DC564/DC565 only) 6. Internal MIC -ACCESS Indicator - page 42 1. Indicador ACCESS - página 42 1. 2. OPEN Switch - page 42 2. Interruptor OPEN - página 42 3. Lens 3. Obietivo Built-In Flash (SC-DC564/DC565 only) - page 96 4. Flash incorporado (sólo SC-DC564/DC565) - página 96 4. Remote Sensor (SC-DC564/DC565 only) 5. Sensor de mando a distancia (sólo SC-DC564/DC565) 5. Internal MIC 6 6. MIC interno 7. QUICK MENU Button - page 29 Botón QUICK MENU - página 29 7. 8. Joystick (Up/Down/Left/Right/OK) - page 28 Joystick (arriba/abajo/izquierda/derecha/OK) - página 28 8. 9. EASY.Q Button - page 46 9. Botón EASY.Q - página 46 10. TFT LCD Screen 10 Pantalla I CD TFT

#### ENGLISH ESPAÑOL **Getting to Know Your DVD Camcorder** Introducción a la Videocámara con DVD Left Side View Vista lateral izquierda 1. MENU Button \_ 2. DISPLAY Button (OK) OUNCK MENU 7. Charging Indicator 3. Mode Switch (DISC/CARD) -8. Jack Cover DISC CARD VENU Ò 1123 E :::::::: D 4. Built-In Speaker 9. USB Jack 10. Multi cable Jack 5. ME/AE/MULTI DISP, hutton -COLOR NITE BLC FADE/S,SHOW (•••) $(\mathbf{i})$ (++) (нч) - 11. DC IN Jack 6. C.NITE/ 5 (SC-DC564/DC565 only) W MALTI CARD SLOT 6. COLOR NITE (SC-DC563 only) 12. VOL (-/+) Button 13. Function Buttons (below) USB Jack Botón MENU Botón MF/AF/MULTI DISP. 1. MENU Button 9. 1. 5 ⇒página 53/98 DISPLAY Button - page 31 10. Multi cable Jack 2. Botón DISPLAY Spágina 31 2. 6. C.NITE/4 3. Mode Switch (DISC/CARD) 11. DC IN Jack 3. Interruptor de Mode (sólo SC-DC564/DC565) (DISC/CARD) **Built-In Speaker** 12. VOL (-/+) Button 4. ⇔página 50 Altavoz incorporado 4. MF/AF/MULTI DISP. Button 13. Function Buttons 5. 6 COLOR NITE -pages 53/98 (sólo SC-DC563) mpágina 50 M.Player Mode: Memory Player Mode 6. C.NITE/4 Indicador de carga 7. <M.Player Mode> (SC-DC564/DC565 only) Mode <Player Mode> <Camera Mode> Button 8. Tapa de terminales Photo image Moving image ⊶page 50 9. Terminal USB 6. COLOR NITE Backward ৰিৰ Backward Search/Skip Backward Skip Search (SC-DC563 only) →page 50 10. Terminal de cable múltiple Forward Search/Skip Forward Skip Forward Search .... 7. Charging Indicator 11. Terminal DC IN ⊳ii Play/Still FADE S SHOW (SI IDE SHOW) Play/Still 8 Jack Cover Botón VOL (-/+) 12. 8 Stop BLC. Ston Botones de funciones 13.

## ENGLISH ESPAÑOL Introducción a la Videocámara con DVD Getting to Know Your DVD Camcorder **Right & Top View** Vistas superior y lateral derecha 1. PHOTO Button -7. Zoom Lever 2. Focus Adjustment Knob 3. Viewfinder 8. Disc Cover 4. External MIC Jack 5. Power Switch -9. Hand Strap 6. Start/Stop Button -

- 1. PHOTO Button page 97
- 2. Focus Adjustment Knob page 40
- 3. Viewfinder
- 4. External MIC Jack
- 5. Power Switch (ON/OFF/ 2024 (Camera)/ Player))
- 6. Start/Stop Button
- 7. Zoom Lever
- 8. Disc Cover
- 9. Hand Strap

- 1. Botón PHOTO 🛥 página 97
- 2. Mando de ajuste de enfoque página 40
- 3. Visor
- 4. Terminal de micrófono externo
- 5. Interruptor Power (ON/OFF/ 2020 (Camera)/ Player))
- 6. Botón Start/Stop
- 7. Palanca del zoom
- 8. Cubierta de disco
- 9. Empuñadura

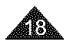

# ENGLISH ESPAÑOL Getting to Know Your DVD Camcorder Introducción a la Videocámara con DVD Rear & Bottom View Vistas posterior e inferior 2. Tripod Receptacle 3. MULTI CARD SLOT 3. MULTI CARD SLOT 4. Battery Release switch

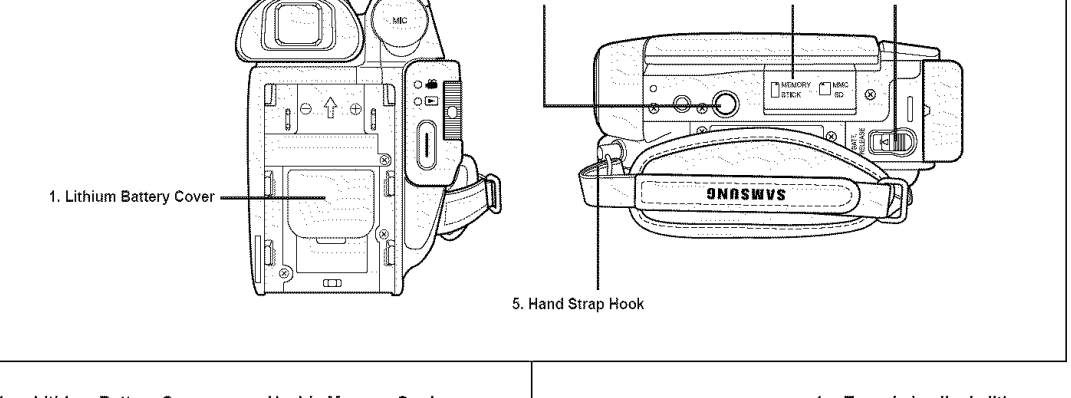

- 1. Lithium Battery Cover
- 2. Tripod Receptacle
- 3. MULTI CARD SLOT
- 4. Battery Release switch
- 5. Hand Strap Hook

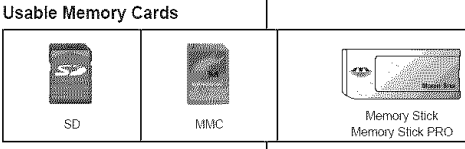

- 1. Tapa de la pila de litio
- 2. Orificio para el trípode
- 3. RANURA MULTI CARD
- 4. Interruptor de liberación de la batería
- 5. Enganche de la empuñadura

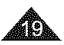

| ENGLISH                                                                                                    | ESPAÑOL                                                                                                    |
|----------------------------------------------------------------------------------------------------|----------------------------------------------------------------------------------------------------|
| Getting to Know Your DVD Camcorder                                                                                                    | Introducción a la Videocámara con DVD                                                                                                    |
| Remote Control (SC-DC564/DC565 only)                                                                                                    | Mando a distancia (sólo SC-DC564/DC565)                                                                                                    |
| 1. START/STOP         2. DISPLAY         3. I         4. ■ (Skip)         4. ■ (Stop)         5. ▶ II (Play/Still)         6. MENU         7. Up(<)/Down(~)/Left(<)/Right(>)/OK                                                                                                    | 8. PHOTO<br>9. W/T (Zoom)<br>0 0 0 10. <4 / ▶► (Search)<br>11.  ► (Slow)<br>0 0 0 12. Q-MENU<br>× 0 0 0 12. Q-MENU                                                                                                    |
| <ol> <li>START/STOP</li> <li>DISPLAY → page 31</li> <li>I&lt;</li> <li>I</li> <li>I(Stop)</li> <li>II (Play/Still)</li> <li>MENU</li> <li>Up(^)/Down(~)/Left(&lt;)/Right(&gt;)/OK</li> <li>PHOTO → page 97</li> <li>W/T (Zoom) → page 47</li> <li>I     <li>I     <li>Slow)</li> <li>Q-MENU</li> </li></li></ol> | <ol> <li>START/STOP</li> <li>DISPLAY ⇒página 31</li> <li>i&lt;</li> <li>i&lt;</li> <li>(Parar)</li> <li>▶il (Reproducir/Pausa)</li> <li>MENU</li> <li>Arriba (∧)/Abajo (∨)/Izquierda (&lt;)/Derecha (&gt;)/OK</li> <li>PHOTO ⇒página 97</li> <li>W/T (Zoom) ⇒página 47</li> <li>4     </li> <li>(Lento)</li> <li>Q-MENU</li> </ol> |

### ESPAÑOL

## Preparation

#### Using the Hand Strap & Lens Cover

It is very important to ensure that the Hand Strap has been correctly adjusted before you begin your recording. The Hand Strap enables you to:

- Hold the DVD Camcorder in a stable, comfortable position.
- Press the [Zoom] lever and [Start/Stop] button without having to change the position of your hand.

#### Hand Strap

- Pull and open the Hand Strap and release the Hand Strap. Insert the Hand Strap into the Hand Strap Hook.
- 2. Insert your hand into the Hand Strap and adjust its length.
- 3. Close the Hand Strap.

#### Lens Cover

- 1. Hook up the Lens Cover with the Lens Cover Strap as illustrated.
- 2. Pull and open the Hand Strap and release the Hand Strap.
- Hook up the Lens Cover Strap to the Hand Strap and adjust it following the steps as described for the Hand Strap.
- 4. Close the Hand Strap.

#### Installing the Lens Cover after Operation

Press buttons on both sides of the Lens Cover, then insert it so it covers the DVD Camcorder Lens.

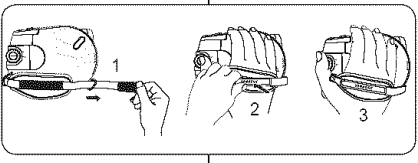

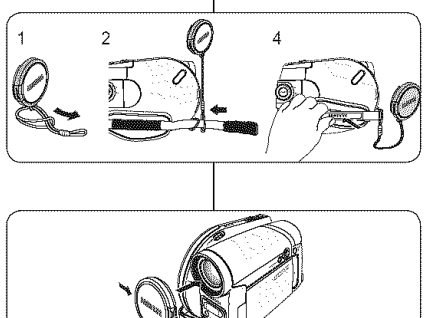

## Preparación

#### Utilización de la empuñadura y la tapa del objetivo

Es muy importante asegurarse de que la empuñadura esté correctamente ajustada antes de empezar la grabación. La empuñadura permite:

- Mantenga la Videocámara con DVD en una posición estable y cómoda.
- Presionar la palanca [Zoom] y el botón [Start/Stop] sin tener que cambiar la posición de la mano.

#### Empuñadura

- Tire y abra la empuñadura y libérela. Inserte la empuñadura en su enganche.
- Introduzca su mano en la empuñadura y ajuste la longitud.
- 3. Cierre la empuñadura.

#### Tapa del objetivo

- 1. Enganche la tapa del objetivo con su correa como se muestra en la ilustración.
- 2. Abra la empuñadura y saque la correa.
- Enganche la correa de la tapa del objetivo y ajústela siguiendo los pasos que se describen para la empuñadura.
- 4. Cierre la empuñadura.

#### Colocación de la tapa del objetivo tras utilizar la videocámara

Presione los botones de ambos lados de la tapa del objetivo para que cubra el objetivo de la Videocámara con DVD.

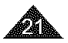

#### ESPAÑOL

## Preparation

#### Lithium Battery Installation

#### Lithium Battery Installation for the Internal Clock

- 1. Remove the Battery Pack from the rear of the DVD Camcorder.
- 2. Open the Lithium Battery Cover on the rear of the DVD Camcorder.
- Position the Lithium Battery in the Lithium Battery Holder, with the positive (+) terminal face up. Be careful not to reverse the polarity of the Battery.
- 4. Close the Lithium Battery Cover.

#### Installing the Lithium Battery in the Remote Control (SC-DC564/DC565 only)

- Turn the battery holder counterclockwise (as indicated with [O] mark), using your fingernail or a coin to open it. The battery holder opens.
- Insert the battery with the positive (+) terminal face down and press it firmly until you hear locking sound.
- Place the battery holder to match its
   [③] mark with the [O] mark on the
   remote control, and turn the battery
   holder clockwise to fix it.

#### Precautions regarding the Lithium Battery

- The Lithium Battery maintains the clock function and preset contents of the memory; even if the Battery Pack or AC Power adapter is removed.
- The Lithium Battery for the DVD Camcorder lasts about 6 months under normal operation from time of installation.
- When the Lithium Battery becomes weak or dead, the date/time indicator will display 12:00 AM JAN.01.2006 when you set the Date/Time to On. When this occurs, replace the Lithium Battery with a new one (type CR2025).
- 4. There is a danger of explosion if Lithium Battery is incorrectly replaced. Replace only with the same or equivalent type.

Warning: Keep the Lithium Battery out of reach of children. Should a battery be swallowed, consult a doctor immediately.

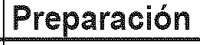

#### Instalación de la pila de litio

Instalación de la batería de litio para el reloj interno

- 1. Retire la batería de la parte posterior de la Videocámara con DVD.
- Abra la tapa de la batería de litio en la parte posterior de la Videocámara con DVD.
- Coloque la pila de litio en su compartimento, con el terminal positivo (+) hacia arriba. Tenga cuidado de no invertir la polaridad de la batería.
- 4. Cierre la tapa de la pila de litio

#### Instalación de la pila de litio en el mando a distancia (sólo SC-DC564/DC565)

- Gire el compartimento de la batería hacia la izquierda (como indica la marca (G)), utilizando la uña o una moneda para abrirlo. Se abrirá el compartimento de la pila.
- Introduzca la pila con el terminal positivo (+) hacia abajo y presiónela firmemente hasta que oiga un sonido de bloqueo.
- Coloque el compartimento de la pila para que su marca [O] coincida con la marca [O] del mando a distancia y gire el compartimento hacia la derecha para cerrarlo.

#### Precauciones referentes a la pila de litio

- 1. La pila de litio hace funcionar el reloj y los preajustes de la memoria, incluso aunque retire la batería principal o el adaptador de CA.
- La pila de litio de la Videocámara con DVD puede durar aproximadamente 6 meses en condiciones de funcionamiento normales desde el momento de su instalación.
- Cuando la batería de litio se debilita o se agota, aparecerá el indicador de fecha/hor 12:00 AM JAN.01.2006 cuando defina Date/Time en On. Cuando suceda, sustituya la batería de litio por una nueva (tipo CR2025).
- Existe péligro de explosión si la batería se coloca de forma incorrecta. Cambie la pila sólo por una igual o de especificaciones equivalentes.

Advertencia: Mantenga la pila de litio fuera del alcance de los niños. En caso de que alguien se tragara una por accidente, avise inmediatamente a un médico.

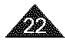

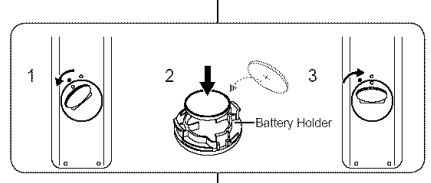

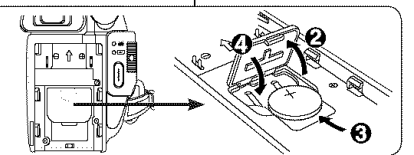

| Preparatio                                                                                                    | n                                               |                                                                                                    | Preparac                                                                                                    | ción                                                         |                                                      |  |
|----------------------------------------------------------------------------------------------------|-------------------------------------------------|----------------------------------------------------------------------------------------------------|----------------------------------------------------------------------------------------------------|--------------------------------------------------------------|------------------------------------------------------|--|
| <ul> <li>Using the Lithium Ion Battery Pack</li> <li>Use SB-LSM80 or SB-LSM160(not supplied) Battery Pack only.</li> <li>The Battery Pack may be charged a little at the time of purchase.</li> <li>Charging the Lithium Ion Battery Pack</li> <li>1. Turn the [Power] switch to [Off].</li> <li>2. Attach the Battery Pack to the DVD Camcorder.</li> <li>3. Connect the AC Power Adapter to an AC Cord and connect the AC Cord to a wall socket.</li> <li>4. Open the LCD Screen and Jack Cover.</li> <li>5. Connect the DC cable to the DC IN jack on the DVD Camcorder. The charging indicator will start to blink, showing that the Battery is charging.</li> <li>6. When the Battery is fully charged, disconnect the Battery pack and the AC Power Adapter from the DVD Camcorder. Even with the power switched off, the Battery Pack will still discharge.</li> </ul> |                                                 | Utilización d<br>Utilización d<br>Utilice únicar<br>suministrado<br>Es posible que<br>Carga de la t<br>Carga de la t<br>Carga de la t<br>Carga de la t | <ul> <li>Utilice únicamente una batería SB-LSM80 o SB-LSM160(no suministrado).</li> <li>Es posible que la batería esté un poco cargada en el momento de la compra.</li> <li>Carga de la batería de iones de litio</li> <li>Coloque el interruptor [Power] en [Off].</li> <li>Conecte la batería a la Videocámara con DVD.</li> <li>Conecte el adaptador de CA a un cable de CA y éste a una toma de corriente.</li> <li>Abra la pantalla LCD y la tapa de terminales.</li> <li>Conecte el cable de CC al terminal DC IN de la Videocámara con DVD.</li> <li>El indicador de carga comenzará a parpadear, mostrando que la batería se está cargando.</li> <li>Cuando la batería esté totalmente cargada, desconecte la batería y el adaptador de CA de la Videocámara</li> </ul> |                                                              |                                                      |  |
| Blinking time                                                                                                    | Charging rate                                   |                                                                                                    |                                                                                                    | apa                                                          | gada, la batería se descargará.                      |  |
| Once per second                                                                                                    | Less than 50%                                   | DISPLAY MENU                                                                                                    |                                                                                                    | Frecuencia de parpad                                         | eo Velocidad de carga                                |  |
| Twice per second                                                                                                    | 50% ~ 75%                                       |                                                                                                    |                                                                                                    | Una vez por segundo                                          | Menos del 50%                                        |  |
| Three times per second                                                                                                    | 75%~90%                                         | MULTI DISP.                                                                                                    |                                                                                                    | Dos veces por segundo                                        | 50% ~ 75%                                            |  |
| Blinking stops and stove                                                                                                    | 1070 0070                                       |                                                                                                    | ╵╵║╻╖╷                                                                                                    | Tres veces por segundo                                       | 75% ~ 90%                                            |  |
| on                                                                                                    | 90% ~ 100%                                      | <charging< td=""><td>indicator&gt;</td><td>Deja de parpadear y que<br/>encendido</td><td>a 90% ~ 100%</td></charging<>                                 | indicator>                                                                                                    | Deja de parpadear y que<br>encendido                         | a 90% ~ 100%                                         |  |
| On for a second and off<br>for a second                                                                                                    | Error - Reset the Battery Pack and the DC Cable |                                                                                                    |                                                                                                    | Encendido durante un<br>segundo y apagado dura<br>un segundo | te Error Reiniclalice la batería y el cable<br>de CC |  |
|                                                                                                    |                                                 |                                                                                                    |                                                                                                    |                                                              | 23                                                   |  |

ESPAÑOL

ENGLISH

|                                                                                                    | ESPAÑOI                                                                                                    |  |  |  |  |
|----------------------------------------------------------------------------------------------------|----------------------------------------------------------------------------------------------------|--|--|--|--|
|                                                                                                    | Preparación                                                                                                    |  |  |  |  |
| g Times based on Battery Type                                                                                                    | Tiempos de carga, grabación basándose en el tipo de bate                                                                                                    |  |  |  |  |
| Screen, it switches off and the Viewfinder<br>cally.<br>ding times given in the table below are<br>depends on usage.<br>ding times in the operating instructions are<br>y charged Battery Pack at 77 °F (25 °C).<br>is switched off, the Battery Pack will still<br>tached to the device. | <ul> <li>Si cierra la pantalla LCD, se apaga y el visor se enciende<br/>automáticamente.</li> <li>Los tiempos de grabación continua que se facilitan en la tabla<br/>siguiente son aproximados.</li> <li>El tiempo real de grabación depende del uso de la videocámara</li> <li>Los tiempos de grabación continua en las instrucciones de<br/>funcionamiento se miden utilizando una bateria totalmente carga<br/>a 77 °F (25 °C).</li> <li>Incluso con la unidad apagada, la batería se descargará si se de<br/>conectada al dispositivo</li> </ul> |  |  |  |  |
| D43-00136A) SB-LSM160 (not supplied)                                                                                                    | Tipo de SB-LSM80 (AD43-00136A) SB-LSM160 (no suministrado                                                                                                    |  |  |  |  |
| hr 20min Approx. 3hr                                                                                                    | Tiempo de Aprox 1 h 20 min. Aprox 3 h.                                                                                                    |  |  |  |  |
| IS Playback time Mode Continuous Playback time Playback time Annoy thr                                                                                                    | Modo grabación Tiempo de grabación Tiempo de continuada reproducción Modo continuada                                                                                                    |  |  |  |  |
| Approx. the XP Approx. the 25min 40min 40min 40min                                                                                                    | LCD         XP         Aprox. 45 min.         Aprox. 1 h.         XP         Aprox. 1 h. 25 min.         Aprox. 1 do min                                                                                                    |  |  |  |  |

## Preparation

ENGLISH

#### Charging, Recording

- If you close the LCD S switches on automatic
- The continuous record approximations.

Actual recording time

- The continuous record measured using a fully
- Even when the power discharge if it is left att

| Battery Type  | SB-LSM80 (AD43-00136A) |                              |               | SB-LSM160 (not supplied)<br>Approx. 3hr |                                 |               |  |
|---------------|------------------------|------------------------------|---------------|-----------------------------------------|---------------------------------|---------------|--|
| Charging time | Approx.1hr 20min       |                              |               |                                         |                                 |               |  |
|               | Mode                   | Continuous<br>recording time | Playback time | Mode                                    | Continuous                      | Playback time |  |
| LCD ON        | XP                     | Approx. 45min                | Approx, 1hr   | XP                                      | Approx. 1hr 25min               | Approx. 1hr   |  |
| Viewfinder    |                        | **                           |               |                                         | 54                              | 90080         |  |
| LCD ON        | c D                    | Anneau E0min                 | Approx. 1hr   | e D                                     | Anomy dhr 95min                 | Approx. 1hr   |  |
| Viewfinder    | SP                     | Аррных, зонни-               | 5min          | ar                                      | Аррнох. на зэнан                | 50min         |  |
| LCD ON        | LP                     |                              | Approx. 1hr   |                                         | And a start of the start of the | A             |  |
| Viewfinder    |                        | Approx. Somm                 | 10min         |                                         | Approx. Inf 45min               | Approx. 201   |  |

· Measured times shown above are based on model SC-DC56 (Times for SC-DC564/DC565 are almost the sam

#### The amount of continuous recording time available depends on;

- The type and capacity of the Battery Pack you are using. -
- Ambient temperature.
- How often the Zoom function is used.
- Type of use (DVD Camcorder/Camera/With LCD Screen etc.). -It is recommended that you have several batteries available.

| <ul> <li>Si cierra la pantalla LCD, se apaga y el visor se enciende automáticamente.</li> <li>Los tiempos de grabación continua que se facilitan en la tabla siguiente son aproximados.</li> <li>El tiempo real de grabación depende del uso de la videocámara.</li> <li>Los tiempos de grabación continua en las instrucciones de funcionamiento se miden utilizando una bateria totalmente cargada 77 °F (25 °C).</li> <li>Incluso con la unidad apagada, la batería se descargará si se dej conectada al dispositivo.</li> </ul> |                           |                        |                                      |                           |                             |                                      |                           |  |
|----------------------------------------------------------------------------------------------------|---------------------------|------------------------|--------------------------------------|---------------------------|-----------------------------|--------------------------------------|---------------------------|--|
|                                                                                                    | Tipo de batería           | sB-LSM80 (AD43-00136A) |                                      |                           | SB-LSM160 (no suministrado) |                                      |                           |  |
|                                                                                                    | carga                     | ·····                  | Aprox.1 h 20                         | Aprox.1 h 20 min.         |                             | Aprox. 3 h.                          |                           |  |
|                                                                                                    |                           | Medo                   | Tiempo de<br>grabación<br>continuada | Tiempo de<br>reproducción | Modo                        | Tiempo de<br>grabación<br>continuada | Tiempo de<br>reproducciór |  |
|                                                                                                    | LCD<br>ENCENDIDA<br>Visor | ХP                     | Aprox. 45.min.                       | Aprox. 1 h.               | XP                          | Aprox. 1 h. 25 min.                  | Aprox. 1 h.<br>40 min.    |  |
| ĺ                                                                                                    | LCD<br>ENCENDIDA          | SP                     | Aprox. 50 min.                       | Aprox. 1 h.<br>5 min.     | SP                          | Aprox. 1 h. 35 min.                  | Aprox. 1 h.<br>50 min.    |  |
|                                                                                                    | V1501                     |                        | 1                                    |                           |                             |                                      |                           |  |

#### El tiempo de grabación continua disponible depende de:

- El tipo y la capacidad de la batería que esté utilizando. \_
- La temperatura ambiental. -
- La frecuencia con que se emplee el zoom. \_
- Tipo de uso (Videocámara/Cámara/Con pantalla LCD, etc.). -Se recomienda tener disponibles varias baterías.

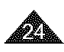

## ESPAÑOL

## Preparation

#### Battery Level Display

The battery level display indicates the amount of power remaining in the Battery Pack.

- a. Fully charged
- b. 20~40% used
- c. 40~80% used
- d. 80~95% used (red)
- Completely used (Blinking) (The DVD Camcorder will turn off soon, change the battery as soon as possible.)

The Finalize/Format functions are not available at battery level 'd' and 'e'.

At battery level 'e'

The battery becomes low in capacity and the <

The screen will turn blue when the battery is almost completely discharged.

#### **Battery Pack Management**

- The Battery Pack should be recharged in an environment between 32 °F (0 °C) and 104 °F (40 °C).
- The Battery Pack should never be charged in a room with a temperature that is below 32 °F (0 °C).
- The life and capacity of the Battery Pack will be reduced if it is used in temperatures below 32 °F (0 °C) or left in temperatures above 104 °F (40 °C) for a long period of time, even when it is fully recharged.
- Do not put the Battery Pack near any heat source (i.e. fire or a heater).
- Do not disassemble, apply pressure to, or heat the Battery Pack.
- Do not allow the + and terminals of the Battery Pack to be short-circuited. It may cause leakage, heat generation, induce overheating or fire.

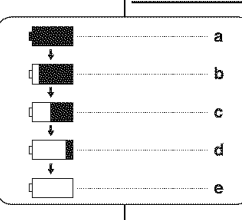

# Preparación

#### Indicador de carga de la batería

- El indicador de nivel de la batería muestra la cantidad de energía restante en la batería.
- a. Completamente cargada
- b. 20~40% utilizada
- c. 40~80% utilizada
- d. 80~95% utilizada (rojo)
- Completamente utilizada (Parpadeando) (La Videocámara con DVD se apagará inmediatamente, cambie la batería lo antes posible.)

# Las funciones Finalize/Format no están disponibles en el nivel de batería 'd' y 'e'.

En el nível de batería 'e'

La batería baja de capacidad y el indicador < parpadea en pantalla.

La pantalla se pone azul cuando la batería está casi completamente descargada.

#### Gestión de la batería

- La batería debe recargarse a una temperatura ambiente de entre 0 ° C (32° F) y 40° C (104° F).
- La batería nunca debe cargarse cuando la temperatura ambiente sea inferior a los 0° C (32° F).
- La vida útil y la capacidad de la batería se verán reducidas si se utiliza en ambientes con temperaturas inferiores a 0° C (32° F) o si se deja por largos periodos expuesta a temperaturas superiores a los 40° C (104° F) incluso si está cargada por completo.
- No ponga la batería cerca de una fuente de calor (un fuego o un calefactor, por ejemplo).
- No desmonte la bateria ni la someta a manipulaciones, presiones ni al calor.
- No permita que se produzca un cortocircuito entre los polos + y de la batería. Podrían producirse pérdidas o calentamiento, lo cual podría ocasionar sobrecalentamiento o un incendio.

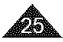

| ENGLISH                                                                                                    | ESPAÑOL                                                                                                    |
|----------------------------------------------------------------------------------------------------|----------------------------------------------------------------------------------------------------|
| Preparation                                                                                                    | Preparación                                                                                                    |
| Maintaining the Battery Pack                                                                                                    | Mantenimiento de la batería                                                                                                    |
| <ul> <li>Please refer to the Table on page 24 for approximate continuous recording time.</li> <li>The recording time is affected by temperature and environmental conditions.</li> <li>The recording time shortens dramatically in a cold environment. The continuous recording times in the operating instructions are measured using a fully charged Battery Pack at 77 °F (25 ° C). The remaining battery time may differ from the approximate continuous recording times given in the instructions.</li> <li>When replacing the battery pack, only use the same type as is supplied with this camcorder and is available from your SAMSUNG retailer. When the Battery Pack as the end of its life, please contact your local dealer. The batteries have to be dealt with as chemical waste.</li> <li>Make sure that the Battery Pack is fully charged before starting to record.</li> <li>A brand new Battery Pack is not charged. Before using the Battery Pack, you need to charge it completely.</li> <li>Fully discharging a Lithium Ion Battery damages the internal cells. The Battery Pack may be prone to leakage when fully discharged.</li> <li>To preserve battery power, keep your DVD Camcorder turned off when you are not operating it.</li> <li>If your DVD Camcorder is in <b>Camera Mode</b>, and it is left in STBY mode without being operated for more than 5 minutes with a disc inserted, it will automatically turn itself off to protect against unnecessary battery Pack. Dropping the Battery Pack may damage it.</li> </ul> | <ul> <li>Consulte la tabla de la página 24 para obtener información sobre el tiempo aproximado de grabación continua.</li> <li>El tiempo de grabación se ve afectado por las condiciones ambientales y la temperatura.</li> <li>El tiempo de grabación se acorta enormemente en un ambiente frio. Los tiempos de grabación continuada que se dan en este manual de instrucciones están medidos empleando una batería completamente cargada a 25° C (77° F).</li> <li>El tiempo de la batería restante puede diferir de los tiempos de grabación continuos facilitados en las instrucciones.</li> <li>Al sustituir la batería, utilice únicamente el mismo tipo que se suministra con esta videocámara, disponible en los distribuidores de SAMSUNG. Cuando se termine la vida útil de la batería, póngase en contacto con su proveedor habitual. Para desechar las baterías gastadas, éstas deben tratarse como residuos químicos.</li> <li>Asegúrese de que la batería esté completamente cargada antes de empezar a grabar.</li> <li>Las baterías nuevas no vienen cargadas. Antes de utilizar la batería es necesario cargaría por completo.</li> <li>Descargar completamente la batería mantenga la Videocámara con DVD apagada cuando no se esté usando.</li> <li>Si la Videocámara con DVD está en la Camera Mode con un disco colocado y se deja en el modo STBY sin hacerla funcionar durante más de cinco minutos, se apagará automáticamente para ahorrar energía de la batería.</li> <li>Asegúrese de que la batería esté colocada correctamente en su sitio.</li> </ul> |

0

|                                               | ENGLISH                                                                                                    |    | ESPAÑOL                                                                                                    |
|-----------------------------------------------|----------------------------------------------------------------------------------------------------|----|----------------------------------------------------------------------------------------------------|
| P                                             | reparation                                                                                                    | р  | reparación                                                                                                    |
|                                               | onnecting a Power Source                                                                                                    | C  | onexión a una fuente de alimentación                                                                                                    |
| *                                             | <ul> <li>There are two types of power source that can be connected to your DVD Camcorder.</li> <li>The AC Power adapter and AC Cord: used for indoor recording.</li> <li>The Battery Pack: used for outdoor recording.</li> </ul>                                                                                                    | *  | <ul> <li>Hay dos tipos de fuentes de alimentación a las que se puede<br/>conectar la Videocámara con DVD.</li> <li>El adaptador de CA y el cable de CA: se emplean para<br/>grabaciones en interiores.</li> <li>La batería: se emplea para grabaciones en exteriores.</li> </ul>                                                                                                    |
| U                                             | sing a Household Power Source                                                                                                    | Ut | tilización de una fuente de alimentación doméstica                                                                                                    |
| Cc<br>po<br>Ca<br>wc<br>Yo<br>att<br>no<br>1. | Annect to a household<br>wer source to use the DVD<br>imcorder without having to<br>yrry about the battery power.<br>u can keep the Battery Pack<br>ached; the battery power will<br>t be consumed.<br>Connect the AC Power<br>adapter (AA-E8 Type) to<br>the AC Cord.<br>Connect the AC Cord to a<br>wall socket.<br>The plug and wall socket type may differ according to your resident<br>country. | (  | Conecte una fuente de<br>alimentación casera para utilizar<br>la Videocámara con DVD sin<br>preocuparse sobre la energía<br>de la batería. Puede mantener<br>la batería conectada; la energía<br>de la batería no se consumirá.<br>1. Conecte el adaptador de CA<br>(Tipo AA-E8) al cable de CA.<br>2. Conecte el cable de CA a<br>una toma de corriente.<br>Es posible que la clavija y la toma de corriente sean de distinto<br>tipo, dependiendo de su lugar de residencia. |
| 3.                                            | Open the LCD Screen and Jack Cover.                                                                                                    | 3. | Abra la pantalla LCD y la tapa de terminales.                                                                                                    |
| 4.                                            | Connect the DC cable to the DC IN jack of the DVD Camcorder.                                                                                                    | 4. | Conecte el cable de CC al terminal DC IN de la Videocámara con<br>DVD.                                                                                                    |
| 5.                                            | Set the DVD Camcorder to each mode by holding down the Green Tab on the [Power] switch and turning it to [On] or [Off].                                                                                                    | 5. | Ajuste la videocámara en cada modo manteniendo presionada la<br>pestaña verde del interruptor <b>[Power]</b> y girándolo a <b>[On]</b> o <b>[Off]</b> .                                                                                                    |

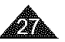

| E                    | ENGLISH                                                                                                    |                                                                                                    |                                                                                                    |                                                                                                    |                                                                                                    | ESPAÑOL                                                                                                    |
|----------------------|----------------------------------------------------------------------------------------------------|----------------------------------------------------------------------------------------------------|----------------------------------------------------------------------------------------------------|----------------------------------------------------------------------------------------------------|----------------------------------------------------------------------------------------------------|----------------------------------------------------------------------------------------------------|
| Pr                   | Preparation                                                                                                    |                                                                                                    |                                                                                                    | Preparación                                                                                                    |                                                                                                    |                                                                                                    |
| Ał                   | out the Operating M                                                                                                    | odes                                                                                                    |                                                                                                    | Informacio                                                                                                    | ón sobre los modos de                                                                                                    | e funcionamiento                                                                                                    |
| *<br>*<br>*          | The operating modes are determined by the position of the [Power]<br>and [Mode] switches.<br>Set the Operation Mode by adjusting the [Power] and [Mode]<br>switches before operating any functions.<br>Each time you move the [Power] switch downward, it toggles<br>between [ ((Camera)) and [()((Player))] mode. |                                                                                                    |                                                                                                    | <ul> <li>Los modo<br/>posición d</li> <li>Ajuste el r<br/>y el interru</li> <li>Cada ve q<br/>entre los r</li> </ul> | s de funcionamientos vienen<br>el interruptor [ <b>Power</b> ] y el int<br>nodo de funcionamiento ajus<br>iptor [ <b>Mode</b> ] antes de utilizar<br>ue mueva el interruptor [ <b>Pov</b><br>nodos [ 🄐 ( <b>Camera</b> )] y [ | determinados por la<br>terruptor [Mode].<br>tando el interruptor [Power]<br>r cualquier función.<br>ver] hacia abajo, cambia<br>_](Player)].                                   |
|                      | Mode Name                                                                                                    | <camera mode=""></camera>                                                                                                | <playe< th=""><th>er Mode&gt;</th><th><m.cam mode=""></m.cam></th><th><m.player mode=""></m.player></th></playe<> | er Mode>                                                                                                    | <m.cam mode=""></m.cam>                                                                                                    | <m.player mode=""></m.player>                                                                                                    |
|                      | [Power] Switch                                                                                                    |                                                                                                    |                                                                                                    | Ø:                                                                                                    |                                                                                                    |                                                                                                    |
|                      | [Mode] Switch                                                                                                    |                                                                                                    |                                                                                                    |                                                                                                    |                                                                                                    |                                                                                                    |
| П                    | ing the loystick                                                                                                    |                                                                                                    |                                                                                                    |                                                                                                    | 1.Cam Mode: Memory Camera Mode /                                                                                                    | M.Player Mode: Memory Player Mode                                                                                                    |
| *<br>1.              | The Joystick is used to ma<br>left, right, up and down. Us<br>easily make your selection<br>Move to a previous menu i<br>(to the left).                                                                                                    | ike a selection and to move to<br>sing the Joystick, you can<br>and navigate the menu.<br>tem / Adjust the selected iter | n                                                                                                    | <ul> <li>El Joystich</li> <li>2</li> <li>(</li> </ul>                                                                | cursor a la iz<br>cursor a la iz<br>y abajo. Cor<br>fácilmente re<br>desplazarse<br>1. Ir a un e<br>Ajustar l                                                                                                    | selección y para mover el<br>cquierda, derecha, arriba<br>el Joystick, puede<br>ealizar la selección y<br>por el menú.<br>ilemento de menú anterior /<br>a opción seleccionada |
| 2.<br>3.<br>4.<br>5. | Move to a sub menu item /<br>(to the right).<br>Move to a lower menu iten<br>Move to an upper menu ite<br>Press to select the chosen                                                                                                    | Adjust the selected item<br>n.<br>em.<br>item.<br>3<br>(OK)<br>(OK)                                                      |                                                                                                    |                                                                                                    | (a la izq<br>Ir a un e<br>anterior<br>seleccio<br>3. Ir a una<br>4. Ir una op<br>5. Se pulsz<br>elegida.                                                                                                    | uierda).<br>Iemento de submenú<br>/ Ajustar la opción<br>nada (a la derecha).<br>opción de menú inferior.<br>oción de menú superior.<br>a para seleccionar la opción           |
| Â                    | 3                                                                                                    |                                                                                                    |                                                                                                    |                                                                                                    |                                                                                                    |                                                                                                    |

## Preparation

#### **Using the QUICK MENU**

- QUICK MENU is used to access DVD Camcorder functions by using the [QUICK MENU] button.
- QUICK MENU provides easier access to frequently used menus without using the [MENU] button.

|                               | -                                                                           |                                                                                             |
|-------------------------------|-----------------------------------------------------------------------------|---------------------------------------------------------------------------------------------|
| <camera mode=""></camera>     | DIS<br>Program AE<br>White Balance<br>Digital Effect<br>Shutter<br>Exposure | - page 61<br>- pages 54~55<br>- page 56<br>- page 58<br>- page 52<br>- page 52<br>- page 52 |
|                               | Delete<br>Partial Delete                                                    | ∽page 68<br>∽page 69                                                                        |
| <player mode=""></player>     | New Playlist<br>Delete<br>Edit Playlist                                     | ⊶page 70<br>⊶page 72<br>⊶pages 73~79                                                        |
| <m.cam mode=""></m.cam>       | Photo Size<br>White Balance<br>Photo Quality<br>Exposure                    | ⊶page 94<br>⊶page 56<br>⊶page 93<br>⊶page 52                                                |
| <m.player mode=""></m.player> | Delete<br>Delete All<br>Protect<br>Print Mark<br>Format                     | - page 101<br>- page 102<br>- page 100<br>- page 107<br>- page 103                          |

Functions available using the QUICK MENU are as below:

For example: Setting the White Balance

- 1. Press the [QUICK MENU] button.
  - The quick menu list will appear.
- Move the [Joystick] up or down to select White Balance>, then press the [Joystick(OK)].
- Move the [Joystick] up or down to select desired mode (Auto, Indoor, Outdoor, or Custom WB), then press the [Joystick(OK)].
- 4. To exit, press the [QUICK MENU] button.

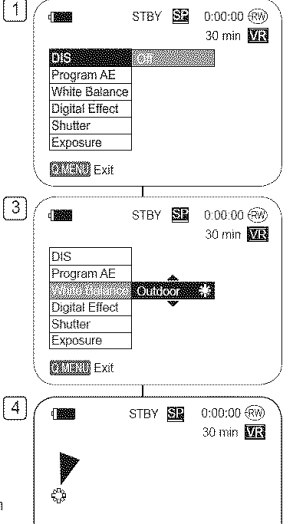

## Preparación

#### Uso de QUICK MENU

- QUICK MENU se utiliza para acceder a las funciones de la Videocámara con DVD utilizando el botón [QUICK MENU].
- QUICK MENU proporciona un acceso más sencillo a los menús de uso más frecuente sin tener que utilizar el botón [MENU].

# Las funciones disponibles utilizando QUICK MENU son las siguientes:

**ESPAÑOL** 

| <camera mode=""></camera>     | DIS<br>Program AE<br>White Balance<br>Digital Effect<br>Shutter<br>Exposure | <ul> <li>⇒página 61</li> <li>⇒páginas 54~55</li> <li>⇒página 56</li> <li>⇒página 58</li> <li>⇒página 58</li> <li>⇒página 52</li> <li>⇒página 52</li> </ul> |
|-------------------------------|-----------------------------------------------------------------------------|----------------------------------------------------------------------------------------------------|
|                               | Delete<br>Partial Delete                                                    | ⇔página 68<br>⇔página 69                                                                                                    |
| <player mode=""></player>     | New Playlist<br>Delete<br>Edit Playlist                                     | ⇒página 70<br>⇒página 72<br>⇒páginas 73~79                                                                                                    |
| <m.cam mode=""></m.cam>       | Photo Size<br>White Balance<br>Photo Quality<br>Exposure                    | <ul> <li>⇒página 94</li> <li>⇒página 56</li> <li>⇒página 93</li> <li>⇒página 52</li> </ul>                                                                 |
| <m.player mode=""></m.player> | Delete<br>Delete All<br>Protect<br>Print Mark<br>Format                     | ⇒página 101<br>⇒página 102<br>⇒página 100<br>⇒página 107<br>⇒página 103                                                                                    |

#### Por ejemplo: Ajuste del balance de blanco

- 1. Presione el botón [QUICK MENU].
  - Aparecerá lista del menú rápido.
- Mueva el [Joystick] hacia arriba o hacia abajo para seleccionar 
   White Balance> y presione el botón [Joystick(OK)].
- Mueva el [Joystick] hacia arriba o hacia abajo para seleccionar el modo que desea (Auto, Indoor, Outdoor, o Custom WB) y presione el botón [Joystick(OK)].
- 4. Para salir, presione el botón [QUICK MENU].

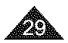

</when the White Balance option in Camera mode was selected.>

#### Preparation Preparación OSD (On Screen Display) in Camera Mode/Player Mode OSD (Presentación en pantalla) en Camera Mode/Plaver Mode Battery Level ⇒page 25 1. Nivel de batería - página 25 1. Manual focus -page 53 \* Enfoque manual - página 53 \* 2. 2. OSD in Camera Mode Botón EASY.Q - página 46 \* EASY.Q -page 46 \* DIS - página 61 3. DIS - page 61 3. 20 19 18 Program AE - página 54 4. Program AE ⇔page 54 4 58 0:00:00 RW 5. Modo White Balance - página 56 STBY White Balance Mode - page 56 5. 6. Modo Efectos digitales - página 58 ME L30 min 102 .16 Digital Effects Mode - page 58 6 16:9 Wide mpágina 60 **66** 001--15 16:9 Wide ~page 60 -Sin P Velocidad de obturador - página 52 \* 7. Shutter Speed - page 52 \* 23 $\infty$ Exposición mpágina 52 \* 8. Exposure -page 52 \* 83-\_14 8. No discl 9. Fecha/Hora ⇔página 39 Date/Time - page 39 -13 9 IP∩ → Senia 10. Color Nite ⇔página 50 \* Color Nite - page 50 \* -12 10. State 0 ----- 9 11. USB ⊶página 113 USB wpage 113 11. or∯⊳ -11 Mando a distancia — página 33 Remote ⇒page 33 (SC-DC564/DC565 only) 12. 12:00 AM JAN 01.2006 (sólo SC-DC564/DC565) Color N. 1/30 Wind Cut - page 51 13. Antiviento - página 51 13. -EASY.Q BLC (Back Light Compensation) - page 49 14. BLC (Compensación de luz de fondo) 14. 15. Title scene number ⇒página 49 15. Número de escena del título 16. Disc Format →page 82 OSD in Plaver Mode 16. Formato de discompágina 82 Disc Type 17. 17. Tipo de disco 18. Counter 18. Contador -27 **Remaining Time** 19. 19. Tiempo restante Record Mode - page 44 ▶ SE 0:00:00 (RW) 20. 20. Modo de grabación - página 44 21. Operating Mode PB 200M 2 0x MR 21. Modo de funcionamiento 22. Zoom Position - page 47 **66** 001 Posición de zoom página 47. Digital Zoom Position -page 62 AV IN-26 Ò Posición del zoom digital - página 62 23. PB Zoom ∽page 67 \* 24. No discl 23. PB Zoom ⇒página 67 \* 24. Message Line - page 120 24. Línea de mensaje - página 120 25. Volume Control -page 64 25. Control de volumen - página 64 (E) 26. AV IN - page 86 \* (SC-DC565 only) 26. AV IN - página 86 \* (sólo SC-DC565) 25. 4) 10 (a) ((b) 27. Velocidad de reproducción wpágina 65 Playback Speed -page 65 27. 12:00 AM JAN.01.2006 Notes Functions not marked with \* will be retained when the DVD Notas Camcorder is powered on after turning it off. 5 Las funciones no marcadas con \* se conservarán cuando se OSD (On Screen Display) items shown here are based on model в reinicie la Videocámara con DVD después de apagarla. SC-DC563. Los elementos de la OSD (Presentación en pantalla) aquí 8 mostrados son del modelo SC-DC563 ണ

ENGLISH

#### ESPAÑOL

#### ESPAÑOL Preparación Preparation OSD (On Screen Display) in M.Cam Mode/M.Player Mode OSD (Presentación en pantalla) en M.Cam Mode/M.Player Mode OSD in M.Cam Mode OSD in M.Player Mode Photo Quality 1. Calidad de foto 1. ⇔page 93 ⇒página 93 10 2 Photo Size 2. Tamaño de foto 600 🗔 5/10 🕅 ⇒page 94 ⇒página 94 ME W **D** Slide 8 min 3. Flash Mode 3. Modo Flash ⇔page 96 ⇒página 96 4<sup>A</sup>. ٢ (SC-DC564/ 89 (sólo SC-DC564/ No memory cardl No memory card! DC565 only) DC565) R 5 () () 4. CARD (Memory ()翻 4. Indicador CARD (4) 20 Card) Indicator (Tarjeta de memoria) 12:00 AM JAN 01 2006 12:00 AM JAN 01 2006 100-0005 Image Counter 5 5. Contador de SMOV001.AVI -(Total number of imágenes recordable photo images) (Número total de imágenes fotográficas grabables) Slide Show -page 99 6. Presentación - página 99 6. 7. Erase Protection Indicator -page 100 Indicador de protección contra borrado - página 100 7. Print Mark - page 107 8. 8. Marca de impresión - página 107 9 Folder Number-File Number - page 92 Número de carpeta-Número de archivo - página 92 9. File number of the moving image Número de archivo de la secuencia de imágenes 10. Image Counter (Current Image/Total number of recorded images) 10. Contador de imágenes (Imagen actual/Número total de imágenes grabadas) Turning the OSD (On Screen Display) On/Off Encendido / apagado de OSD (presentación en pantalla) Turning OSD On/Off Encendido/apagado de OSD Press the [DISPLAY] button on the left side control panel. Presione el botón [DISPLAY] en el panel de control del lado izquierdo. Each press of the button toggles the OSD function on and off. Al pulsar repetidas veces el botón, la función OSD cambiará 2 alternativamente entre activada v desactivada (On/Off). Turning the Date/Time On/Off Activación/desactivación de la fecha v hora To turn the Date/Time on or off, access the menu and change the Para activar o desactivar la fecha/hora, acceda al menú v cambie el Date/Time mode, -page 39 modo Date/Time. - página 39

ENGLISH

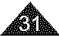

# Initial Setting : System Menu Setting Ajuste inicial: Ajuste del menú System

#### Setting the Clock (Clock Set)

- Clock setup works in Camera Mode/Player Mode/M.Cam Mode/ M.Player Mode. - page 28
- The date/time is automatically recorded onto a disc. Before recording, please set the date/time.
- 1. Set the [Mode] switch to [DISC] or [CARD].
- 2. Set the [Power] switch to [ Camera)] or [ [ ](Player)].
- 3. Press the [MENU] button.
  - The menu list will appear.
- 4. Move the [Jovstick] up or down to select <System>, then press the [Joystick(OK)].
- 5. Move the [Joystick] up or down to select <Clock Set>, then press the [Jovstick(OK)].
  - The month will be highlighted first.
- 6. Move the [Joystick] up or down to set current month, then press the [Joystick(OK)].
  - The day will be highlighted.
  - To adjust the clock, select the Year, Month, Day, Hour, Min, or AM/PM by pressing the [Joystick(OK)], then move the [Joystick] up or down to set respective values.
- 7. You can set the day, year, hour, minute, and AM/PM following the same procedure after setting the month.
- 8. Press the [Joystick(OK)] after setting AM/PM.
  - A message <Completel> is displayed.
- 9. To exit, press the IMENUI button.

#### Notes

- After the Lithium Battery loses its charge (after about 6 months), the date/time appears on the screen as 12:00 AM JAN.01.2006.
- You can set the year up to 2040.
- If the Lithium Battery is not installed, data inputted will not be backed up.

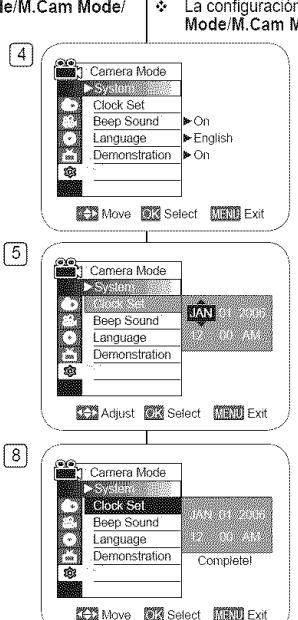

#### Ajuste del reloj (Clock Set)

- La configuración del reloi está operativa en los Camera Mode/Plaver Mode/M.Cam Mode/M.Player Mode. - página 28
  - La fecha v hora se graba automáticamente en un disco. Antes de grabar, ajuste la fecha y la hora.
  - 1. Coloque el interruptor [Mode] en [DISC] o ICARDI.
  - 2. Coloque el interruptor [Power] en [ 2. (Camera)] o [ [ Player)].
  - 3. Presione el botón [MENU].
    - Aparece la lista del menú.
  - 4. Mueva el [Joystick] hacia arriba o hacia abajo para seleccionar <System> v presione el botón [Joystick(OK)].
  - Mueva el [Joystick] hacia arriba o hacia abaio 5 para seleccionar <Clock Set> v presione el botón [Joystick(OK)].
    - Primero se resalta el mes.
  - 6. Mueva el [Jovstick] hacia arriba o hacia abaio para fijar el mes actual y presione el botón [Joystick(OK)].
    - Se resalta el día.
    - Para ajustar el reloj, seleccione Year, Month, Day, Hour, Min o AM/PM pulsando el boton [Joystick(OK)] y mueva el [Joystick] hacia arriba o hacia abajo para ajustar los respectivos valores.
  - 7. Fije el mes, día, año, hora, minutos y AM/PM siguiendo el mismo procedimiento tras ajustar el mes.
  - 8. Presione el botón [Joystick(OK)] tras ajustar AM/PM.
    - Aparece el mensaje <Complete!>.
  - Para salir, presione el botón IMENUI.

#### Notas

- Una vez que la batería de litio pierda su carga (después de 6 meses aproximadamente), la fecha v hora aparecen en pantalla como 12:00 AM JAN 01 2006
- Puede fijar el año hasta 2040. 8 в
- Si no está instalada la batería de litio, no se realizará ninguna copia de seguridad de los datos de entrada.

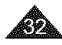

## ESPAÑOL

#### ESPAÑOL

#### ENGLISH

#### Initial Setting : System Menu Setting Ajuste inicial: Ajuste del menú System Setting the Wireless Remote Control Acceptance Ajuste de aceptación de control remoto inalámbrico (Remote) (SC-DC564/DC565 only) (Remote) (sólo SC-DC564/DC565) The Remote function works in Camera Mode/Plaver Mode/ La función Remote está operativa en los Camera Mode/Plaver M.Cam Mode/M.Player Mode, -page 28 Mode/M.Cam Mode/M.Plaver Mode, -página 28 The Remote function allows you to enable or disable the remote La función Remote permite activar o desactivar el control remoto control for use with the DVD Camcorder. para utilizar la Videocámara con DVD. 1. Coloque el interruptor [Mode] en [DISC] o [4] 1. Set the [Mode] switch to [DISC] or [CARD]. Camera Mode [CARD]. System 2. Set the [Power] switch to [ Camera)] or 2. Coloque el interruptor [Power] en [ 2 (Camera)] Clock Set [ [ Player)]. o [ [ Player)]. Remote ▶ On Been Sound ▶ On 3. Presione el botón [MENU]. 3. Press the [MENU] button. Language Enalish Aparece la lista del menú. The menu list will appear. ŵ Demonstration > On 4. Mueva el [Joystick] hacia arriba o hacia abajo 4. Move the [Joystick] up or down to select -O Move Select MEN Exit para seleccionar <System> y presione el <Svstem>, then press the [Jovstick(OK)]. botón [Jovstick(OK)]. 6 5. Move the [Jovstick] up or down to select Camera Mode 5. Mueva el [Jovstick] hacia arriba o hacia abaio <Remote>, then press the [Joystick(OK)]. System para seleccionar <Remote> v presione el Clock Set botón [Jovstick(OK)]. 6. Move the [Jovstick] up or down to select <On> Remote Beep Sound 6. Mueva el [Joystick] hacia arriba o hacia abajo or <Off>, then press the [Joystick(OK)]. in a Language para seleccionar <On> u <Off> y presione el 1 Demonstration 7. To exit, press the [MENU] button. botón [Joystick(OK)]. 7. Para salir, presione el botón IMENUI. Move Select MRM Exit Note If you set the Remote to Off in the menu and try to use it, the remote Nota control icon ((()) will blink for 3 seconds on the LCD Screen and then Si define Remote en Off en el menú e intenta utilizarlo, el icono de disappear. control remoto ( ( ) parpadeará por 3 segundos en la pantalla LCD v desaparecerá.

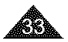

## ESPAÑOL

## Initial Setting : System Menu Setting Ajuste inicial: Ajuste del menú System

#### Setting the Beep Sound (Beep Sound)

- The Beep Sound function works in Camera Mode/Player Mode/ M.Cam Mode/M.Player Mode. - page 28
- \* You can turn the Beep Sound on or off, when on, each press of a button sounds a beep.
- 1. Set the [Mode] switch to [DISC] or [CARD].
- 2. Set the [Power] switch to [ Camera)] or [ [ Player)].
- 3. Press the [MENU] button.
  - The menu list will appear.
- 4. Move the [Jovstick] up or down to select <System>, then press the [Joystick(OK)].
- 5. Move the [Joystick] up or down to select <Beep Sound>, then press the [Joystick(OK)].
- 6. Move the [Joystick] up or down to select <On> or <Off>, then press the [Joystick(OK)].
- 7. To exit, press the [MENU] button.

| 4     | · · · · · · · · · · · · · · · · · · ·    | \ |
|-------|------------------------------------------|---|
| ····· | Camera Mode                              |   |
|       | SVECTOR                                  |   |
|       | Clock Set                                |   |
|       | Beep Sound Con                           |   |
|       | Language English                         |   |
|       | Demonstration On                         |   |
|       | 107                                      |   |
|       |                                          |   |
|       | Move Select MEXI Exit                    |   |
|       |                                          |   |
| 6     |                                          | ) |
|       | Camera Mode                              |   |
|       | 2 Svelensterning                         |   |
|       | ( •) Clock Set                           |   |
|       | M LICE OF STOLEN                         |   |
|       | Canguage Association                     |   |
|       | Demonstration                            |   |
|       |                                          |   |
|       | Brok Manager (2003) Calendar (2003) Cale |   |
|       | META WOVE WIN SEIECT MARAN EXIT          | Ì |
|       |                                          |   |

#### Ajuste del sonido Beep (Beep Sound)

- La función Beep Sound está operativa en los Camera Mode/ Player Mode/M.Cam Mode/M.Player Mode. - página 28
- Puede activar o desactivar Beep Sound, cuando está encendido, cada pulsación de botón emite un pitido.
  - 1. Coloque el interruptor [Mode] en [DISC] o [CARD].
  - 2. Coloque el interruptor [Power] en [ 2 (Camera)] o [ [ [ [Plaver)].
  - 3. Presione el botón [MENU].
    - Aparece la lista del menú.
  - 4. Mueva el [Jovstick] hacia arriba o hacia abaio para seleccionar <System> y presione el botón [Joystick(OK)].
  - 5. Mueva el [Joystick] hacia arriba o hacia abajo para seleccionar <Beep Sound> v presione el botón [Jovstick(OK)].
  - 6. Mueva el [Jovstick] hacia arriba o hacia abaio para seleccionar <On> u <Off> y presione el botón [Joystick(OK)].
  - 7. Para salir, presione el botón [MENU].

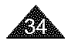

#### ESPAÑOL

## Initial Setting : System Menu Setting Ajuste inicial: Ajuste del menú System

#### Setting the Shutter Sound (Shutter Sound)

- The Shutter Sound function works only in M.Cam Mode. ⇒page 28
- You can turn the Shutter Sound on or off, when on, with each press of the [PHOTO] button the Shutter will sound.
- 1. Set the [Mode] switch to [CARD].
- 2. Set the [Power] switch to [ (Camera)].
- 3. Press the [MENU] button.
  - The menu list will appear.
- 4. Move the [Joystick] up or down to select <Svstem>, then press the [Jovstick(OK)].
- 5. Move the [Joystick] up or down to select <Shutter Sound>, then press the [Joystick(OK)].
- 6. Move the [Jovstick] up or down to select <On> or <Off>, then press the [Joystick(OK)].
- 7. To exit, press the [MENU] button.

#### Note

If Beep Sound is set to Off, you will not hear the shutter sound even if it is set to On

| [4] | (-                         |
|-----|----------------------------|
| لي  | M.Cam Mode                 |
|     | System and                 |
|     | Clock Set                  |
|     | Beep Sound Non             |
|     | Shutter Sound NOn          |
|     | Language English           |
|     |                            |
|     |                            |
|     | Move Select Man Exit       |
|     |                            |
| 6   |                            |
| Ľ   | M.Cam Mode                 |
|     |                            |
|     | Clock Set                  |
|     | Beep Sound                 |
|     | Shuller Sound              |
|     | Stanguage                  |
|     |                            |
|     |                            |
|     | Put Mayo Soloct Will Evit  |
|     | MARTHONG SHEET BIRNET EXIT |
|     |                            |

#### Ajuste del sonido del obturador (Shutter Sound)

- La función Shutter Sound sólo está operativa en el M.Cam Mode. página 28
- Puede activar o desactivar Shutter Sound, cuando está activado con cada pulsación del botón [PHOTO] sonará el obturador.
  - 1. Coloque el interruptor [Mode] en [CARD].
  - 2. Coloque el interruptor [Power] en [ Camera)].
  - 3. Presione el botón [MENU].
    - Aparece la lista del menú.
  - 4. Mueva el [Jovstick] hacia arriba o hacia abaio para seleccionar <System> y presione el botón [Joystick(OK)].
  - 5. Mueva el [Joystick] hacia arriba o hacia abajo para seleccionar <Shutter Sound> v presione el botón [Jovstick(OK)].
  - 6. Mueva el [Joystick] hacia arriba o hacia abajo para seleccionar <On> u <Off> v presione el botón [Joystick(OK)].
  - 7. Para salir, presione el botón [MENU].

#### Nota

Si Beep Sound se define en Off, oirá el sonido del obturador aunque esté definido en On.

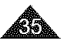

## ESPAÑOL

## Initial Setting : System Menu Setting Ajuste inicial: Ajuste del menú System

4

Camera Mode

 $\sim$ Language

100

ŵ

System Clock Set

Beep Sound

Demonstration 
• On

Move Wis Select Marie Exit

▶ On

English

## Selecting the OSD Language (Language)

- The Language function works in Camera Mode/Player Mode/ M.Cam Mode/M.Player Mode. - page 28
- You can select the desired language to display the menu screen and the messages.
- 1. Set the [Mode] switch to [DISC] or [CARD].
- 2. Set the [Power] switch to [ Camera)] or [ [ Player)].
- 3. Press the [MENU] button.
  - The menu list will appear.
- 4. Move the [Jovstick] up or down to select <Svstem>, then press the [Jovstick(OK)].
- 5. Move the [Joystick] up or down to select <Language>, then press the [Joystick(OK)].
  - The available language options are listed.
- 6. Move the [Joystick] up or down to select the desired OSD language, then press the [Joystick(OK)].
  - The OSD language is refreshed in the selected language.
- 7. To exit, press the [MENU] button.

#### Note

The word Language in the menu is always indicated in English.

#### Selección del idioma de OSD (Language)

- La función Language está operativa en los Camera Mode/Player Mode/M.Cam Mode/M.Player Mode. - página 28
- Puede seleccionar el idioma en el que desea que aparezca la pantalla del menú y los mensajes.
  - 1. Coloque el interruptor [Mode] en [DISC] o [CARD].
  - 2. Coloque el interruptor [Power] en [ 22 (Camera)] o [ [ [Player)].
  - 3. Presione el botón [MENU].
    - Aparece la lista del menú.
  - 4. Mueva el [Jovstick] hacia arriba o hacia abaio para seleccionar <Svstem> v presione el botón [Jovstick(OK)].
- Mueva el [Joystick] hacia arriba o hacia abajo para seleccionar 5. <Language> y presione el botón [Joystick(OK)].
  - Aparece una lista con las opciones de idioma disponibles.
- 6. Mueva el [Joystick] hacia arriba o hacia abajo para seleccionar el lenguaie OSD que desea y presione el botón IJovstick(OK)I.
  - La OSD se actualiza en el idioma seleccionado.
- 7. Para salir, presione el botón IMENUI.

#### Nota

La palabra Language del menú siempre se indica en inglés.

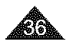
#### ESPAÑOL

# Initial Setting : System Menu Setting Ajuste inicial: Ajuste del menú System

#### The Demonstration function may only be used in the Camera Mode with no disc inserted in the unit. —page 28

Viewing the Demonstration (Demonstration)

- Before you begin: Make sure that there is no disc inserted in the DVD Camcorder. 
   —page 42
- Demonstration automatically shows you the major functions that are included with your DVD Camcorder so that you may use them more easily.
- The Demonstration operates repeatedly until it is switched off.
- 1. Set the [Mode] switch to [DISC].
- 2. Set the [Power] switch to [ Camera)].
- 3. Press the [MENU] button.
  - The menu list will appear.
- Move the [Joystick] up or down to select <System>, then press the [Joystick(OK)].
- Move the [Joystick] up or down to select <Demonstration>, then press the [Joystick(OK)].
- Move the [Joystick] up or down to select <On>, then press the [Joystick(OK)].
- 7. Press the [MENU] button.
  - The Demonstration will begin.
- To quit the Demonstration, press the [MENU] button.

#### Note

When you press FADE, BLC, EASY,Q, MF/AF, or COLOR NITE button during the Demonstration operation, the Demonstration function will be deactivated and the function of the button pressed will be activated.

#### Visualización de la demostración (Demonstration)

- La función Demonstration sólo puede utilizarse en el Camera Mode sin ningún disco insertado en la videocámara.
   página 28
- Antes de empezar: asegúrese de que no hay ninguna cinta dentro de la Videocámara con DVD. —página 42
  - Esta función muestra de manera automática las funciones más importantes de la Videocámara con DVD.
  - La demostración se realiza repetidamente hasta que se desactive el modo de demostración.
  - 1. Coloque el interruptor [Mode] en [DISC].
  - Coloque el interruptor [Power] en [ (Camera)].
  - 3. Presione el botón [MENU].
    - Aparece la lista del menú.
  - Mueva el [Joystick] hacia arriba o hacia abajo para seleccionar <System> y presione el botón [Joystick(OK)].
  - Mueva el [Joystick] hacia arriba o hacia abajo para seleccionar <Demonstration> y presione el botón [Joystick(OK)].
  - Mueva el [Joystick] hacia arriba o hacia abajo para seleccionar <On>, y presione el botón [Joystick(OK)].
  - 7. Presione el botón [MENU].
    - Comenzará la demostración.
  - Para salir de la demostración, presione el botón [MENU].

#### Nota

Cuando presione el botón FADE, BLC, EASY.Q, MF/AF, o COLOR NITE durante la operación de demostración, dicha función se desactivará y la función del botón se activará.

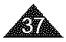

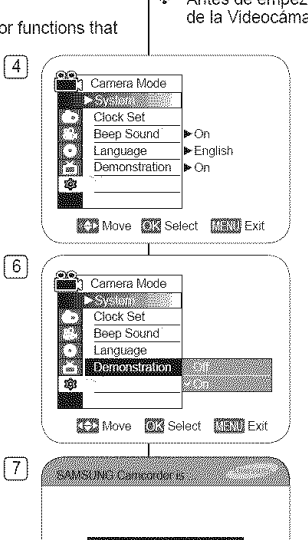

[Digital Carncorder]

Demonstration

#### ESPAÑOL

# Initial Setting : Display Menu Setting Ajuste inicial: Ajuste del menú Display

#### Adjusting the LCD Screen (LCD Bright/LCD Color)

- Adjusting the LCD Screen works in Camera Mode/Player Mode/ M.Cam Mode/M.Player Mode. - page 28
- Your DVD Camcorder is equipped with a 2.5 inches (SC-DC563 only) / 2.7 inches (SC-DC564/DC565 only) wide color Liquid Crystal Display (LCD) Screen, which enables you to view what you are recording or playing back directly.
- Depending on the conditions under which you are using the DVD Camcorder (indoors or outdoors for example), you can adjust;
  - LCD Bright
  - LCD Color
- 1. Set the [Mode] switch to [DISC] or [CARD].
- 2. Set the [Power] switch to [ Camera)] or [ [ Player)].
- 3. Press the [MENU] button.
  - The menu list will appear.
- 4. Move the [Joystick] up or down to select <Display>, then press the [Joystick(OK)].
- 5. Move the [Jovstick] up or down to select the item you want to adjust (LCD Bright or LCD Color), then press the [Joystick(OK)].
- 6. Move the [Joystick] left or right to adjust the value of the selected item (LCD Bright or LCD Color), then press the [Joystick(OK)].
  - You can set values for <LCD Bright> and <LCD Color> between <00> ~ <35>.
- 7. To exit, press the [MENU] button.
  - Adjusting the LCD Screen does not affect the brightness and color of the image to be recorded.

#### Ajuste de la pantalla LCD (LCD Bright/LCD Color)

- El ajuste de la pantalla LCD está operativo en los Camera Mode/ Player Mode/M.Cam Mode/M.Player Mode. - página 28
- La videocámara está equipada con una pantalla de cristal líquido (LCD) en color de 2,5 pulg. (SC-DC563) / 2,7 pulg. (SC-DC564/ DC565), que permite ver directamente lo que está grabando o reproduciendo.
- Según las condiciones de grabación (por elemplo exteriores o interiores), es posible ajustar:
  - LCD Bright
- 1. Coloque el interruptor [Mode] en [DISC] o [CARD].
- 2. Coloque el interruptor [Power] en [ (Camera)] o [ [ Player)].
- 3. Presione el botón [MENU].
  - Aparece la lista del menú.
- 4. Mueva el [Joystick] hacia arriba o hacia abajo para seleccionar < Display> v presione el botón [Joystick(OK)].
- 5. Mueva el [Jovstick] hacia arriba o hacia abaio para seleccionar la opción que desea aiustar (LCD Bright o LCD Color) y presione el botón [Jovstick(OK)].
- 6. Mueva el [Joystick] a la izquierda o la derecha para ajustar el valor de la opción seleccionada (LCD Bright o LCD Color) y presione el botón [Joystick(OK)].
  - Puede fijar valores para <LCD Bright> y <LCD Color> entre <00> y <35>.
- 7. Para salir, presione el botón [MENU].
  - El ajuste de la pantalla LCD no afecta al brillo ni al color de la imagen que se grabe.

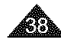

|   |                                                                                                    | - LCD Color |
|---|----------------------------------------------------------------------------------------------------|-------------|
| 4 | Cernera Mode                                                                                                    | ► Off       |
| 6 | Construction<br>Construction<br>Co |             |

TED Move Select MEAN Exit

#### ESPAÑOL

# Initial Setting : Display Menu Setting Ajuste inicial: Ajuste del menú Display

#### Displaying the Date/Time (Date/Time)

- The Date/Time function works in Camera Mode/Player Mode/ M.Cam Mode/M.Player Mode. - page 28
- The date and time are automatically recorded on a special data area of the disc.
- 1. Set the [Mode] switch to [DISC] or [CARD].
- 2. Set the [Power] switch to [ Camera)] or [ [ Player)].
- 3. Press the [MENU] button.
  - The menu list will appear.
- 4. Move the [Jovstick] up or down to select <Display>, then press the [Joystick(OK)].
- 5. Move the [Joystick] up or down to select <Date/Time>, then press the [Joystick(OK)].
- 6. Move the [Jovstick] up or down to select the display type of the Date/Time, then press the [Joystick(OK)].
  - Display type of the Date/Time; <Off>. <Date>, <Time>, <Date&Time>.
- 7. To exit, press the [MENU] button.

#### Notes

- The Date/Time will read 12:00 AM JAN.01.2006 in the following conditions.
  - During playback of a blank section of a disc.
  - If the disc was recorded before setting the Date/Time in the DVD Camcorder.
  - When the Lithium Battery becomes weak or dead.
- Before you use the Date/Time function, you must set the clock. ⇒page 32

#### Visualización de la fecha y hora (Date/Time)

- La función Date/Time está operativa en los Camera Mode/Player Mode/M.Cam Mode/M.Player Mode, - página 28
- La fecha y la hora se graban automáticamente en una zona especial del disco.
  - 1. Coloque el interruptor [Mode] en [DISC] o [CARD].
  - 2. Coloque el interruptor [Power] en [ 22 (Camera)] o [ [ Player)].
  - 3. Presione el botón [MENU].
    - Aparece la lista del menú.
  - 4. Mueva el [Jovstick] hacia arriba o hacia abaio para seleccionar <Display> y presione el botón [Jovstick(OK)].
  - 5. Mueva el [Jovstick] hacia arriba o hacia abaio para seleccionar <Date/Time> y presione el botón [Jovstick(OK)].
  - 6. Mueva el [Jovstick] hacia arriba o hacia abaio para seleccionar el tipo de visualización de la fecha/hora y presione el botón [Joystick(OK)].
    - Tipo de visualización de la fecha v hora: <Off>, <Date>, <Time>, <Date&Time>.
  - 7. Para salir, presione el botón [MENU],
- Aparecerá 12:00 AM JAN.01.2006 en Date/Time en las siguientes condiciones
  - Durante la reproducción de una parte del disco que no esté drabada.
  - Si el disco fue grabado antes de ajustar Date/Time en la Videocámara con DVD.
  - Cuando la batería de litio se debilita o se agota.
- Antes de utilizar la función Date/Time, debe ajustar el reloj. 8 ⇒página 32

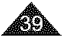

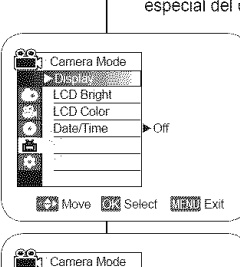

GO Move OK Select MEND Exit

Notas

A DIGITIAN

LCD Bright

I CD Color

. . Date/Time

M

4

# **DVD Camcorder: Before Recording**

#### **Using the Viewfinder**

 In the [ (Camera)] or [ (Player)] mode, the Viewfinder will work when the LCD Screen is closed.

#### Adjusting the Focus

The focus adjustment knob of the Viewfinder enables individuals with vision problems to see clearer images.

- 1. Close the LCD Screen and pull out the Viewfinder.
- Use the Focus Adjustment Knob of the Viewfinder to focus the picture.

# Videocámara con DVD: Antes de grabar

#### Uso del Visor

 En el modo [ (Camera)] o [[ Player)], el visor funcionará cuando se cierre la pantalla LCD.

#### Ajuste del enfoque

El botón de ajuste de enfoque del visor permite a personas con problemas de vista ver las imágenes más claras.

ESPAÑOL

- 1. Cierre la pantalla LCD y saque el visor.
- 2. Utilice el botón de ajuste de enfoque del visor para enfocar la imagen.

#### Note

Viewing the sun or any strong light source through the Viewfinder for a prolonged period may be harmful, or cause temporary impairment.

#### Nota

La luz del sol o cualquier fuente de luz intensa a través del visor durante tiempo prolongado puede ser perjudicial o causar problemas de visión temporales.

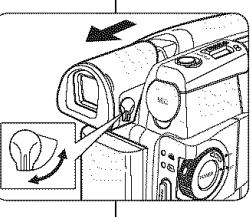

# **DVD Camcorder: Before Recording**

#### Various Recording Techniques

- In some situations, different recording techniques may be required for more dramatic results.
- 1. General recording.
- Downward recording. Making a recording with a top view of the LCD Screen.

#### 3. Upward recording.

Making a recording viewing the LCD Screen from below.

#### 4. Self recording.

Making a recording viewing the LCD Screen from the front.

#### 5. Recording with the Viewfinder.

In circumstances where it is difficult to use the LCD Screen, the Viewfinder can be used as a convenient alternative.

#### Note

Please rotate the LCD Screen carefully as excessive rotation may cause damage to the inside of the hinge that connects the LCD Screen to the DVD Camcorder.

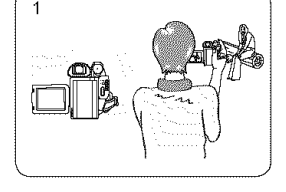

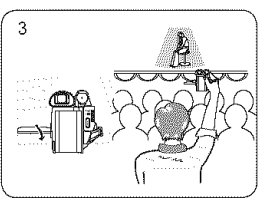

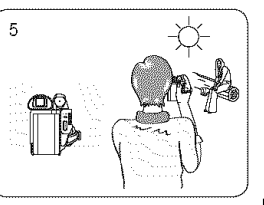

# Videocámara con DVD: Antes de grabar

#### Técnicas diversas de grabación

 En algunos casos son necesarias distintas técnicas de grabación para obtener mejores resultados.

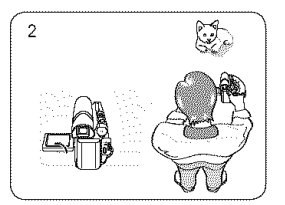

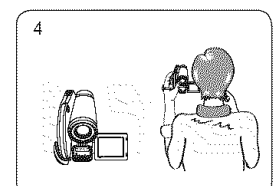

- 1. Grabación en general.
- Grabación hacia abajo. Grabación mirando la pantalla LCD desde arriba.
- Grabación hacia arriba. Grabación mirando la pantalla LCD desde abajo.
- Grabación propia. Grabación mirando la pantalla LCD desde el frente.
- 5. Grabación empleando el visor.

En casos en los que sea difícil emplear la pantalla LCD, el visor puede resultar una alternativa de gran utilidad.

#### Nota

Gire la pantalla LCD con cuidado, ya que si la gira demasiado se puede dañar el interior de la bisagra que une la pantalla LCD a la Videocámara con DVD.

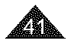

# DVD Camcorder: Before Recording

#### Inserting and Removing a Disc

- When inserting a disc or closing the disc cover, do not apply excessive force. It may cause a malfunction.
- You cannot open the disc cover while loading.
- Set the [Mode] switch to [DISC] and the [Power] switch to [Section 4.1] to view menus and messages displayed on the LCD Screen.

#### Inserting a Disc

- 1. Push the [OPEN] switch in the direction of the arrow.
  - The disc cover will partially open.
- 2. Gently open the cover the rest of the way by hand.
- Push the disc into the disc compartment until a click is heard.
  - The recording side of the disc must face the inside of the DVD camcorder.
  - · Do not touch the pickup lens.
- 4. Gently push the section marked [PUSH CLOSE] on the disc cover to close it.
  - Once inserted, the disc is recognized and the [ACCESS] indicator blinks. Do not cut off the power supply during this time. Do not shake nor apply impact. It may cause a malfunction.

#### Notes

- Move the Hand Strap so it does not interfere with inserting or ejecting the disc.
- The disc cover can be opened when the device is connected to an AC power adapter or the battery pack, even if the power is off.

#### Caution

This product utilizes a laser. Use of controls or adjustments or performance of procedures other than those specified herein may result in hazardous radiation exposure. Do not open covers and do not look inside the product if interlock mechanism is damaged.

#### Warning

Be careful not to damage the interlock mechanism.

# Videocámara con DVD: Antes de grabar

#### Inserción y extracción de discos

- Al insertar un disco o cerrar la cubierta del dísco, no aplique excesiva fuerza. Podría hacer que la videocámara no funcionara bien.
- No puede abrir la cubierta del disco al cargar.
- Coloque el interruptor [Mode] en [DISC] y el interruptor [Power] en [ (Camera)] para ver menús y mensajes en la pantalla LCD.

#### Inserción de un disco

- Presione el interruptor [OPEN] en la dirección de la flecha.
  - La cubierta del disco se abrirá parcialmente.
- 2. Abra suavemente la cubierta con la mano el espacio restante.
- Introduzca el disco en el compartimento hasta que se oiga un clic.
  - El lado de grabación de disco debe situarse hacia el interior de la cámara con DVD.
  - No toque la lente de captación.
- Empuje suavemente la sección marcada como [PUSH CLOSE] en la cubierta del disco para cerrarla.
  - Una vez insertado el disco se reconoce con el indicador [ACCESS] parpadeando. Durante este proceso no corte el suministro eléctrico. No la agite ni la golpee. Podría hacer que la videocámara no funcionara bien.

#### Notas

- Mueva la empuñadura para que no interfiera al insertar o expulsar el disco.
- La tapa del disco puede abrirse cuando el dispositivo esté conectado a un adaptador de CA o a la batería, incluso aunque esté apagado.

#### Precaución

Este producto utiliza un láser. El uso de controles o ajustes o la ejecución de procedimientos distintos a los especificados en este documento pueden dar como resultado la exposición peligrosa a radiaciones. No abra las tapas ní mire en el interior de la unidad si se daña el mecanismo de interbioqueo.

#### Advertencia

Tenga cuidado de no dañar el mecanismo de interbloqueo.

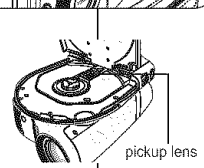

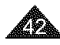

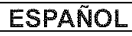

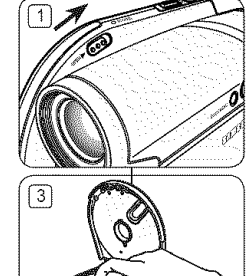

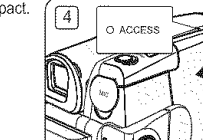

# **DVD Camcorder: Before Recording**

#### When using a New Disc: Formatting a New Disc

Formatting may be required if a new disc is inserted. Recognition of the disc will start.

For a DVD-R/+R DL disc: Formatting will automatically begin.

For a DVD-RW disc: You are prompted with the <Disc is not formatted. Format?> message.

| Differences between | Video (Video Mode) : If the disc has been finalized, you will<br>be able to play the disc on most DVD Players/Recorders.              |
|---------------------|----------------------------------------------------------------------------------------------------|
| Video and VR mode   | VR (VR Mode) : You can edit the disc on a DVD<br>Camcorder, but playback is only possible on a DVD<br>Recorder that supports VR mode. |

· Refer to page 14 for Finalized disc compatibility.

Move the [Joystick] left or right to select <Video> or <VR>, then press [Joystick(OK)].

- Please refer to page 13 for disc type descriptions and usage.
- Upon completion, the <Completel> message will appear.
- If you select <Cancel>, the <Not formattedI> warning message will appear. Formatting a new disc is required to record on it. To format later, use the <Disc Manager> menu. wpage 82

For a DVD+RW disc: You are prompted with the <Disc format? All files will be deleted!> message. Move the [Joystick] left or right to select <Yes>, then press [Joystick[OK]].

- Upon completion the <Completel> message will appear.
- If you select <No>, the <Not formatted!> warning message will appear. Formatting a new disc is required to record on it. To format later, use the <Disc Manager> menu. —page 82

#### Removing a Disc

- 1. Push the [OPEN] switch in the direction of the arrow.
  - The disc cover will partially open.
- 2. Gently open the cover the rest of the way by hand.
- Remove the disc.
  - While pushing down the center portion of the disc spindle, pick up the disc by the edges to remove.
- Gently push the section marked [PUSH CLOSE] on the disc cover to close it.

#### Note

The Finalize/Format functions are not available at battery level and \_\_\_\_\_.

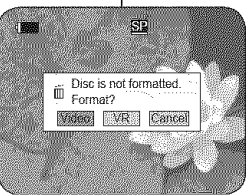

<When a DVD-RW disc is formatted.>

# Videocámara con DVD: Antes de grabar

ESPAÑOL

Al utilizar un nuevo disco: Formateo de discos

Será necesario formatear un disco nuevo al introducirlo. Se iniciará el reconocimiento del disco.

Para un disco DVD-R/+R DL: Se iniciará automáticamente el formateo.

Para un disco DVD-RW: Aparecerá el mensaje <Disc is not formatted. Format?>

| Dif<br>Vic | iferencias entre el modo | Video (Modo Video): Si el disco se ha finalizado, podrá<br>reproducir el disco en la mayoría de los Reproductores/<br>Grabadoras de DVD.                |
|------------|--------------------------|----------------------------------------------------------------------------------------------------|
|            | Video y VR               | VR (Modo VR): Puede editar el disco en una<br>Videocámara con DVD, pero la reproducción sólo es<br>posible en un Grabador de DVD que admita el modo VR. |

\* Consulte la página 14 para conocer la compatibilidad de un disco finalizado.

Mueva el [Joystick] a la izquierda o a la derecha para seleccionar <Video> o <VR> y presione el botón [Joystick(OK)].

- Consulte la página 13 para las aplicaciones por modo.
- Al finalizar aparecerá el mensaje <Completel>.
- Si selecciona <Cancel>, aparecerá el mensaje <Not formatted!>, Formatear un nuevo disco es necesario para grabar en él. Para formatearlo posteriormente, utilioe el menú 
   Disc Manager>, —página 82

#### Para un disco DVD+RW: Aparecerá el mensaje <Disc format? All files will be deleted!>.

Mueva el [Joystick] a la izquierda o a la derecha para seleccionar <Yes> y presione [Joystick(OK)].

- Al finalizar aparecerá el mensaje <Completel>.
- Si selecciona <No>, aparecerá el mensaje <Not formatted!>. Formatear un nuevo disco es necesario para grabar en él. Para formateario posteriormente, utilice el menú <Disc Manager>. mpágina 82

#### Extracción de un disco

- 1. Presione el interruptor [OPEN] en la dirección de la flecha.
- La cubierta del disco se abrirá parcialmente.
- 2. Abra suavemente la cubierta con la mano el espacio restante.
- 3. Retire el disco.
  - Mientras presiona la parte central de la pletina, sujete el disco por los bordes para retirarlo.
- Empuje suavemente la sección marcada como [PUSH CLOSE] en la cubierta del disco para cerrarla.

#### Nota

La función Format/Finalize (Formato/Finalizar) no está disponible en el nivel de batería 🔲 o 🦳.

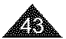

# DVD Camcorder: Before Recording

#### Selecting the Record Mode (Rec Mode)

- The Record Mode function works in both Camera Mode and Player Mode. —page 28
- This DVD Camcorder can film in the XP (extra play), the SP (standard play) and the LP (long play) modes. The SP mode is set as the factory default.
- 1. Set the [Mode] switch to [DISC].
- Set the [Power] switch to [ (Camera)] or [[ (Player)].
- 3. Press the [MENU] button.
  - The menu list will appear.
- Move the [Joystick] up or down to select <Record>, then press the [Joystick(OK)].
- Move the [Joystick] up or down to select <Rec Mode>, then press the [Joystick(OK)].
- Move the [Joystick] up or down to select the desired record mode (XP, SP or LP), then press the [Joystick(OK)].
- 7. To exit, press the [MENU] button.
  - The icon of the selected mode is displayed.

#### Recording Times based on Disc Type

|     | DVD-RW/+RW/-R | DVD+R DL      |  |  |
|-----|---------------|---------------|--|--|
|     | (1.4G)        | (2.6G)        |  |  |
| XP  | Approx. 20min | Approx. 35min |  |  |
| ∗SP | Approx. 30min | Approx. 53min |  |  |
| *LP | Approx. 60min | Approx.106min |  |  |

- \* Recorded files are encoded with Variable Bit Rate (VBR).
- The recording times shown above are approximate and depend on the recording environment (i.e. lighting conditions).
- VBR is an encoding system that automatically adjusts the bit rate according to the recording image.

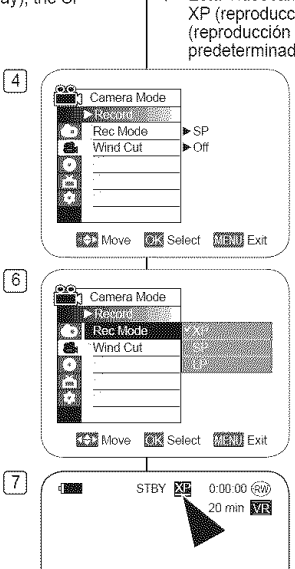

# Videocámara con DVD: Antes de grabar

#### Selección del modo de grabación (Rec Mode)

 La función del modo de grabación está operativa en los Camera Mode y Player Mode. —página 28

 Esta Vídeocámara con DVD puede filmar en los modos XP (reproducción extra), SP (reproducción estándar) y LP (reproducción larga). El modo SP se define como el valor predeterminado de fábrica.

- 1. Coloque el interruptor [Mode] en [DISC].
- Coloque el interruptor [Power] en [ (Camera)] o [ (Player)].
- 3. Presione el botón [MENU].
  - Aparece la lista del menú.
- Mueva el [Joystick] hacia arriba o hacia abajo para seleccionar <Record> y pulse el botón [Joystick(OK)].
- Mueva el [Joystick] hacia arriba o hacia abajo para seleccionar <Rec Mode> y pulse el botón [Joystick(OK)].
- Mueva el [Jóystick] hácia arriba o hacia abajo para seleccionar el modo de grabación que desee (XP, SP o LP) y pulse el botón [Jóystick(OK)].
- 7. Para salir, presione el botón [MENU].
  - Aparece el icono del modo seleccionado.

#### Tiempos de grabación basados en el tipo de disco

|      | DVD-RW/+RW/-R  | DVD+R DL       |
|------|----------------|----------------|
|      | (1,4 0)        | (2,0 C)        |
|      | Aprox. 20 min. | Aprox. 55 min. |
| _*SP | Aprox. 30 min. | Aprox. 53 min. |
| *LP  | Aprox. 60 min. | Aprox.106 min. |

\* Los archivos grabados se codifican con VBR (Velocidad variable de bits).

- Los tiempos de grabación que se muestran son aproximados y dependen del entorno de grabación (p. ej.: condiciones de luz).
- VBR es un sistéma de codificación que ajusta automáticamente la velocidad en bits de acuerdo con la imagen de grabación.

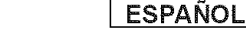

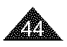

# **DVD Camcorder: Basic Recording**

#### Making your First Recording

- Connect a power source to the DVD Camcorder. —pages 23, 27
  - (A Battery Pack or a AC Power adapter)
  - Insert a disc. —page 42
- 2. Remove the Lens Cover.
- 3. Open the LCD Screen.
  - · Set the [Mode] switch to [DISC].
  - Set the [Power] switch to [ defined and the comparison of the comparison of the compariso
  - Make sure the image you want to record appears on the LCD Screen or Viewfinder.
  - Make sure the Battery Level indicates that there is enough remaining power for your expected recording time.
- 4. To start recording, press the [Start/Stop] button.
  - <REC●> is displayed on the LCD Screen. The record mode, recording time, the disc type, the format mode and the title scene number are displayed on the LCD Screen.
- 5. To stop recording, press the [Start/Stop] button again.
  - <STBY> is displayed on the LCD screen after blinking.
     If you press the [Start/Stop] button to record again, a new title scene will be created.
     The scene number will not appear in the STBY mode but in the REC mode.

#### Notes

- Playing title scenes wpage 64
- Up to 253 title scenes can be created on DVD-R/+RW/+R DL/-RW (Video Mode) discs, and up to 999 on DVD-RW (VR Mode).
- Detach the Battery Pack when you have finished recording to prevent unnecessary battery power consumption.
- If the power cable/batteries are disconnected, or recording is disabled during
  recording, an error message will appear and the system is switched to the data
  recovery mode. While data is being recovered, no other function is enabled. After
  data recovery, the system will be switched to the STBY mode.

# Videocámara con DVD: Grabación básica

#### Primera grabación

- - (Una bateria o un adaptador de CA.)
  - Inserte un disco. ➡página 42
- Retire la tapa del objetivo.

#### 3. Abra la pantalla LCD.

- Coloque el interruptor [Mode] en [DISC].
- Coloque el interruptor [Power] en [ (Camera)]. Asegúrese de que aparece <STBY>.
- Asegúrese de que la imagen que desea grabar aparezca en la pantalla LCD o en el visor.
- Asegúrese de que el nivel de la batería indique que tiene suficiente energía para grabar durante el tiempo deseado.
- Pulse el botón [Start/Stop] para empezar a grabar.
  - <REC >> aparece en la pantalla LCD.
  - El modo de grabación, el tiempo de grabación, el tipo de disco, el modo de formato y el número del título aparecen en la pantalla LCD.
- 5. Para detener la grabación, pulse de nuevo el botón [Start/Stop].
  - · Aparece <STBY> en la pantalla LCD.
  - Si puisa el botón [Start/Stop] para grabar de nuevo, se creará una nueva lista de títulos.
     El número de lista de títulos no aparecerá en el modo STBY pero si en el modo REC.

#### Notas

- Reproducción de escenas del título página 64
- Pueden crearse hasta 99 escenas de título en discos DVD-RW/-R y hasta 49 en discos DVD+RW/+R DL.
- Desconecte la batería al terminar de grabar para evitar un consumo innecesario de la batería.
- Si están desconectados el cable de alimentación y las baterias, o la grabación está desactivada durante la grabación, aparecerá un mensaje de error y el sistema cambiará al modo de recuperación de datos. Mientras se recuperan los datos, ninguna otra función permanece habilitada. Tras la recuperación de datos, el sistema cambiará al modo STBY.

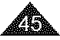

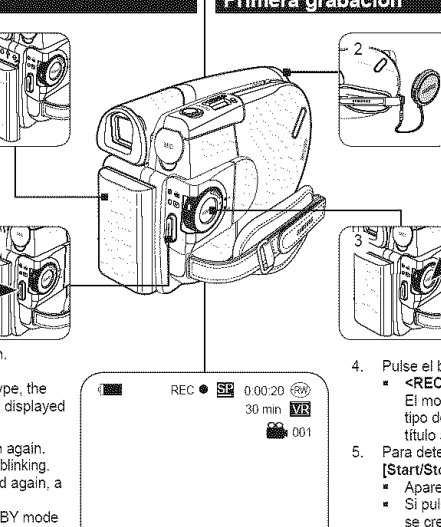

# **DVD** Camcorder: Basic Recording

#### Recording with Ease for Beginners (EASY.Q Mode)

- The EASY.Q function works only in Camera Mode. Spage 28
- The EASY.Q function allows a beginner to easily make good recordings.
- 1. Set the [Mode] switch to [DISC].
- 2. Set the [Power] switch to [ Camera)].
- By pressing the [EASY.Q] button, all functions on the DVD Camcorder will be set to off and the recording settings will be set to the following basic modes (DIS, AF(Auto Focus), AWB(Auto White Balance), AE(Auto Exposure)) ON:
  - The word <EASY.Q> and DIS ( 1) appear on the display at the same time.
- 4. Press the [Start/Stop] button to start recording.
  - Recording will begin using the basic automatic settings.
- 5. Press the [EASY.Q] button again in the STBY mode to turn the EASY.Q mode off.
  - The EASY.Q function will not turn off while you are recording.
  - The DVD Camcorder will return to the settings that were set prior to activating EASY.Q mode.

#### Notes

- In EASY.Q mode, certain functions are not available, such as Menu, BLC, Manual focus, Color Nite. If you want to use these functions, you must first turn the EASY.Q mode off.
- The EASY.Q mode settings are released when the Battery Pack is removed from the DVD Camcorder and must be reset when the Battery Pack is replaced.
- 16:9 Wide is not available in the EASY.Q mode. (SC-DC563 only)
- Digital Effect and Digital Zoom is not available in the EASY.Q mode.

# Videocámara con DVD: Grabación básica

#### Grabación con borrado para principiantes (Modo EASY.Q)

- La función EASY.Q sólo está operativa en el Camera Mode.
   página 28
- La función EASY.Q permite a los principiantes obtener buenas grabaciones con facilidad.
  - 1. Coloque el interruptor [Mode] en [DISC].
  - Coloque el interruptor [Power] en [ (Camera)].
  - Al presionar el botón [EASY.Q] para que se desactiven todas las funciones de la videocámara. Los ajustes de grabación se acomodarán a los siguientes modos básicos (DIS, AF (Enfoque automático), AWB (Balance de blanco automático), AE (Exposición automática)) ON:

ESPAÑOL

- Aparecerán en pantalla las palabras
   <EASY.Q> y DIS ( 1) al mismo tiempo.
- Pulse el botón [Start/Stop] para iniciar la grabación.
  - La grabación empieza con los ajustes automáticos básicos.
- 5. Pulse de nuevo el botón [EASY.Q] en e modo STBY y se desactivará el modo EASY.Q.
  - La función EASY.Q se desactivará cuando esté grabando.
  - La Videocámara con DVD volverá a los ajustes hechos antes de activar el modo EASY.Q.

#### Notas

- En el modo EASY.Q, algunas funciones no están disponibles, como Menú, BLC y enfoque manual, Color Nite. Si desea usar estas funciones primero deberá desactivar el modo EASY.Q.
- Los ajustes del modo EASY.Q se liberarán cuando se quite la batería de la Videocámara con DVD y deberán ajustarse de nuevo al volver a colocaría.
- 16:9 Wide no está disponible en el Modo EASY.Q. (sólo SC-DC563)
- Digital Effect y Digital Zoom no están disponibles en el modo EASY Q.

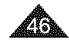

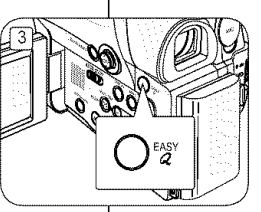

STBY SE

0:00:00 (RW)

30 min MR

3

EASY.Q

(III)

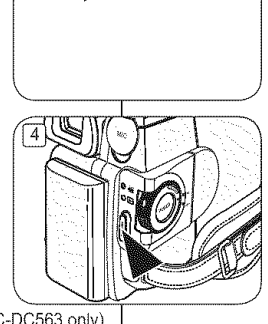

n

# **DVD Camcorder: Basic Recording**

#### **Using External Microphone**

Connect external microphone (not supplied) to the external microphone jack of this DVD Camcorder. Clearer sound can be recorded.

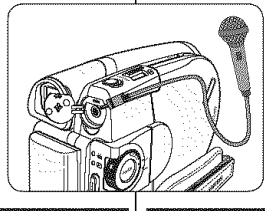

#### Zooming In and Out

- The Zoom function works in both Camera Mode and M.Cam Mode. 
   —page 28
- Zooming is a recording technique that lets you change the size of the subject in a scene.
- You can zoom using variable zoom speeds.
- Use these features for different shots. Please note that over-use of the Zoom feature can lead to unprofessional looking results and a reduction of battery usage time.

#### Move the [Zoom] lever slightly for a gradual zoom, move it further for a high-speed zoom.

- Your zooming is monitored on the OSD.
- 2. [T] (Telephoto) side: Subject appears closer.
- 3. **[W]** (Wide angle) side: Subject appears farther away.
  - You can record a subject that is about 10mm (about 0.5 inch) away from the lens surface in the Wide position.

# Videocámara con DVD: Grabación básica

#### Utilización del micrófono externo

Conecte el micrófono externo (no se suministra) al terminal del micrófono externo de esta Videocámara con DVD. Podrá grabarse un sonido más claro.

#### Acercamiento y alejamiento de las imágenes

- La función Zoom está operativa en los Camera Mode y M.Cam Mode. —página 28
- El uso del zoom es una técnica de grabación que permite modificar el tamaño del encuadre de las escenas.
- El zoom se puede emplear con velocidades variables.
- Utilice el zoom para obtener imágenes variadas. Si abusa del zoom el resultado será imágenes poco profesionales. Además, el tiempo de uso de la batería se reduce.

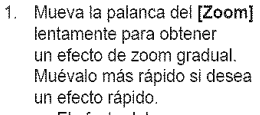

- El efecto del zoom se puede seguir por la pantalla OSD.
- 2. **[T]** (Teleobjetivo): el objeto se ve más cerca.

TELE

- 3. [W] (Gran angular): el objeto se ve más lejos.
  - Puede grabar un objeto que se encuentre a unos 10mm (unas 0,5 pulgadas) de la superficie del objetivo en la posición W.

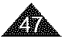

# **DVD Camcorder: Basic Recording**

#### Using the Fade In and Out (FADE)

- The Fade function works only in Camera Mode. —page 28
- You can give your recording a professional look by using special effects such as fade in at the beginning of a sequence or fade out at the end of a sequence.

#### To Start Recording

- 1. Set the [Mode] switch to [DISC].
- Set the [Power] switch to [ Camera)].
- 3. Before recording, hold down the [FADE] button.
  - The picture and sound gradually 5 disappear (fade out).
- 4. Press the [Start/Stop] button and at the same time release the [FADE] button.
  - Recording starts and the picture and sound gradually appear (fade in).

#### To Stop Recording

- 5. When you wish to stop recording, hold down the [FADE] button.
  - The picture and sound gradually disappear (fade out).
- When the picture has disappeared, press the [Start/Stop] button to stop recording.

3  $( \cdot ) ( \cdot )$ 4 (CIIIID)  $\Theta \odot \Theta \Theta$ 6

# Videocámara con DVD: Grabación básica

#### Utilización de aparición y desaparición gradual (FADE)

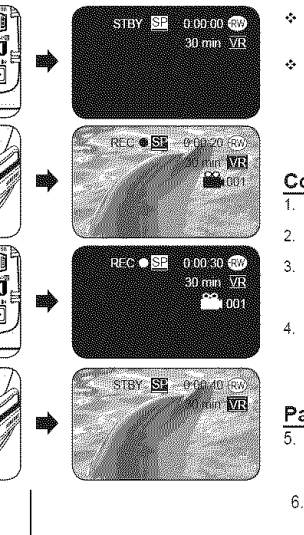

- La función de aparición gradual sólo está operativa en el Camera Mode. página 28
- Puede dar a sus grabaciones un aspecto profesional empleando efectos especiales como la aparición gradual de la imagen (fade-in) al principio de una secuencia o su desaparición gradual (fade-out) al final de la secuencia.

#### Comienzo de la grabación

- Coloque el interruptor [Mode] en [DISC].
- Coloque el interruptor [Power] en [ (Camera)].
- Antes de grabar, mantenga pulsado el botón [FADE].
  - La imagen y el sonido desaparecen gradualmente (fade out).
- Pulse el botón [Start/Stop] y al mismo tiempo suelte el botón [FADE].
  - Émpieza la grabación y la imagen y el sonido aparecen gradualmente (fade-in).

#### Para detener la grabación

- Cuando quiera detener la grabación, mantenga pulsado el botón [FADE].
  - La imagen y el sonido desaparecen gradualmente (fade out).
- Cuando la imagen haya desaparecido, pulse el botón [Start/ Stop] para detener la grabación.

a. Fade Out

b Eade In

(Aprox, 4 segundos)

(Aprox. 4 segundos)

a. Fade Out (Approx. 4 seconds)

 b. Fade In (Approx. 4 seconds)

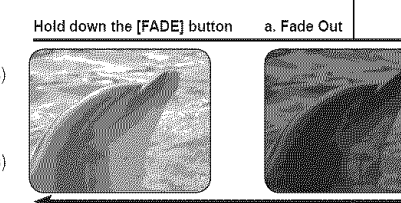

b. Fade In

Gradual appearance

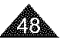

Gradual disappearance

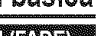

#### ESPAÑOL

#### ENGLISH

# **DVD Camcorder: Basic Recording**

#### Using Back Light Compensation Mode (BLC)

- BLC works in both Camera Mode and M.Cam Mode. page 28
- Back lighting exists when the subject is darker than the background:
  - The subject is in front of a window.
  - The person to be recorded is wearing white or shiny clothes and is placed against a bright background; the person's face is too dark to distinguish his/her features.

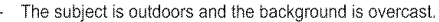

- The light sources are too bright.
- The subject is against a snowy background.
- 1. Set the [Mode] switch to [DISC] or [CARD].
- 2. Set the [Power] switch to [ amera)].
- 3. Press the [BLC] button.
  - BLC icon ( 8 ) is displayed.
- 4. To exit BLC mode, press the [BLC] button again.
  - Each press of the [BLC] button toggles: Normal → BLC → Normal.

#### Note

The BLC function will not operate in EASY.Q mode.

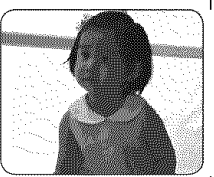

<BLC Off>

# Videocámara con DVD: Grabación básica

#### Utilización del modo de compensación de la luz de fondo (BLC)

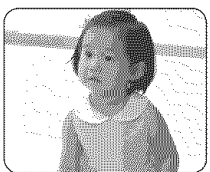

<BLC On>

- BLC está operativa en los Camera Mode y M.Cam Mode. > página 28
   Existe luz de fondo cuando el obieto que
- Existe luz de fondo cuando el objeto que se va a grabar es más oscuro que el fondo:
  - Cuando el objeto está delante de una ventana.
  - Cuando se va a grabar a una persona que lleva ropa blanca o brillante y se encuentra frente a un fondo muy iluminado. En este caso su cara estará demasiado oscura para que se distingan sus facciones.
- Cuando el objeto se encuentra en el exterior y el fondo está nublado.
- Cuando la fuente de luz es muy intensa.
- Cuando el objeto se encuentra delante de un fondo nevado.

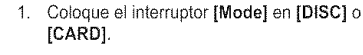

- Coloque el interruptor [Power] en [ (Camera)].
- 3. Pulse el botón [BLC].
  - Aparece el icono de BLC (<sup>®</sup>).
- 4. Para salir del modo BLC, pulse de nuevo el botón [BLC].
  - Cada pulsación del botón [BLC] cambia: Normal → BLC → Normal.

#### Nota

La función BLC no está operativa en la modalidad EASY.Q.

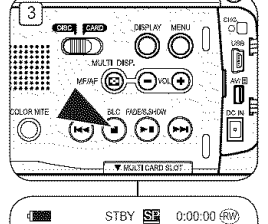

30 min 👯

# **DVD** Camcorder: Basic Recording

#### Using the Color Nite

- Color Nite function works only in Camera Mode. page 28
- You can make the subject recorded appear to be in slow motion by controlling the shutter speed, or a brighter image in dark places without a compromise in colors.
- Please disable 16:9 Wide mode to use the Color Nite function. — page 60
- 1. Set the [Mode] switch to [DISC].
- 2. Set the [Power] switch to [ 6 (Camera)].
- Press the [COLOR NITE] (SC-DC563 only) or [C.NITE/4] (SC-DC564/DC565 only) button.
- Each time you press the [COLOR NITE] (SC-DC563 only) or [C.NITE/4] (SC-DC564/ DC565 only) button, shutter speed is changed to;
   <Color N. 1/30>, <Color N. 1/15> and off.

#### Notes

- When using Color Nite, the image takes on a slow motion like effect.
- When using Color Nite, the focus adjusts slowly and white dots may appear on the screen, this is not a defect.
- Program AE, Digital Zoom, Shutter, Exposure, Mosaic, Mirror, Emboss2, Pastel2 or 16:9
   Wide is not available in the Color Nite mode.
- If DIS or EASY.Q is set, Color Nite mode will be released.

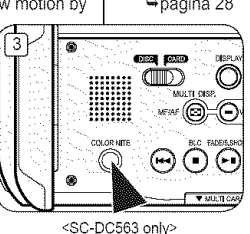

# STBY Street Concord (Street)

Color N.1/30

(4)

# Videocámara con DVD: Grabación básica

#### Utilización de Color Nite

- La función Color Nite sólo está operativa en el Camera Mode.
   página 28
  - Puede disparar sobre un objeto a cámara lenta controlando la velocidad del obturador o una imagen más brillante en lugares oscuros sin que afecte a los colores.

**ESPAÑOL** 

- Desactive el modo 16:9 Wide para utilizar la función Color Nite. > página 60
- 1. Coloque el interruptor [Mode] en [DISC].
- Coloque el interruptor [Power] en [ (Camera)].
- Pulse el botón [COLOR NITE] (sólo SC-DC563) o [C.NITE/4] (sólo SC-DC564/DC565).
- Cada pulsación del botón [COLOR NITE] (sólo SC-DC563) o [C.NITE/<sup>4</sup>] (sólo SC-DC564/DC565), se cambia la velocidad del obturador; <Color N. 1/30>, <Color N. 1/15> y desactivada.

#### Notas

- Al utilizar Color Nite, la imagen toma un efecto como de cámara lenta.
- Al utilizar Color Nite, el enfoque se ajusta lentamente y es posible que aparezcan puntos blancos en la pantalla; esto no es ningún defecto.
- Program AE, Digital Zoom, Shutter, Exposure, Mosaic, Mirror, Emboss2, Pastel2 o 16:9 Wide no están disponibles en el modo Color Nite.
- Si se define DIS o EASY.Q, se liberará el modo Color Nite.

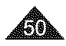

# **DVD Camcorder: Advanced Recording**

#### Cutting Off Wind Noise (Wind Cut)

- The Wind Cut function works only in Camera Mode. page 28
- Use the Wind Cut when recording in windy places such as the beach or near buildings.
- The Wind Cut function minimizes wind noise or other noise while recording.
  - When the Wind Cut is on, some low pitched tones are eliminated along with the sound of the wind.
- 1. Set the [Mode] switch to [DISC].
- 2. Set the [Power] switch to [ in (Camera)].
- 3. Press the [MENU] button.
- Move the [Joystick] up or down to select <Record>, then press the [Joystick(OK)].
- Move the [Joystick] up or down to select 
   Wind Cut>, then press the [Joystick(OK)].
- To activate the Wind Cut function, move the [Joystick] up or down to select <On>, then press the [Joystick(OK)].
- 7. To exit, press the [MENU] button.
  - Wind Cut icon ([P]) is displayed.

#### Note

Make sure **Wind Cut** is set to **Off** when you want the microphone to be as sensitive as possible.

# Corte de ruido del viento (Wind Cut) La función Wind Cut sólo está operativa en el Camera Mode. página 28 Use la función Wind Cut cuando grabe en lugares donde sople el viento, como en la plava o cerca de edificios.

 La función Wind Cut minimiza el ruido del viento y otros ruidos durante la orabación.

Vídeocámara con DVD: Grabación avanzada

- Cuando la función Wind Cut está activada, se eliminan algunos sonidos graves junto con los del viento.
- 1. Coloque el interruptor [Mode] en [DISC].
- Coloque el interruptor [Power] en [ (Camera)].
- 3. Presione el botón [MENU].
- Mueva el [Joystick] hacia arriba o hacia abajo para seleccionar <Record> y pulse el botón [Joystick(OK)].
- Mueva el [Joystick] hacia arriba o hacia abajo para seleccionar <Wind Cut> y pulse el botón [Joystick(OK)].
- Para activar la función Wind Cut, mueva el [Joystick] arriba o abajo para seleccionar <On> y pulse el botón [Joystick(OK)].
- 7. Para salir, presione el botón [MENU].
  - Aparece el icono Wind Cut ([[]).

#### Nota

Asegúrese de que la función Wind Cut esté Off cuando quiera que el micrófono sea lo más sensible posible.

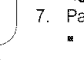

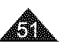

#### ESPAÑOL

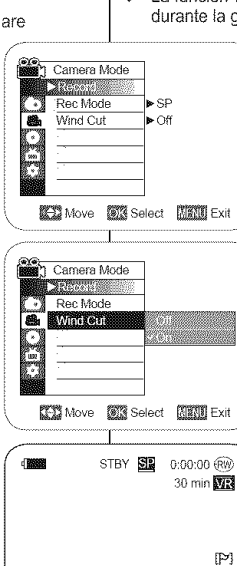

6

# DVD Camcorder: Advanced Recording

#### Setting the Shutter Speed & Exposure (Shutter/Exposure)

- ÷ The Shutter Speed function works only in Camera Mode, -page 28
- The Exposure function works in both Camera Mode and M.Cam Mode. ÷ -page 28
- The Shutter Speed and Exposure functions can be set in the QUICK MENU. 3
- 1. Set the [Mode] switch to [DISC] or [CARD].
- 2. Set the [Power] switch to [ (Camera)].
- Press the [QUICK MENU] button. 3. QUICK MENU list will appear.
- Move the [Joystick] up or down to select <Shutter> or <Exposure>, then press the [Joystick(OK)].
- 5. Move the [Joystick] up or down to select <Manual>, then press the [Joystick(OK)].
- 6 Move the [Jovstick] left or right to select the desired shutter speed or exposure value, then press the [Joystick(OK)].
  - Shutter speed can be set to <1/60>. <1/100>. <1/250>, <1/500>, <1/1000>, <1/2000>, <1/4000> or <1/10000>
  - Exposure value can be set between <00> and <29>.
- 7. To exit, press the [QUICK MENU] button.
  - Selected settings are displayed.

#### **Recommended Shutter Speeds When Recording**

- Outdoor sports such as golf or tennis; 1/2000 or 1/4000 ÷
- Moving cars or trains or other rapidly moving vehicles such •\*• as roller coasters: 1/1000 1/500 or 1/250
- Indoor sports such as basketball: 1/100

#### Adjusting the Exposure When Recording

If you set Exposure to Manual, the default setting appears as the value adjusted automatically for changes according to the environmental light conditions. You can also adjust the brightness using the Joystick.

#### Notes

- If you manually change the Shutter Speed and the Exposure value when Program AE option is selected. manual changes are applied first.
- The image may not seem as smooth when a high Shutter Speed is set.
- . The DVD Camcorder returns to the auto shutter and auto exposure settings when you change to the EASY.Q mode.
- When recording with a Shutter Speed of 1/1000 or higher, make sure the 8 sun is not shining into the lens.

÷ ÷ ⇔páαina 28 ÷ 13333 STBY 55 0.00.00 RW 30 min 🕅 DIS Program AF White Balance Digital Effect Shutter Exposure Exit STBY SE 0:00:00 (RM) 30 min 🗰 กเร Program AE White Balance Digital Effect Manual Exposure CANEND Fxit

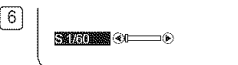

5

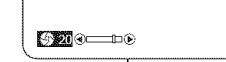

# Videocámara con DVD: Grabación avanzada

#### Aiuste de la exposición y la velocidad del obturador (Shutter/Exposure)

- La función Shutter Speed sólo está operativa en el Camera Mode. página 28 La función Exposure está operativa en los Camera Mode y M.Cam Mode.
- Las funciones Shutter Speed v Exposure pueden definirse con QUICK MENU.
  - Coloque el interruptor [Mode] en [DISC] o [CARD].
  - Coloque el interruptor [Power] en [ 22 (Camera)]. 2.
  - Presione el botón IQUICK MENU 3
  - Aparece la lista QUICK MENU
  - Δ Mueva el [Joystick] hacia arriba o hacia abajo para seleccionar <Shutter> o <Exposure> v pulse el botón
  - [Joystick(OK)]. Mueva el [Joystick] hacia arriba o hacia abajo para 5. seleccionar <Manual> y pulse el boton [Joystick(OK)].
  - 6 Mueva el IJovsticki a la izquierda o a la derecha para seleccionar la velocidad de obturador o el valor de exposición que desea y pulse el botón [Joystick(OK)].
    - La velocidad del obturador puede definirse en <1/60>, <1/100>, <1/250>, <1/500>, <1/1000>, <1/2000>. <1/4000> o <1/10000>
    - El valor de exposición se puede definir entre <00> y <29>.
  - Para salir, pulse el botón [QUICK MENU].
    - Aparecen los aiustes seleccionados.

#### Velocidades del obturador recomendadas al grabar

- Deportes al aire libre como golf o tenis: 1/2000 o 1/4000 4
- Coches o trenes en movimiento u otros vehículos de ÷. movimiento rápido como una montaña rusa: 1/1000, 1/500 o 1/250
- Deportes en pista cubierta como baloncesto: 1/100

#### Aiuste de la exposición al grabar

÷ Si fija Exposure (Exposición) en Manual (Manual), el ajuste predeterminado aparece como el valor ajustado automáticamente para realizar los cambios de ácuerdo con las condiciones de luz ambientales. También puede aiustar el brillo utilizando el Jovstick.

#### Notas

- Si modifica manualmente los valores de Shutter Speed v Exposure cuando está seleccionada la opción Program AE. se activarán primero los cambios manuales.
- Es posible que la imagen no se vea tan uniforme cuando se defina la velocidad del obturador.
- La Videocámara con DVD vuelve a los aiustes de obturador v exposición automáticos cuando se define el cambio al modo EASY.O.
- 2 Al grabar con una velocidad de obturador de 1/1000 o superior, asegúrese de que el sol no se refleja sobre el objetivo.

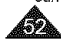

# **DVD Camcorder: Advanced Recording**

#### Auto Focus / Manual Focus

- The Auto Focus/Manual Focus function works in both Camera Mode and M.Cam Mode. — page 28
- In most situations, it is better to use the automatic focus feature, as it enables you to concentrate on the creative side of your recording.
- Manual focusing may be necessary under certain conditions that make automatic focusing difficult or unreliable.

#### Auto Focus

 If you are inexperienced in the use of DVD Camcorders, we recommend that you use Auto Focus.

#### Manual Focus

- In the following situations, you may obtain better results by adjusting the focus manually.
  - a. A picture containing several objects, some close to the DVD Camcorder, others further away.
  - b. A person enveloped in fog or surrounded by snow.
  - c. Very shiny or glossy surfaces like a car.
  - People or objects moving constantly or quickly like an athlete or a crowd.
- 1. Set the [Mode] switch to [DISC] or [CARD].
- 2. Set the [Power] switch to [ , (Camera)].
- 3. Press the [MF/AF] button.
- The manual focus icon (MF) will blink.
- 4. Focus with the [VOL-] and [VOL+] buttons.
  - Pressing the [VOL-] button will focus on the foreground image while pressing the [VOL+] button will focus on the background image.
- 5. To exit, press the [MF/AF] button.

#### Note

Manual Focus is not available in the EASY.Q mode.

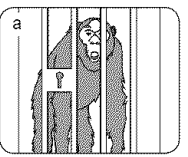

С

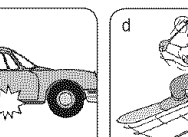

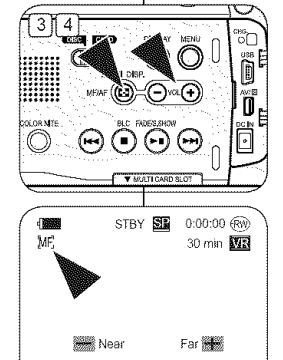

# Videocámara con DVD: Grabación avanzada

#### Enfoque autom. / Enfoque manual

- b J.
- La función Enfoque automático/Enfoque manual está operativa en los Camera Mode y M.Cam Mode. — página 28
- Én la mayoría de casos, es mejor usar el enfoque automático, ya que permite concentrarse en el aspecto creativo de la grabación.
- El enfoque manual puede ser necesario bajo ciertas condiciones que hacen que el enfoque automático resulte difícil o poco fiable.

#### Enfoque automático

 Si no posee experiencia en el uso de Videocámaras con DVD, le recomendamos que use el enfoque automático.

#### Enfoque manual

- En las siguientes situaciones se pueden obtener mejores resultados ajustando el enfoque manualmente.
- Cuando una imagen contiene varios objetos, algunos situados cerca de la Videocámara con DVD y otros lejos de ella.
- b. Cuando hay una persona entre la niebla o rodeada de nieve.
- c. Cuando se graban superficies muy brillantes, como un coche.
- Cuando hay gente u objetos que se mueven constantemente o con rapidez, como una multitud o un atleta.
- 1. Coloque el interruptor [Mode] en [DISC] o [CARD].
- 2. Coloque el interruptor [Power] en [ 2 (Camera)].
- 3. Pulse el botón [MF/AF].
  - Parpadeará el icono de enfoque manual (ME).
- 4. Enfoque con los botones [VOL-] y [VOL+].
  - Si se presiona el botón [VOL-] se enfocará la imagen de primer plano mientras que si se presiona el botón [VOL+] se enfocará la imagen del fondo.
- 5. Para salir, pulse el botón [MF/AF].

#### Nota

El Enfoque manual no está disponible en el modo EASY.Q.

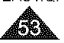

# **DVD** Camcorder: Advanced Recording

#### Programmed Automatic Exposure Modes (Program AE)

- The Program AE function works only in Camera Mode. Spage 28
- \* The Program AE mode allows you to adjust shutter speeds and apertures to suit different recording conditions.
- They give you creative control over the depth of field.
- <Auto (A)> mode .
  - Auto balance between the subject and the background.
  - To be used in normal conditions.
  - The shutter speed automatically varies from 1/60 to 1/250 per second, depending on the scene.
- <Sports ( ₹₹ )> mode For recording people or objects moving quickly.
- <Portrait ( 88)> mode .
  - For focusing on the background of the subject, when the background is out of focus.
  - The Portrait mode is most effective when used outdoors.
  - The shutter speed automatically varies from 1/60 to 1/1000 per second.
- <Spotlight (@)> mode 8

For recording correctly when there is only light on the subject and not the rest of the picture.

. <Sand/Snow ( & )> mode

For recording when people or objects are darker than the background because of reflected light from sand or snow.

<High Speed ( 3) > (High Shutter Speed) mode 8 For recording fast-moving subjects such as players in golf or tennis games.

# Vídeocámara con DVD: Grabación avanzada

#### Modo de exploración automática programada (Program AE)

- La función Program AE sólo está operativa en el Camera Mode. página 28
- El modo Program AE permite ajustar las velocidades de obturación y aperturas para adaptarse a distintas condiciones de grabación.
- Čon ella se puede controlar de manera creativa la profundidad de ÷ campo.
  - 5
    - Modo <Auto (A)> Balance automático entre el objeto y el fondo.
    - Se utiliza en condiciones normales.
    - La velocidad del obturador se aiusta automáticamente entre 1/60 y 1/250 de segundo, según la escena que se esté grabando.
  - Modo <Sports ( 名)> 8

Se utiliza para grabar a personas u obietos que se mueven rápidamente.

#### Modo <Portrait ( 88)>

- Enfoca el fondo del objeto cuando está desenfocado.
- Este modo es más eficaz cuando se emplea en exteriores.
- La velocidad del obturador se ajusta automáticamente entre 1/60 v 1/1000 de segundo.
- Modo <Spotlight ( (2))> 8

Este modo se emplea para grabar correctamente cuando sólo está iluminado el obieto y el resto de la imagen no lo está.

8 Modo <Sand/Snow ( & )>

Este modo se emplea para grabar cuando las personas o los obietos están menos iluminados que el fondo debido a la luz reflejada en la arena o en la nieve.

Modo <High Speed ( $\Re$ ) > (Velocidad de obturador alta) ĸ Este modo se emplea para grabar escenas en que el movimiento es de gran velocidad, por ejemplo, jugadores de tenis o de golf.

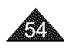

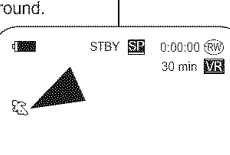

ы

# DVD Camcorder: Advanced Recording

4

6

7

#### Setting the Program AE

- 1. Set the [Mode] switch to [DISC].
- Set the [Power] switch to [ (Camera)]. 2
- 3. Press the [MENU] button.
  - The menu list will appear.
- 4. Move the [Jovstick] up or down to select <Camera>, then press the [Joystick(OK)].
- 5. Move the [Joystick] up or down to select <Program AE>, then press the [Jovstick(OK)].
  - The available options are listed.
- 6. Move the [Jovstick] up or down to select the desired program AE option, then press the [Joystick(OK)].
- 7. To exit, press the [MENU] button.
  - The icon of the selected mode is displayed.
  - · When the <Auto> mode is selected, no icon is displayed.

#### Notes

- You can directly access the Program AE 8 function by using the [QUICK MENU] button. ₩page 29
- The Program AE function will not operate in EASY.Q mode

| oruniy                                                                                                    | VIGCOCUMUTA                                                                                                    |
|----------------------------------------------------------------------------------------------------|----------------------------------------------------------------------------------------------------|
|                                                                                                    | Ajustes de Prog                                                                                                    |
| Camera M<br>Camera M<br>Program A<br>White Bala<br>Digital Efft<br>16.9 Wide<br>DIS<br>Digital Zoc                                                                                           | ode       E       > Auto       ance       > Auto       act       > Off       > Off       > Off       > Off       > Off       > Off       > Off       > Off       > Off       > Off       > Off       > Off       > Off       > Off                                                                                                    |
| Carriera<br>Carriera<br>Carriera<br>Carriera<br>Carriera<br>Carriera<br>Nonte Bala<br>Digital Effe<br>Carriera<br>Nonte Bala<br>Digital Effe<br>Carriera<br>Dis<br>Dis<br>Dis<br>Digital Zoo | Addo (A)<br>Addo (A)<br>ance - Sources (A)<br>add Pontoni (A)<br>specificities (A)<br>- Specificities (A)<br>- Specificities ( |
| Move                                                                                                    | Select III Exit                                                                                                    |
|                                                                                                    | BY SI 0:00:00 ∰<br>30 min MR                                                                                                    |

# Videocámara con DVD: Grabación avanzada

#### Iram AE

- 1. Coloque el interruptor [Mode] en [DISC].
- 2. Coloque el interruptor [Power] en [ Camera)].
- 3. Presione el botón [MENU].
  - Aparece la lista del menú.
- 4. Mueva el [Jovstick] hacia arriba o hacia abajo para seleccionar <Camera> y pulse el botón [Joystick(OK)].
- 5. Mueva el [Jovstick] hacia arriba o hacia abaio para seleccionar <Program AE> y pulse el botón [Joystick(OK)].
  - Aparece una lista con las opciones disponibles.
- Mueva el IJovstickl hacia arriba o hacia abajo para seleccionar la opción de program AE que desea y pulse el botón [Jovstick(OK)]
- 7. Para salir, presione el botón [MENU].
  - Aparece el icono del modo seleccionado.
  - Cuando se selecciona el modo <Auto>. no aparecerá ningún icono.

#### Notas

- El acceso directo a la función Program AE está disponible simplemente utilizando el botón [QUICK MENU]. - página 29
- La función Program AE no estará operativa en el modo EASY.Q.

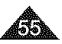

# DVD Camcorder: Advanced Recording

#### Setting the White Balance (White Balance)

- The White Balance function works in both Camera Mode and M.Cam Mode. - page 28
- The White Balance is a recording function that preserves the unique image color of the subject in any recording condition.
- You may select the appropriate White Balance mode to obtain good quality image color.

4

6

7

- Auto (A): This mode is generally used to control the White Balance automátically.
- Indoor ( \$\$): This controls the White Balance according to indoor ambience.
  - Under halogen or studio/video lighting
  - Subject is of one dominant color
  - Close up
- Outdoor (\$): This controls the White Balance according to the outdoor ambience.
  - In daylight, especially for close up and where the subject is of one dominant color.
- Custom WB (
  ): This controls the White Balance according to the recording environment.
- 1. Set the [Mode] switch to [DISC] or [CARD].
- Set the [Power] switch to [ (Camera)].
- 3. Press the [MENU] button.
  - The menu list will appear.
- 4. Move the [Jovstick] up or down to select <Camera>, then press the [Joystick(OK)].
- 5. Move the [Jovstick] up or down to select <White Balance>, then press the [Joystick(OK)].
- 6. Move the [Joystick] up or down to select desired mode (Auto, Indoor, Outdoor or Custom WB), then press the [Joystick(OK)].
  - Refer to page 57 for details on setting Custom WB.
- To exit, press the IMENUI button.
  - The icon of the selected mode is displayed.
  - When the <Auto> mode is selected, no icon is displayed.

٠. Camera Mode A CHARLES COM Program AE ٦ ► Auto White Balance Aufo Digital Effect ► ∩# 10 16:9 Wide ► Off DIS ► Off Digital Zoom ► Off Move Select Mark Exit Camera Mode (Great and a second second Ra Program AE C II O C II ( White Balance Digital Effect 16:9 Wide DIS Digital Zoom A Move Select Mail Exit STBY SE 0:00:00 RW 30 min Met ి

# Vídeocámara con DVD: Grabación avanzada

#### Ajuste de balance de blanco (White Balance)

- La función White Balance está operativa en los Camera Mode v M.Cam Mode. - página 28
- White Balance es una función de grabación que conserva los colores únicos de la imagen de los objetos independientemente de las condiciones de grabación.
- Se debe seleccionar la modalidad correcta de balance de blanco para obtener imágenes con una buena calidad de color de imagen.
  - Auto ( A ): éste es el modo que se utiliza por lo general para controlar de manera automática el balance de blanco.
  - Indoor ( \$\$\scrip\$): controla el balance de blanco según el ambiente interior.
    - Con halógeno o iluminación de estudio o video:

- El objeto tiene un color dominante: Cercano.
- Outdoor ( 2 ): controla el equilibrio del blanco sequín el ambiente exterior.
  - Durante el día, especialmente de cerca y en casos en que el objeto tiene un color dominante
- Custom WB ( C): controla el equilibrio del blanco según el entorno de grabación.
- 1. Coloque el interruptor [Mode] en [DISC] o [CARD].
- Coloque el interruptor [Power] en [ (Camera)]. Coloque el interruptor [Pow 3. Presione el botón [MENU].
  - Aparece la lista del menú.
- 4. Mueva el [Joystick] hacia arriba o hacia abajo para seleccionar <Camera> y pulse el botón [Jovstick(OK)].
- Mueva el Jovsticki hacia arriba o hacia abaio para seleccionar < White Balance> v pulse el botón [Joystick(OK)].
- 6. Mueva el [Joystick] hacia arriba o hacia abajo para seleccionar el modo que desea (Auto, Indoor, Outdoor o Custom WB) y pulse el botón [Joystick(OK)].
  - Consulte la página 57 para obtener detalles sobre el aiuste de balance de blanco personal.
- 7. Para salir, presione el botón [MENÚ].
  - Aparece el icono del modo seleccionado.
  - Cuando se selecciona el modo <Auto>, no aparece ningún icono.

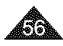

# **DVD Camcorder: Advanced Recording**

#### Setting the Custom White Balance

 You can adjust the white balance as you wish based on the recording environment.

6

8

- 1. Set the [Mode] switch to [DISC] or [CARD].
- 2. Set the [Power] switch to [ (Camera)].
- 3. Press the [MENU] button.
- The menu list will appear.4. Move the [Joystick] up or down to select
- Move the [Joystick] up of down to select <Camera>, then press the [Joystick(OK)].
- Move the [Joystick] up or down to select <White Balance>, then press the [Joystick(OK)].
- Move the [Joystick] up or down to select <Custom WB>, then press the [Joystick(OK)].
  - The <Set White Balance> will blink.
- 7. Place the subject under the desired lighting, then press the [Joystick(OK)] button.
  - The <Set White Balance> will disappear and the white balance setting will commence.
- 8. To exit, press the [MENU] button.
  - Custom WB icon ( ) is displayed.

#### Notes

- You can directly access the White Balance function by using the [QUICK MENU] button.
   page 29
- The White Balance function will not operate in EASY.Q mode.
- Turn the Digital Zoom off (if necessary) to set a more accurate white balance.
- Reset the white balance if lighting conditions change.
- During normal outdoor recording, setting to Auto may provide better results.

#### 

- Mueva el [Joystick] hacia arriba o hacia abajo para seleccionar <Camera> y pulse el botón [Joystick(OK)].
- Mueva el [Joystick] hacia arriba o hacia abajo para seleccionar 
   White Balance> y pulse el botón [Joystick(OK)].
- Mueva el [Joystick] hacia arriba o hacia abajo para seleccionar <Custom WB> y presione el [Joystick(OK)].
  - <Set White Balance> parpadeará.
- Coloque el objeto blanco bajo una luz apropiada y presione el botón [Joystick(OK)].
  - <Set White Balance> desaparecerá y comenzará el ajuste de balance de blancos.
- 8. Para salir, pulse el botón [MENU].
  - Aparece el icono de Custom WB ( 2).

#### Notas

- Puede acceder directamente a la función White Balance utilizando el botón [QUICK MENU]. —página 29
- La función White Balance no está operativa en el modo EASY.Q.
- Si es necesario, desactive el Digital Zoom para obtener un balance de blanco más preciso.
- Reinicie el balance de blanco si las condiciones de iluminación cambian.
- Si el equilibrio del blanco se ajusta en Auto en las grabaciones normales en exteriores, se pueden obtener mejores resultados.

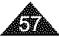

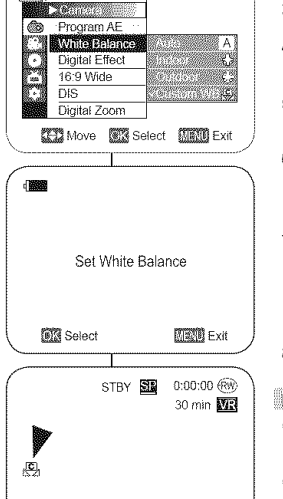

ĸ

# **DVD Camcorder: Advanced Recording**

#### Applying Digital Effects (Digital Effect)

- The Digital Effect function works only in Camera Mode. —page 28
- The Digital Effects enable you to give a creative look to your recording.
- Select the appropriate Digital Effect for the type of picture that you wish to record and the effect you wish to create.
- There are 10 Digital Effect modes.
- 1. <Art> mode

This mode gives the images a coarse effect.

- <Mosaic> mode This mode gives the images a mosaic effect.
- 3. <Sepia> mode

This mode gives the images a reddishbrown pigment.

- <Negative> mode This mode reverses the colors, creating a negative image.
- <Mirror> mode This mode cuts the picture in half, using a mirror effect.
- <BLK & WHT> mode This mode changes the images to black and white
- **Construction Construction Construction**</l
- <Emboss2> mode
   This mode creates a 3D effect (embossing) on the surrounding area of an image.
- 9. <Pastel1> mode This mode applies a pale pastel drawing

effect to an image.

10. <Pastel2> mode

This mode applies a pale pastel drawing effect to surrounding area of an image.

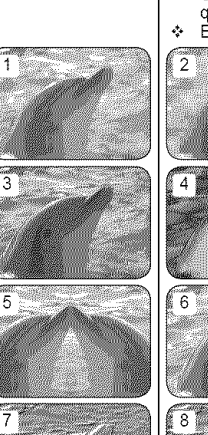

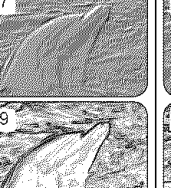

# Videocámara con DVD: Grabación avanzada

#### Aplicación de efectos digitales (Digital Effect)

- La función Digital Effect sólo está operativa en el Camera Mode.
   página 28
- Los efectos digitales permiten dar un aspecto más creativo a las grabaciones.
- Seleccione el efecto digital que necesite para el tipo de imagen que desee grabar y el efecto que desee crear.
- Éxisten 10 modos de efectos digitales.

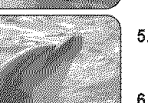

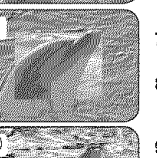

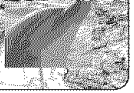

#### 1. Modo <Art> Este modo le da a la imagen un aspecto de grano grueso.

 Modo <Mosaic> Este modo le da a la imagen un aspecto de mosaico.

ESPAÑOL

- 3. Modo <Sepia> Este modo le da a la imagen un color marrón rojizo.
- Modo <Négative> Este modo invierte los colores, creando una imagen en negativo.
- Modo <Mirror>
   Este modo divide la imagen en dos, empleando un efecto de espejo.
- Modo <BLK & WHT> Este modo cambia la imagen a blanco y negro.
- 7. Modo <Emboss1> Este modo crea un efecto 3D (relieve).
- 8. Modo <Emboss2>

Este modo crea un efecto 3D (relieve) en el área alrededor de la imagen.

#### 9. Modo <Pastel1>

Este modo aplica un efecto pastel pálido a la imagen.

10. Modo <Pastel2>

Este modo aplica un efecto pastel pálido al área alrededor de la imagen.

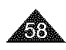

# DVD Camcorder: Advanced Recording

#### Selecting the Digital Effects

- 1. Set the [Mode] switch to [DISC].
- Set the [Power] switch to [ (Camera)]. 2
- 3. Press the [MENU] button.
  - The menu list will appear.
- 4. Move the [Jovstick] up or down to select <Camera>, then press the [Jovstick(OK)].
- 5. Move the [Joystick] up or down to select <Digital Effect>, then press the [Joystick(OK)] 6
- 6. Move the [Joystick] up or down to select the desired Digital Effect option, then press the [Joystick(OK)].
  - The display mode is set to the selected mode.
- 7. To exit, press the [MENU] button.

#### Notes

- You can directly access the Digital Effect function by using the [QUICK MENU] button. - page 29
- The Mosaic, Mirror, Emboss2, or Pastel2 mode is not available while DIS or Color Nite is in use.
- Digital Effect modes are not available while EASY.Q is in use
- Once DIS, EASY,Q. Color Nite is set. Mosaic. Mirror, Emboss2, or Pastel2 mode will be released.
- Digital Zoom is not available in the Mosaic. Mirror. Emboss2, or Pastel2 mode.
- Mirror mode is not available in the 16:9 Wide mode. (SC-DC564/DC565 only)
- Digital Effect modes other than Emboss2, Pastel2, Mirror, or Mosaic mode is available while DIS is in use.

# Videocámara con DVD: Grabación avanzada

- Coloque el interruptor [Mode] en [DISC].
- 2. Coloque el interruptor [Power] en [ 6 (Camera)].
- 3. Presione el botón [MENU].
  - Aparece la lista del menú.
- 4. Mueva el [Joystick] hacia arriba o hacia abajo para seleccionar <Camera> y pulse el botón [Joystick(OK)].
- 5. Mueva el [Jovstick] hacia arriba o hacia abaio para seleccionar < Digital Effect> v pulse el botón [Jovstick(OK)].
- 6. Mueva el [Jovstick] hacia arriba o hacia abaio para seleccionar el efecto digital que desea y pulse el botón [Jovstick(OK)].
  - El modo de pantalla se aiusta en el modo. seleccionado
- 7. Para salir, presione el botón [MENU].

#### Notas

- Puede acceder directamente a la función Digital Effect utilizando el botón [QUICK MENU]. ⇒pádina 29
- Los modos Mosaic, Mirror, Emboss2, o Pastel2 no están disponibles mientras se utiliza DIS o Color Nite.
- Los modos Digital Effect no están disponibles mientras se encuentre en uso EASY.Q.
- 8 Una vez que se define DIS o EASY.Q. Color Nite, se liberará el modo Mirror, Mosaic, Emboss2 o Pastel2.
- Digital Zoom no está disponible en los modos Mosaic, Mirror, Emboss2 o Pastel2.
- El modo Mirror no está disponible en el modo 16:9 Wide. (sólo SC-DC564/DC565)
- Los modos de Digital Effect que no sea Emboss2, Pastel2, Mirror o 2 Mosaic está disponible mientras DIS está en uso.

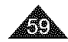

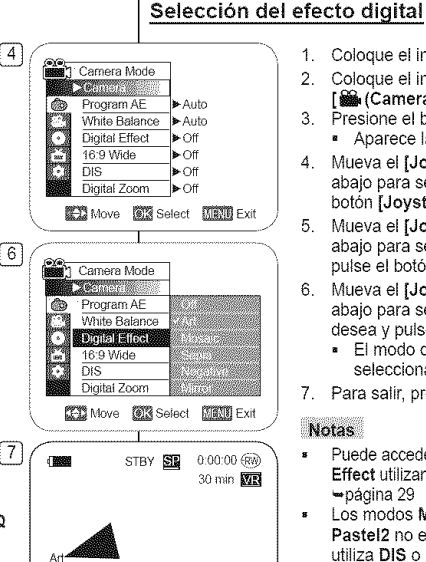

# **DVD Camcorder: Advanced Recording**

#### Setting the 16:9 Wide mode (16:9 Wide)

- The 16:9 Wide function works only in Camera Mode. page 28
- Select to record a picture to be played back on a 16:9 Wide TV.
- 16:9 Wide is the default setting for models SC-DC564/DC565.
- 1. Set the [Mode] switch to [DISC].
- 2. Set the [Power] switch to [ 6 (Camera)].
- 3. Press the [MENU] button.
  - The menu list will appear.
- Move the [Joystick] up or down to select <Camera>, then press the [Joystick(OK)].
- 5 Move the [Joystick] up or down to select <16:9 Wide>, then press the [Joystick(OK)].
- To activate the 16:9 Wide function, move the [Joystick] up or down to select <On>, then press the [Joystick(OK)].
  - If you do not want to use the 16:9 Wide function, set the <16:9 Wide> menu to <Off>.
- 7. To exit, press the [MENU] button.
  - The display mode is set to the selected mode.

#### Notes

- The 16:9 Wide mode is not available while DIS, EASY.Q or Digital Effect is in use. (SC-DC563 only)
- Once Color Nite is set, 16:9 Wide mode will be released. (SC-DC563 only)
- Digital Zoom is not available in the 16:9 Wide mode.

# Videocámara con DVD: Grabación avanzada

#### Ajuste del modo 16:9 Wide (16:9 Wide)

- La función 16:9 Wide sólo está operativa en el Camera Mode.
   página 28
- Se selecciona para grabar una imagen que se va a reproducir en un TV panorámico 16:9.
- 16:9 Wide es el ajuste predeterminado en los modelos SC-DC564/ DC565.
  - 1. Coloque el interruptor [Mode] en [DISC].
  - 2. Coloque el interruptor [Power] en [ (Camera)].
  - 3. Presione el botón [MENU].
    - Aparece la lista del menú.
  - Mueva el [Joystick] hacia arriba o hacia abajo para seleccionar <Camera> y pulse el botón [Joystick(OK)].
  - 5 Mueva el [Joystick] hacia arriba o hacia abajo para seleccionar <16:9 Wide>, y pulse el botón [Joystick(OK)].
  - Para activar la función 16:9 Wide, mueva el [Joystick] arriba o abajo para seleccionar <On> y pulse el botón [Joystick(OK)].
    - Si no quiere utilizar la función 16:9 Wide, defina el menú <16:9 Wide> en <Off>.
  - 7. Para salir, presione el botón [MENU].
    - El modo de visualización se ajusta en el modo seleccionado.

#### Notas

- El modo 16:9 Wide no está disponible mientras DIS, EASY.Q o Digital Effect se encuentra en uso. (sólo SC-DC563)
- Una vez definido Color Nite, se liberará el modo 16:9 Wide. (Sólo SC-DC563)
- Digital Zoom no está disponible en el modo 16:9 Wide.

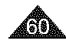

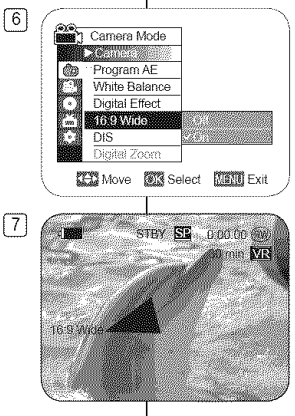

# DVD Camcorder: Advanced Recording

#### Setting the Digital Image Stabilizer (DIS)

- The DIS function works only in Camera Mode. page 28
- DIS (Digital Image Stabilizer) is a function that compensates for any shaking or hand movement while holding the DVD Camcorder (within reasonable limits)
- It provides more stable pictures when:
  - Recording with the zoom (If the DIS is set, Digital Zoom mode will be released.)
  - Recording a small object close-up
  - Recording and walking at the same time
  - Recording through the window of a vehicle
- Set the [Mode] switch to [DISC]. 1.
- 2. Set the [Power] switch to [ Ref. (Camera)].
- 3. Press the [MENU] button.
  - The menu list will appear.
- 4. Move the [Joystick] up or down to select <Camera>, then press the [Joystick(OK)].
- 5 Move the [Joystick] up or down to select <DIS>, then press the [Joystick(OK)].
- 6. To activate the DIS function, move the [Joystick] up or down to select <On>, then press the [Joystick(OK)].
  - If you do not want to use the DIS function. set the <DIS> menu to <Off>.
- 7. To exit, press the [MENU] button.
  - DIS icon (%) is displayed.

#### Notes

- 8 You can directly access the DIS function by using the IQUICK MENUI button. - page 29
- Digital Zoom, Color Nite, Mosaic, Mirror, Emboss2, в or Pastel2 is not available in the DIS mode.
- It is recommended that you deactivate the DIS function when using a tripod.
- 8 If you use the DIS function, the picture quality may deteriorate.
- EÁSY.Q mode automatically sets the DIS to On. 8
- 16:9 Wide mode is not available in the DIS mode. (SC-DC563 only) в
- DIS function in 16:9 Wide mode may produce lower quality than in normal mode. (SC-DC564/DC565 only)

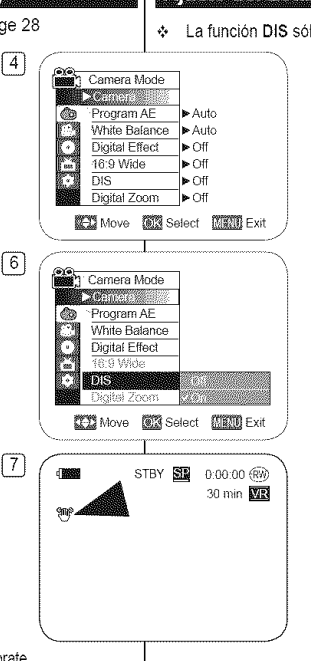

в

# Videocámara con DVD: Grabación avanzada

#### Ajuste del Estabilizador digital de la imagen (DIS)

La función DIS sólo está operativa en el Camera Mode. - página 28 DIS (Estabilizador digital de la imagen) es una función que compensa las sacudidas o los movimientos de la mano al sostener la videocámara, dentro de unos límites razonables. Proporciona imágenes más estables al: - Grabación con el zoom (si se define DIS, se liberará el modo Digital Zoom.) Se graba un obieto pequeño muy de cerca; Se graba mientras se camina; Se graba a través de la ventanilla de un vehículo. Coloque el interruptor [Mode] en [DISC]. Coloque el interruptor [Power] en 2. [ Camera)]. Presione el botón [MENU]. Aparece la lista del menú. 4. Mueva el [Joystick] hacia arriba o hacia abajo para seleccionar <Camera> y pulse el botón [Joystick(OK)]. 5 Mueva el i Jovsticki hacia arriba o hacia abajo para seleccionar <DIS> y pulse el botón [Joystick(OK)]. Para activar la función DIS, mueva el [Joystick] 6 arriba o abajo para seleccionar <On> y pulse el boton [Joystick(OK)]. Si no desea utilizar la función DIS, ajústela en el menú <DIS> en <Off>. 7. Para salir, presione el botón [MENU]. Aparece el icono de DIS ( 900 P).

ESPAÑOL

#### Notas

- Puede acceder directamente a la función DIS utilizando el botón [QUICK MENU]. - página 29
- 8 Digital Zoom, Color Nite, Mosaic, Mirror, Emboss2, o Pastel2 no están disponibles en el modo DIS.
- Se recomienda desactivar esta función cuando 2 se emplee un tripode.
- Si utiliza la función **DIS**, puede que la calidad de la imagen se vea afectada.
- EASY.Q establece automáticamente DIS en On. . B
  - 16:9 Wide no está disponíble en el Modo DIS. (sólo SC-DC563)
- La función DIS en modo 16:9 Wide puede producir una calidad menor B que en modo normal. (sólo SC-DC564/DC565)

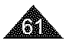

# **DVD Camcorder: Advanced Recording**

#### Zooming In and Out with Digital Zoom (Digital Zoom)

- The Digital Zoom works only in Camera Mode. Spage 28
- Zooming more than 26x is achieved digitally, up to 1200x when combined with optical zoom.
- The picture quality may deteriorate depending on how much you zoom in on the subject.

4

6

7

#### Selecting the Digital Zoom

- 1. Set the [Mode] switch to [DISC].
- 2. Set the [Power] switch to [ 2 (Camera)].
- 3. Press the [MENU] button.
  - The menu list will appear.
- Move the [Joystick] up or down to select <Camera>, then press the [Joystick(OK)].
- Move the [Joystick] up or down to select <Digital Zoom>, then press the [Joystick(OK)].
- Move the [Joystick] up or down to select the desired zoom value (Off, 100x, 200x, 400x or 1200x), then press the [Joystick(OK)].
- 7. To exit, press the [MENU] button.
  - When using the zoom lever, an digital zoom indicator appears on the screen.

#### Notes

- Maximum zooming may result in lower picture quality.
- Digital Zoom is not available while DIS, EASY.Q, Color Nite, 16:9 Wide, Mosaic, Mirror, Emboss2, or Pastel2 is in use.
- Once Color Nite, EASY.Q, 16:9 Wide, Mosaic, Mirror, Emboss2, or Pastel2 is selected, Digital Zoom mode will be released. (The Digital Zoom mode will be backed up.)
- Once DIS is selected, Digital Zoom mode will be released.

| w much   | you                                                                                    |                          | cua  | ando     | se co | )r |
|----------|----------------------------------------------------------------------------------------|--------------------------|------|----------|-------|----|
|          | Camera M                                                                               | ode                      |      |          |       |    |
|          | Program Al                                                                             |                          |      |          |       |    |
|          |                                                                                        |                          |      | Auto     |       |    |
| -        | White Bal                                                                              | ance                     | ► Au | to       |       |    |
| L.       | Digital Eff                                                                            | əct                      | ► Of |          |       | -  |
| 844      | 16:9 Wide                                                                              |                          | ▶ Of |          |       |    |
|          | DIS                                                                                    |                          | ▶ Of |          |       |    |
|          | Digital Zo                                                                             | m                        | ► Of |          |       | -  |
| L E      | Move                                                                                   | Se Se                    | iect | MENU     | Exit  | J  |
| <u> </u> |                                                                                        |                          |      |          |       |    |
|          | Camera M<br>Program /<br>White Bali<br>Digital Effi<br>16:9 Wide<br>DIS<br>Digital Zoo | ode<br>NE<br>ance<br>act | lort |          | Evit  |    |
| 6666     | Sinove I                                                                               | <u>M</u> 36              | ecc  | SOLRED S | EXIL  | Ĵ  |
|          |                                                                                        | L                        |      |          |       |    |
|          | S                                                                                      | IBY S                    | E    | 0-00-00  | ഞ     | 1  |
|          | E70                                                                                    |                          |      | 20 min   |       |    |
|          |                                                                                        |                          |      | 30 11811 | RAT.  |    |

# Videocámara con DVD: Grabación avanzada

#### Acercamiento y alejamiento del zoom con Zoom Digital (Digital Zoom)

- La función Digital Zoom sólo está operativa en el Camera Mode.
   página 28
- El zoom por encima de 26x se logra digitalmente hasta 1200x cuando se combina con zoom óptico.
  - La calidad de la imagen puede deteriorarse dependiendo del nivel de acercamiento sobre el objeto.

**ESPAÑOL** 

#### Selección del zoom digital

- 1. Coloque el interruptor [Mode] en [DISC].
- 2. Coloque el interruptor [Power] en [ i (Camera)].
- 3. Presione el botón [MENU].
  - Aparece la lista del menú.
- Mueva el [Joystick] hacia arriba o hacia abajo para seleccionar <Camera> y pulse el botón [Joystick(OK)].
- Mueva el [Joystick] hacia arriba o hacia abajo para seleccionar <Digital Zoom> y pulse el botón [Joystick(OK)].
- Mueva el [Joystick] hacia arriba o hacia abajo para seleccionar el valor de zoom que desea (Off, 100x, 200x, 400x o 1200x) y pulse el botón [Joystick(OK)].
- 7. Para salir, presione el botón [MENU].
  - Al utilizar el interruptor del zoom digital, aparece en pantalla el indicador del zoom digital.

#### Notas

- El zoom máximo puede dar como resultado una calidad de imagen más pobre.
- Digital Zoom no está disponible mientras DIS, EASY.Q, Color Nite, 16:9 Wide, Mosaic, Mirror, Emboss2, o Pastel2 se encuentran en uso.
- Una vez definido Color Nite, EASY.Q, 16:9 Wide, Mosaic, Mirror, Emboss2, o Pastel2, Digital Zoom se liberará. (Se hará una copia de seguridad de los datos del modo Digital Zoom.)
- Una vez definido DIS o Digital Zoom se liberará.

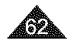

#### ESPAÑOL

#### ENGLISH

# DVD Camcorder: Thumbnail index and Playlist

#### What is the thumbnail index?

- The thumbnail index displays multiple title scenes that have been recorded.
- A title scene is created between the points where you start and stop a recording. Once deleted, you cannot recover the title scene again.

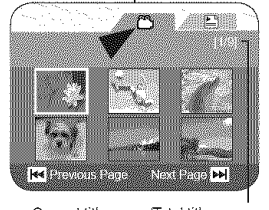

# Videocámara con DVD: Índice de miniaturas y lista de reproducción

#### ¿Qué es el índice de miniaturas?

 El índice de miniaturas muestra varias escenas del título grabadas.

 Un título se crea entre los puntos en los que se inicia y se detiene una grabación. Una vez eliminado, no puede recuperar de nuevo el título.

#### Current title scene/Total title scenes

#### What's a Playlist? DVD.RW(VR mode)

 You can create a Playlist on the same disc by gathering your favorite scenes from the recorded title scene.

You can edit the Playlist without changing the original recordings.

- Even if the Playlist is deleted, the original title scenes remain undeleted.
- Up to 999 title scenes (chapters) can be registered on a Playlist.

Example: You have recorded a few scenes on a DVD-RW in VR mode. You want to save the original recording, but you also want to create a playlist by putting your favorite scenes together.

In this case, you can create a Playlist by selecting your favorite scenes, leaving the original recording as it is.

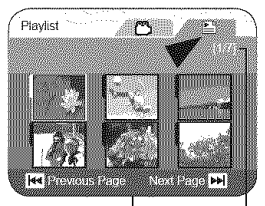

Current playlist/Total playlists

#### Descripción de lista de reproducción DVD:RW (modo VR)

 Puede crear una lista de reproducción en el mismo disco recopilando la escena favorita de los títulos grabados (listas de títulos).

Puede editar la lista de reproducción sin cambiar las grabaciones originales.

- Incluso aunque se elimine la lista de reproducción, las listas de títulos originales permanecen sin eliminarse.
- En una lista de reproducción pueden registrarse hasta 999 escenas de títulos (capítulos).

Ejemplo: Ha grabado algunas escenas en un DVD-RW en modo VR. Desea guardar la grabación original, pero también desea crear un compendio colocando juntas las escenas favoritas. En este caso, puede crear una lista de reproducción seleccionando únicamente las escenas favoritas, dejando la grabación original tal y como está.

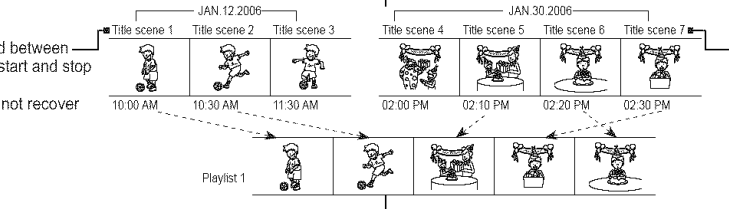

Un título se crea entre los puntos de inicio y parada de la grabación. Una vez eliminado no podrá recuperar el título de nuevo.

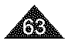

A title scene is created between the points where you start and stop a recording.

Once deleted you cannot recover the title scene again.

#### ESPAÑOL

# **DVD** Camcorder

#### Playing title scenes DVD-RW/+RW/-R/+R DU

The recorded title scenes are displayed as a thumbnail index (multiple images) on the LCD Screen. You can find the desired scene quickly using this convenient index. If the TFT LCD screen is closed. you can view the recording through the viewfinder. Use the Playback related buttons on the DVD Camcorder or on the remote control, -page 65

- 1. Insert the disc you want to view.
- 2. Open the LCD Screen.
- 3. Set the [Mode] switch to [DISC].
- Set the [Power] switch to [[> (Player)].
  - The thumbnail index screen appears.
  - Use the IMENUI button to adjust brightness or color of the LCD Screen. - page 38
- 5. Use the [Joystick] to select a title scenes to be played, then press the [Joystick(OK)] or [▶II] button.
  - To stop playback, press the [B(Stop)] button.

#### Note

During playback, a displayed image may be paused for a while until the next image to be shown.

#### Adjusting the Volume DVD-RW/+RW/-R/+R DI

- When you use the LCD Screen for playback, you can hear recorded sound from the built-in speaker
- When you hear sound once the disc is in play. use the [VOL -,+] buttons to adjust the volume.
  - A volume level display will appear on the LCD Screen
  - Levels may be adjusted from anywhere between 00 to 19.
  - If you close the LCD Screen while playing.

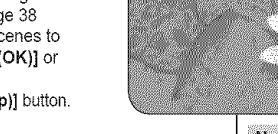

# Videocámara con DVD

#### Reproducción de escenas del título pyparetarente

Las escenas de los títulos grabados aparecen como un índice de miniaturas (varias imágenes) en la pantalla I CD

Puede localizar rápidamente la escena que desea utilizando este práctico índice. Si la pantalla LCD está cerrada, puede ver la grabación a través del visor. Utilice los botones relacionados con la reproducción en la Videocámara con DVD o en el mando a distancia, - página 65

- Inserte el disco que desea ver.
- 2. Abra la pantalla LCD.
- 3. Coloque el interruptor [Mode] en [DISC].
- Δ Coloque el interruptor [Power] en [[] [Player)].
  - Aparece la pantalla del índice de miniaturas.
  - Utilice el botón [MENU] para ajustar el brillo o el color de la pantalla LCD. - página 38
- 5 Utilice el [Joystick] para seleccionar la escena de la lista de títulos que va a reproducir y pulse el botón [Joystick(OK)] o [> 11].
  - Para detener la reproducción, presione el botón [B(Stop)].

#### Nota

▶ SE 0.00 01

-RW)

VR

Durante la reproducción, es posible que la imagen en pantalla permanezca congelada durante un tiempo hasta que aparezca la siguiente imagen.

#### Aiuste del volumen DVD-RW/+RW/R/+R DU

- Cuando se usa la pantalla LCD para la reproducción, se puede oír el sonido a través del altavoz incorporados.
- Al oír los sonidos una vez que la cinta esté en marcha, utilice los botones IVOL -.+1 para ajustar el volumen.
  - Aparecerá el nivel de volumen en la pantalla
  - Los niveles se pueden aiustar de 00 a 19.
  - Si cierra la pantalla LCD mientras reproduce, es posible que no escuche ningún sonido en el altavoz.

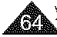

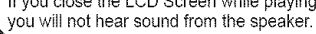

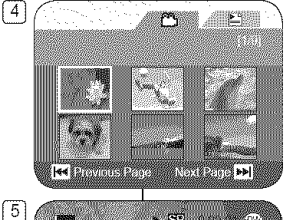

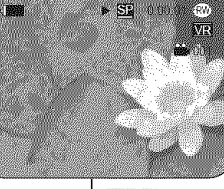

#### ESPAÑOL

# **DVD** Camcorder

#### Various Functions while in Player Mode DVD-RW/+RW/AR/+R DI

- These functions work only in Player Mode. —page 28
- Play, Still, Stop, Fast Forward, Rewind, Forward Skip, and Reverse Skip functions are accessible using the remote control. (SC-DC564/DC565 only)
- Slow function is accessible only using the remote control. (SC-DC564/DC565 only)

#### Playback/Still

- Press the [> II] button to pause during playback.
- To resume playback, press the [> 11] button.

#### Picture Search (Forward/Reverse)

- Pressing the [I<4]/[>>] button once while a disc is playing back will increase the play speed to approximately X2, and pressing twice plays at approx x16.
- When the number 1 appears on the OSD, it means X2 speed. Number 2 = X16.
- To resume normal playback, press the [> 11] button.
- Same as [ ◄◄ ]/[ ▶▶ ] buttons on the remote control.

#### Skip Playback (Forward/Reverse)

- Press and hold the [I◄◀]/[►►Ⅰ] buttons during playback.
- When playing a disc, if you press and hold the
   >>1] button, it moves to the next scene.

   If you press and hold the [I44] button, it moves

to the beginning of the scene. One more press and hold makes it move to the beginning of the previous scene. If you press and hold the [I<4] button at a portion 3 seconds from the start of scene, it moves to the beginning of the previous scene.

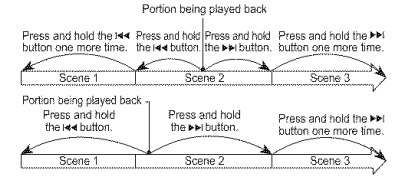

# Videocámara con DVD

#### Diversas funciones en modo Player DYD-RW/+RW/-R/+R DI

- ✤ Estas funciones sólo están operativas en el Player Mode. ➡página 28
- Las funciones Reproducir, Pausa, Parar, Avance rápido, Rebobínar, Salto adelante y Salto atrás están accesibles con el mando a distancia. (sólo SC-DC564/DC565)
  - La función Slow sólo está accesible utilizando el mando a distancia. (sólo SC-DC564/DC565)

#### Reproducir/Pausa

- Presione el botón [> II] para hacer una pausa durante la reproducción.
- Para reanudar la reproducción, pulse el botón [>II].

#### Búsqueda de imágenes (Adelante/Atrás)

- Si se presiona una vez el botón [I44]/[I+] mientras se reproduce un disco, aumentará la velocidad de reproducción a aproximadamente X2 y si se presiona dos veces se reproduce a aproximadamente x16.
- Cuando aparece el número 1 en la OSD, representa una velocidad X2. Número 2 = X16.
- Para reanudar la reproducción normal, pulse el botón [> II].
- Igual que los botones [◄◄ ]/[►► ] del mando a distancia.

#### Saltar reproducción (adelante/atrás)

- Mantenga pulsados los botones [I44]/[INA] durante la reproducción.
- · Al reproducir un disco, si mantiene pulsado el

botón [ **>>1**], va a la siguiente escena. Si mantiene pulsado el botón [ **!<4**], se va al principio de la escena. Otra pulsación continua provocará que se vaya al principio de la escena anterior. Si mantiene presionado el botón [ **!<4**] durante 3 segundos desde el inicio de la escena, va al principio de la escena anterior.

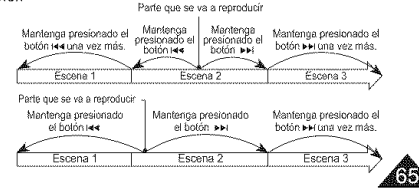

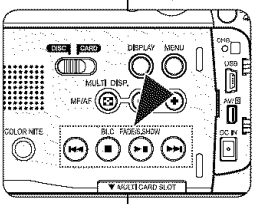

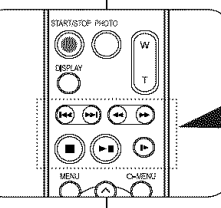

# **DVD** Camcorder

#### Slow Playback (Forward/Reverse) (SC-DC564/DC565 only)

#### Forward Slow Playback

- Press the [|>] button on the remote control during playback.
  - To resume normal playback, press the [> II] button.

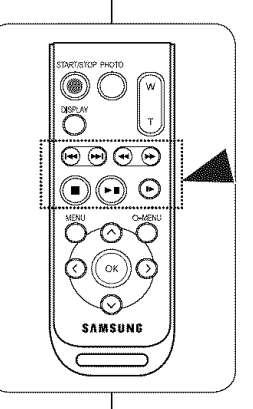

# Videocámara con DVD

#### Reproducción lenta (Adelante/Atrás) (sólo SC-DC564/DC565)

#### Reproducción en cámara lenta hacia delante

- Pulse el botón []>] del mando a distancia durante la reproducción.
  - Para reanudar la reproducción normal, pulse el botón [> II].

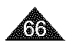

#### ESPAÑOL

## **DVD** Camcorder

#### Zooming during Playback (PB ZOOM) DVDRW/4RW/4R/4RDI

- ◆ The PB ZOOM function works only in Player Mode. →page 28
- The PB ZOOM function enables you to magnify the playback scene.
- 1. Set the [Mode] switch to [DISC].
- Set the [Power] switch to [Decomposition of the processing of the processing of the proce
  - The thumbnail index screen appears.
- Use the [Joystick] to select a title scene to be played, then press the [Joystick(OK)] or [>11] button.
- Move the [Zoom] lever toward [T(Tele)] to activate the PB Zoom during playback.
  - The image is magnified starting from the center of image.
- You can zoom in from 2.0x to 8.0x by moving the [Zoom] lever.
  - It zooms  $2.0x \rightarrow 4.0x \rightarrow 8.0x$  progressively.
  - Zoom ratio is displayed.
- 6. Use the [Joystick] to move the screen up, down, right or left.
- To cancel the PB Zoom function, move the [Zoom] lever toward [W(Wide)].

#### Notes

- You cannot apply the PB ZOOM function to pictures which are being input from an external video source.
- The PB ZOOM images cannot be exported to a PC.

# Videocámara con DVD

#### Aplicación del zoom durante la reproducción (PB ZOOM) DVDRWARWARANDI

- La función PB ZOOM sólo está operativa en el Player Mode.
   página 28
- La función PB ZOOM permite ampliar la reproducción.
  - 1. Coloque el interruptor [Mode] en [DISC].
  - Coloque el interruptor [Power] en [Player)].
    - Aparece la pantalla del índice de miniaturas.
  - Utilice el [Joystick] para seleccionar la escena de la lista de títulos que va a reproducir y presione el botón [Joystick(OK)] o [▶ 11].
  - Mueva la palanca [Zoom] hacia [T(Tele)] para activa PB Zoom durante la reproducción.
    - La imagen se amplía desde el centro de la imagen.
  - 5. Puede acercar el zoom desde 2,0x a 8,0x moviendo la palanca [Zoom].
    - Aplica el zoom 2.0x 4.0x 8.0x progresivamente.
    - Aparece el índice de zoom.
  - 6. Utilice el [Joystick] para mover la pantalla arriba, abajo, a la derecha o a la izquierda.
  - Para cancelar la función PB Zoom, mueva la palanca [Zoom] hacia [W(Wide)].

#### Notas

- No puede aplicar la función PB ZOOM en imágenes introducidas desde una fuente de vídeo externa.
- · Las imágenes de PB ZOOM no se pueden exportar a una PC.

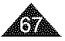

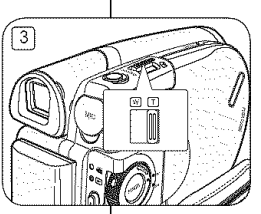

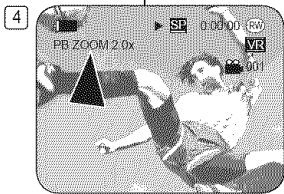

#### ESPAÑOL

## DVD Camcorder

#### Deleting a Title Scene (Delete) DVD-RW/+RW

- Delete function works only in Player Mode. —page 28.
- Individual or all title scenes can be deleted ÷.
- Set the [Mode] switch to [DISC].
- 2. Set the [Power] switch to [ [ > (Player)].
  - The thumbnail index screen appears.
- 3. Press the IQUICK MENUI button.
- 4. Move the [Jovstick] up or down to select <Delete>, then press the [Joystick(OK)].
- 5. Move the [Joystick] up or down to select <Select> or <Select All>, then press the [Joystick(OK)].
  - Select: Deletes individual title scenes. To delete individual title scenes, use the [Joystick] to select title scenes to delete, then press the [Joystick(OK)]. The selected title scenes will be marked <ini>.
  - Select All: Deletes all title scenes. To delete all title scenes, simply press the [Joystick(OK)] after <Select All> is selected. All title scenes will be marked with < iii>.
- 6. Move the [Jovstick] up to select <Execute>. then press the [Joystick(OK)].
  - The <Delete?> message will appear.
- 7. Move the [Jovstick] left or right to select <Yes>. then press the [Joystick(OK)].
  - All selected titles will be deleted.
  - Related scenes in Plavlist will be deleted. (DVD-RW(VR mode only))

#### Note

A deleted title scenes can not be recovered.

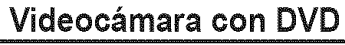

#### Eliminación de un título (Delete) DVD-RW/+RW

- La función Delete sólo está operativa en el Player Mode. página 28 4
- Es posible suprimir escenas individuales o todas las escenas del \$ título.
  - Coloque el interruptor [Mode] en [DISC].
  - 2. Coloque el interruptor Powerl en [ [ [Player)].
    - Aparece la pantalla del índice de miniaturas.
  - 3. Pulse el botón (QUICK MENU).
  - 4. Mueva el [Joystick] hacia arriba o hacia abajo para seleccionar < Delete> y pulse el botón [Joystick(OK)].
  - 5. Mueva el [Joystick] hacia arriba o hacia abajo para seleccionar <Select> o <Select All> y presione [Jovstick(OK)].
    - Select: Suprime archivos individuales Para suprimir archivos individualmente, utilice el [Joystick] para seleccionar los archivos que va a suprimir y presione el [Joystick(OK)].

Se marcarán los archivos seleccionados <ími>.

 Select All: Suprime todos los archivos Para suprimir todos los archivos, presione simplemente el [Joystick(OK)] tras seleccionar <Select All>.

Se marcarán todos los archivos con < m>.

- 6. Mueva el [Jovstick] hacia arriba para seleccionar <Execute> v presione el [Joystick(OK)].
  - Aparecerá el mensaje <Delete?>.
- 7. Mueva el [Joystick] a la izquierda o a la derecha para seleccionar < Yes> y presione el [Jovstick(OK)].
  - Se suprimirán todos los títulos seleccionados.
  - Se eliminarán los archivos relacionados de la lista de reproducción. (DVD-RW (sólo modo VR))

Un título borrado no podrá recuperarse.

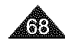

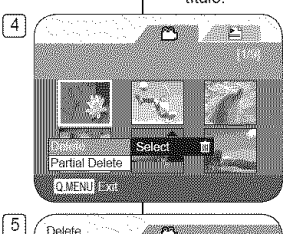

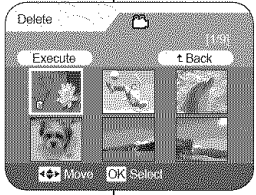

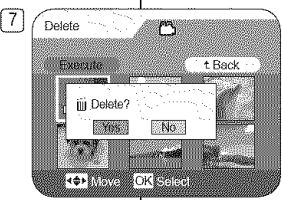

Nota

#### ESPAÑOL

# DVD Camcorder

#### Deleting a Section of a Title Scene (Partial Delete) DVDRUIVA model

- Partial Delete function works only in Player Mode. 4 ⇒page 28
- A Title scene can be partially deleted.
- The editing function only works on a DVD-RW (VR) Mode). You should format the DVD-RW to VR Mode before recording. - page 43
- Set the [Mode] switch to [DISC].
- 2. Set the [Power] switch to [Figure Player)].
- Press the [QUICK MENU] button.
- Move the Jovstick up or down to select <Partial Delete>, then press the [Joystick(OK)].
- 5. Move the [Joystick] to select a title scene you want to delete partially from the thumbnail index screen, then press the [Joystick(OK)].
  - The selected title scene will be paused, then <Start> will be highlighted.
- Search the start point of deletion by pressing the [Idd/ ▶▶]] or [▶ [1] button.
- 7. Press the [> II] button at the start point to pause the screen, then press the [Joystick(OK)].
  - <End> will be highlighted.
- 8. Press the [I44/ >>I] or [> II] button to search the end point of deletion.
- 9. Press the [> II] button at the end point to pause the screen, then press [Jovstick(OK)].
  - <Execute> will be highlighted.
- 10. Press the [Joystick(OK)].
  - The <Delete selected part ? Please</p> confirm.> message will appear.
- 11. Move the [Joystick] left or right to select <Yes> then press the [Joystick(OK)].
  - The selected part of the title scene will be deleted
  - Use the [Jovstick] to select <Back>, then press the [Joystick(OK)] to return to the thumbnail index.

#### Note

A deleted part of the title scene can not be recovered.

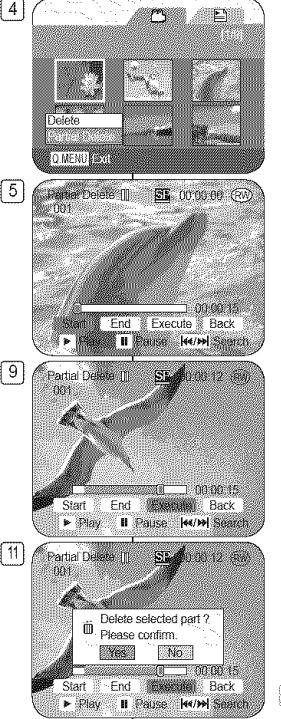

# Videocámara con DVD

#### Eliminación de la sección de un título (Partial Delete) DVDRU (modeVA)

- ۰. Partial Delete sólo está operativa en el Player Mode. - página 28
- Puede eliminarse parcialmente la escena del título. 4
- La función de edición sólo está operativa en un DVD-RW (modo VR). Debe formatear el DVD-RW en modo VR antes de grabar. - página 43
- Coloque el interruptor [Mode] en [DISC] 1.
- 2. 3. Coloque el interruptor [Power] en [E](Player)].
- Pulse el botón [QUICK MENU]
- 4. Mueva el [Joystick] hacia arriba o hacia abajo para seleccionar < Partial Delete> y pulse el botón Jovstick(OK)1.
- 5. Mueva el [Joystick] para seleccionar la escena del título que desea borrar parcialmente de la pantalla del índice de miniaturas y presione el [Joystick(OK)].
  - Se hará una pausa en el título seleccionado y se resaltará <Start>.
- Busque el punto inicial de eliminación pulsando el botón [144/ >>1] o [> 11].
- 7. Pulse el botón [ Pulse el punto inicial para hacer una pausa en la pantalla y pulse el botón [Jovstick(OK)].
  - End> se resaltará.
- 8 Pulse el botón [ 144 / PPI] o [PII] para buscar el punto final de eliminación.
- 9 Pulse el botón [> 11] en el punto final para hacer una pausa en la pantalla y pulse el botón [Joystick(OK)].
  - Execute> se resaltará.
- Pulse el botón [Jovstick(OK)].
  - Aparecerá el ménsaje <Délete selected part ?</li> Please confirm.> .
- 11. Mueva el [Joystick] a la izquierda o a la derecha para seleccionar <Yes> y pulse el botón [Joystick(OK)].
  - Se eliminará la parte seleccionada del título.
  - Utilice el [Joystick] para seleccionar <Back> y presione [Joystick(OK)] para volver a la lista de títulos.

Nota

Una parte borrada del título no podrá recuperarse

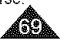

#### ESPAÑOL

# **DVD** Camcorder: Playlist

#### Creating a New Playlist (New Playlist) DVD-RUIVR mode

- This function works only in Player Mode.
   —page 28
- The editing function only works on a DVD-RW (VR Mode).
   You should format the DVD-RW to VR Mode before recording. page 43
- 1. Set the [Mode] switch to [DISC].
- Set the [Power] switch to [> (Player)].
   The thumbnail index screen appears.
- Move the [Joystick] up to highlight the thumbnail index screen icon (<sup>Ch</sup>), then move the [Joystick] right to highlight the playlist icon (<sup>Eh</sup>).
  - The Playlist scenes will be displayed in the form of a thumbnail index.
  - No thumbnail index is provided before creating a Playlist.
- 4. Press the [QUICK MENU] button.
- Move the [Joystick] up or down to select <New Playlist>, then press the [Joystick(OK)].
  - The thumbnail index screen appears.
- 6. Use the [Joystick] to select a scene to create, then press the [Joystick(OK)].
  - · Keep selecting in the order of your preference.
  - The selected scene will be marked with </>>.
- Move the [Joystick] up to <Add>, then press the [Joystick(OK)].
  - · A new Playlist will be created.

#### Notes

- Up to 199 playlists can be created.
- Up to 999 title scenes (chapters) can be registered on a Playlist.

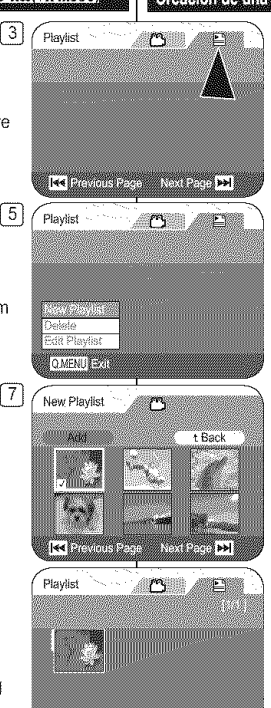

Herevious Page Next Page

# Videocámara con DVD: Lista de reproducción

#### Creación de una nueva lista de reproducción (New Playlist) DYD-RU (modo YR)

- Esta función sólo está operativa en el Player Mode. — página 28
- ✤ La función de edición sólo está operativa en un DVD-RW (modo VR). Debe formatear el DVD-RW en modo VR antes de grabar. ➡página 43
- 1. Coloque el interruptor [Mode] en [DISC].
- 2. Coloque el interruptor [Power] en [ > (Player)].
- Aparece la pantallà del índice de miniaturas.
   Mueva el [Joystick] arriba para resaltar el icono de la pantalla del índice de miniaturas ((<sup>m</sup>)) y mueva el [Joystick] a la derecha para
  - resaltar el icono de la lista de reproducción (E).
  - Aparecerán las escenas de la lista de reproducción en forma de índice de miniaturas.
  - No se proporciona ningún índice de miniaturas antes de crear una lista de reproducción.
  - Presione el botón [QUICK MENU].
- Mueva el [Joystick] hacia arriba o hacia abajo para seleccionar <New Playlist> y pulse el botón [Joystick(OK)].
  - Aparece la pantalla del índice de miniaturas.
- Utilice el [Joystick] para seleccionar la escena que va a crear y presione el botón [Joystick(OK)].
  - Mantenga la selección en el orden de preferencia.
  - La escena seleccionada se marcará con <√>,
- Mueva el [Joystick] hasta <Add> y pulse el botón [Joystick(OK)].
- Se creará una nueva lista de reproducción.
   Notas
- Pueden crearse hasta 199 listas de reproducción.
- En una lista de reproducción pueden registrarse hasta 999 escenas de títulos (capítulos).

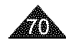

#### ESPAÑOL

# **DVD Camcorder: Playlist**

#### Playing the Playlist DVD-RW(VR mode)

- This function works only in Player Mode. —page 28
- The Playlist scenes are displayed in the form of a thumbnail index on the LCD Screen.

If the LCD Screen is closed, you can view the recording through the viewfinder.

Use the Playback related buttons on the DVD Camcorder or on the remote control. Spage 65

- The editing function only works on a DVD-RW (VR Mode). You should format the DVD-RW to VR Mode before recording. —page 43
- 1. Insert the disc you want to view.
- 2. Set the [Mode] switch to [DISC].
- Set the [Power] switch to [ [Player)].
  - The thumbnail index screen appears.
- Move the [Joystick] up to highlight the thumbnail index screen icon (<sup>(Ch)</sup>), then move the [Joystick] right to highlight the playlist icon (<sup>Eh</sup>).
  - The Playlist scenes will be displayed in the form of a thumbnail index.
- Use the [Joystick] to select a Playlist to be played, then press the [▶ 11] button.
- 6. Press the [VOL -,+] buttons to adjust volume.
  - The sound will be heard through the built-In speaker.

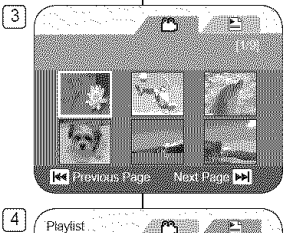

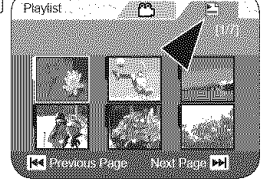

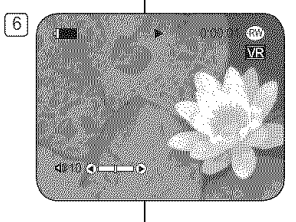

# Videocámara con DVD: Lista de reproducción

#### Reproducción de la lista de reproducción DVD-RW (modo VR)

- Esta función sólo está operativa en el Player Mode. página 28
- Las escenas de la lista de reproducción aparecen en forma de indice de miniaturas en la pantalla LCD.
   Si se cierra la pactella LCD puede ver la probación a travér del

Si se cierra la pantalla LCD, puede ver la grabación a través del visor. Utilice los botones relacionados con la reproducción en la Videocámara con DVD o en el mando a distancia. ¬página 65

- La función de edición sólo está operativa en un DVD-RW (modo VR). Debe formatear el DVD-RW en modo VR antes de grabar.
   página 43
- 1. Inserte el disco que desea ver.
- 2. Coloque el interruptor [Mode] en [DISC].
- Coloque el interruptor [Power] en [De (Player)].
  - Aparece la pantalla del índice de miniaturas.
- Mueva el [Joystick] arriba para resaltar el icono de la pantalla del índice de miniaturas (<sup>(C)</sup>) y mueva el [Joystick] a la derecha para resaltar el icono de la lista de reproducción (<sup>(E)</sup>).
  - Aparecerán las escenas de la lista de reproducción en formato de índice de miniaturas.
- Utilice el [Joystick] para seleccionar la lista de reproducción que va a reproducir y presione el botón [► 11].
- Pulse los botones [VOL -,+] para ajustar el volumen.
  - El sonido se oirá a través del altavoz incorporado.

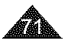

#### ESPAÑOL

# **DVD Camcorder: Playlist**

#### Deleting a Playlist (Delete) DVDRU(VRmode)

- Delete function works only in Player Mode. —page 28
- You can delete undesired playlists.
- The editing function only works on a DVD-RW (VR Mode). You should format the DVD-RW to VR Mode before recording. —page 43
- 1. Set the [Mode] switch to [DISC].
- Set the [Power] switch to [Player)].
  - The thumbnail index screen appears.
- Move the [Joystick] up to highlight the thumbnail index screen icon (<sup>(C)</sup>), then move the [Joystick] right to highlight the playlist icon (<sup>E)</sup>).
  - The Playlist scenes will be displayed in the form of a thumbnail index.
- 4. Press the [QUICK MENU] button.
- Move the [Joystick] up or down to select <Delete>, then press the [Joystick(OK)].
- Move the [Joystick] up or down to select <Select> or <Select All>, then press the [Joystick(OK)].
  - Select: Deletes an individual playlist. To delete a playlist, use the [Joystick] to select a playlist to delete, then press the [Joystick(OK)].

The selected playlist will be marked with <  $\widehat{\mbox{\scriptsize III}}$  >.

- Select All: Deletes all playlists.
   To delete all playlists, simply press the
   [Joystick(OK)] after <Select All> is selected.
   All the selected playlists will be marked with < bit
   √bit
   √bit
   √bit
   √bit
   √bit
   √bit
   √bit
   √bit
   √bit
   √bit
   √bit
   √bit
   √bit
   √bit
   √bit
   √bit
   √bit
   √bit
   √bit
   √bit
   √bit
   √bit
   √bit
   √bit
   √bit
   √bit
   √bit
   √bit
   √bit
   √bit
   √bit
   √bit
   √bit
   √bit
   √bit
   √bit
   √bit
   √bit
   √bit
   √bit
   √bit
   √bit
   √bit
   √bit
   √bit
   √bit
   √bit
   √bit
   √bit
   √bit
   √bit
   √bit
   √bit
   √bit
   √bit
   √bit
   √bit
   √bit
   √bit
   √bit
   √bit
   √bit
   √bit
   √bit
   √bit
   √bit
   √bit
   √bit
   √bit
   √bit
   √bit
   √bit
   √bit
   √bit
   √bit
   √bit
   √bit
   √bit
   √bit
   √bit
   √bit
   √bit
   √bit
   √bit
   √bit
   √bit
   √bit
   √bit
   √bit
   √bit
   √bit
   √bit
   √bit
   √bit
   √bit
   √bit
   √bit
   √bit
   √bit
   √bit
   √bit
   √bit
   √bit
   √bit
   √bit
   √bit
   √bit
   √bit
   √bit
   √bit
   √bit
   √bit
   √bit
   √bit
   √bit
   √bit
   √bit
   √bit
   √bit
   √bit
   √bit
   √bit
   √bit
   √bit
   √bit
   √bit
   √bit
   √bit
   √bit
   √bit
   √bit
   √bit
   √bit
   √bit
   √bit
   √bit
   √bit
   √bit
   √bit
   √bit
   √bit
   √bit
- Move the [Joystick] up to select <Execute>, then press the [Joystick(OK)].
  - <Delete?> message will appear.
- Move the [Joystick] left or right to select <Yes>, then press the [Joystick(OK)].
  - · All selected playlists will be deleted.

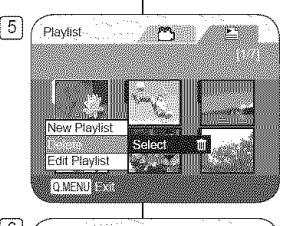

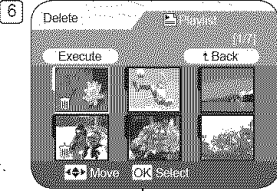

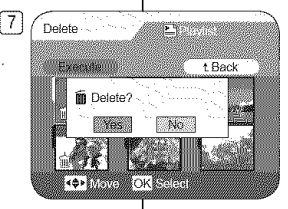

# Videocámara con DVD: Lista de reproducción

#### Eliminación de una lista de reproducción (Delete) DYDARU (modo VR)

- Delete sólo está operativa en el Player Mode. página 28
- Puede borrar las listas de reproducción que no desee.
- La función de edición sólo está operativa en un DVD-RW (modo VR). Debe formatear el DVD-RW en modo VR antes de grabar. 
  - página 43
  - 1. Coloque el interruptor [Mode] en [DISC].
  - 2. Coloque el interruptor [Power] en [E (Player)].
    - Aparece la pantalla del índice de miniaturas.
  - Mueva el [Joystick] arriba para resaltar el icono de la pantalla del indice de miniaturas (
    ) y mueva el [Joystick] a la derecha para resaltar el icono de la lista de reproducción (
    )
    - Aparecerán las escenas de la lista de reproducción en formato de índice de miniaturas.
  - 4. Pulse el botón [QUICK MENU].
  - Mueva el [Joystick] hacia arriba o hacia abajo hasta <Delete> y pulse el botón [Joystick(OK)].
  - Mueva el [Joystick] hacia arriba o hacia abajo para seleccionar <Select> o <Select All> y presione [Joystick(OK)].
    - Select: elimina una lista de reproducción individual.

Para eliminar una lista de reproducción, utilice el [Joystick] para seleccionar la lista de reproducción que va a eliminar y presione el [Joystick(OK)].

La lista de reproducción seleccionada se marcará con < m>>.

 Select All: elimina todas las listas de reproducción.

Para eliminar todas las listas de reproducción, presione simplemente el [Joystick(OK)] tras seleccionar <Select All>.

Todas las listas de reproducción seleccionadas se marcarán con < \widehat{\rm m} >.

- Mueva el [Joystick] hacia arriba para seleccionar Execute> y pulse el botón [Joystick(OK)].
  - Aparecerá el mensaje <Delete?>
- Mueva el [Joystick] a la izquierda o a la derecha para seleccionar <Yes> y pulse el botón [Joystick(OK)].
  - Se suprimirán todas las listas de reproducción seleccionadas.

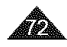
# ESPAÑOL

# **DVD** Camcorder: Playlist

# Adding Scenes to Playlist (Edit Playlist-Add)

- ✤ This function works only in Player Mode. →page 28
- You can add more scenes in an existing Playlist.
- The editing function only works on a DVD-RW (VR Mode). You should format the DVD-RW to VR Mode before recording. — page 43
- 1. Set the [Mode] switch to [DISC].
- 2. Set the [Power] switch to [Player)].
  - The thumbnail index screen appears.
- Move the [Joystick] up to highlight the thumbnail index screen icon (<sup>(C)</sup>), then move the [Joystick] right to highlight the playlist icon (<sup>(E)</sup>).
  - The Playlist scenes will be displayed in the form of a thumbnail index.
- 4. Press the [QUICK MENU] button.
- Move the [Joystick] up or down to select <Edit Playlist>, then press the [Joystick(OK)].
  - The screen will be switched to the Edit Playlist mode.
- Use the [Joystick] to select the Playlist to which you wish to add scenes, then press the [Joystick(OK)].
  - The scenes inside the Playlist will appear.
- 7. Press the [QUICK MENU] button.

# Videocámara con DVD: Lista de reproducción

## Adición de escenas a la lista de reproducción (Edit Playlist-Add) DVD:RU (mode VR)

- Lesta función sólo está operativa en el Player Mode. →página 28
- Puede añadir más escenas en una lista de reproducción existente.
- - 1. Coloque el interruptor [Mode] en [DISC].
  - Coloque el interruptor [Power] en [E](Player)].
    - Aparece la pantalla del índice de miniaturas.
  - Mueva el [Joystick] arriba para resaltar el icono de la pantalla del índice de miniaturas (<sup>™</sup>) y mueva el [Joystick] a la derecha para resaltar el icono de la lista de reproducción (<sup>™</sup>).
    - Aparecerán las escenas de la lista de reproducción en formato de índice de miniaturas.
  - 4. Pulse el botón [QUICK MENU].
  - Mueva el [Joystick] hacia arriba o hacia abajo para seleccionar <Edit Playlist> y pulse el botón [Joystick(OK)].
    - La pantalla cambiará al modo Edit Playlist.
  - Utilice el [Joystick] para seleccionar la lista de reproducción en la que se van a añadir escenas y pulse el botón [Joystick(OK)].
    - Áparecerán las escenas dentro de la lista de reproducción.
  - 7. Pulse el botón [QUICK MENU].

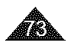

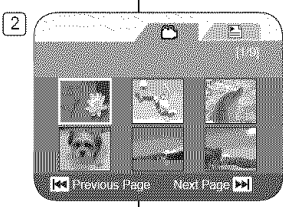

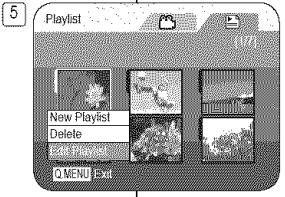

# ESPAÑOL

# ENGLISH

# **DVD** Camcorder: Playlist

Adding Scenes to Playlist (Edit Playlist-Add) [DVD-RUI(VR mode)

- Move the [Joystick] up or down to select <Add>, then press the [Joystick(OK)].
  - The title scenes to be added to the Playlist will appear.
- 9. Use the [Joystick] to select the title scenes to be added to the Playlist, then press the [Joystick(OK)].
  - The selected scenes will be marked with <√>.
- 10. Move the [Joystick] up to select <Execute>, then press the [Joystick(OK)].
  - <Want to add?> message will appear.
- 11. Move the [Joystick] left or right to select <Yes>, then press the [Joystick(OK)].
  - The <Now adding...> message will appear.
  - The selected scenes will be added to the Playlist. The new scene will be added as the last scene.

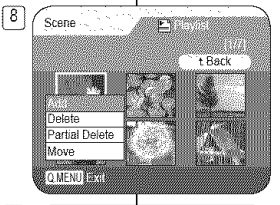

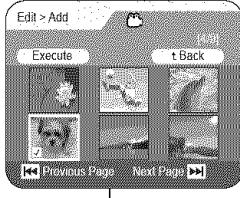

9

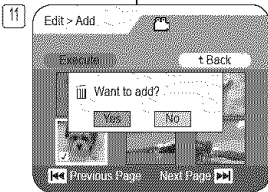

# Videocámara con DVD: Lista de reproducción

## Adición de escenas a la lista de reproducción (Edit Playlist-Add) DVD-RW (mode VR)

- Mueva el [Joystick] hacia arriba o hacia abajo para seleccionar <Add> y pulse el botón [Joystick(OK)].
  - Aparecerán las escenas de la lista de títulos que se van a añadir a la lista de reproducción.
- Utilice el [Joystick] para seleccionar las escenas de la lista de títulos que se van a añadir a la lista de reproducción y pulse el botón [Joystick(OK)].
  - Las escenas seleccionadas se marcarán con <√>.
- Mueva el [Joystick] hacia arriba para seleccionar <Execute> y pulse el botón [Joystick(OK)].
  - Aparecerá el mensaje <Want to add?>.
- Mueva el [Joystick] a la izquierda o a la derecha para seleccionar <Yes> y pulse el botón [Joystick(OK)].
  - Aparecerá el mensaje <Now adding...>.
  - Las escenas seleccionadas se añadirán a la lista de reproducción.
     La nueva escena se añadirá como la última escena.

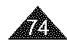

# ESPAÑOL

# **DVD** Camcorder: Playlist

# Changing the Order of Scene Playing within a Playlist (Edit Playlist-Move)

- ✤ This function works only in Player Mode. →page 28
- You can change the order of scene playing within a Playlist.
- The editing function only works on a DVD-RW (VR Mode). You should format the DVD-RW to VR Mode before recording. — page 43
- 1. Set the [Mode] switch to [DISC].
- 2. Set the [Power] switch to [ > (Player)].
  - The thumbnail index screen appears.
- Move the [Joystick] up to highlight the thumbnail index screen icon (<sup>(Ch)</sup>), then move the [Joystick] right to highlight the playlist icon (<sup>(Eh)</sup>).
  - The Playlist scenes will be displayed in the form of a thumbnail index.
- 4. Press the [QUICK MENU] button.
- Move the [Joystick] up or down to select <Edit Playlist>, then press the [Joystick(OK)].
  - The screen will be switched to the Edit Playlist mode.
- Use the [Joystick] to select the Playlist which contains the scenes whose order you want to change, then press the [Joystick(OK)].
  - The scenes inside the Playlist will appear.
- 7. Press the [QUICK MENU] button.

# Videocámara con DVD: Lista de reproducción

Cambio del orden de reproducción de escenas dentro de una lista de reproducción (Edit Playlist-Move)

- Lesta función sólo está operativa en el Player Mode. →página 28
- Puede cambiar el orden de reproducción de escena dentro de un a lista de reproducción.
- - 1. Coloque el interruptor [Mode] en [DISC].
  - Coloque el interruptor [Power] en [Demogradiente [Power]].
    - Aparece la pantalla del índice de miniaturas.
  - Mueva el [Joystick] arriba para resaltar el icono de la pantalla del índice de miniaturas (<sup>(Ch)</sup>) y mueva el [Joystick] a la derecha para resaltar el icono de la lista de reproducción (<sup>Eh</sup>).
    - Aparecerán las escenas de la lista de reproducción en formato de índice de miniaturas.
  - 4. Pulse el botón [QUICK MENU].
  - Mueva el [Joystick] hacia arriba o hacia abajo para seleccionar <Edit Playlist> y pulse el botón [Joystick(OK)].
    - La pantalla cambiará al modo Edit Playlist.
  - Utilice el [Joystick] para seleccionar al lista de reproducción que contiene las escenas para cambiar el orden de reproducción y pulse el botón [Joystick(OK)].
    - Áparecerán las escenas dentro de la lista de reproducción.
  - 7. Pulse el botón [QUICK MENU].

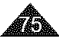

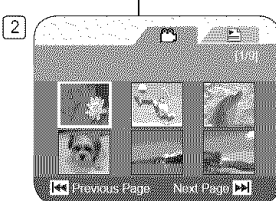

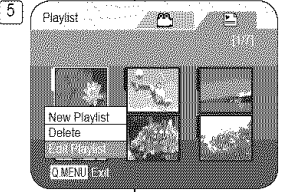

# ESPAÑOL

## ENGLISH

# **DVD** Camcorder: Playlist

Changing the Order of Scene Playing within a Playlist (Edit Playlist-Move)

- Move the [Joystick] up or down to select <Move>, then press the [Joystick(OK)].
- 9. Use the [Joystick] to select the scene to be moved, then press the [Joystick(OK)].
  - The selected scene will be marked with <√>.

Also a bar next to the scene will appear.

- 10. Use the [Joystick] to move the bar to the position of your choice, then press the [Joystick(OK)].
  - The selected scene will be moved to the new position.
- 11. Move the [Joystick] up to select <Execute>, then press the [Joystick(OK)].
  - The <Want to move?> message will appear.
- 12. Move the [Joystick] left or right to select <Yes>, then press the [Joystick(OK)].
  - The <Now moving...> message will appear.
  - You can move the scenes as many times as you wish.

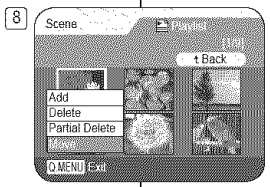

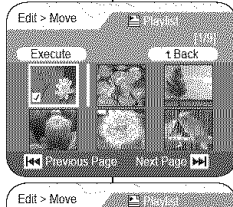

t Back

Next Page >>

12

Exemste

Mant to move?

No

Yes

44 Bristy (a) C Briato

# Videocámara con DVD: Lista de reproducción

Cambio del orden de reproducción de escenas dentro de una lista de reproducción (Edit Playlist-Move)

- Mueva ele [Joystick] hacia arriba o hacia abajo para seleccionar <Move> y pulse el botón [Joystick(OK)].
- Utilice el [Joystick] para seleccionar la escena que va a mover y pulse el botón [Joystick(OK)].
  - La escena seleccionada se marcará con <√>.

También aparecerá una barra al lado de las escenas.

- Utilice el [Joystick] para mover la barra a la posición que elija y pulse el botón [Joystick(OK)].
  - La escena seleccionada se moverá a la nueva posición.
- 11. Mueva el [Joystick] hasta seleccionar <Execute> y pulse el botón [Joystick(OK)].
  - Aparecerá el mensaje <Want to move?>.
- Mueva el [Joystick] a la izquierda o a la derecha para seleccionar <Yes> y pulse el botón [Joystick(OK)].
  - Aparecerá el mensaje <Now moving...>.
  - Puede mover las escenas tantas veces como desee.

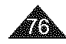

# ESPAÑOL

# **DVD** Camcorder: Playlist

## Deleting Scenes from Playlist (Edit Playlist-Delete) DVDRUU(VIR mode)

- This function works only in Player Mode.
   page 28
- You can delete the title scenes inside the Playlist.
- The editing function only works on a DVD-RW
  (VR Mode). You should format the DVD-RW to VR
  Mode before recording. 
   —page 43
- 1. Set the [Mode] switch to [DISC].
- Set the [Power] switch to [> (Player)].
   The thumbnail index screen appears.
- Move the [Joystick] up to highlight the thumbnail index screen icon (<sup>(C)</sup>), then move the [Joystick] right to highlight the playlist icon (<sup>(E)</sup>).
  - The Playlist scenes will be displayed in the form of a thumbnail index.
- 4. Press the [QUICK MENU] button.
- Move the [Joystick] up or down to select <Edit Playlist>, then press the [Joystick(OK)].
  - The screen will be switched to the Edit Playlist mode.
- Use the [Joystick] to select the Playlist which contains the scenes to be deleted, then press the [Joystick(OK)].
  - The scenes inside the Playlist will appear.
- 7. Press the [QUICK MENU] button.
- Move the [Joystick] up or down to select <Delete>, then press the [Joystick(OK)].
- Use the [Joystick] to select the scenes to be deleted, then press the [Joystick(OK)].
  - The selected scenes will be marked with <√>.
- 10. Move the [Joystick] up to select <Execute>, then press the [Joystick(OK)].
  - The <Delete?> message will appear.
- Move the [Joystick] left or right to select <Yes>, then press the [Joystick(OK)].
  - The <Now deleting ... > message will appear.
  - The selected scenes will be deleted.

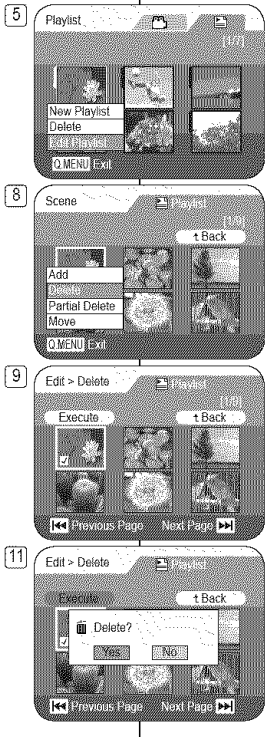

# Videocámara con DVD: Lista de reproducción

## Eliminación de escenas de la lista de reproducción (Edit Playlist-Delete) DYD-RW (mode YR)

- Esta función sólo está operativa en el Player Mode. página 28
- Puede suprimir las escenas del título dentro de la lista de reproducción.
- ✤ La función de edición sólo está operativa en un DVD-RW (modo VR). Debe formatear el DVD-RW en modo VR antes de grabar. →página 43
- 1. Coloque el interruptor [Mode] en [DISC].
- Coloque el interruptor [Power] en [ [Player)].
  - Aparece la pantalla del índice de miniaturas.
- Mueva el [Joyétick] arriba para resaltar el icono de la pantalla del índice de miniaturas (<sup>(C)</sup>) y mueva el [Joystick] a la derecha para resaltar el icono de la lista de reproducción (<sup>(C)</sup>).
  - Las escenas e la lista de reproducción aparecerán en formato de índice de miniaturas. Pulse el botón IQUICK MENUI.
- Pulse el botón [QUICK MENU].
   Mueva el [Joystick] hacia arriba o hacia abajo para seleccionar < Edit Playlist> y pulse el botón [Joystick(OK)].
  - La pantalla cambiará al modo Edit Playlist.
- Utilice el [Joystick] para seleccionar la lista de reproducción que contiene las escenas que se van a eliminar y pulse el botón [Joystick(OK)].
  - Aparecerán las escenas de la lista de reproducción.
- 7. Pulse el botón [QUICK MENU].
- Mueva el [Joystick] hacia arriba o hacia abajo para seleccionar <Delete> y pulse el botón [Joystick(OK)].
- Utilice el [Joystick] para seleccionar las escenas que se van a eliminar y pulse el botón [Joystick(OK)].
  - La escena seleccionada se marcará con </>>.
- 10. Mueva el [Joystick] hacia arriba para seleccionar <Execute> y pulse el botón [Joystick(OK)].
  - Aparecerá el mensaje <Delete?>.
- Mueva el [Joystick] a la izquierda o a la derecha para seleccionar <Yes> y pulse el botón [Joystick(OK)].
  - Aparecerá el mensaje <Now deleting...>.
  - Se suprimirán las escenas seleccionadas.

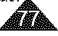

# ESPAÑOL

## ENGLISH

# **DVD** Camcorder: Playlist

## Deleting a Section of a Playlist (Edit Playlist - Partial Delete) DVD-RUV/R model

- ✤ This function works only in Player Mode. →page 28
- A Playlist scene can be partially deleted.
- The editing function only works on a DVD-RW (VR Mode). You should format the DVD-RW to VR Mode before recording.
   page 43
- 1. Set the [Mode] switch to [DISC].
- Set the [Power] switch to [ [ Player)].
  - The thumbnail index screen appears.
- Move the [Joystick] up to highlight the thumbnail index screen icon (<sup>CC</sup>), then move the [Joystick] right to highlight the playlist icon (<u>E</u>).
  - The Playlist scenes will be displayed in the form of a thumbnail index.
- 4. Press the [QUICK MENU] button.
- Move the [Joystick] up or down to select <Edit Playlist>, then press the [Joystick(OK)].
  - The screen will be switched to the Edit Playlist mode.
- Use the [Joystick] to select the Playlist which contains the scenes to be partially deleted, then press the [Joystick(OK)].
  - The scenes inside the Playlist will appear.
- 7. Press the [QUICK MENU] button.
- Move the [Joystick] up or down to select <Partial Delete>, then press the [Joystick(OK)].
- Use the [Joystick] to select the scene to be partially deleted, then press the [Joystick(OK)].
  - The Partial Delete screen will appear. The scene will be paused and <Start> will be highlighted.

# 5 Playlist

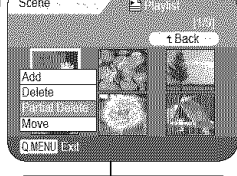

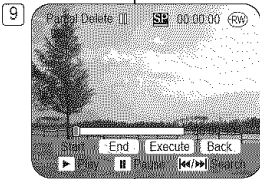

# Videocámara con DVD: Lista de reproducción

Eliminación de la sección de una lista de reproducción (Edit Playlist - Partial Delete)

- Esta función sólo está operativa en el Player Mode. 🗝 página 28
- Puede eliminarse parcialmente la escena de una lista de reproducción.

 La función de edición sólo está operativa en un DVD-RW (modo VR). Debe formatear el DVD-RW en modo VR antes de grabar.
 página 43

- 1. Coloque el interruptor [Mode] en [DISC].
- 2. Coloque el interruptor [Power] en [ (Player)].
- Aparecerá la pantalla de la lista de títulos.
   Mueva el [Jovstick] arriba para resaltar el
  - icono de la pantalla del indice de miniaturas (<sup>(</sup>)) y mueva el [Joystick] a la derecha para resaltar el icono de la lista de reproducción (<u>E</u>)).
    - Las escenas e la lista de reproducciónaparecerán en formato de índice de miniaturas.
- 4. Pulse el botón [QUICK MENU].
- Mueva el [Joystick] hacia arriba o hacia abajo para seleccionar <Edit Playlist> y pulse el botón [Joystick(OK)].
  - La pantalla cambiará al modo Edit Playlist.
- Utilice el [Joystick] para seleccionar la lista de reproducción que contiene las escenas que se van a borrar parcialmente y pulse el botón [Joystick(OK)].
  - Aparecerán las escenas de la lista de reproducción.
- 7. Pulse el botón [QUICK MENU].
- Mueva el [Joystick] hacia arriba o hacia abajo para seleccionar <Partial Delete> y pulse el botón [Joystick(OK)].
- Utilice el [Joystick] para seleccionar la escena que se va a borrar parcialmente y pulse el botón [Joystick(OK)].
  - Aparecerá la pantalla Partial Delete. Se interrumpirá la escena y se resaltará <Start>.

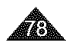

# ESPAÑOL

# **DVD** Camcorder: Playlist

- 10. Press the [i◄</bil ] or [▶ II] to search the starting point of deletion.
- Press the [> II] button to pause the screen at the starting point of deletion, then press the [Joystick(OK)].
  - <End> will be highlighted.
- 12. Press the [I◄</ ▶▶I] or [▶ II] to search the end point of deletion.
- Press the [▶ II] button to pause the screen at the end point of deletion, then press the [Joystick(OK)].
  - <Execute> will be highlighted.
- 14. Press the [Joystick(OK)].
  - The <Delete selected part ? Please confirm.> message will appear.
- Move the [Joystick] left or right to select <Yes>, then press the [Joystick(OK)].
  - The <Now deleting...> message will appear.

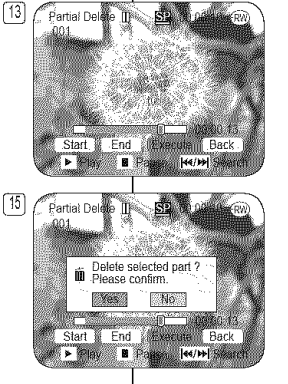

# Videocámara con DVD: Lista de reproducción

- Pulse el botón [i◄◄ / ►►i] o [► II] para buscar el punto inicial de eliminación.
- Pulse el botón [▶ II] en el punto inicial para hacer una pausa en la pantalla y pulse el botón [Joystick(OK)].
  - Se resaltará <End>.
- 12. Pulse el botón [I◀◀ / ►►I ] o [► II ] para buscar el punto final de eliminación.
- Pulse el botón [▶ II] en el punto final para hacer una pausa en la pantalla y pulse el botón [Joystick(OK)].
  - Se resaltará <Execute>.
- 14. Pulse el botón [Joystick(OK)].
  - Aparecerá el mensaje < Delete selected part ? Please confirm.>.
- Mueva el [Joystick] a la izquierda o a la derecha para seleccionar <Yes> y pulse el botón [Joystick(OK)].
  - Aparecerá el mensaje <Now deleting...>.

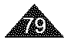

# ESPAÑOL

# **DVD Camcorder: Disc Manager**

## Disc Information (Disc Info) DVD-RW/+RW/R/+RDI

- This function works in both Camera Mode and Player Mode.
   page 28
- 1. Set the [Mode] switch to [DISC].
- Set the [Power] switch to [ (Camera)] or [ (Player)].
- 3. Press the [MENU] button.
  - The menu list will appear.
- Move the [Joystick] up or down to select <Disc Manager>, then press the [Joystick(OK)].
- Move the [Joystick] up or down to select **CDisc Info>**, then press the [Joystick(OK)].
  - <Disc Name>, <Disc Type>, <Disc Format>, <Used Space> and <Free Space> will be displayed.
- To exit, press the [MENU] button or [Joystick(OK)].

| 4        |                                |
|----------|--------------------------------|
| <u> </u> | Camera Mode                    |
|          | ▶Disc Minerce                  |
|          | Disc Finalize                  |
|          | Disc Unfinalize                |
|          | Disc Format                    |
|          | ax Disc Info                   |
|          |                                |
|          |                                |
|          | Move Select MINI Exit          |
|          |                                |
| 5        | Disc Info                      |
|          | Dese Marine (DVO) POV          |
|          | Rename                         |
|          | Disc Type DVD-RW (Unfinalized) |
|          | Disc FormatVR Mode             |
|          | Used Space 00 02*20            |
|          | Free Space 00:16:08 (SP)       |
|          |                                |
|          | A@► Move OK Select MENU Ext    |

# Videocámara con DVD: Administrador de discos

# Información de disco (Disc Info) DVD:RW/#RW/AR/#R DU

- Esta función sólo está operativa en los Camera Mode y Player Mode. —página 28
  - 1. Coloque el interruptor [Mode] en [DISC].
  - Coloque el interruptor [Power] en [ (Camera)] o [ (Player)].
  - 3. Presione el botón [MENU].
    - Aparece la lista del menú.
  - Mueva el [Joystick] hacia arriba o hacia abajo para seleccionar <Disc Manager> y pulse el botón [Joystick(OK)].
  - Mueva el [Joystick] hacia arriba o hacia abajo para seleccionar <Disc info> y pulse el botón [Joystick(OK)].
    - Aparecerá <Disc Name>, <Disc Type>,
       <Disc Format>, <Used Space> y <Free Space>.
  - Para salir, presione el botón [MENU] o [Joystick(OK)].

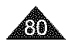

# **DVD Camcorder: Disc Manager**

## Editing the Disc Name (Disc Info-Rename) DVDRU/#RU/AV#RDU

- This function works in both Camera Mode and Player Mode. —page 28
- You can specify a disc name.
- 1. Set the [Mode] switch to [DISC].
- Set the [Power] switch to [ (Camera)] or [ [P(Player)].
- 3. Press the [MENU] button.
  - The menu list will appear.
- Move the [Joystick] up or down to select **Oisc Manager** , then press the [Joystick(OK)].
- Move the [Joystick] up or down to select **Obsc Info>**, then press the [Joystick(OK)].
- Move the [Joystick] left or right to select <Rename>, then press the [Joystick(OK)].
  - Disc Name screen will appear.
- 7. Use the [Joystick] to move the cursor to the first character of the current disc name.
- Use the [Joystick] to move the cursor to <Delete>, then press the [Joystick(OK)] to delete the existing disc name.
- 9. Use the [Joystick] to select the desired characters and items, then press the [Joystick(OK)].
- 10. Use the [Joystick] to select <Done>, then press 10 the [Joystick(OK)].
  - The Disc Name will be changed.
  - Use the [Joystick] to select <Back>, then press the [Joystick(OK)] to return to Disc Manager menu.

| 0.000 |                                |
|-------|--------------------------------|
| 4)    |                                |
|       | Camera Mode                    |
|       | Dice Singlize                  |
|       | Disc Prikalize                 |
|       | M Disc Format                  |
|       | Disc Info                      |
|       | State Child                    |
|       |                                |
|       | Move IN Select IN Exit         |
|       |                                |
| 5     |                                |
|       | ( Camera Mode                  |
|       |                                |
|       | Disc Finalize                  |
|       | Disc Unimelize                 |
|       | B) Disc Format                 |
|       |                                |
|       |                                |
|       | 85333                          |
|       | Move IN Select IN Exit         |
|       |                                |
| 6]    | ( Disc Info                    |
|       |                                |
|       | Park +Back                     |
|       | - Louck                        |
|       | Disc Type DVD RW (Unfinalized) |
|       | Disc Format VR Mode            |
|       | Used Space 00.02.20            |
|       | Free Starre (ID 18/08 (SP)     |
|       |                                |
|       | <⊛►Move OK Select MENULL xil   |
|       |                                |
| N)    | Disc Name                      |
|       |                                |
|       | Delete Space Cone tBack        |
|       |                                |
|       | F G H I U I G N I I S 7 8 9 0  |
|       | KLMNOKImno+ */*/               |
|       | POSSTpqts112~                  |

**4\$⊁** M(0)(c)

0#5%&

OK STREET

# Videocámara con DVD: Administrador de discos

## Edición del nombre del disco (Disc Info-Rename) DID-RU/+RU/AR/+R DI

- Esta función está operativa en los Camera Mode y Player Mode. 
   —página 28
- Puede especificar un nombre de disco.
- 1. Coloque el interruptor [Mode] en [DISC].
- Coloque el interruptor [Power] en [ (Camera)] o [ (Player)].
- 3. Presione el botón [MENU].
  - Aparece la lista del menú.
- Mueva el [Joystick] hacia arriba o hacia abajo para seleccionar <Disc Manager> y pulse el botón [Joystick(OK)].
- Mueva el [Joystick] hacia arriba o hacia abajo para seleccionar <Disc Info> y pulse el botón [Joystick(OK)].
- Mueva el [Joystick] a la izquierda o a la derecha para seleccionar <Rename> y pulse el botón [Joystick(OK)].
  - Aparece la pantalla Disc Name.
- Utilice el [Joystick] para mover el cursor al primer carácter del título actual del disco.
- Utilice el [Joystick] para mover el cursor a 
   Delete> y pulse el botón [Joystick(OK)] para eliminar el título de disco existente.
- Utilice el [Joystick] para seleccionar los caracteres y opciones que desea y pulse el botón [Joystick(OK)].
- Utilice el [Joystick] para seleccionar <Done> y pulse el botón [Joystick(OK)].
  - Se cambiará el nombre del disco.
  - Utilice el [Joystick] para seleccionar
     Back> y presione [Joystick(OK)] para volver al menú del administrador de discos.

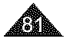

# ESPAÑOL

# **DVD Camcorder: Disc Manager**

## Formatting a Disc (Disc Format)

- This function works only in Camera Mode. page 28
- You can format a recorded disc to be used again. By formatting, all existing data will be deleted.

[4]

5

6

Camera Mode

Camera Mode

Disc Finalize

Disc Format

**}** 

1.7

Disc Info

DISON

Disc Finalize

Disc Format

Move Select Maxie Exit

Move Select Manu Exit

STBY

Disc format? (Video)

No

All files will be deleted!

Cannot edit in camcorder

Yes

Video de la

50:00:00 (RW)

30 min W2

- 1. Set the [Mode] switch to [DISC].
- 2. Set the [Power] switch to [ Camera)].
- 3. Press the [MENU] button.
- The menu list will appear.
   Move the Llowetick up or down
- Move the [Joystick] up or down to select Oisc Manager>, then press the [Joystick(OK)].
- Move the [Joystick] up or down to select Object Format>, then press the [Joystick(OK)].
- Move the [Joystick] up or down to select <Video Mode> or <VR Mode>, then press the [Joystick(OK)](OVD-RW only) Set the mode depending on the application.
  - If you insert DVD-RW disc, the <Disc format? (Video or VR) All files will be deleted!> message will appear.

| Video           | If the disc has been finalized, it enables                                                                                |
|-----------------|----------------------------------------------------------------------------------------------------|
| (Video          | the disc to be played back on other                                                                                       |
| Mode)           | DVD Players/Recorders.                                                                                                    |
| VR (VR<br>Mode) | You can edit the disc on a DVD<br>Camcorder, but playback is only<br>possible on a DVD Recorder that<br>supports VR mode. |

- Refer to page 14 for Finalized disc compatibility.
- If you insert DVD+RW disc <Disc format? All files will be deleted!> message will appear.
- Move the [Joystick] left or right to select <Yes>, then press the [Joystick(OK)].
  - When formatting is complete, the <Complete!> message will appear.

#### Notes

- Formatting will delete all the recorded contents on a disc. Be careful not to delete data by mistake.
- Do not turn the power off in the middle of the formatting. The data recorded in disc may be damaged.

# Videocámara con DVD: Administrador de discos

## Formato de un disco (Disc Format) DE RUPERU

- Esta función sólo está operativa en el Camera Mode. página 28
- Puede formatear un disco grabado para usarlo de nuevo. Al formatear, se eliminarán todos los datos existentes.
  - 1. Coloque el interruptor [Mode] en [DISC].
  - 2. Coloque el interruptor [Power] en [ 20 (Camera)].

ESPAÑOL

- 3. Presione el botón [MENU].
  - Aparece la lista del menú.
- Mueva el [Joystick] hacia arriba o hacia abajo para seleccionar <Disc Manager> y pulse el botón [Joystick{OK}].
- Mueva el [Joystick] hacia arriba o hacia abajo para seleccionar 
   Disc Format> y pulse el botón [Joystick (OK)].
- Mueva el [Joystick] arriba o abajo para seleccionar <Video Mode> o <VR Mode> y presione el [Joystick(OK)], (sólo DVD-RW) Ajuste el modo dependiendo de la aplicación.
  - Si inserta un disco DVD-RW, aparecerá el mensaje <Disc format? (Video o VR) All files will be deleted!>.

| Video              | Si se ha finalizado el disco, es                                                                                                    |
|--------------------|----------------------------------------------------------------------------------------------------|
| (Modo              | posible reproducir el disco en otros                                                                                                    |
| Video)             | Reproductores/Grabadoras de DVD.                                                                                                    |
| VR<br>(Modo<br>VR) | Puede editar el disco en una Videocámara<br>con DVD, pero la reproducción sólo es<br>posible en un Grabador de DVD que<br>admita el modo VR. |

- Consulte la página 14 para conocer la compatibilidad de un disco finalizado.
- Si inserta un disco DVD+RW, aparecerá el mensaje <Disc format? All files will be deleted!>.
- Mueva el [Joystick] a la izquierda o a la derecha para seleccionar <Yes> y pulse el botón [Joystick(OK)].
   Una vez finálizado el formato, aparecerá el
  - Una vez finalizado el formato, aparecerá el mensaje <Complete!>.

- La función Format/Finalize (Formato/Finalizar) no
- está disponible en el nivel de batería 🛄 o 🤖.
- El formateo eliminará todo el contenido grabado en el disco. Tenga cuidado de no eliminar datos por error.
- No apague el aparato durante el proceso de formato. Es posible que se dañen los datos grabados en el disco.

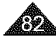

# DVD Camcorder: Disc Manager

#### Finalizing a Disc (Disc Finalize) DVDRWAM4NDI

- This function works only in Camera Mode, page 28
- To play the contents of a DVD-RW/-R/+R DL on other DVD players/ recorders, you must finalize the disc. If the AC Power adapter is to be used, make sure that the lack is properly connected. A power cut during finalizing may disrupt the disc from replaying.
- Set the [Mode] switch to [DISC]. 1
- Set the [Power] switch to [ Ref (Camera)]. 2.
- Press the [MENU] button.
- The menu list will appear.
- 4. Move the [Joystick] up or down to select <Disc Manager>, then press the [Joystick(OK)].
- 5. Move the [Joystick] up or down to select <Disc Finalize>, then press the [Joystick(OK)].
- Move the IJovstickI left or right to select <Finalize>. then press the [Joystick(OK)].
  - The <Finalizing, please wait...> message will appear. When finalizing is complete the <Complete!> message will appear.

#### Warning!

During finalizing, do not cause impact or vibration to your DVD camcorder. This could cause a malfunction.

#### Notes

- The Finalize/Format functions are not available at battery level and
- Once finalized, the title scenes or Plavlists in the 8 disc cannot be deleted or edited.
- Time required for finalizing may differ by disc type.
- Refer to page 14 for finalized disc compatibility.
- Playback is not guaranteed in all DVD Players/ Recorders. For compatibility details, refer to your DVD Players/Recorders owner's manual.
- Once the DVD-R/+R DL disc is finalized, you cannot в re-record it in the DVD Camcorder.
- You may play back DVD+RW discs on other devices without finalizing them.
- You can not make an additional recording on a DVD-RW disc without unfinalizing it after it is finalized.
- The finalized disc will not be supported in a Macintosh. в

# Videocámara con DVD: Administrador de discos

#### Finalización de un disco (Disc Finalize) DYDRWARAR PU

- •**\***+ Esta función sólo está operativa en el Camera Mode. - página 28
- Para reproducir el contenido de un disco DVD-RW/-R/+R DL en otros reproductores/grabadores de DVD, debe finalizar el disco. Si se va a utilizar un adaptador de CA, asequirese de que el terminal esté correctamente conectado. Un corte de corriente al finalizar podría impedir que el disco se reprodujera.
  - Coloque el interruptor [Mode] en [DISC].
  - 2. Coloque el interruptor [Power] en [ 22. (Camera)].
  - Presione el botón IMENUI.
  - Aparece la lista del menú.
  - 4. Mueva el [Joystick] hacia arriba o hacia abaio para seleccionar < Disc Manager> y pulse el botón [Joystick(OK)].
  - 5. Mueva el [Joystick] hacia arriba o hacia abajo para seleccionar < Disc Finalize> y pulse el botón Joystick(OK)].
  - 6. Mueva el [Joystick] a la izquierda o a la derecha para seleccionar < Finalize> y pulse el botón Joystick(OK)].
    - Aparecerá < Finalizing, please wait...>. Una vez terminada la finalización, aparecerá el mensaie <Complete!>.

#### Advertencial

Durante la finalización no someta la Videocámara con DVD a impactos ni a vibraciones. Esto podría causar averías.

#### Notas

- La función Format/Finalize (Formato/Finalizar) no está disponible en el nivel de batería 🚺 o 🕻
- Una vez finalizado, no se pueden eliminar ni editar las listas de títulos o las listas de reproducción del disco.
- El tiempo necesario para finalizar podría diferir por tipo de dísco.
- Consulte la página 14 para conocer la compatibilidad. de un disco finalizado
- La reproducción no está garantizada en todos los Reproductores/Grabadoras de DVD. Para obtener información sobre compatibilidad, consulte el manual de instrucciones del Reproductor/ Grabadora de DVD.
- Una vez finalizado el disco DVD-R/+R DL, no puede volver a grabar en la Videocámara con DVD,
- Puede reproducir discos DVD+RW en otros dispositivos sin finalizarlos.
- No puede realizar una grabación adicional en un disco DVD-RW sin anular la finalización tras finalizarlo. 8
- El disco finalizado no se admitirá en Macintosh.

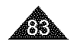

# ESPAÑOL

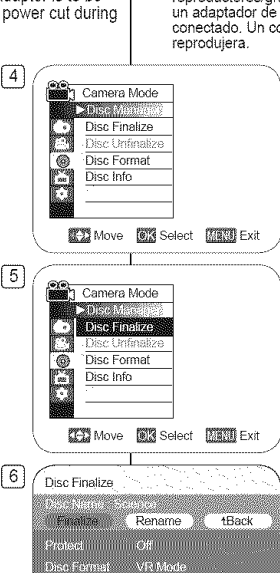

Free Space

Move OK Select MENU Lost

# DVD Camcorder: Disc Manager

## Playing Back on a PC with DVD drive

- The DVD disc can be played on a PC with a DVD running media (DVD drive).
- 1. Turn on your PC.
- 2. Insert a finalized disc into the DVD drive of the PC.
  - Starts DVD playback application software and the disc will play.
    - If DVD playback application does not start automatically, run the application by navigating through the Start menu.

#### Notes

- Use a DVD drive compatible to 3 1/2inch (8cm) discs. —page 12
- A DVD playback application software should have been installed before playing back a disc.
- Video and audio may be paused or skipped when you play back from a DVD disc directly. In this case, copy the data into your hard disk drive.
- The finalized disc will not be supported in a Macintosh.
- A DVD-RW disc recorded in VR mode can not play back on your PC.

## Playing back a finalized disc on a DVD Player/Recorder

#### To Playback a disc

You can playback finalized DVD-R/-RW (Video mode)/+R DL discs on DVD Players/Recorders.

# Playback is not guaranteed in all DVD Players/Recorders. For compatibility details, refer to your DVD Player/Recorder owner's manual.

Most DVD Players/Recorders can play back a DVD+RW disc that has not been finalized

- Refer to the page 14 for finalized disc compatibility.
- 1. Turn on the DVD Player/Recorder.
- Insert the finalized DVD disc into the tray of a DVD Player/Recorder.
  - It may start playing automatically or press the PLAY button to start.
  - For further details on playing back DVD discs, refer to the DVD Player/Recorder user's manual.

#### To Playback DVD-RW discs recorded in VR mode:

A finalized DVD-RW in VR mode can be played back using a DVD Recorder which is capable of playing DVD-RW discs in VR mode.

# Videocámara con DVD: Administrador de discos

## Reproducción en un PC con unidad de DVD

- El disco DVD puede reproducirse en un PC con un medio que utilice un DVD (unidad de DVD).
   Encienda el PC.
- 2. Inserte un disco finalizado en la unidad DVD del PC.
  - Inicia el software de la aplicación de reproducción de DVD y se reproducirá la película.
  - Si no se inicia automáticamente la aplicación de reproducción de DVD, ejecute la aplicación desde Inicio.

Notas

- Utilice una unidad de DVD compatible con discos de 3 1/2pulg. (8cm). —página 12
- Debe haberse instalado un software de aplicación de reproducción de DVD antes de la reproducción.
- El video y el audio pueden interrumpirse o saltarse al reproducir directamente desde un disco DVD. En este caso, copie los datos en la unidad del disco duro.
   El disco finalizado no se admitrir án Macintosh.
  - No es posible reproducir en el PC un disco DVD-RW grabado en modo VR.

## Reproducción de un disco finalizado en un Reproductor/Grabadora de DVD

#### Para reproducir un disco

Puede reproducir discos DVD-R/-RW (modo Video)/+R DL en Reproductores/ Grabadoras de DVD.

La reproducción no está garantizada en todos los Reproductores/ Grabadoras de DVD. Para obtener información sobre compatibilidad, consulte el manual de instrucciones del Reproductor/Grabadora de DVD.

La mayoría de Reproductores/Grabadoras de DVD pueden reproducir un disco DVD+RW que no haya sido finalizado.

- Consulte la página 14 para conocer la compatibilidad de un disco finalizado.
- 1. Encienda el reproductor/grabador de DVD.
- Inserte el disco DVD finalizado en la bandeja del reproductor/grabador de DVD.
  - Puede comenzar la reproducción automáticamente o pulsar el botón PLAY para comenzar.
  - Para obtener información adicional sobre la reproducción de discos DVD, consulte el manual el usuario del Reproductor/Grabadora de DVD.

#### Para reproducir discos DVD-RW grabados en modo de VR:

Un DVD-RW finalizado en modo VR se puede reproducir utilizando una Grabadora de DVD que sea capaz de reproducir discos DVD-RW en modo VR.

DVD

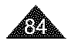

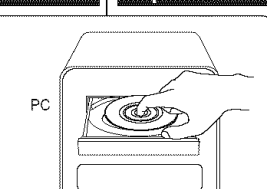

.

# ESPAÑOL

# ESPAÑOL

# **DVD Camcorder: Disc Manager**

## Unfinalizing a Disc (Disc Unfinalize)

- This function works only in Camera Mode. —page 28
- If a DVD-RW disc had been finalized in the VR mode or Video mode, you can unfinalize the disc for further recording.
- 1. Set the [Mode] switch to [DISC].
- 2. Set the [Power] switch to [ 2 (Camera)].
- 3. Press the [MENU] button.
  - The menu list will appear.
- Move the [Joystick] up or down to select
   Oisc Manager>, then press the [Joystick(OK)].
- Move the [Joystick] up or down to select
   Obsc Unfinalize>, then press the [Joystick(OK)].
- Move the [Joystick] left or right to select 
   Unfinalize>, then press the [Joystick(OK)].
  - The <Unfinalizing, please wait...> message will appear. When unfinalizing is complete, the <Complete!> message will appear.

#### Warning!

- The Finalize/Format functions are not available at battery level 
  and 
  and 
  .
- During unfinalizing, do not cause impact or vibration to your DVD camcorder. This could cause a malfunction.

|                                                                                                    | Anulación de fin                                                                                       |
|----------------------------------------------------------------------------------------------------|----------------------------------------------------------------------------------------------------|
| e 28<br>ode or Video<br>ding.                                                                                                    | <ul> <li>Esta función só</li> <li>Si un disco DVI<br/>Video, puede a<br/>grabando.</li> </ul>          |
| 4     Camera M       Obrec Final     Disc Unin       Constraint     Disc Unin       Disc Unin     Disc Unin       Disc Unin     Disc Unin       Camera M     Disc Unin       Camera M     Disc Unin       Disc Unin     Disc Unin       Disc Unin     Disc Unin | xde<br>co<br>lize<br>at<br>XX Select MAXY Exit<br>xde<br>co<br>lize<br>at<br>at<br>XX Select MAXY Exit |
| 6 Disc Unfinalize<br>Dec Name Seet<br>Unfinalize<br>Protect C<br>Disc Formet V<br>Used Space C<br>FVB9 Space C                                                                                                    | co<br>tename tBack<br>off<br>78 Mode<br>0 02 20<br>0 10 08 (SP)<br>Salect (SP)<br>Salect (SP)          |

# Videocámara con DVD: Administrador de discos

# Anulación de finalización de un disco (Disc Unfinalize) DIDINU

Esta función sólo está operativa en el Camera Mode. - página 28

Si un disco DVD-RW se ha finalizado en modo VR o en modo Video, puede anular la finalización del disco para poder seguir grabando.

- 1. Coloque el interruptor [Mode] en [DISC].
- Coloque el interruptor [Power] en [ (Camera)].
- 3. Presione el botón [MENU].
  - Aparece la lista del menú.
- Mueva el [Joystick] hacia arriba o hacia abajo para seleccionar <Disc Manager> y pulse el botón [Joystick(OK)].
- Mueva el [Joystick] hacia arriba o hacia abajo para seleccionar <Disc Unfinalize> y pulse el botón [Joystick(OK)].
- Mueva el [Joystick] a la izquierda o a la derecha para seleccionar <Unfinalize> y pulse el botón [Joystick(OK)].
  - Aparezca el mensaje <Unfinalizing, please wait...>. Una vez cancelada la finalización, aparecerá el mensaje <Complete!>.

#### Advertencia!

- La función Format/Finalize (Formato/ Finalizar) no está disponible en el nivel de batería 1 o .
- Durante la anulación de finalización, no someta la videocámara con DVD a impactos ni a vibraciones. Esto podría causar averías.

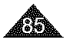

sources.

plav back.

2.

# ESPAÑOL

#### **DVD Camcorder: Connection** Setting the AV In/Out (SC-DC565 only) AV In/Out function works only in Player Mode. >page 28 ÷ \* AV In/Out setting enables you to record signals from external ÷ externas. Also, you can send your videos to external devices to record or 4 1. Set the [Mode] switch to [DISC]. Player Mode Report loss Set the [Power] switch to [> (Player)]. 8 Rec Mode ► SP AV In/out € Out 3. Press the [MENU] button. The menu list will appear. 4. Move the [Jovstick] up or down to select Move Select Max Exit <Record>, then press the [Joystick(OK)]. 6 5. Move the [Joystick] up or down to select Player Mode <AV In/Out>, then press the [Joystick(OK)]. Self-Self-8 Rec Mode 6. Move the [Jovstick] up or down to select 0100 AV In/out <Out>, <AV In> or, <S-Video In>, then press the [Joystick(OK)]. If you want to see the DVD Camcorder videos on a TV, set <AV In/Out> menu to <Out>. TH Move Select MAN Exit To exit, press the [MENU] button. STBY ST 0:00:10 (RM) 100000 VR AV In

# Videocámara con DVD: Conexión

## Ajuste de AV In/Out (sólo SC-DC165)

- AV In/Out sólo está operativa en el Player Mode. página 28
- El ajuste AV In/Out permite grabar señales desde fuentes

Asimismo, puede enviar sus videos a dispositivos externos para grabarlos o reproducirlos.

- Coloque el interruptor [Mode] en [DISC]. 1
- 2. Coloque el interruptor [Power] en [ [ Player)].
- Pulse el botón (MENU).
  - Aparece la lista del menú.
- 4. Mueva el [Joystick] hacia arriba o hacia abaio para seleccionar <Record> v pulse el botón [Joystick(OK)].
- 5. Mueva el [Joystick] hacia arriba o hacia abaio para seleccionar <AV In/Out> v pulse el botón [Joystick(OK)].
- 6. Mueva el [Jovstick] hacia arriba o hacia abaio para seleccionar <AV In>, <S-Video In> o <Out>, y pulse el botón [Joystick (OK)].
  - Si desea ver los vídeos de la Videocámara. con DVD en un televisor, ajuste el menú <AV In/Out> en <Out>.
  - Para salir, pulse el botón [MENU].

# DVD Camcorder: Connection

# Viewing Recordings on TV

- The Playback function works only in Player Mode. —page 28
   Playing back on a TV Monitor
- To play back a disc, the television must be NTSC compatible. →page 119
- We recommend that you use the AC Power adapter as the power source for the DVD Camcorder.

## Connecting to a TV which has Audio/Video Input Jacks

1. Connect the DVD Camcorder to your TV with the Multi-AV cable.

TV

- The yellow jack: Video
- The white jack: Audio(L)-mono
- The red jack: Audio(R)
- If you connect to a monaural TV, connect the yellow jack (Video) to the video input of the TV and the white jack (Audio L) to the audio input of the TV.
- 2. Set the [Mode] switch to [DISC].
- 3. Set the [Power] switch to [ [ Player)].
- Turn on the TV and set the TV/VIDEO selector on the TV to Video.
   Refer to the TV user's manual.
- 5. Play the disc. ⇒page 64

#### Notes

- You may use an S-Video connector on the cable to obtain better quality pictures if you have a S-Video connector on your TV.
- Even if you use an S-Video connector, you need to connect an audio cable.
- If you connect the cable to the AV/S jack, you will hear sound from the DVD Camcorder's speakers.
- If only a mono audio input is available on the TV set, use the audio cable with the white jack (Audio L).

# Videocámara con DVD: Conexión

## Visualización de grabaciones en el TV

La función de reproducción sólo está operativa en el Player Mode.
 página 28

## Reproducción en un monitor de TV

- Para reproducir un disco, el televisor debe ser compatible con NTSC. – página 119
- Recomendamos usar como fuente de alimentación para la Videocámara con DVD el adaptador de CA.

## Conexión a un TV que dispone de conectores de audio/video

1. Conecte la Videocámara con DVD al TV mediante el cable Multi-AV.

- El terminal amarillo: Vídeo
- El terminal blanco: Audio(L)-mono
- El terminal rojo: Audio(R)
- Si se trata de un televisor monoaural, conecte la clavija amarilla (video) a la entrada de video del televisor y la clavija blanca (Audio L) a la entrada de audio del televisor.
- 2. Coloque el interruptor [Mode] en [DISC].
- 3. Coloque el interruptor [Power] en [E(Player)].
- Encienda el televisor y coloque el selector TV/VIDEO del mismo en Video.
  - Consulte el manual del usuario.
- 5. Reproduzca el disco. Spágina 64

#### Notas

- Puede utilizar un conector S-Video en el cable para obtener imágenes de mejor calidad si tiene un conector de S-Video en el TV.
- Incluso aunque utilice un conector de S-Video, tiene que conectar un cable de audio.
- Si conecta el cable al terminal de AV/S, oirá el sonido por el altavoz de la Videocámara con DVD.
- Si sólo está disponible una entrada de audio monoaural en el equipo de TV, utilice el cable de audio con el terminal blanco (Audio L).

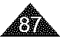

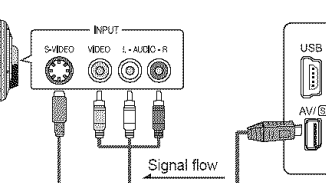

Multi-AV Cable

| C<br>n   | ENGLISH                                                                                                    | Connection                                                                                                    | Videocámara con                                                                                                    | ESPAÑOL                                                                                                    |
|----------|----------------------------------------------------------------------------------------------------|----------------------------------------------------------------------------------------------------|----------------------------------------------------------------------------------------------------|----------------------------------------------------------------------------------------------------|
|          | onnecting to a TV which ha                                                                                                    | as no Audio/Video Input Jacks                                                                                             | Conexión a un TV que no dispon                                                                                                    | e de conectores de audio/video                                                                                                    |
| *        | You can connect your DVD Ca                                                                                                    | mcorder to a TV through a VCR.                                                                                            | <ul> <li>Es posible conectar la Videocár<br/>través de un VCR.</li> </ul>                                                                                                    | mara con DVD a un televisor a                                                                                                    |
| 1.       | Connect the DVD Camcorder<br>to your VCR with the Multi-<br>AV cable.<br>• The yellow jack: Video<br>• The white jack: Audio(L) -<br>Mono<br>• The red jack: Audio(R)               |                                                                                                    | DVD Camcorder                                                                                                    | <ol> <li>Conecte la Videocámara con<br/>DVD al VCR mediante el<br/>cable Mutti-AV.</li> <li>El terminal amarillo: Vídeo</li> <li>El terminal blanco:<br/>Audio(L)-mono</li> <li>El terminal rojo: Audio(R)</li> </ol> |
| 2.       | Connect a TV to the VCR.                                                                                                    |                                                                                                    |                                                                                                    | 2. Conecte el televisor al<br>aparato de vídeo.                                                                                                    |
| 3.<br>4. | Set the [Mode] switch to<br>[DISC].<br>Set the [Power] switch to<br>[Player)].                                                                                                    | Antenna                                                                                                    |                                                                                                    | <ol> <li>Coloque el interruptor [Mode]<br/>en [DISC].</li> <li>Coloque el interruptor<br/>[Power] en []. (Player)].</li> <li>Encienda el televisor y el</li> </ol>                                                    |
| 5.<br>6. | Turn on both the TV and<br>VCR.<br>■ Set the input selector on the<br>■ Select the channel reserved<br>Play the disc. ⇒page 64                                                      | VCR to Line.<br>I for your VCR on the TV set.                                                                             | <ul> <li>Seleccione el canal reservac<br/>televisor.</li> <li>Reproduzca el disco. →página l</li> </ul>                                                                                                    | <ul> <li>aparato de video.</li> <li>Coloque el selector de<br/>entrada del aparato de<br/>vídeo en Line.</li> <li>do para el aparato de vídeo en el</li> <li>64</li> </ul>                                            |
| N        | otes                                                                                                    |                                                                                                    | Notas                                                                                                    |                                                                                                    |
| 2        | If the VCR has an S-Video inpuconnector for better quality.<br>Even if you use an S-Video co<br>audio cable.<br>If only a mono audio input is an<br>audio cable with the white jack | ut terminal, you may use the S-Video<br>nnector, you need to connect an<br>vailable on the VCR set, use the<br>(Audio L). | <ul> <li>Si el VCR tiene un terminal de econector de S-Video para obter</li> <li>Incluso aunque utilice un conecun cable de audio.</li> <li>Si sólo está disponible una entrequipo de vídeo, utilice el cable (Audio L).</li> </ul> | entrada S-Video, puede utilizar el<br>her una mejor calidad.<br>tor de S-Video, tiene que conectar<br>ada de audio monoaural en el<br>e de audio con el terminal blanco                                               |

ଲେ

| ENGLISH                                                                                                    | ESPAÑOL                                                                                                    |
|----------------------------------------------------------------------------------------------------|----------------------------------------------------------------------------------------------------|
| DVD Camcorder: Connection                                                                                                    | Videocámara con DVD: Conexión                                                                                                    |
| Copying a DISC on to a video tape                                                                                                    | Copia de un disco en una cinta                                                                                                    |
| <ul> <li>The copying function works only in Player Mode. →page 28</li> <li>Connect your DVD Camcorder to a VCR using the AV/S jack to dub<br/>the recording from a disc onto a VCR tape.</li> </ul>                                                                 | <ul> <li>La función de copia sólo está operativa en el Player Mode.</li> <li>página 28</li> <li>Conecte la Videocámara con DVD al VCR utilizando el terminal</li> </ul>                                                                                     |
| 1. Set the [Mode] switch to [DISC]. VCR                                                                                                    | AV/S para mezciar la grabación de un disco en una cinta de video.  1. Coloque el interruptor [Mode] on [Disco]                                                                                                    |
| 2. Set the [Power] switch to [Player]].                                                                                                    | DVD Camcorder 2. Coloque el interruptor<br>[Power] en [[] (Player)].                                                                                                    |
| 3. Insert the disc you want to copy in your DVD Camcorder.                                                                                                    | 3. Inserte el disco que desea<br>copiar en la Videocámara con                                                                                                    |
| 4. Insert a new tape in your VCR.                                                                                                    | flow CR.                                                                                                    |
| <ul> <li>5. Connect the DVD Camcorder<br/>to your VCR with Multi-AV<br/>cable.</li> <li>Connect the Multi-AV cable to the input jack on your VCR.</li> <li>The yellow jack: Video</li> <li>The white jack: Audio(L)-mono</li> <li>The red jack: Audio(R)</li> </ul> | 5. Conecte la Videocámara con<br>DVD al VCR mediante el<br>cable Multi-AV.<br>• Conecte el cable Multi-AV al terminal de entrada del aparato de<br>vídeo.<br>• El terminal amarillo: Vídeo<br>• El terminal blanco: Audio(L)-mono                           |
| 6. Press the Record button on your VCR to start recording.                                                                                                    | El terminal rojo: Audio(R)     Subas el betén Creber del vídeo para iniciar la grabación                                                                                                    |
| <ul> <li>Play the disc on your DVD Camcorder. Please refer to page 64 for Playing.</li> <li>Press the [DISPLAY] button so as not to display OSD.</li> </ul>                                                                                                    | <ul> <li>Poise el potor Grabal del video para inicia na grabación.</li> <li>Reproduzca el disco en su Videocámara con DVD. Consulte la página 64 para la reproducción.</li> <li>Pulse el botón [DISPLAY] para que no aparezca la OSD.</li> </ul>            |
| When Copying is Complete:           Stop recording on your VCR, then press the [■(Stop)] button on your DVD Camcorder.           Note           You can also copy moving images onto another disc or HDD by connecting to a DVD Recorder.                           | Una vez completada la copia:<br>Detenga la grabación en el VCR y presione el botón [ <b>■</b> (Stop)] de la<br>Videocámara con DVD.<br>Nota<br>También puede copiar secuencias de imágenes en otro disco o disco<br>duro conectando a una grabadora de DVD. |
|                                                                                                    |                                                                                                    |

# ESPAÑOL

# **DVD Camcorder: Connection**

# Recording (Copying) a TV Program or Video Tape onto a Disc (SC-DC565 only)

- The Recording (Copying) function works only in Player Mode.
   page 28
- Connect your DVD Camcorder to a VCR or a TV using the AV/S jack to record a TV program or copy a video tape to a disc. Set the AV In/Out before Recording (Copying). — page 86

## Recording (Copying) onto a Disc

- 1. Get your TV or VCR ready.
- Connect the DVD Camcorder to your VCR or TV with Multi-AV cable.
  - Connect the Multi-AV cable to the output jack on your VCR or TV
  - The yellow jack: Video
  - The white jack: Audio (L) Mono
- The red jack: Audio (R)
- Insert an empty disc in your DVD Camcorder.
  - Please refer to page 13 for selecting and formatting discs.

#### To record from a VCR

- 4. Insert the tape to be played in your VCR.
- Pause at the starting point of playing.
- 5. Start copying by pressing the [Start/Stop] button on your DVD Camcorder.
- 6. Press the PLAY button on your VCR to play the tape.

## To record from a TV

- 4. Select a TV channel to be recorded.
- 5. Start recording by pressing the [Start/Stop] button on your DVD Camcorder.

## When Recording (Copying) is Complete:

Press the **[#(Stop)]** button on your DVD Cancorder to stop recording(copying).

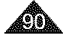

#### TV DVD Camcorder S-VIDED VIDEO L-ACIDIO - R 0 $\bigcirc \bigcirc \bigcirc$ 36 66 A 15.0 N. 0 0000 Ë AV/ S a the second second second second second second second second second second second second second second second VCR Signal flow Multi-AV Cable

# Videocámara con DVD: Conexión

# Grabación (Copia) de un programa de TV o cinta de video en un disco (sólo SC-DC565)

La función de grabación (Copia) sólo está operativa en el Player Mode.
 página 28

 Conecte la Videocámara con DVD a un VCR o a un TV utilizando el terminal AV/S para grabar un programa de TV o copiar una cinta de video en un disco. Defina AV In/Out antes de grabar (copiar).
 página 86

# Grabación (copia) en un disco

- Prepare el TV o el aparato de video.
- Conecte la Videocámara con DVD al VCR o al TV mediante el cable Multi-AV.
  - Conecte el cable Multi-AV al terminal de salida del aparato de vídeo o TV.
  - El terminal amarillo: Vídeo
  - El terminal blanco: Audio (L) – Mono
  - El terminal rojo: Audio(R)
- Inserte un disco vacío en la Videocámara con DVD.
  - Consulte la página 13 para seleccionar y formatear discos.

# Para grabar desde un VCR

- 4. Inserte la cinta que se va a reproducir en el aparato de vídeo.
  - Interrumpa en el punto inicial de la reproducción.
- Comience a copiar presionando el botón [Start/Stop] en la Videocámara con DVD.
- 6. Pulse el botón PLAY. del vídeo para iniciar la cinta.

## Para grabar desde un TV

- 4. Seleccione el canal de TV que se va a grabar.
- 5. Comience a grabar presionando el botón [Start/Stop] en la Videocámara con DVD

## Una vez completada la grabación (copia):

Presione el botón [**B**(Stop)] de la videocámara para detener la grabación (copia).

# ESPAÑOL

# **Digital Still Camera Mode**

## Using a Memory Card (Usable Memory Card) (not supplied)

- The Memory Card stores and manages Photo/Moving images recorded by the DVD Camcorder.
- Before inserting or ejecting the Memory Card, set the [Power] switch to [Off] and open the LCD Screen.

## Memory Card Functions

- Recording/Viewing Photo/Moving <MMC/SD> Images.
- Protecting Images from accidental erasure (except Memory Stick Duo/MMC).
- The Mémory Stick Duo/MMC does not have a Protection Tab. When using the Memory Stick Duo/MMC, be careful not to edit or delete data by mistake.
- Deleting Photo/Moving Images stored in Memory Card.
- Marking Photo Images with Print Information.
- Formatting Memory Cards.

## Inserting a Memory Card

- 1. Open the LCD Screen.
- 2. Open the Memory Card Cover.
- 3. Insert the Memory Card.
  - Please insert the Memory Card with its terminals facing upward.
- 4. Insert the Memory Card into the slot until it softly clicks.

#### 5. Close the Memory Card Cover.

# Ejecting a Memory Card

- 1. Open the LCD Screen.
- Open the Memory Card Cover.
- 3. Slightly push the Memory Card inwards to pop it out.
- Pull the Memory Card out of the slot and close the Memory Card Cover.

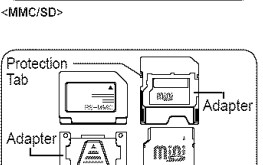

6000000

#### <RS MMC/Mini SD>

Terminals

Protection

Tab

Label

Memory Stick Duo, RS MMC or Mini SD should be inserted by using an Adapter (not supplied).

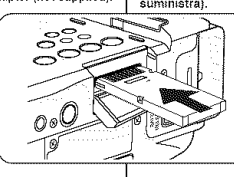

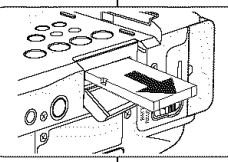

# Modo de cámara fotográfica digital

## Utilización de la tarjeta de memoria (Tarjeta de memoria utilizable) (no suministrada)

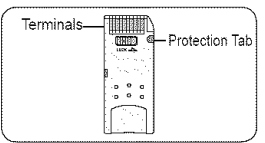

<Memory Stick/Memory Stick PRO>

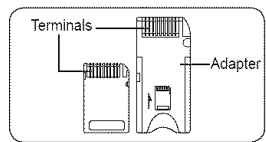

<Memory Stick Duo>

Memory Stick Duo, RS MMC o Mini SD deben insertarse utilizando el adaptador (no se suministra)

- La tarjeta de memoria guarda y gestiona fotografías y videos grabados con la Videocámara con DVD.
- Antes de insertar o expulsar la tarjeta de memoria, coloque el interruptor [Power] en [Off] y abra la pantalla LCD.

# Funciones de la tarjeta

#### de memoria

- Grabación/Visualización de fotos/videos
- Protección de imágenes frente a borrado accidental (excepto Memory Stick Duo/MMC)
- El Memory Stick Duo/MMC no tiene la lengüeta de protección.
   Al utilizar el Memory Stick Duo/ MMC, tenga cuidado de no editar o borrar los datos por error.
- Supresión de fotografías/ secuencias almacenadas en la tarjeta de memoria
- Inclusión de marcas en las fotografías con información de impresión
- Formato de tarjetas de memoria

## Inserción de una tarjeta de memoria

- 1. Abra la pantalla LCD.
- 2. Abra la tapa de la tarjeta de memoria.
- 3. Inserte la tarjeta de memoria.
  - Inserte la tarjeta de memoria con sus terminales hacia arriba.
- 4. Inserte la tarjeta de memoria en la ranura hasta que emita un chasquido suave.
- 5. Cierre la tapa de la tarjeta de memoria.

## Expulsión de una tarjeta de memoria

- 1. Abra la pantalla LCD.
- 2. Abra la tapa de la tarjeta de memoria.
- Presione ligeramente la tarjeta de memoria hacia dentro para que salte.
- 4. Saque la tarjeta de memoria de la ranura y cierre la tapa.

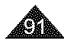

# **Digital Still Camera Mode**

#### Notes

- . Do not apply excessive force when you insert/eject the Memory Card.
- Do not turn the power off while recording, loading, erasing photo images or formatting the Memory Card.
- Do not place the Memory Card near a strong electro-magnetic device. 8
- Do not allow metal substances to come in contact with the terminals on the Memory Card.
- Do not bend, drop or apply strong shock to Memory Card. 8
- After removing the Memory Card from the DVD Camcorder, keep it in a soft case to prevent static shock.
- The data stored on the Memory Card may be changed or lost as a result of misuse, static electricity, electric noise or repair. Save important images separately. Samsung is not responsible for data loss due to misuse.
- 8 16:9 Wide mode is not available in M.Cam Mode and M.Plaver Mode. Because wide LCD supports only 4:3 mode. (SC-DC564/DC565 only)

# Structure of Folders and Files on the Memory Card

- The photo images that you recorded are saved in JPEG file format on the Memory Card.
- The moving images that you recorded are saved in MPEG4 file format on the Memory Card.
- Each file has a file number and all files are assigned to a folder.
  - A file number from DCAM0001 is sequentially assigned to each recorded image.
  - Fach folder is numbered from 100SSDVC and recorded on the Memory Card.
- DCIM 100 SSDVC DCAM 0001 DCAM 0002 101SSDVC
- A file name is stipulated by <Photo Image> DCF(Design rule for Camera File system) DCF is an integrated image file format for digital cameras: Image files can be used on all digital devices conforming to DCF.

## Image Format

#### Photo Image

- Images are compressed in JPEG (Joint Photographic Experts Group) format,
- The picture size is 800x600 or 1152x864. page 94 8

#### Moving Image

- Images are compressed in MPEG4 (Moving Picture Experts Group) format.
- The picture size is 720x480.

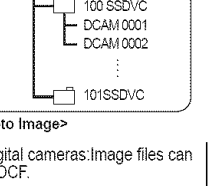

000-0000

<M.Player Mode>

- File number

Folder number

# Modo de cámara fotográfica digital

#### Notas

- . No apliqué excesiva fuerza al insertar o expulsar la tarjeta de memoria.
- No apague la videocámara mientras esté grabando, cargando, borrando fotografías o dando formato a la tarjeta de memoría.
- . No coloque la tarieta de memoria cerca de un dispositivo electro-magnético potente.
- а Impida que los terminales de la tarieta entren en contacto con obietos metálicos.
- а No doble, deje caer ni golpee la farjeta de memoria.
- a Después de sacar la tarjeta de memoria de la Videocámara con DVD, guárdela en una funda blanda para evitar descargas eléctricas.
- Los datos almacenados en la tarjeta de memoria se pueden estropear o perder a causa de un uso incorrecto, de la electricidad estática o del ruido eléctrico. Guarde las imágenes importantes aparte. Samsung no se hace responsable de los datos perdidos a causa del uso incorrecto.
- La Videocámara con DVD admite SD/MMC de 2 GB y de inferior tamaño. Es posible que las tarjetas SD/MMC que contengan más de 2 GB no graben o reproduzcan correctamente.
- . En el M.CAM Mode, MPlayer Mode, no está disponible 16:9 Wide. Y el modo panorámico aparece sólo con una relación altura/anchura de 4:3 (sólo SC-DC564/DC565)

## Estructura de carpetas y archivos en la tarjeta de memoria

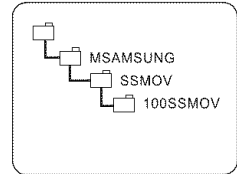

<Moving Image>

Las imágenes fijas grabadas se guardan en la tarieta de memoria en formato JPEG.

ESPAÑOL

- El video grabado se guarda en la tarieta de memoria en formato MPEG4.
- Cada archivo tiene un número y todos los archivos están asignados a una carpeta. A cada imagen grabada se le
  - asigna un número de archivo a partir de DCAM0001.
  - Todas las carpetas se numeran a partir de 100SSDVC v se graban en la tarieta.
- Un nombre de archivo se estipula

mediante DCF (Norma de diseño para sistema de archivos de cámara) DCF es un formato de archivo de imagen integrado para cámaras digitales. Los archivos de imágenes pueden utilizarse en todos los dispositivos digitales que estén en conformidad con DCF.

## Formato de imagen

#### Imágenes fijas

- Estas imágenes se comprimen en formato JPEG (Joint Photographic Experts Group),
- El tamaño de imagen es 800x600 o 1152x864. page 94 Imagen en movimiento
- Los videos se comprimen en formato MPEG4 (Moving Picture Experts Group).
- El tamaño de la imagen es de 720x480.

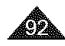

# **ESPAÑOL**

# **Digital Still Camera Mode**

## Selecting the Photo Quality (Photo Quality)

- Photo Quality function works in both Player Mode and M.Cam Mode. - page 28
- You can select the quality of a photo image to be recorded.

## Select the Photo Quality

- 1. Set the [Mode] switch to [DISC] or [CARD].
- 2. If the [Mode] switch is set to [DISC], set the [Power] switch to [ (Player)]. If the [Mode] switch is set to [CARD], set the [Power] switch to [ Ma(Camera)].
- 3. Press the [MENU] button.
  - The menu list will appear.
- 4. Move the [Joystick] up or down to select <Memorv>. then press the [Joystick(OK)].
- 5. Move the [Joystick] up or down to select <Photo Quality>, then press the [Joystick(OK)].
- 6. Move the [Joystick] up or down to select the desired photo quality (Super Fine, Fine or Normal), then press the [Jovstick(OK)].
- 7. To exit, press the [MENU] button.
  - The icon of the selected option is displayed.

## Number of Images that can be stored on a

## Memory Card

| Quality                 | 128MB   | 256MB   | 512MB   | 1GB     | 2GB     |
|-------------------------|---------|---------|---------|---------|---------|
| <super fine=""></super> | Approx. | Approx. | Approx. | Approx. | Approx. |
|                         | 600     | 1200    | 2400    | 4960    | 9740    |
| <fine></fine>           | Approx. | Approx. | Approx. | Approx. | Approx. |
|                         | 790     | 1580    | 3150    | 6520    | 12800   |
| <normai></normai>       | Approx. | Approx. | Approx. | Approx. | Approx. |
|                         | 1270    | 2540    | 5070    | 10490   | 20000   |

The number of images above are based on 800X600 Photo Size.

#### Notes

- You can directly access the Photo Quality function by using the IQUICK MENUI button. - page 29
- The above approximate figures are based on number of images under normal . recording conditions.
- The number of images shown above are based on normal recording conditions.
- . Up to 20,000 Photo images (JPEG) can be stored in a memory card.

| _      |                                                                                   |                 |
|--------|-----------------------------------------------------------------------------------|-----------------|
| O      | M.Cam Mode                                                                        | ]               |
|        | California Constitution                                                           |                 |
| المشيط | Photo Quality                                                                     | Super Fine      |
| 1000   | Photo Size                                                                        | ▶ 1152X864      |
|        | FILE INU.                                                                         | P Series        |
|        |                                                                                   | -               |
|        |                                                                                   | -               |
|        | Move 🕅 S                                                                          | elect 🛄 Exit    |
|        | Move X S                                                                          | elect IIII Exit |
| Ô      | Move OK S                                                                         | elect WEW Exit  |
|        | Move OK Si<br>M.Cam Mode                                                          | elect MRM Exit  |
|        | Move OK Si<br>M.Cam Mode<br>Momor<br>Photo Quality<br>Photo Size                  | elect MEII Exit |
|        | Move OK S<br>I<br>M.Cam Mode<br>Memory<br>Photo Quality<br>Photo Size<br>File No. | elect MENU Exit |
|        | Move ON Si<br>M.Cam Mode<br>Memory<br>Photo Quality<br>Photo Size<br>File No.     | elect MINU Exit |
|        | Move OK Si<br>M.Cam Mode<br>Manuov<br>Photo Quality<br>Photo Size<br>File No.     | elect MANU Exit |

6

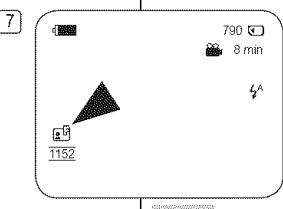

# Modo de cámara fotográfica digital

## Selección de la calidad fotográfica (Photo Quality)

- La función Photo Quality está operativa en los Player Mode y M.Cam Mode. - página 28
- Se puede seleccionar la calidad de la foto que se va a grabar.

#### Selección de la calidad fotográfica

- Coloque el interruptor [Mode] en [DISC] o [CARD]. 1.
- 2. Si el interruptor [Mode] está en [DISC], coloque el interruptor [Power] en [ ] (Player)]. Si el interruptor [Mode] está en [CARD], coloque el interruptor [Power] en [ (Camera)]. Presione el botón [MENU]. 3
  - Anarece la lista del menú.
- 4. Mueva el [Jovstick] hacia arriba o hacia abaio para seleccionar <Memorv> v presione el botón [Jovstick (OK)].
- 5, Mueva el [Joystick] hacia arriba o hacia abaio para seleccionar < Photo Quality> v presione el botón [Jovstick(OK)].
- Mueva el [Joystick] hacia arriba o hacia abaio para 6. seleccionar la calidad de imagen que desea (Super Fine, Fine o Normal) y presione el botón [Joystick(OK)].
- 7. Para salir, presione el botón [MENU]. Aparece el icono de la opción seleccionada.

#### Número de imágenes que pueden almacenarse en una tarieta de memoria

| Calidad                 | 128MB  | 256MB  | 512MB  | 1GB    | 2GB    |
|-------------------------|--------|--------|--------|--------|--------|
| <super fine=""></super> | Aprox. | Aprox. | Aprox. | Aprox. | Aprox. |
|                         | 600    | 1200   | 2400   | 4960   | 9740   |
| <fine></fine>           | Aprox. | Aprox. | Aprox. | Aprox. | Aprox. |
|                         | 790    | 1580   | 3150   | 6520   | 12800  |
| <normal></normal>       | Aprox. | Aprox. | Aprox. | Aprox. | Aprox. |
|                         | 1270   | 2540   | 5070   | 10490  | 20000  |

 El número de imágenes anteriores están basadas en un tamaño de foto de 800X600.

- Puede acceder directamente a la función Photo Quality utilizando el botón [QUICK MENU]. - página 29
- Las cifras anteriores aproximadas se basan en el número de imágenes en 2 condiciones de grabación normales.
  - El número de imágenes mostradas anteriormente está basado en condiciones de grabación normales.
- En una tarieta de memoria pueden almacenarse hasta 20.000 imágenes fotográficas (JPEG).

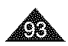

# ESPAÑOL

# **Digital Still Camera Mode**

## Selecting the Photo Size (Photo Size)

- ♦ Photo Size function works only in M.Cam Mode. → page 28
- You can select the size of a photo image to be recorded.
- 1. Set the [Mode] switch to [CARD].
- 2. Set the [Power] switch to [ Mc(Camera)].
- 3. Press the [MENU] button.
  - The menu list will appear.
- Move the [Joystick] up or down to select <Memory>, then press the [Joystick(OK)].
- Move the [Joystick] up or down to select <Photo Size>, then press the [Joystick(OK)].
- Move the [Joystick] up or down to select the desired photo size (1152x864 or 800x600), then press the [Joystick(OK)].
- 7. To exit, press the [MENU] button.
  - · The icon of the selected option is displayed.

#### Notes

- You can directly access the Photo Size function by using the [QUICK MENU] button. wpage 29
- The number of images that can be stored on a Memory Card depends on various conditions.
- Photo images that are recorded at 1152X864 on your DVD camcorder, may not playback properly on other digital devices that do not support this photo size.

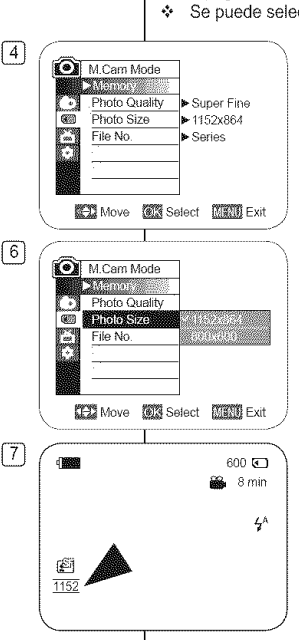

# Modo de cámara fotográfica digital

# Selección del tamaño de foto con (Photo Size)

- La función Photo Size sólo está operativa en M.Cam Mode.
   página 28
- Se puede seleccionar el tamaño de la foto que se va a grabar.
  - 1. Coloque el interruptor [Mode] en [CARD].
  - 2. Coloque el interruptor [Power] en [(Camera)].
  - 3. Presione el botón [MENU].
    - Aparece la lista del menú.
  - Mueva el [Joystick] hacia arriba o hacia abajo para seleccionar 
     Memory> y presione el [Joystick(OK)].
  - Mueva el [Joystick] hacia arriba o hacia abajo hasta seleccionar <Photo Size> y presione el [Joystick(OK)].
  - Mueva el [Joystick] hacia arriba o hacia abajo hasta seleccionar el tamaño de foto (1152x864 o 800x600) y presione el [Joystick(OK)].
  - 7. Para salír, presione el botón [MENU].
    - · Aparece el icono de la opción seleccionada.

- Puede acceder directamente a la función Photo Size utilizando el botón [QUICK MENU].
   página 29
- El número de imágenes que se pueden almacenar en una tarjeta de memoria depende de diversas condiciones.
- Las imágenes fotográficas que se graban en 1152X864 en la Videocámara con DVD es posible que no puedan reproducirse correctamente en otros dispositivos digitales que no admitan este tamaño de fotografía.

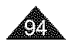

# ESPAÑOL

# **Digital Still Camera Mode**

## Setting the File Number (File No.)

- File Number setting works only in M.Cam Mode. —page 28
- File Numbers are given to images in the order they were recorded when they are stored on the Memory Card.
- File numbers may be set as follows:
  - <Series>: When there are existing files, the new image will be named as the next number in the sequence.
  - <Reset>: When there are no files stored on the Memory Card, the file numbering starts from 0001.

4

6

- 1. Set the [Mode] switch to [CARD].
- 2. Set the [Power] switch to [ 2 (Camera)].
- 3. Press the [MENU] button.
  - The menu list will appear.
- Move the [Joystick] up or down to select <Memory>, then press the [Joystick(OK)].
- Move the [Joystick] up or down to select <File No.>, then press the [Joystick(OK)].
- Move the [Joystick] up or down to select the desired option (Series or Reset), then press the [Joystick(OK)].
  - The selected option is applied.
- 7. To exit, press the [MENU] button.

# Modo de cámara fotográfica digital

## Ajuste del número de archivo (File No.)

- El ajuste del número de archivo sólo está operativa en el M.Cam Mode. —página 28
- Los números de archivo se asignan a las imágenes en el orden en el que se grabaron cuando se almacenaron en la tarjeta de memoria.
- Los números de archivo se pueden definir de la siguiente forma:
  - <Series>: Cuando hay archivos, a la siguiente imagen se le asignará el número siguiente de la secuencia.
  - <Reset>: Cuando no hay archivos almacenados en la tarjeta de memoria, la numeración de archivos empieza a partir de 0001.
    - 1. Coloque el interruptor [Mode] en [CARD].
    - Coloque el interruptor [Power] en [ (Camera)].
    - 3. Presione el botón [MENU].
      - Aparece la lista del menú.
    - Mueva el [Joystick] hacia arriba o hacia abajo para seleccionar 
       Memory> y presione el botón [Joystick(OK)].
    - Mueva el [Joystick] hacia arriba o hacia abajo para seleccionar <File No.> y presione el botón [Joystick(OK)].
    - Mueva el [Joystick] hacia arriba o hacia abajo para seleccionar la opción que desea (Series o Reset) y presione el botón [Joystick(OK)].
      - Se aplica la opción seleccionada.
    - 7. Para salir, presione el botón [MENU].

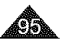

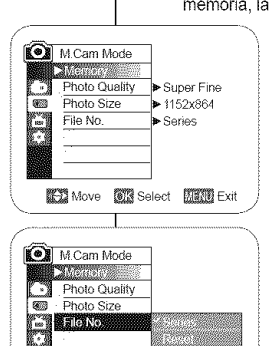

I-D Move CI Select MAN Exit

# ESPAÑOL

# **Digital Still Camera Mode**

## Using the Built-In Flash (SC-DC564/DC565 only)

- The Flash function works only in M.Cam Mode. Spage 28
- You can take natural looking flash pictures with appropriate illumination using the built-in flash, whether they are night scenes, indoors or in other dark places.
  - 4<sup>s</sup> (Auto): The flash comes on depending on the brightness of the subject. When there is sufficient light, the Auto flash icon will blink and the flash does not fire.
  - (Red-eye reduction auto): The flash prefires automatically before the main firing to reduce red-eye. When there is sufficient light, the Red-eye reduction auto icon will blink and the flash does not fire.
  - 4 (Flash on): The flash comes on regardless of the brightness of the subject.
  - (Off): The flash does not fire.

#### Flash Select

- 1. Set the [Mode] switch to [CARD].
- Set the [Power] switch to [ (Camera)].
- 3. Press the [C.NITE/4] button.
- 4. Each time you press the [C.NITE/4] button, Flash mode is changed to;
  - <4<sup>A</sup> (Auto)>, <<sup>(C)</sup> (Red-eye reduction auto)>,
     <4 (Flash on)> and <<sup>(C)</sup> (Off)>.

#### Warning!

- Do not fire the flash with the flash bulb covered with your hand.
- Do not fire the flash close to people's eyes.

#### Notes

- The Auto and Red-eye reduction auto functions are not available while Exposure is in use.
- When Red-eye reduction auto is set, the flash fires 3 times to perform red-eye reduction during 1.5 seconds.
- The Effective flash range is 7~10 feet.
- The battery power will be consumed faster with repeated use of the flash.
- Public places such as museums may prohibit flash use.

# Modo de cámara fotográfica digital

# Utilización del flash incorporado (sólo SC-DC564/DC565)

- La función Flash select sólo está operativa en M.Cam Mode. págína 28
- Puede sacar fotos con flash de aspecto natural con la iluminación adecuada utilizando el flash integrado, ya se trate de escenas nocturnas, interiores o en otros lugares oscuros.

 - 4^ (Automático): El flash se acciona dependiendo del brillo del objeto. El flash se dispara en función de la luminosidad de la zona donde se encuentra el objeto.

- O (Reducción automática del efecto ojos rojos): El flash se acciona con antemano antes de que el fogonazo principal reduzca el efecto de ojos rojos. El flash se dispara previamente de manera automática antes del disparo principal para reducir el efecto ojos rojos.
- 4 (Flash activado): El flash se dispara independientemente de la luminosidad de la zona donde se encuentra el objeto.
- G (Desactivado): El flash no se dispara.

#### Selección de flash

- 1. Coloque el interruptor [Mode] en [CARD].
- Coloque el interruptor [Power] en [ (Camera)].
   Pulse el botón [C.NITE/4].
- Cada vez que pulse el botón [C.NITE/4], cambia el modo Flash;
  - <4<sup>a</sup> (Automático)>, <<sup>(C)</sup> (Reducción automática del efecto ojos rojos)>, <4 (Flash activado)> y
     (Desactivado)>.

#### Precaución!

- Si tapa la bombilla del flash con la mano, no lo dispare.
- No dispare el flash cerca de los ojos.

#### Notas

- Las funciones automáticas y de reducción de ojos rojos no están disponibles mientras se utiliza Exposure (Exposición).
- Cuando se configura (reducción automática de ojos rojos), el flash se dispara dos veces: una para realizar la reducción de ojos rojos y otra para sacar la imagen principal. Existe un desfase de aproximadamente 1,5 segundos entre los flashes.
- El alcance efectivo del Flash es de 4,5 a 6 metros.
- La carga de la batería se consumirá más rápidamente con el uso repetido del flash.
- Lugares públicos como los museos prohíben el uso del flash.

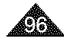

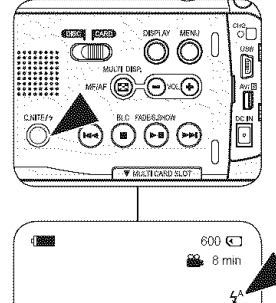

Ē

1152

# ESPAÑOL

# **Digital Still Camera Mode**

# Taking a Photo Image (JPEG) on a Memory Card

- You may take photo images while in M.Cam Mode and store the images on the Memory Card. — page 28
- You can take photo images using the remote control. (SC-DC564/DC565 only)
- Audio will not be recorded with a photo image onto the Memory Card.
- Please check the protection tab setting on your memory card before recording. You may not be able to record when it is set to lock.
- 1. Insert the Memory Card.
- 2. Set the [Mode] switch to [CARD].
- 3. Set the [Power] switch to [ Marcal (Camera)].
- After framing your subject, fully press the [PHOTO] button to take the picture.
  - The picture is taken and saved into the Memory Card within a few seconds.
  - Taking another picture within this interval is not possible.
  - The <Photo capture> indicator appears during the time it takes to save the image.

#### Notes

- Saved photo images will appear slightly larger than what is shown on the LCD screen when the photos are taken.
- Photo images are saved in the Memory Card in an 800x600 or 1152x864 format.
- The number of photo images that can be stored depends on the quality of the image.

# Modo de cámara fotográfica digital

## Captura de imagen de foto (JPEG) en la tarjeta de memoria

- Puede hacer fotografías mientras se encuentra en el M.Cam Mode y guarde las imágenes en la tarjeta de memoria.
   página 28
- Puede tomar fotografías utilizando el mando a distancia (sólo SC-DC564/DC565).
- Compruebe la colocación de la lengüeta de protección en la tarjeta de memoria antes de la grabación. No podrá grabar con la lengüeta colocada en bloqueo.
  - 1. Inserte la tarjeta de memoria.
  - 2. Coloque el interruptor [Mode] en [CARD].
  - Coloque el interruptor [Power] en [ (Camera)].
  - Tras encuadrar el objeto que se va a grabar, presione totalmente el botón [PHOTO] para tomar la imagen.
    - La imagen se captura y se guarda en la tarjeta de memoria en pocos segundos.
    - En este intervalo no es posible capturar otra imagen.
    - Aparece el indicador <Photo capture> durante el tiempo que se tarda en guardar la imagen.

- Al tomar las fotos, las imágenes fotográficas guardadas aparecerán algo más grandes que como se muestran en la pantalla LCD.
- Las imágenes fotográficas se guardan en la tarjeta de memoria con un formato 800x600 o 1152x864.
- El número de imágenes fijas que se pueden guardar depende de la calidad de la imagen.

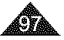

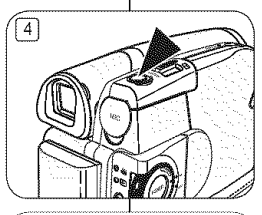

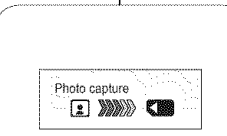

# **Digital Still Camera Mode**

## Viewing Photo Images (JPEG)

- This function works only in M.Player Mode. wpage 28 ٠.
- You can playback and view photo images recorded on the Memory Card. ÷
- 1. Set the [Mode] switch to [CARD].
- Set the [Power] switch to [> (Player)].
  - The thumbnail index of photo images appears. If there are no recorded images on the Memory Card. <No file!> is displayed.
- 3. Use the [Jovstick] to select a desired photo image, then press the [Joystick(OK)].
  - To display the previous six images, press the [ Idd] button.
  - To display the next six images, press the [>>I] button.

#### To view a Single Image

- 1. Use the [Joystick] to select a desired photo image, then press the [Joystick(OK)].
- Use the [Idd/bbl] buttons to search for the desired. photo image.
  - To view the next image: press the [▶▶] button.
  - To view the previous image; press the [Idd] button
  - Keep pressing [I44] or [>>I] to search for an image quickly. Holding the [144] or [>>1] buttons will not change the displayed image, but the file number will change until the button is released. When the button is released, the selected file will be displayed.
- 3. To return to thumbnail index, press the [CC (MULTI DISP.)] button.

#### Notes

- Loading time may vary depending on the image size.
- Any large sized image taken with another device will be displayed as a thumbnail image.

# Modo de cámara fotográfica digital

# Visualización de imágenes fotográficas (JPEG)

- \$ Esta función sólo está operativa en el M.Player Mode. página 28
  - Es posible reproducir y ver las imágenes grabadas en el la tarjeta de memoria.
  - 1. Coloque el interruptor [Mode] en [CARD].
  - Coloque el interruptor [Power] en [ [ Player)].
    - Aparece el índice de fotografías en miniatura. Si no hay imágenes grabadas en la tarjeta de memoria, aparece <No file!>,
  - 3. Utilice el [Joystick] para seleccionar la imagen fotográfica que desea y presione el [Joystick(OK)].
    - Para ver las seis imágenes anteriores, mantenga pulsado el botón [ 144 ].
    - Para ver las seis imágenes siguientes. mantenga pulsado el botón [ >>1].

#### Visionado de imágenes una a una

- 1. Utilice el [Joystick] para seleccionar la imagen fotográfica que desea y presione el [Jovstick(OK)].
- 2. Utilizando los botones [ Idd / PPI], busque la fotografía que desea.
  - Para ver la imagen siguiente: presione el botón [ bbl].
- Para ver la imagen anterior: presione el botón [ [44].
- Mantenga pulsado [i44] o [i+i] para buscar una imagen rápidamente.

Si se mantienen los botones [I44] o [>>I] no cambiará la imagen visualizada, pero el número de archivo irá cambiando hasta que se libere el botón. Cuando se libera el botón. aparecerá el archivo seleccionado.

3. Para volver al índice de miniaturas, presione el botón [CC (MULTI DISP.)].

#### Notas

- El tiempo de carga puede variar dependiendo del tamaño de la 8 imagen.
- Cualquier imagen grande tomada con otro dispositivo aparecerá ĸ como una imagen en miniatura.

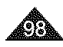

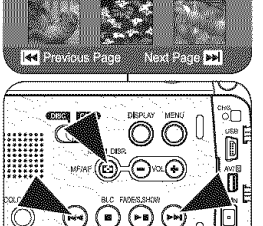

V MARTICARD SLOT

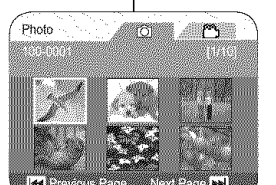

**ESPAÑOL** 

# **Digital Still Camera Mode**

#### To view a Slide Show

- Use the [Joystick] to select a desired photo image, then press the [Joystick(OK)].
- 2. Press the [▶ II (S.SHOW)] button in the single image display mode.
  - All images will be played back consecutively for 2~3 seconds each.
  - The <Slide> is displayed. The Slide Show will start from the current picture. To stop the slide show, press the [> II (S.SHOW)] button again.

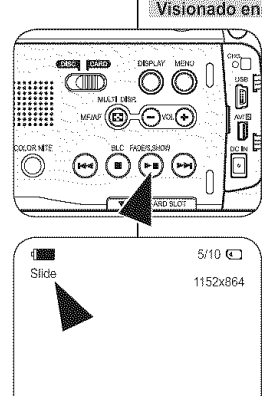

100-0005

# Modo de cámara fotográfica digital

#### Visionado en presentación

- Utilice el [Joystick] para seleccionar la imagen fotográfica que desea y presione el [Joystick(OK)].
- 2. Presione el botón [▶ II (S.SHOW)] en el estado de pantalla única.
  - Las imágenes pasarán consecutivamente y aparecerán en la pantalla durante 2 ó 3 segundos cada una.
  - Aparece <Slide>. La presentación comenzará desde la imagen actual.
     Para detener la presentación, presione de nuevo el botón [>11 (S.SHOW)].

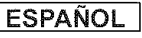

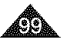

# ESPAÑOL

# **Digital Still Camera Mode**

## Protection from accidental Erasure (Protect)

- The Protect function works only in M.Player Mode. —page 28
- You can protect important images from accidental erasure. If you execute format, all images including protected images will be erased.
- 1. Set the [Mode] switch to [CARD].
- 2. Set the [Power] switch to [Player)].
  - The thumbnail index of photo images appears. If there are no recorded images on the Memory Card, <No file!> is displayed.
- Use the [Joystick] to select images to be protected.
- 4. Press the [MENU] button.
  - The menu list will appear.
- Move the [Joystick] up or down to select <Memory>, then press the [Joystick(OK)].
- Move the [Joystick] up or down to select <Protect>, then press the [Joystick(OK)].
- Move the [Joystick] up or down to select <On>, then press the [Joystick(OK)].
  - To exit, press the [MENU] button.
  - The protection icon  $(\widehat{\bullet})$  is displayed.

#### Notes

- You can directly access the Protect function by using the [QUICK MENU]. —page 29
- Protected images will show the () mark when they are displayed.
- If the write protection tab on the Memory Card is set to LOCK, you cannot set image protection.

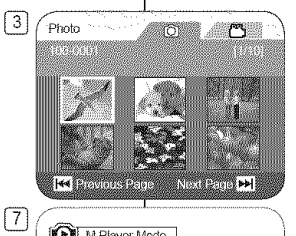

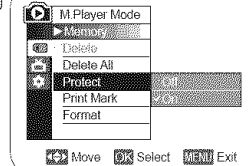

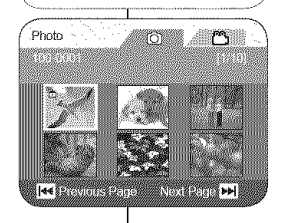

# Modo de cámara fotográfica digital

## Protección frente a borrado accidental (Protect)

- La función Protect sólo está operativa en el M.Player Mode.
   página 28
- Puede proteger imágenes importantes contra el borrado accidental. Si ejecuta la función de formato, se borrarán todas las imágenes incluidas las imágenes protegidas.
  - 1. Coloque el interruptor [Mode] en [CARD].
  - Coloque el interruptor [Power] en [Dec] (Player)].
    - Aparece el indice de fotografías en miniatura. Si no hay imágenes grabadas en la tarjeta de memoria, aparece
       No file!>.
  - 3. Utilice el [Joystick] para seleccionar las imágenes que se van a proteger.
  - 4. Presione el botón [MENU].
    - Aparece la lista del menú.
  - Mueva el [Joystick] hacia arriba o hacia abajo para seleccionar 
     Memory> y presione el botón [Joystick(OK)].
  - Mueva eľ [Jóystick] háčia arriba o hacia abajo para seleccionar <Protect> y presione el botón [Joystick(OK)].
  - Mueva el [Joystick] hacia arriba o hacia abajo para seleccionar <On>, y presione el botón [Joystick(OK)].
    - Para salir, presione el botón [MENU].
    - Aparece el icono de protección (<sup>(a)</sup>).

- Puede acceder directamente a la función Proteger utilizando el botón [QUICK MENU].
   página 29
- Las imágenes protegidas mostrarán la marca (<sup>(a)</sup>) cuando aparecen.
- Si la pestaña de protección contra escritura en la tarjeta de memoria está colocada en LOCK, no puede definir la protección de imagen.

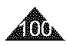

# **Digital Still Camera Mode**

## **Deleting Photo Images and Moving Images (Delete)**

ESPAÑOL

- 4 The Delete function works only in M.Player Mode. - page 28
- You can erase the photo images and moving images recorded on the Memory Card.
- If you want to delete protected images, you must first deactivate the image protection.

3

7

- An image which has been deleted cannot be recovered.
- 1. Set the [Mode] switch to [CARD].
- Set the [Power] switch to [F](Player)].
  - The thumbnail index of photo images appears. If there are no recorded images on the Memory Card, <No file!> is displayed.
- 3. Use the [Joystick] to select an image to be deleted
- 4. Press the [MENU] button.
  - The menu list will appear.
- 5. Move the [Joystick] up or down to select <Memory>, then press the [Joystick(OK)].
- 6. Move the [Joystick] up or down to select <Delete>, then press the [Joystick(OK)].
  - The <Delete?> message will appear.
- 7. Move the [Joystick] left or right to select <Yes>, then press the [Joystick(OK)].
  - The selected image will be deleted.
  - Press the [MENU] button to finish setting.

#### Notes

- You can directly access the Delete function by 8 using the [QUICK MENU]. - page 29
- If an erroneous image file is found on the Memory Card, the message Memory card read error will be displayed. It may be caused by copying images from different digital devices.
- Formatting the Memory Card will delete all the stored images. - page 103
- To protect important pictures from accidental 82 deletion, activate the image protection. - page 100
- Protected image cannot be deleted. 22

Photo He Previous Page Next Paper ++ 6 M.Plaver Mode Nonosy Delete 1 Delete All Protect 6 Print Mark Format Move Select Mail Exit Photo ന

Delete?

A Previous Page

Yes

No

Nextill core bb

# Modo de cámara fotográfica digital

## Eliminación de imágenes fotográficas y secuencias de video (Delete)

- La función Delete sólo está operativa en el M.Player Mode. \$ ⇔páαina 28
- Es posible borrar las imágenes filas y las imágenes de video grabados ÷ en la tarieta de memoria.
- Si desea borrar imágenes protegidas, primero tendrá que desactivar la protección de imágenes.
- ÷ Una imagen que se ha borrado no se puede recuperar.
  - Coloque el interruptor [Mode] en [CARD]. 1
  - 2. Coloque el interruptor [Power] en [[] [Player]]
    - Aparece el índice de fotografías en miniatura. Si no hay imágenes grabadas en la tarieta de memoria, aparece <No file!>.
  - Mueva el [Joystick] para seleccionar las 3. imágenes que se van a borrar.
  - Presione el botón [MENU]. 4.
  - Aparece la lista del menú.
  - 5. Mueva el [Jovstick] hacia arriba o hacia abajo para seleccionar <Memory> y presione el botón Jovstick(OK)1.
  - Mueva el [Joystick] hacia arriba o hacia abajo 6 para seleccionar <Delete> y presione el botón [Joystick(OK)]
    - Aparecerá el mensaie <Delete?>
  - 7. Mueva el [Joystick] a la izquierda o a la derecha para seleccionar < Yes> y presione el botón Jovstick(OK)]
    - Se borrará la imagen seleccionada.
    - Presione el botón IMENUI para finalizar el ajuste.

- Puede acceder directamente a la función Delete 8 utilizando el botón [QUICK MENU]. - página 29
- 8 Si se detecta un formato de archivo erróneo. aparecerá el mensaje Memory card read error. Puede haber sucedido al copiár imágenes desde diferentes dispositivos digitales.
- 8 El formato de la tarieta de memoria borrará todas las imágenes almacenadas. - página 103
- 8 Para proteger imágenes importantes frente a borrado accidental, active la protección de imágenes. - página 100
- No es posible borrar la imagen protegida 8

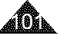

# ESPAÑOL

# **Digital Still Camera Mode**

## Deleting All Images at Once

Steps from 1 to 5 are the same as described in page 101

- Move the [Joystick] up or down to select **Object Alls** 
   Comparison of the press the [Joystick(OK)].
  - A message <Delete all?> is displayed.
- Move the [Joystick] left or right to select <Yes> or <No>, then press the [Joystick(OK)].
- 8. To exit, press the [MENU] button.

#### Notes

- You can directly access the Delete All function by using the [QUICK MENU]. —page 29
- Deleting all files using the Delete All menu may take a while. To delete all files much faster, format the Memory Card after backing up the files onto other storage device. 
   —page 103

|         |                    | ~~~~ |
|---------|--------------------|------|
| D       | M.Player Mode      |      |
|         | Memory             |      |
| 1993    | Delete             |      |
| 5 100 B | Delete All         |      |
|         | Protect            |      |
|         | Print Mark         |      |
|         | Format             |      |
|         |                    |      |
| 2       | Move 🕅 Select 🕅 Ex | it   |

6

7

#### Photo 190-0x01 Delete al? Vest Not Photo Photo Phot

# Modo de cámara fotográfica digital

## Supresión de todas las imágenes de una vez

Los pasos del 1 al 5 son los mismos que se describen en la página 101

- Mueva el [Joystick] hacia arriba o hacia abajo para seleccionar <Delete all?> y presione el botón [Joystick(OK)].
  - Aparece el mensaje <Delete all?>.
- Mueva el [Joystick] a la izquierda o a la derecha para seleccionar <Yes> o <No> y presione el botón [Joystick(OK)].
- 8. Para salir, presione el botón [MENU].

- Puede acceder directamente a la función Delete All utilizando el botón [QUICK MENU].
   página 29
- El borrado de todos los archivos con Delete All puede tardar un rato. Para borrar todos los archivos de una forma más rápida, dé formato a la tarjeta de memoria tras hacer una copia de seguridad de los archivos en otro dispositivo de almacenamiento. página 103

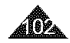

# ESPAÑOL

# **Digital Still Camera Mode**

## Formatting the Memory Card (Format)

- The Format function works only in M.Player Mode. page 28
- You can use the Format functions to completely delete all images and options on the Memory Card, including protected images.
- The Format function restores the Memory Card to its initial state.

#### Attention

- If you execute the Format function, all images will be erased completely and erased images cannot be recovered.
- 1. Set the [Mode] switch to [CARD]
- Set the [Power] switch to [ [Player)].
  - The thumbnail index of photo images appears. If there are no recorded images on the Memory Card, <No file!> is displayed.
- 3. Press the [MENU] button.
  - The menu list will appear.
- Move the [Joystick] up or down to select <Memory>, then press the [Joystick(OK)].
- Move the [Joystick] up or down to select Format>, then press the [Joystick(OK)].
  - The <Format? All files will be deleted!> message will appear.
- Move the [Joystick] to the left or right to select <Yes>, then press the [Joystick(OK)].
  - The <Complete!> message will appear when formatting is completed.
- 7. To exit, press the [MENU] button.

#### Notes

- You can directly access the Format function by using the [QUICK MENU]. 
  - page 29
- If you execute the Format function, all photo/ moving images will be erased completely and erased photo/moving images cannot be recovered.
- Formatting the Memory Card using a different device will cause Memory Card read errors.
- Do not turn the power off in the middle of the formatting.
- Do not format the Memory Čard on a PC. Not formatted! message may appear if a Memory Card formatted on a PC is inserted.

Atención [4] M.Player Mode ►Memory///III 1972 Delete 1000 - 30 1000 - 300 Delete Ali 8.1 Protect ► Off Print Mark All Off Format Move Maselect MAN Exit 5 M.Player Mode ASSING SERVICE Delete 10 - 31 022 Delete Ali 19.6 Protect Print Mark Format ED Move Wa Select Mark Exit 6 Photo ന Format? All files will be deleted! NO

😽 Previous Page 🛛 Next Page 🕨

# Modo de cámara fotográfica digital

## Formato de la tarjeta de memoria (Format)

- La función Format sólo está operativa en el M.Player Mode. 
  página 28
- Para borrar por completo las imágenes y las opciones de la tarjeta de memoria, incluidas las imágenes protegidas, se pueden emplear las funciones de Format de memoria.
- La función Format devuelve la tarjeta de memoria a su estado inicial.
- Si ejecuta la función Format de memoria, todas las imágenes se borrarán completamente y no se podrán recuperar
  - 1. Coloque el interruptor [Mode] en [CARD]
    - Coloque el interruptor [Power] en [ Player)].
      - Aparece el índice de fotografías en miniatura. Si no hay imágenes grabadas en la tarjeta de memoria, aparece <No file!>.
    - 3. Presione el botón [MENU].
      - Aparece la lista del menú.
    - Mueva el [Joystick] hacia arriba o hacia abajo para seleccionar 
       Memory> y presione el botón [Joystick[OK]].
       Mueva el [Joystick] hacia arriba o hacia abajo
    - Muéva el [Joystick] hacia arriba o hacia abajo para seleccionar <Format> y presione el botón [Joystick(OK)].
      - Aparecerá el mensaje <Format? All files will be deleted!>.
    - Mueva el [Joystick] a la izquierda o a la derecha para seleccionar <Yes> y presione el botón [Joystick(OK)].
      - Aparecerá el mensaje <Complete!> una vez completado el formato.
    - 7. Para salir, presione el botón [MENU].

- Puede acceder directamente a la función Format utilizando el botón [QUICK MENU]. — página 29
- Si ejecuta la función Format se borrarán todas las imágenes fijas y secuencias y no podrá recuperarla.
- Dar formato a la tarjeta de memoria utilizando un dispositivo diferente puede causar errores de lectura en la tarjeta de memoria.
- No apague el aparato durante el proceso de formato.
- No se dará formato a un Memory Stick con la pestaña de protección en Lock. página 91
- No dé formato a la tarjeta de memoria en un PC. Es posible que aparezca el mensaje Not formatted! si se introduce una tarjeta de memoria formateada en un PC.

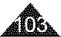

# ESPAÑOL

# **Digital Still Camera Mode**

#### Recording Moving Images (MPEG) on a Memory Card

- You can record moving images while in M.Cam Mode. — page 28
- You can record moving images with audio on the Memory Card.
- The screen format of the moving image to be recorded is 720x480.

#### Saving Moving Images onto a Memory Card

- 1. Insert the Memory Card.
- 2. Set the [Mode] switch to [CARD].
- Set the [Power] switch to [ (Camera)].
- Press the [Start/Stop] button, the moving images are recorded on the Memory Card in MPEG4.
  - You can record a photo image on a Memory Card by pressing the [PHOTO] button instead of the [Start/Stop] button. —page 97
- 5. Press the [Start/Stop] button to stop the recording.

## Recording time available on a Memory Card

|        | 128MB   | 256MB   | 512MB   | 1GB     | 2GB     |
|--------|---------|---------|---------|---------|---------|
| Moving | Approx. | Approx. | Approx. | Approx. | Approx. |
| Image  | 8min    | 16min   | 32min   | 64min   | 1       |

#### Notes

- The DVD Camcorder supports memory cards ranging up to 2GB.
- Recording time is limited to one minute if 16MB memory card (or less) is used.
- Moving images that you recorded are saved in \*.avi (avi 1.0) file format on the Memory Card.
- The moving images on a Memory Card are a smaller size and lower definition than images on Disc.
- The sound is recorded in stereo.
- The following functions are not allowed in M.Cam Mode: DIS, Digital Zoom, Fade, Program AE, Digital Effect, Color Nite.
- While recording on a Memory Card, don't insert or eject the disc as it may record noise.
- While recording on a Memory Card, don't eject the Memory Card or it may break the data on the Memory Card or Memory Card itself.
- Turning the power off while accessing the Memory Card may damage the data stored on the Memory Card.

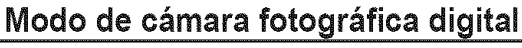

## Grabación de secuencias de video (MPEG) en la tarjeta de memoria

- Puede grabar secuencias en el M.Cam Mode.
   página 28
- Puede grabar en la tarjeta de memoria secuencias de video con audio.
- El formato de pantalla de la secuencia de video que se grabará es 720x480.

#### Almacenamiento de secuencias de video

## en la tarjeta de memoria

- 1. Inserte la tarjeta de memoria.
- 2. Coloque el interruptor [Mode] en [CARD].
- Coloque el interruptor [Power] en [ Camera)].
- 4. Presione el botón [Start/Stop], las secuencias se graban en la tarjeta de memoria en MPEG4.
  - Puede grabar una fotografía en la tarjeta de memoria pulsando el botón [PHOTO] en vez del botón [Start/Stop]. 
    página 97
- 5. Presione el botón [Start/Stop] para detener la grabación.

#### Tiempo de grabación disponible en la tarjeta de memoría

| /     | 128MB  | 256MB  | 512MB  | 1GB    | 2GB     |
|-------|--------|--------|--------|--------|---------|
| Video | Aprox. | Aprox. | Aprox. | Aprox. | Aprox.  |
|       | 8min.  | 16min. | 32min. | 64min. | 120min. |

- La Videocámara con DVD admite tarjetas de memoria de hasta 2 GB.
- El tiempo de grabación está limitado a un minuto si se utiliza una tarjeta de memoria de 16 MB (o menos).
- Los videos que grabe se guardarán en formato \*.avi (avi 1.0) en la tarjeta de memoria.
- Las secuencias de video grabadas en una tarjeta de memoria son de menor tamaño e inferior resolución que aquéllas grabadas en un disco.
- El sonido se graba en estéreo.
- Las siguientes funciones no están disponibles en el modo M.Cam: DIS, Dígital Zoom, Fade, Program AE, Dígital Effect, Color Nite.
- Mientras se graba en una tarjeta de memoria, no introduzca ni expulse la cinta ya que puede grabar ruido.
- Mientras graba en una tarjeta de memoria, no expulse la tarjeta de memoria o puede dañar los datos de la tarjeta o la propia tarjeta.
- Apagar el equipo mientras se accede a la tarjeta de memoria puede dañar los datos almacenados en la misma.

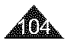

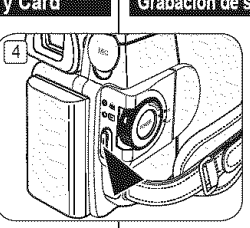

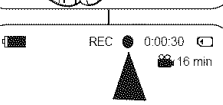

# ESPAÑOL

# **Digital Still Camera Mode**

## Playing Moving Images (MPEG) on a Memory Card

The moving images playback function works only in M.Player Mode.
 page 28

3

Movie

- You can play the moving images stored on a Memory Card. Stereo audio is played back at the same time.
- The moving images will look better when played back on a PC.
- 1. Set the [Mode] switch to [CARD].
- Set the [Power] switch to [Player)].
  - The thumbnail index of photo images appears. If there are no recorded images on the Memory Card, the <No file!> message will appear.
- Move the [Joystick] up to highlight the photo image icon ((()), then move it right to highlight the moving image icon (()).
- Use the [Joystick] to select the moving image that you want to play, then press the [Joystick(OK)].
  - To display the previous six images, press the [I44] button.
  - To display the next six images, press the [>>I] button.
  - You can control playback using the [>II], [I44/>>I] and [
    (Stop)] buttons.

#### Notes

- [MENU] and [QUICK MENU] buttons are not available during moving image playback.
- There may be broken or mosaic pictures while playing the moving images, but it is not malfunction.
- The moving images that you recorded on a Memory Card in this Camcorder may not play on other manufacturer's devices.
- The moving images recorded by another DVD Camcorder may not play on this DVD Camcorder.
- To playback moving images on a PC, the Video Codec (in the CD provided with the DVD Camcorder) should be installed.
  - You need Microsoft Windows Media Player Version 9 or higher version in order to play moving images on the Memory Card on your PC.
  - You can download the Microsoft Windows Media Player applied each languages on Microsoft Website, "http://www.microsoft.com/windows/ windowsmedia/download/default.asp".
- Moving images recorded on memory card can not be played back on Macintosh.

# Modo de cámara fotográfica digital

## Reproducción de secuencias de video (MPEG) en la tarjeta de memoria

- - Puede reproducir las secuencias de la tarjeta de memoría. El audio estéreo se reproduce al mismo tiempo.
  - Los videos tendrán un mejor aspecto si se reproducen en un PC.
  - 1. Coloque el interruptor [Mode] en [CARD].
  - Coloque el interruptor [Power] en [ Player)].
    - Aparece el índice de fotografías en miniatura. Si no hay imágenes grabadas en la tarjeta de memoria, aparece <No filel>.
  - Mueva el [Joystick] hacia arriba hasta resaltar el icono de fotografía (<sup>(C)</sup>) y muévalo para resaltar el icono de secuencia (<sup>(C)</sup>).
  - 4. Utilice el [Joystick] para seleccionar el video que desea reproducir y presione el [Joystick(OK)].
    - Para ver las seis imágenes anteriores, mantenga pulsado el botón [144].
    - Para ver las seis imágenes siguientes, mantenga pulsado el botón [ He].
    - Puede controlar la reproducción utilizando los botones [> II], [I44/>>I] y [#(Stop)].

#### Notas

- Los botones [MENU] y [QUICK MENU] no están disponibles durante la reproducción de secuencias.
- Es posible que, durante la reproducción de las secuencias, aparezcan imágenes cortadas o en forma de mosaico. Esto no se debe a un funcionamiento incorrecto.
- Es posible que las secuencias grabadas en la tarjeta de memoria no puedan reproducirse en equipos de otros fabricantes.
- Es posible que no se puedan reproducir en esta Videocámara con DVD las secuencias de video grabadas con otra Videocámara con DVD.
- Para reproducir las secuencias en un PC, debe instalarse Video Codec (en el CD que se suministra con la Videocámara con DVD).
  - Necesità Microsoft Windows Media Player Version 9 o superior para reproducir secuencias de la tarjeta de memoria en el PC.
  - Puede descargar Microsoft Windows Media Player en diversos idiomas en la página Web de Microsoft, "http://www.microsoft. com/windows/windowsmedia/download/ default.asp".
- Las secuencias grabadas en la tarjeta de memoria pueden reproducirse en el Macintosh.

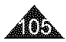

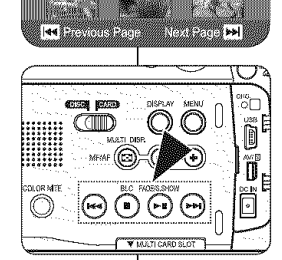

£.

വ

m

# ESPAÑOL

# **Digital Still Camera Mode**

Recording Still images onto a Memory Card during DVD playback EVERWARMARIE

- ✤ This function works only in Player Mode. →page 28
- If you press the [PHOTO] button during DVD disc playback, the disc stops and the image on the DVD is saved on the Memory Card.

3

- 1. Set the [Mode] switch to [DISC].
- Set the [Power] switch to [ (Player)].
   The thumbnail index screen appears.
  - I ne thumbhail index screen appears.
- Use the [Joystick] to select a title scenes to be played, then press the [Joystick(OK)] or [>11] button.
  - The selected scene will be played continuously.
- 4. Press the [PHOTO] button.
  - The still image is recorded on the Memory Card.
  - During the time it takes to save an image, the playback screen is paused and the OSD is displayed.

#### Notes

- Still images copied from the DVD disc to the Memory Card are saved in 640x480 format.
- The number of images you can save varies depending on the image resolution.

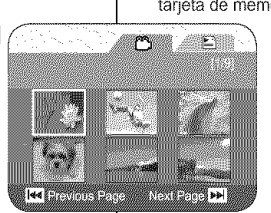

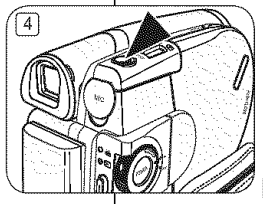

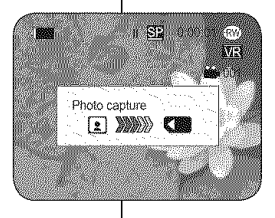

# Modo de cámara fotográfica digital

# Grabación de fotografías en una tarjeta de memoria durante la reproducción de DVD DVDRW4RW4RW4R44001

- Esta función sólo está operativa en el Player Mode. página 28
- Si presiona el botón [PHOTO] durante la reproducción de disco DVD, el disco se detiene y la imagen del DVD se guarda en la tarjeta de memoria.
  - 1. Coloque el interruptor [Mode] en [DISC].
  - Coloque el interruptor [Power] en [Player)].
    - Aparece la pantalla del índice de miniaturas.
  - Utilice el [Joystick] para seleccionar la escena de la lista de títulos que va a reproducir y presione el botón [Joystick(OK)] o [> 11].
    - Se reproducirá de forma continua la escena seleccionada.
  - 4. Presione el botón [PHOTO].
    - La imagen fi ja se graba en la tarjeta de memoria.
    - Durante el tiempo que tarda en guardarse la imagen, la pantalla de reproducción se interrumpe y aparece la OSD.

- Las fotografías copíadas desde el DVD a la tarjeta de memoria se guardan en formato 640x480.
- El número de imágenes que puede guardar varía dependiendo de la resolución de la imagen.

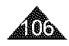

# **Digital Still Camera Mode**

# Marking Images for Printing (Print Mark)

- The Print Mark function works only in M.Player Mode. wpage 28
- This DVD Camcorder supports the DPOF (Digital Print Order) Format) print format.
- You can automatically print images recorded on a Memory Card with a printer supporting DPOF.
- Setting the Print Mark is only available when using a memory card.
- There are 2 ways to make a Print Mark.
  - <This File>: You can set a print mark on the photo image displayed on the LCD Screen. It can be set up to 999.
  - <All Files>: To print 1 copy each of all of the stored images.
- 1. Set the [Mode] switch to [CARD].
- Set the [Power] switch to [Player)].
  - The thumbnail index of photo images appears. If there are no recorded images on the Memory Card, the <No file!> message will appear.
- 3. Use the [Joystick] to search for the photo image that you want to mark.
- 4. Press the [MENU] button.
  - · The menu list will appear.
- 5. Move the [Joystick] up or down to select <Memory>, then press the [Joystick(OK)].
- 6. Move the [Joystick] up or down to select <Print Mark>, then press the [Joystick(OK)].
- 7. Move the [Joystick] up or down to select desired option (All Off, All Files or This File), then press the [Joystick(OK)].
- 8. If you select <This File>, move the [Joystick] up or down to select the quantity, then press the [Jovstick(OK)].
- 9. To exit, press the [MENU] button.
  - Print Mark icon( ) and number of prints are displayed.

# Modo de cámara fotográfica digital

## Marcación de imágenes para impresión (Print Mark)

- La función Print Mark sólo está operativa en el M.Player Mode. 4<sup>2</sup>+ ⇒página 28
- Esta Videocámara con DVD es compatible con el formato de impresión \*\*\* DPOF (Digital Print Order Format).
- Es posible imprimir de manera automática imágenes grabadas en una tarjeta de memoria con una impresora compatible con DPOF.
  - La colocación de la marca de impresión sólo está disponible al utilizar una tarjeta de memoria.
  - Hay dos maneras de hacer una marca de impresión
    - <This File>: Se puede poner una marca de impresión en la imagen que aparece en la pantalla LCD. Se puede aiustar hasta 999.
    - <All Files>: Se imprime una copia de cada una de las imágenes guardadas.
  - Cologue el interruptor [Mode] en [CARD].
  - 2. Coloque el interruptor [Power] en
    - [ [ Player)].
    - Aparece el índice de fotografías en miniatura. Si no hay imágenes grabadas en la tarjeta de memoria, aparece <No file!>.
  - 3. Utilice el [Jovstick] para buscar la fotografía que desea marcar.
  - 4. Presione el botón [MENU].
    - Aparece la lista del menú.
  - 5. Mueva el [Jovstick] hacía arriba o hacia abaio para seleccionar <Memory> y presione el botón [Jovstick(OK)].
  - 6. Mueva el [Jovstick] hacia arriba o hacia abaio para seleccionar <Print Mark> y presione el botón [Joystick(OK)].
  - 7. Mueva el [Joystick] hacia arriba o hacia abajo para seleccionar la opción que desea (All Off, All Files o This File) y presione el botón [Joystick(OK)].
  - 8. Si selecciona < This File>, mueva el [Jovstick] hacia arriba o hacia abajo para seleccionar la cantidad y presione el boton [Joystick(OK)].
  - Para salir, presione el botón [MENU].
    - Aparece el icono de marca (
      ) y número de impresiones.

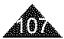

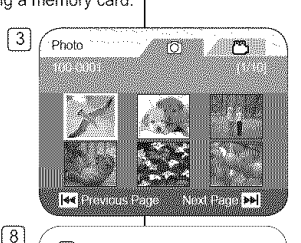

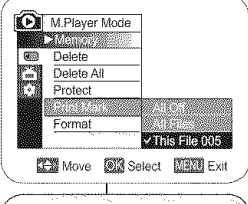

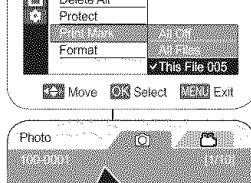

🕶 Previous Poios

9

# ESPAÑOL

# **Digital Still Camera Mode**

#### **Removing the Print Mark**

To remove all Print Marks, select **<All Off>**. To remove an individual file's Print Mark, select the file and set **<This File>** to **<000>**.

#### Notes

- You can directly access the Print Mark function by using the [QUICK MENU] button. 
   —page 29
- If the Print Mark is set to This File, you can set the number of copies from 000 to 999.
- If the Print Mark is set to All Files, you can set the number of copies to 1.
- The All Files option may require extended operation time depending on the number of stored images.
- DPOF supporting printers are commercially available.
- Use the USB cable provided with the DVD Camcorder.

# Modo de cámara fotográfica digital

#### Eliminación de la marca de impresión

Para borrar todas las marcas de impresión, seleccione <AII Off>. Para borrar una marca de impresión de un archivo individual, seleccione el archivo y defina <This File> en <000>.

- Puede acceder directamente a la función Print Mark utilizando el botón [QUICK MENU]. 
   —página 29
- Si Print Mark se define en This File, puede definir el número de copias de 000 a 999.
- Si Print Mark se define en All Files, puede definir el número de copias en 1.
- Es posible que la opción All Files requiera más tiempo de funcionamiento, dependiendo del número de imágenes guardadas.
- Existen en el mercado impresoras que soportan DPOF.
- Utilice el cable USB que se facilita con la Videocámara con DVD.

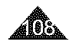
### ESPAÑOL

# PictBridge™

### Printing Your Pictures-Using the PictBridge™

- ✤ PictBridge function works only in M.Player Mode. →page 28
- By connecting the DVD Camcorder to printers with PictBridge support (sold separately), you can send images from the Memory Card directly to the printer with a few simple operations.
- With the PictBridge Support, you can control the printer directly through your DVD Camcorder in order to print out stored pictures. For direct printing of your stored pictures using the PictBridge function, you must connect your DVD Camcorder to a PictBridge printer using a USB cable

### Connecting To a Printer (USB Connect)

- 1. Turn your printer power off.
  - Turn your DVD Camcorder on by setting the [Mode] switch to [CARD].
- 2. Set the [Power] switch to [Player)].
  - Move the [Joystick] to select an image to print.
- 3. Press the [MENU] button.
  - The menu list will appear.
- Move the [Joystick] up or down to select <System>, then press the [Joystick(OK)].
- Move the [Joystick] up or down to select <USB Connect>, then press the [Joystick(OK)].
- Move the [Joystick] up or down to select 
   Printer>, then press the [Joystick(OK)].
  - <Computer>: Connect to a computer.
  - <Printer>: Connect to a printer. (To use the <Pict Bridge> function, select this.)
- 7. Connect your DVD Camcorder to the printer using the provided USB cable.
- 8. Turn your printer power on.
  - The <Pict Bridge> menu screen appears automatically after a short period.
  - · The cursor highlights < Print>.

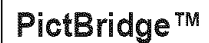

### Impresión de imágenes: Uso de PictBridge™

- PictBridge sólo está operativa en el M.Player Mode. página 28
- Al conectar la Videocámara con DVD a las impresoras con el soporte PictBridge (se vende por separado), puede enviar imágenes desde la tarjeta de memoria directamente a la impresora con una serie de operaciones sencillas utilizando los botones de la videocámara.
- Con el soporte PictBridge, puede controlar la impresora directamente a través de la Videocámara con DVD para imprimir imágenes

almacenadas. Para la impresión directa de imágenes almacenadas utilizando la función PictBridge, debe conectar la Videocámara con DVD a una impresora PictBridge utilizando un cable USB.

### Conexión a una impresora (USB Connect)

- 1. Apague la impresora.
  - Encienda la videocámara colocando el interruptor [Mode] en [CARD].
- 2. Coloque el interruptor [Power] en [ [ ] (Player)].
  - Mueva el [Joystick] para seleccionar la imagen que va a imprimir.
- Presione el botón [MENU].
  - Aparece la lista del ménú.
- Mueva el [Joystick] hacia arriba o hacia abajo para seleccionar <System> y presione el botón [Joystick(OK)].
- Muéva el [Joystick] hacia arriba o hacia abajo para seleccionar <USB Connect> y presione el botón [Joystick(OK)].
- Mueva el [Joystick] hacia arriba o hacia abajo para seleccionar <Printer> y presione el botón [Joystick(OK)].
  - <Computer>: se conecta a un PC.
  - <Printer>: se conecta a una impresora . (Para utilizar la función <Pict Bridge>, seleccione esto.)
- 7. Conecte la Videocámara con DVD a la impresora utilizando el cable USB suministrado.
- 8. Encienda la impresora.
  - La pantalla del menú <Pict Bridge> aparece automáticamente tras un tiempo.
  - El cursor resalta <Print>.

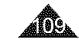

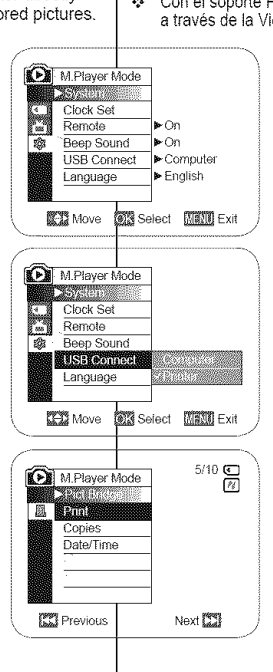

5

8

# PictBridge™

### Setting the Number of Prints

- 1. Move the [Joystick] up or down to select <Copies>,[2] then press the [Joystick(OK)].
- 2. Move the [Joystick] up or down to set the number of prints, then press the [Joystick(OK)].

### Setting the Date/Time Imprint Option

- Move the IJovstick1 up or down to select <Date/Time>, then press the [Joystick(OK)].
- 4. Move the [Joystick] up or down to select the Date/ Time display type, then press the [Joystick(OK)].
  - Date/Time display type: <Off>, <Date>, <Time>, [4] <Date&Time>

### **Printing Images**

Move the [Joystick] up or down to select <Print>, then press the [Joystick(OK)], and selected image files will be printed.

### Canceling the Printing

To cancel the image printing, press [Joystick(OK)] button again.

The message <Cancel> appears and the image printing will be canceled.

### Notes

- The Date/Time Option may not be supported by all printers. Check with vour printer manufacturer. The Date/Time menu cannot be setup if the printer does not support this option.
- The PictBridge™ is a registered trademark of CIPA(Camera & Imaging . Products Association), an image transfer standard developed by Canon, Fuji, HP, Olympus, Seiko Epson, and Sony.
- PictBridge supporting printers are commercially available. .
- Use the USB cable provided with the DVD Camcorder.
- Use the AC power adapter for your DVD Camcorder during PictBridge Direct Printing, Turning your DVD Camcorder off during printing might damage data on the Memory Card.
- Printing photo images is supported. Moving images are not available for printing.
- You can set various printing options depending on the printer. . Please refer to the user's manual of the printer for details.

5/10 🖸 M.Plaver Mode Shield Street ..... Print Copies 3 Date/Time Previous Next 🖾 5/10 🖸 M.Plaver Mode 14 Shellin a set Print

Copies

Previous

Date/Time

# **PictBridge**<sup>™</sup>

### Ajuste del número de copias

- Mueva el Jovsticki hacia arriba o hacia abaio para seleccionar < Coples> v presione el botón Jovstick(OK)].
- 2. Mueva el [Joystick] hacia arriba o hacia abajo para definir el número de impresiones y presione el botón [Joystick(OK)].

ESPAÑOL

### Ajuste de la opción Date/Time Imprint

- 3. Mueva el [Jovstick] hacia arriba o hacia abaio para seleccionar <Date/Time> v presione el botón Jovstick(OK)1.
- 4. Mueva el [Jovstick] hacia arriba o hacia abaio para seleccionar el tipo de visualización de fecha/ hora y presione el botón [Joystick(OK)].
  - Tipo de visualización de fecha y hora: <Off>. <Date>, <Time>, <Date&Time>

#### Impresión de imágenes

Mueva el [Jovstick] hacia arriba o hacia abaio para seleccionar <Print> y presione el botón [Joystick(OK)] y se imprimirán los archivos de imágenes seleccionados.

### Cancelación de la impresión

Para cancelar la impresión de la imagen, presione de nuevo el botón [Jovstick(OK)].

Aparece el ménsaie <Cancel> y se cancelará la impresión de la imagen.

#### Notas

Next 23

- La opción de impresión de fecha y hora no la admitirán todas las impresoras. Compruébelo con el fabricante de la impresora. El menú Date/Time no puede configurarse si la impresora no admite esta opción.
- e. PictBridge™ es una marca registrada de CIPA (Camera & Imaging Products Association), un estándar de transferencia de imágenes desarrollado por Canon, Fuji, HP, Olympus, Seiko Epson, v Sony,
- 8 Existen en el mercado impresoras que soportan PictBridge.
- Utilice el cable USB que se facilita con la Videocámara con DVD. 8
- Utilice el adaptador de CA para la Videocámara con DVD durante la impresión directa de PictBridge. Apagar la videocámara durante la impresión puede dañar los datos de la tarjeta de memoria.
- B Se admite la impresión de fotografías. Las secuencias no se pueden imprimir.
- в Puede definir varias opciones de impresión dependiendo de la impresora. Consulte el manual del usuario de la impresora para obtener detalles.

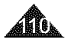

# **USB** Interface

### Using USB Interface

### Transferring a Digital Image through a USB Connection

- The DVD Camcorder supports both USB 1.1 and 2.0 standards. (Depends on the PC specification)
- You can transfer a recorded file in memory Card to a PC via a USB connection.
- If you transfer data to a PC, you need to install the software (DV Driver, Video Codec, DirectX 9.0) supplied with the DVD Camcorder.

### USB Connection Speed depending on the System

High speed USB connection is supported by Microsoft (Windows) device drivers only.

- Windows 98SE/ME Full Speed USB
- Windows 2000 High speed USB on a system with Service Pack 4 or later installed.
- Windows XP- High speed USB on a system with Service Pack 1 or later installed.

### System Requirements

|                      | Windows System                          |                                     |  |
|----------------------|-----------------------------------------|-------------------------------------|--|
|                      | Minimum                                 | Recommended                         |  |
| CPU                  | Intel <sup>®</sup> Pentium III™, 600MHz | Intel <sup>®</sup> Pentium 4™, 2GHz |  |
| OS(Operating System) | Windows® 98SE/ME                        | Windows® 2000/XP                    |  |
| Memory               | 128MB                                   | 512MB                               |  |
| HDD capacity         | 1GB or more                             | 2GB or more                         |  |
| Resolution           | 1024 x 768 dots 24bit Color             | 1024 x 768 dots 24bit Color         |  |
| USB                  | USB1.1                                  | USB2.0 High Speed                   |  |
|                      |                                         |                                     |  |

- USB interface between the DVD Camcorder and a Mac is not possible.
- Operations is not guaranteed for all of the recommended computer environments mentioned above.

# Interfaz USB

### Utilización de la interfaz USB

#### Transferencia de imágenes digitales mediante una conexión USB

- La Videocámara con DVD admite los estándares USB 1.1 y 2.0. (Depende de la especificación del PC.)
- Puede transferir un archivo grabado en una tarjeta de memoria a un PC a través de una conexión USB.
- Para transferir datos al ordenador es necesario instalar el software (DV Driver, Video Codec, DirectX 9.0) que se proporciona junto con la Videocámara con DVD.

### Velocidad de la conexión USB según el sistema.

La conexión USB de alta velocidad sólo la admiten los controladores de dispositivos de Microsoft (Windows).

- Windows 98SE/ME: USB a toda velocidad
- Windows 2000: USB de alta velocidad en un sistema con Service Pack 4 o posterior instalado.
- Windows XP: USB de alta velocidad en un sistema con Service Pack 1 o posterior instalado.

### Requisitos del sistema

|                         | Sistema V                    | Vindows                      |
|-------------------------|------------------------------|------------------------------|
|                         | Minimo                       | Recomendado                  |
| Procesador              | Intel® Pentium III™, 600 MHz | Intel® Pentium 4™ , 2GHz     |
| OS (Sistema operativo)  | Windows® 98SE/ME             | Windows® 2000/XP             |
| Memoria                 | 128 MB                       | 512 MB                       |
| Capacidad de disco duro | 1 GB o más                   | 2 GB o más                   |
| Resolución              | 1024 x 768 puntos / color de | 1024 x 768 puntos / color de |
|                         | 24 bits                      | 24 bits                      |
| USB                     | USB1.1                       | USB2.0 de alta velocidad     |

- No es posible la interfaz USB entre la Videocámara con DVD y un Mac.
- No se garantiza el funcionamiento en todos los entornos informáticos recomendados mencionados anteriormente.

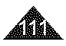

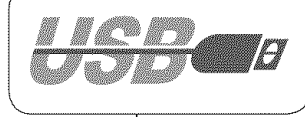

ESPAÑOL

# **USB** Interface

#### Notes

- On a slower PC than recommended, movie playback may not be smooth or video editing may take a long time.
- On a slower PC than recommended, movie playback may skip frames or operate unexpectedly.
- Intel<sup>®</sup> Pentium III<sup>™</sup> or Pentium 4<sup>™</sup> is a trademark of the Intel Corporation.
- Windows<sup>®</sup> is a registered trademark of the Microsoft<sup>®</sup> Corporation.
- All other brands and names are property of their respective owners.
- In M.Cam Mode or M.Player Mode, be sure that the Memory Card is inserted into the DVD Camcorder before connecting USB cable. If no Memory Card or an unformatted Memory Card is inserted, PC will not recognize your DVD Camcorder as a removable disk.
- USB Streaming requires Video Codec, DV Driver and DirectX 9.0.
- If you disconnect the USB cable from the PC or the DVD Camcorder during the data transfer, the data transfer will stop and the data may be damaged.
- If you connect the USB cable to a PC using a USB HUB or with other devices at the same time, it may cause conflict and may not work properly. If this occurs, remove all other USB devices and try the connection again.

# Interfaz USB

#### Notas

 En un PC más lento de lo recomendado, es posible que la reproducción de películas no sea tan uniforme o puede que la edición de video tarde algo más.

ESPAÑOL

- En un PC más lento de lo recomendado, es posible que en la reproducción de películas se salten fotogramas o funcione de forma inesperada.
- Intel<sup>®</sup>, Pentium III<sup>™</sup> o Pentium 4<sup>™</sup> es una marca registrada de Intel Corporation.
- Windows<sup>®</sup> es una marca registrada de Microsoft<sup>®</sup> Corporation.
- El resto de marcas y nombres pertenecen a sus respectivos propietarios.
- En M.Cam Mode o M.Player Mode, asegúrese de que la tarjeta de memoria está dentro de la Videocámara con DVD antes de conectar el cable USB. Si no tiene ninguna tarjeta de memoria o tiene una sin formato, el PC no reconocerá la Videocámara con DVD como un disco extraíble.
- USB Streaming requiere Video Codec, DV Driver y DirectX 9.0.
- Si desconecta el cable USB del PC o de la Videocámara con DVD durante la transferencia de datos, la transferencia de datos se detendrá y puede que los datos resulten dañados.
- Si conecta el cable USB a un PC utilizando el HUB USB o con otros dispositivos al mismo tiempo, puede causar conflictos y puede que no funcione correctamente. Si esto ocurre, retire el resto de dispositivos USB e intente la conexión de nuevo.

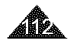

# **USB** Interface

### Selecting the USB Device (USB Connect)

- The USB Connect function works only in M.Player Mode.
   page 28
- Using the USB cable, you can connect your DVD Camcorder to a computer to copy your moving images and photo images from the Memory Card, or to a printer to print your images.

4

5

- 1. Set the [Mode] switch to [CARD].
- 2. Set the [Power] switch to [> (Player)].
- 3. Press the [MENU] button.
  - The menu list will appear.
- Move the [Joystick] up or down to select <System>, then press the [Joystick(OK)].
- Move the [Joystick] up or down to select <USB Connect>, then press the [Joystick(OK)].
- Move the [Joystick] up or down to select <Computer> or <Printer>, then press the [Joystick(OK)].
  - You can select <Computer> to use the DVD Camcorder as a PC Camera, USB Stream or removable disk.
  - You can select < Printer> to use the Pictbridge feature. — page 109
- 7. To exit, press the [MENU] button.

# Interfaz USB

### Selección del dispositivo USB (USB Connect)

- La función USB Connect sólo está operativa en el M.Player Mode. – página 28
- Con el cable USB, puede conectar su Videocámara con DVD a un PC para copiar sus fotografías y secuencias desde la tarjeta de memoria, o conectarla a una impresora para imprimir las imágenes.
  - 1. Coloque el interruptor [Modo] en [CARD].
  - Coloque el interruptor [Power] en [Player)].
  - 3. Presione el botón [MENU].
    - Aparece la lista del menú.
  - Mueva el [Joystick] hacia arriba o hacia abajo para seleccionar <System> y presione el botón [Joystick(OK)].
  - Mueva el [Joystick] hacia arriba o hacia abajo para seleccionar <USB Connect> y presione el botón [Joystick(OK)].
  - Mueva el [Joystick] hacia arriba o hacia abajo para seleccionar <Computer> o <Printer> y presione el botón [Joystick(OK)].
    - Puede seleccionar <Computer> para utilizar la Videocámara con DVD como una Cámara Web, USB Stream o disco extraíble.
  - Puede seleccionar < Printer> para utilizar la función Pictbridge.
     página 109
- 7. Para salir, presione el botón [MENU].

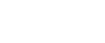

ESPAÑOL

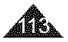

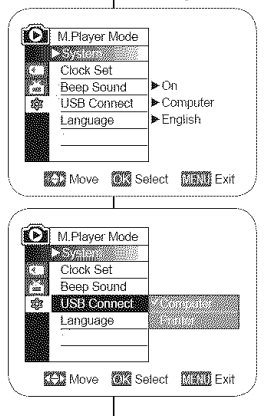

### ESPAÑOL

# **USB** Interface

### Installing DV Media PRO Program

 You need to install DV Media PRO Program to play back movie files recorded by the DVD Camcorder on your PC.

#### Before your start!

- Turn on your PC. Exit all other running applications.
- Insert the provided CD into the CD-ROM drive. The setup screen appears automatically soon after the CD is inserted. If the setup screen does not appear, click on "Start" on the bottom left corner and select "Run" to display a dialog. Type "D:\autorun.exe" and then press ENTER, if your CD-ROM drive is mapped to "D:Drive".

#### Installing Driver - DV Driver and DirectX 9.0

- DV Driver is a software driver that is required to support establishing connection to a PC. (If it is not installed, some functions will not be supported.)
- 1. Click on <DV Driver> on the Setup screen.
  - Driver software is installed automatically. Following drivers will be installed:
    - USB Removable disk driver (Windows 98 SE only)
    - USB PC-CAMERA driver
- 2. Click on <Confirm> to finish driver installation.
  - Windows 98 SE users need to restart Windows.
- If the <DirectX 9.0> is not installed, it is installed automatically after setting <DV Driver>.
  - After installing <DirectX 9.0>, please restart your PC.
  - If <DirectX 9.0> is installed already, there is no need to restart the PC.

#### Application Installation - Video Codec

 Click on <Video Codec> on the Setup screen.
 <Video Codec> is required to play movie files recorded by this DVD Camcorder on a PC.

# Interfaz USB

### Instalación del programa DV Media PRO

 Tiene que instalar el programa DV Media PRO para reproducir los archivos de video grabados con la Videocámara con DVD en el PC.

#### Pasos preliminares

- Encienda el PC. Salga de todas las aplicaciones en ejecución.
- Introduzca el CD que se facilita en la unidad de CD-ROM. Aparece automáticamente la pantalla de configuración justo después de introducir el CD. Si no aparece la pantalla de configuración, haga clic en "Start (Inicio)" en la esquina inferior izquierda y seleccione "Run (Ejecutar)" para abrir el diálogo. Escriba "D:\autorun.exe" y presione INTRO, si la unidad de CD-ROM aparece asignada a la unidad "D:Drive".

#### Instalación del controlador - DV Driver y DirectX 9.0

 DV Driver es un controlador de software necesario para poder establecer la conexión con un PC. (Si no se instala, es posible que no se admitan algunas funciones.)

#### 1. Haga clic en el <DV Driver> en la pantalla Setup.

- Se instala automáticamente el software del controlador necesario. Se instalarán los siguientes controladores:
  - Controlador de disco extraíble USB (sólo para Windows 98 SE)
  - Controlador de cámara Web USB
- Haga clic en <Confirm> para finalizar la instalación del controlador.
  - Los usuarios de Windows 98 SE tienen que reiniciar Windows.
- 3. Si no se instala <DirectX 9.0>, se instala automáticamente tras definir <DV Driver>.
  - Tras instalar <DirectX 9.0>, reinicie el PC.
  - Si ya está instalado <DirectX 9.0>, , no hay necesidad de reiniciar el PC.

#### Instalación de la aplicación - Video Codec

Haga clic en <Video Codec> en la pantalla de configuración.
 <Video Codec> es necesario para reproducir en el PC archivos de video grabados en la Videocámara con DVD.

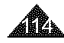

# **USB** Interface

#### Application Installation – Photo Express

- 1. Click <Photo Express> on the Setup screen.
  - It is a photo editing tool that allows users to edit images.

#### Application Installation – Quick Time

- 1. Click <Quick Time> on the Setup screen.
  - QuickTime is Apple's technology for handling movie, sound, animation, graphics, text, music, and even 360-degree virtual reality (VR) scenes.

### **Ulead Video Studio**

#### Setting up Ulead Video Studio

 After inserting the CD, the setup screen displays automatically.
 Follow the instruction to start installation.
 Ulead Video Studio is a video editing tool that allows users to edit movie files

### Notes

- Please install by using the Software CD that came with this DVD Camcorder.
   We do not guarantee compatibility for different CD versions.
- For photo editing, use Photo Express.
- For movie playback on a PC, install software in this order: DV Driver - DirectX 9.0 - Video Codec
- For movie editing, please use Ulead Video Studio that came with the product.
- For PC Cam use, DV Driver installation is required.
- You have to install DV Driver, Video Codec and DirectX 9.0 to run DV Media Pro properly.
- If a message saying "Digital Signature not found" or something similar appears, ignore the message and continue with the installation.

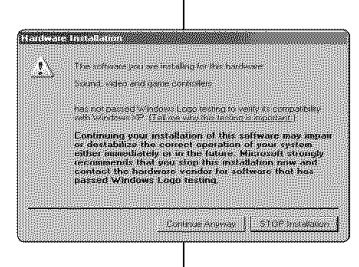

# Interfaz USB

#### Instalación de aplicaciones - Photo Express

- 1. Haga clic en el <Photo Express> en la pantalla Setup.
  - És una herramienta de edición fotográfica que permite a los usuarios editar imágenes.

#### Instalación de la aplicación – Quick Time

- 1. Haga clic en el <Quick Time> en la pantalla Setup.
  - QuickTime es una tecnología de Apple para la utilización de video, sonido, animación, gráficos, texto, música e incluso escenas de realidad virtual en 360 grados (VR).

### **Ulead Video Studio**

#### Configuración de Ulead Video Studio

 Tras introducir el CD, aparece automáticamente la pantalla de configuración Siga las instrucciones para iniciar la instalación. Ulead Video Studio es una herramienta de edición de video que permite a los usuarios editar archivos de video.

#### Notas

- Instala utilizando el CD de software que se incluye con esta Videocámara con DVD. No garantizamos la compatibilidad para diferentes versiones de CD.
- Para edición de fotografías, utilice Photo Express.
- Para reproducción de video en un PC, instale el software en este orden: DV
   Driver - DirectX 9.0 - Video Codec
- Para edición de video, utilice Ulead Video Studio que se incluye con el producto.
- Para el uso de la Cámara PC, es necesaria la instalación de DV Driver.
- Tiene que instalar DV Driver, Video Codec y DirectX 9.0 para ejecutar correctamente DV Media Pro.
- Si aparece un mensaje del tipo "Digital Signature not found (Firma digital no encontrada)" o algo similar, ignore el mensaje y continúe con la instalación.

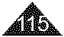

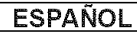

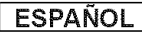

# **USB** Interface

### Connecting to a PC

- 1. Connect a USB cable to the USB jack on the PC.
- 2. Connect the other end of the USB cable into the USB jack on the DVD Camcorder. (USB jack)
  - If a PC is connected to the DVD Camcorder with a USB cable, only [Power] switch, [Mode] switch, [Zoom] lever can be operated.

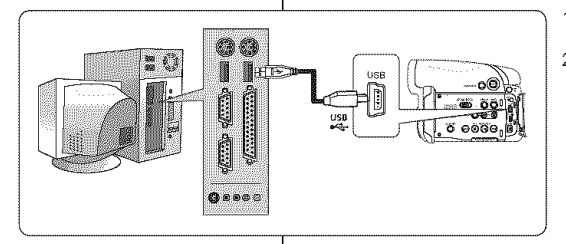

#### 1. Conecte un extremo del cable USB al terminal USB del PC.

- Conecte el otro extremo del cable USB al terminal USB de la Videocámara con DVD (conector USB).
  - Si se conecta un PC a la Videocámara con DVD con un cable USB, sólo se puede utilizar el interruptor [Power], [Mode] y la palanca [Zoom].

### Disconnecting the USB Cable

- After completing the data transmission, you must disconnect the cable in the following way:
- 1. Select the removable disc icon and click the right mouse button to select "Eject".
- Select "Confirm" and disconnect the USB cable when the Windows Splash screen appears.

#### Notes

- If you disconnect the USB cable from the PC or the DVD Camcorder while transferring, the data transmission will stop and the data may be damaged.
- If you connect the USB cable to a PC via a USB HUB or simultaneously connect the USB cable along with other USB devices, the DVD Camcorder may not work properly. If this occurs, remove all USB devices from the PC and reconnect the DVD Camcorder.
- You should set the <USB Connect> to <Computer> to connect to a PC via USB cable. 
   —page 113

### Desconexión del cable USB

Interfaz USB

Conexión a un PC

- Tras completar la transmisión de datos, debe desconectar el cable de la forma siguiente:
- Seleccione el icono del disco extraíble y haga clic en el botón derecho del ratón para seleccionar "Eject (Expulsar)".
- 2. Seleccione "Confirm (Confirmar)" y desconecte el cable USB cuando desaparezca la pantalla emergente.

#### Notas

- Si desconecta el cable USB del PC o de la Videocámara con DVD mientras se están transfiriendo datos, la transmisión se detendrá y puede que los datos resulten dañados.
- Si conecta el cable USB al PC a través de un concentrador (hub) USB, o si lo conecta de manera simultánea con otros aparatos USB, es posible que la Videocámara con DVD no funcione correctamente. En este caso, desconecte del PC los otros aparatos USB y vuelva a conectar la Videocámara con DVD.
- Debe fijar <USB Connect> (Conexión USB) en <Computer> (PC) para conectar a un PC a través del cable USB. ¬página 113

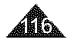

# **USB** Interface

### Using the PC Camera Function

- ✤ This function works only in Camera Mode. ⇒page 28
- To use the PC Camera function, the DV Driver, Video Codec and DirectX 9.0 programs must be installed in the PC.
- You can use this DVD Camcorder as a PC Camera.
- When you connect to a Web site that provides video chatting functions, you can use your DVD Camcorder for such functions.
- When using this DVD Camcorder for video conferencing (such as NetMeeting), voice communication may not be supported depending on the video conferencing software. In this case, connect an external microphone to the soundcard of the PC to enable voice communication.
- Using the DVD Camcorder with PC Net-meeting program installed, you can participate in a video conference.
- The PC Camera's screen size (Transferred video frame rate for the PC Camera function is max 15 fps.)

1

- 640X480(VGA) pixels for USB 2.0 connection.
- If PC is connected with the USB to the DVD Camcorder, only the [Power] switch, [Mode] switch, [Zoom] lever can be operated.
- 1. Set the [Mode] switch to [DISC].
- 2. Set the [Power] switch to [ (Camera)].
- Connect one end of the USB cable to the USB jack on the DVD Camcorder and the other end to the USB connector on your computer.

# Interfaz USB

### Utilización de la función PC Camera

- ✤ Esta función sólo está operativa en el Camera Mode. ➡página 28
- Para utilizar la función de cámara Web, deben instalarse en el PC los programas DV Driver, Video Codec y DirectX 9.0.
- Esta Videocámara con DVD se puede usar como una cámara para PC.
- Si se conecta a un sitio web que ofrezca funciones de chat con video, puede utilizar la Videocámara con DVD para este fin.
- Al utilizar esta Videocámara con DVD para videoconferencia (como NetMeeting), es posible que no se admita la comunicación de voz dependiendo del software de videoconferencia. En este caso, conecte un micrófono externo a la tarjeta de sonido del PC para activar la comunicación por voz.
- Puede realizar videoconferencias conectando la Videocámara con DVD a un PC que disponga del programa NetMeeting.
  - El tamaño de la pantalla de PC Camera (La velocidad de fotogramas del video transferido para la función PC Camera es de 15 fps.)
    - 640X480 (QVGA) píxeles para conexión USB 2.0.
  - Si se conecta un PC a la Videocámara con DVD con un cable USB, sólo se puede utilizar el interruptor [Power], [Mode] y la palanca [Zoom].
  - 1. Coloque el interruptor [Mode] en [DISC].
  - Coloque el interruptor [Power] en [ (Camera)].
  - Conecte un extremo del cable USB al conector USB de la Videocámara con DVD y el otro al conector USB del PC.

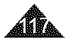

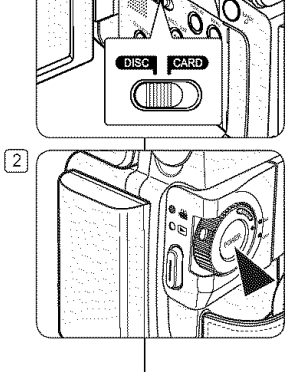

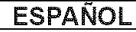

| -        | B 1 00 | 1 10   |     |
|----------|--------|--------|-----|
| -        | NIC -  |        | 3-4 |
| E Second | 1.4 ~  | E- 8 - |     |
|          |        |        |     |

# **USB Interface**

# ESPAÑOL

# Interfaz USB

| Using the USB Streaming Function |                                                                                                    | Utilización de la función USB Streaming      |                                                                                                    |  |
|----------------------------------|----------------------------------------------------------------------------------------------------|----------------------------------------------|----------------------------------------------------------------------------------------------------|--|
| * * * *                          | This function works in both <b>Camera Mode</b> and <b>Player Mode</b> .<br>→page 28<br>To use USB streaming, the <b>DV Driver</b> , <b>Video Codec</b> and <b>DirectX</b><br><b>9.0</b> programs must be installed in the PC.<br>You can view DVD Camcorder video on your PC using USB<br>streaming.<br>You can also store it as a moving image in the "avi" file format on a PC. | *<br>*<br>*<br>*                             | Esta función está operativa en los <b>Camera Mode y Player Mode</b> .<br>• página 28<br>Para utilizar USB streaming, deben instalarse en el PC los<br>programas <b>DV Driver, Video Codec y DirectX 9.0.</b><br>Puede ver video de la Videocámara con en su PC utilizando USB<br>Streaming.<br>También puede guardar en un PC como una secuencia de                        |  |
| 1.                               | Connect one end of the USB cable to the USB jack on the DVD<br>Camcorder and the other end to the USB jack on your computer.                                                                                                    | 1.                                           | imágenes en el formato de archivo "avi".<br>Conecte un extremo del cable USB al conector USB de la<br>Videocámara con DVD y el otro al terminal USB del PC.                                                                                                    |  |
| 2.                               | <ul> <li>Setup and execute Windows Movie Maker or the Ulead VIDEO<br/>Studio Software application provided on the CD.</li> <li>For detailed instructions for Ulead VIDEO Studio use, refer to<br/>the program's Help function.</li> <li>Windows Movie Maker is used for Windows ME and XP users.<br/>(C:\program files\Movie maker\moviemk.exe)</li> </ul>                        | 2.                                           | <ul> <li>Configure y ejecute Windows Movie Maker o la aplicación Ulead VIDEO Studio que se incluye en el CD.</li> <li>Para obtener instrucciones detalladas sobre el uso de Ulead VIDEO Studio, consulte la función de ayuda del programa.</li> <li>Windows Movie Maker se utiliza para usuarios de Windows ME y XP. (C:\program files\Movie maker\moviemk.exe)</li> </ul> |  |
| <u>U</u>                         | sing the removable Disk Function                                                                                                    | Utilización de la función de disco extraíble |                                                                                                    |  |
| ÷                                | You can easily transfer data from a Memory Card to a PC without additional cards via a USB connection.                                                                                                    | *                                            | Se pueden transferir datos de manera sencilla desde una tarjeta<br>de memoria a un PC mediante una conexión USB, sin necesidad                                                                                                    |  |
| 1.                               | Set the [Mode] switch to [CARD], set the [Power] switch to [CarD], content of [CarD] or [[CarD]].                                                                                                    | 1.                                           | de una tarjeta adicional.<br>Coloque el interruptor [Mode] en [CARD], coloque el interruptor                                                                                                    |  |
| 2.                               | Connect one end of the USB cable to the USB jack on the DVD Camcorder and the other end to the USB jack on your computer.                                                                                                    | 2.                                           | Conecte un extremo del cable USB al conector USB de la<br>Videocámara con DVD y el otro al terminal USB del PC.                                                                                                    |  |
| 3.                               | To verify whether the removable disk has been properly recognized,<br>open Windows Explorer and locate the removable disk.                                                                                                    | 3.                                           | Para verificar si se ha reconocido correctamente el disco extraíble,<br>abra el Explorador de Windows y localice el disco extraíble.                                                                                                    |  |

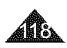

# Maintenance

### Using Your DVD Camcorder Abroad

- Each country or region has its own electric and color systems.
- Before using your DVD Camcorder abroad, check the following items.

#### Power sources

- You can use your DVD Camcorder in any country or area with the supplied AC Power adapter within 100V to 240V, 50/60 Hz.
- Use a commercially available AC jack adapter, if necessary, depending on the design of the local wall outlet.

### Color system

You can view your recordings using the built-in LCD screen and viewfinder. However, to view your recordings on a television set or to copy it to an external device as a video cassette recorder (VCR)/DVD Recorder/ Player, the television set or an external device must be NTSCcompatible and have the appropriate Audio / Video jacks. Otherwise, you may need to use a separate Video Format Transcoder (NTSC-PAL format Converter).

PAL-compatible Countries/Regions

Australia, Austria, Belgium, Bulgaria, China, CIS, Czech Republic, Denmark, Egypt, Finland, France, Germany, Greece, Great Britain, Holland, Hong Kong, Hungary, India, Iran, Iraq, Kuwait, Libya, Malaysia, Mauritius, Norway, Romania, Saudi Arabia, Singapore, Slovak Republic, Spain, Sweden, Switzerland, Syria, Thailand, Tunisia, etc.

#### NTSC-compatible Countries/Regions

Bahamas, Canada, Central America, Japan, Korea, Mexico, Philippines, Taiwan, United States of America, etc.

Note

You can make recordings with your DVD Camcorder and view pictures on the LCD Screen from anywhere in the world.

# Mantenimiento

### Utilización de la Videocámara con DVD en el extranjero

- Los sistemas de electricidad y de color pueden variar de un país a otro.
- Antes de usar la Videocámara con DVD en el extranjero, compruebe lo siguiente.

### Fuentes de alimentación

- Esta Videocámara con DVD se puede utilizar en cualquier país o región con el adaptador de CA que se suministra con ella, siempre que la corriente sea de 100V a 240V, 50/60 Hz.
- Si es necesario, utilice un adaptador de toma de CA, dependiendo del tipo de enchufe del lugar.

### Sistema de color

Nota

Puede ver su grabación utilizando el pantalla LCD y el visor incorporado. Sin embargo, para ver las grabaciones en un equipo de TV o para copiarlas en un dispositivo externo como un Grabador VCR / Grabador/Reproductor de DVD, el equipo de TV o el dispositivo externo deben ser compatibles con NTSC y tener los puertos de Audio / Video apropiados. De lo contrario, puede que tenga que utilizar un transcodificador de video separado (Conversor de formato NTSC-PAL).

Países/regiones con sistemas de color compatibles con PAL Alemania, Arabia Saudita, Australia, Austria, Bélgica, Bulgaria, CEI, China, Dinamarca, Egipto, España, Finlandia, Francia, Gran Bretaña, Grecia, Holanda, Hong Kong, Hungria, India, Irak, Irán, Kuwait, Libia, Malasia, Mauricio, Noruega, República Checa, República de Eslovaquia, Rumania, Singapur, Siria, Suecia, Suiza, Tailandia, Túnez, etc.

Países/regiones con sistemas de color compatibles con NTSC: Bahamas, Canadá, Corea, Estados Unidos, Filipinas, Japón,

Bahamas, Canadá, Corea, Estados Unidos, Filipinas, Jap México, Taiwán, etc.

Puede hacer grabaciones con la Videocámara con DVD y ver las imágenes en la pantalla LCD en cualquier lugar del mundo.

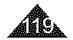

### Troubleshooting

 Before contacting a Samsung authorized service center, perform the following simple checks.
 They may save you the time and expense of an unnecessary call.

### Self Diagnosis Display in <Camera/Player> Modes

| Display            | Blinking | Informs that                                              | Action                                                                              |
|--------------------|----------|-----------------------------------------------------------|-------------------------------------------------------------------------------------|
|                    | Slow     | The Battery Pack is almost<br>discharged.                 | Change to a charged one.                                                            |
| 🛇 No discl         | Slow     | There is no disc in DVD<br>Camcorder.                     | Insert a disc.                                                                      |
| 𝞯 Disc full!       | Slow     | There is not enough memory to<br>record.                  | Change to a new disc.<br>Erase recorded image.                                      |
| 💮 Bad Discl        | Slow     | Inserted disc is not recognized by<br>the DVD Carncorder. | Eject and re-insert the disc.<br>Try another disc.<br>Format the disc. (DVD-RW/+RW) |
| Einalized discl    | Slow     | The disc is finalized.                                    | To record on a DVD-RW disc,<br>unfinalize it. Format the disc.                      |
| 🕑 Cover is opened! | Slow     | Cover is opened.                                          | Close the cover.                                                                    |

#### Caution

#### When there is dew condensation, put aside for a while before using

What is Dew Condensation?

Dew condensation happens when a DVD camcorder is moved to a place where there is a significant temperature difference from the previous place. In other words, the water vapor in the air turns into dew because of the temperature difference, and it condensates like dew on the external or internal lenses of the DVD camcorder and on the reflection lens and the surface of the disc which are related to playback. When this happens, you temporarily may not use the record or play functions of the DVD camcorder. Also, it may cause a malfunction or damage to the DVD camcorder when using the device with the power on while there is dew condensation.

What can I do?

Turn the power off and detach the battery pack, and leave it in a dry area for  $1{\sim}2$  hours before using it.

When does the dew condensation occur?

When the device is relocated to a place with a higher temperature than the previous location, or when using it in a hot area suddenly, it will cause condensation.

- When recording outside in cold weather during the winter and then using it in indoors.
- When recording outside in hot weather after being indoors or inside a car where the AC was running.

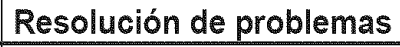

### Resolución de problemas

 Antes de ponerse en contacto con un centro de servicio autorizado de Samsung, realice las siguientes comprobaciones.
 Es posible que le ahorren el tiempo y el coste de una llamada innecesaria.

ESPAÑOL

#### Pantalla de autodiagnósticos en los modos <Camera/Player>

| Pantalla           | Parpadeo | Indica que                                                         | Solución                                                                                              |
|--------------------|----------|--------------------------------------------------------------------|----------------------------------------------------------------------------------------------------|
|                    | Lento    | La batería está casi<br>descargada.                                | Reemplácela por una cargada.                                                                          |
| 🛇 No discl         | Lento    | No hay disco en la<br>Videocámara con DVD.                         | Inserte un disco.                                                                                     |
| S Disc full        | Lento    | No hay suficiente memoria<br>para grabar.                          | Ponga un nuevo disco.<br>Borre la imagen grabada.                                                     |
| 💮 Bad Discl        | Lento    | Si el disco insertado no lo<br>reconoce la Videocámara con<br>DVD. | Extraiga y vuelva a introducir el disco.<br>Pruebe con otro disco.<br>Formatee el disco. (DVD-RW/+RW) |
| Finalized<br>discl | Lento    | El disco se finaliza.                                              | Para grabar en un disco DVD-RW,<br>anule la finalización.                                             |
| Cover is opened!   | Lento    | Tapa abierta.                                                      | Cierre la tapa.                                                                                       |

#### Precaución

#### Si existe condensación, no lo utilice durante unos minutos

#### \* ¿Qué es la condensación?

la condensación se produce al trasladar la videocámara a un lugar en el que existe una diferencia de temperatura considerable con respecto al lugar de origen. En otras palabras, el vapor de agua en el aire se convierte en agua debido a la diferencia de temperatura y se condensa en las lentes tanto interna como externa de la videocámara y en la lente de reflexión y la superficie del disco impidiendo su correcta reproducción. Cuando esto sucede, es posible que no pueda utilizar temporalmente las funciones de grabación o reproducción de la videocámara. Asimismo, es posible que cause una vería o dañe la videocámara al utilizar el dispositivo con condensación.

#### ¿Qué puedo hacer?

Àpague la unidad, retire la batería y déjela secar en un área seca durante 1~2 horas antes de utilizarla.

\* ¿Cuándo se produce la condensación?

Cuando se traslada el dispositivo a un lugar con una temperatura superior a la temperatura del lugar de origen o al utilizarla de repente en un área caliente.

- Al grabar en exteriores con una temperatura baja en invierno y después utilizarla en interiores.
- Al grabar en exteriores con temperaturas altas después de estar en interiores o dentro de un coche utilizando CA.

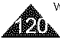

### Self Diagnosis Display in <M.Cam/M.Player> Modes

| Display                       | Blinking                     | Informs that                                           | Action                                                                                   |
|-------------------------------|------------------------------|--------------------------------------------------------|------------------------------------------------------------------------------------------|
| No<br>memory<br>card!         | Slow (M.Cam)<br>- (M.Player) | There is no Memory<br>Card in the DVD<br>Camcorder.    | Insert a Memory<br>Card.                                                                 |
| Memory<br>card full           | Slow                         | There is not enough<br>memory to record.               | Change to a new<br>Memory Card.<br>Erase recorded<br>image.                              |
| Memory<br>card read<br>error  | Slow                         | The DVD Camcorder<br>can not playback.                 | Format a Memory<br>Card or insert a<br>Memory Card<br>recorded on this<br>DVD Camcorder. |
| Memory<br>card write<br>error | Slow                         | The DVD Camcorder<br>can not record.                   | Format a Memory<br>Card or change<br>to a new Memory<br>Card.                            |
| Not<br>formatted!             | Slow                         | The Memory Card<br>needs to format.                    | Format a Memory<br>Card. <del>অ</del> page 103                                           |
| No file!                      | -                            | There are no images<br>recorded on the<br>Memory Card. | Record new<br>images.                                                                    |

# Resolución de problemas

Pantalla de autodiagnóstico en los modos <M.Cam/M.Player>

| Pantalla                      | Parpadeo                      | Indica que                                                    | Solución                                                                                              |
|-------------------------------|-------------------------------|---------------------------------------------------------------|----------------------------------------------------------------------------------------------------|
| No memory<br>card!            | Lento (M.Cam)<br>- (M.Player) | No hay tarjeta de<br>memoria en la<br>Videocámara con<br>DVD. | Introduzca una<br>tarjeta de memoria.                                                                 |
| Memory<br>card full           | Lento                         | No hay suficiente<br>memoria para<br>grabar.                  | Cambie a una nueva<br>tarjeta de memoria.<br>Borre la imagen<br>grabada.                              |
| Memory<br>card read<br>error  | Lento                         | La videocámara<br>con DVD no<br>puede reproducir.             | De formato a la<br>tarjeta de memoria<br>o introduzca una<br>grabada en la<br>Videocámara con<br>DVD. |
| Memory<br>card write<br>error | Lento                         | La Videocámara<br>con DVD no<br>graba.                        | Formatee una<br>tarjeta de memoria o<br>cambie a una nueva.                                           |
| Not<br>formatted!             | Lento                         | La tarjeta de<br>memoria necesita<br>formato.                 | De formato a<br>una tarjeta de<br>memoria.<br>➡página 103                                             |
| No file!                      | -                             | No hay imágenes<br>grabadas en<br>la tarjeta de<br>memoria.   | Grabe imágenes<br>nuevas.                                                                             |

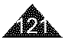

 If these instructions do not solve your problem, contact your nearest Samsung authorized service center.

| Symptom                                                                           | Explanation/Solution                                                                                                    |
|-----------------------------------------------------------------------------------|----------------------------------------------------------------------------------------------------|
| You cannot switch the                                                             | <ul> <li>Check the Battery Pack or the AC Power</li></ul>                                                                                                    |
| DVD Camcorder on.                                                                 | adapter.                                                                                                    |
| The DVD Camcorder shuts off automatically.                                        | <ul> <li>You have left the DVD Camcorder set to<br/>STBY for more than 5 minutes without<br/>using it. To turn on the DVD Camcorder,<br/>press the [Start/Stop] button.</li> <li>The Battery Pack is fully exhausted. Replace it<br/>with a fully charged battery pack.</li> </ul> |
| Charge runs out                                                                   | <ul> <li>The atmospheric temperature is too low.</li> <li>The Battery Pack has not been charged fully.</li> <li>The Battery Pack is completely dead, and</li></ul>                                                                                                    |
| quickly.                                                                          | cannot be recharged, use another Battery Pack.                                                                                                    |
| A vertical strip appears<br>on the screen when<br>recording a dark<br>background. | <ul> <li>The contrast between the subject and<br/>the background is too great for the DVD<br/>Camcorder to operate normally. Make the<br/>background bright to reduce the contrast<br/>or use the BLC function while you are<br/>recording in bright Surroundings.</li> </ul>      |
| The image in the<br>Viewfinder is blurred.                                        | <ul> <li>The Viewfinder lens has not been adjusted.</li> <li>Adjust the Viewfinder control lever until<br/>the indicators displayed on the Viewfinder<br/>come into sharp focus.</li> </ul>                                                                                        |
| Auto focus does not                                                               | <ul> <li>Check the Manual Focus menu.</li> <li>Auto focus does not work in the Manual</li></ul>                                                                                                    |
| work.                                                                             | Focus mode.                                                                                                    |
| When the power is                                                                 | <ul> <li>If the DC Adapter is connected, remove</li></ul>                                                                                                    |
| turned off and then                                                               | the cord, turn on the Power switch, and                                                                                                    |
| turned on, a blue                                                                 | then connect it again. If the battery is                                                                                                    |
| screen appears instead                                                            | connected, disconnect it, turn the Power                                                                                                    |
| of the normal screen.                                                             | switch to on, and then connect it again.                                                                                                    |

# Resolución de problemas

Si las siguientes instrucciones no le permiten solucionar el problema, póngase en contacto con el centro de servicio autorizado de Samsung más cercano.

| Sintoma                                                                                                    | Explicación/Solución                                                                                                    |
|----------------------------------------------------------------------------------------------------|----------------------------------------------------------------------------------------------------|
| No es posible encender la<br>Videocámara con DVD.                                                                 | <ul> <li>Compruebe la batería o el adaptador de<br/>CA.</li> </ul>                                                                                                    |
| La Videocámara<br>con DVD se apaga<br>automáticamente.                                                            | <ul> <li>Ha dejado la Videocámara con DVD en la<br/>posición STBY y sin usaria durante más<br/>de 5 minutos. Encienda la Videocámara<br/>con DVD, presione el botón [Start/Stop].</li> <li>La batería está completamente<br/>descargada. Cámbiela por una batería<br/>totalmente cargada.</li> </ul> |
| La carga se realiza muy<br>rápidamente.                                                                           | <ul> <li>La temperatura ambiente es demasiado<br/>baja.</li> <li>La batería no se ha cargado por completo.</li> <li>La batería está completamente agotada y<br/>no se puede recargar. Utilice otra batería.</li> </ul>                                                                               |
| En la pantalla aparece<br>una línea vertical cuando<br>se graba sobre un fondo<br>oscuro.                         | <ul> <li>El contraste entre el objeto y el fondo es<br/>demasiado para que la Videocámara con<br/>DVD funcione normalmente. Ilumine el<br/>fondo para reducir el contraste o utilice la<br/>función BLC mientras graba en entornos<br/>luminosos.</li> </ul>                                         |
| La imagen se ve borrosa<br>en el visor.                                                                           | <ul> <li>No se ha ajustado la lente del visor.</li> <li>Desplace la palanca de control del visor<br/>hasta que los indicadores que aparecen<br/>en el visor muestren que está bien<br/>enfocado.</li> </ul>                                                                                          |
| El sistema de enfoque<br>automático no funciona.                                                                  | <ul> <li>Compruebe el menú Manual Focus.</li> <li>El enfoque automático no funciona en el<br/>modo de enfoque manual.</li> </ul>                                                                                                    |
| Cuando se apaga y se<br>enciende el dispositivo,<br>aparece una pantalla<br>azul en vez de la pantalla<br>normal. | <ul> <li>Si el adaptador de CC está conectado,<br/>quite el cable, encienda el dispositivo y<br/>conéctelo de nuevo. Si está conectada<br/>la batería, desconéctela, encienda el<br/>dispositivo y conéctelo de nuevo.</li> </ul>                                                                    |

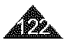

# Resolución de problemas

| Symptom                                                                                   | Explanation/Solution                                                                                                    | Sintoma                                                                               | Explicación/Solución                                                                                                    |
|-------------------------------------------------------------------------------------------|----------------------------------------------------------------------------------------------------|---------------------------------------------------------------------------------------|----------------------------------------------------------------------------------------------------|
| Pressing the<br>[ <b>Start/Stop]</b> button<br>does not start<br>recording.               | <ul> <li>Check the [Power] switch is set to [ (Camera)].</li> <li>There is not enough free space in the disc. Replace the disc with a new one or format the disc.</li> <li>Disc was finalized. Make the disc writable to record additional pictures.</li> <li>DVD Camcorder is too hot. Turn off the power and cool it down a while.</li> </ul>                                                                                 | Si se pulsa el<br>botón <b>[Start/Stop]</b><br>no se inicia la<br>grabación.          | <ul> <li>Compruebe que el interruptor [Power] esté colocado en [ Camera]].</li> <li>No hay espacio suficiente en el disco. Sustituya el disco por uno nuevo o formatee el disco.</li> <li>Disco finalizado. Haga que el disco sea grabable para grabar imágenes adicionales.</li> <li>La Videocámara con DVD está demasiado caliente. Apáguela y déjela enfriar durante un transmissiones de la servicio de la servicio de</li></ul> |
| Disc is not recognized<br>and the disc cover<br>opens.                                    | <ul> <li>The disc is a damaged one. Replace with<br/>a new disc.</li> </ul>                                                                                                    | No se reconoce el<br>disco y se abre la                                               | El disco está dañado. Coloque un disco<br>nuevo.                                                                                                    |
| Pressing the [> II ]<br>button does not start<br>playing.<br>Built-in flash will not fire | <ul> <li>Check the [Power] switch is set to [Player].</li> <li>Check the disc compatibility.</li> <li>Check the disc was inserted properly to face its writable side toward the DVD Camcorder.</li> <li>A disc with data that had been recorded using other devices may not properly work with this DVD Camcorder.</li> <li>Select different flash mode. —page 96</li> <li>Flash is not available for moving images.</li> </ul> | tapa del disco.<br>Si se pulsa el<br>botón [▶ 11]<br>no se inicia la<br>reproducción. | <ul> <li>Compruebe que el interruptor [Power] se<br/>encuentre en [[](Player)].</li> <li>Compruebe la compatibilidad del disco.</li> <li>Compruebe si el disco se ha insertado<br/>correctamente de forma que la parte<br/>grabable se encuentre colocada hacia la<br/>Videocámara con DVD.</li> <li>Es posible que un disco con datos que se<br/>ha grabado utilizando otros dispositivos<br/>no funcione correctamente con esta<br/>Videocámara con DVD.</li> </ul>                                                                                                    |
|                                                                                           |                                                                                                    | El flash<br>incorporado no<br>se disparac                                             | <ul> <li>Seleccione un modo flash diferente page 96</li> <li>El flash no está disponible para captura de secuencias.</li> </ul>                                                                                                    |

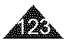

# Resolución de problemas

| Symptom                                                              | Explanation/Solution                                                                                                    | Sintoma                                                                         | Explicación/Solución                                                                                                    |
|----------------------------------------------------------------------|----------------------------------------------------------------------------------------------------|---------------------------------------------------------------------------------|----------------------------------------------------------------------------------------------------|
| Playback screen<br>interrupted<br>unexpectedly.                      | Check the Power supply (Battery<br>Pack or AC Power Adapter) is properly<br>connected and stable.                                                                                                    | La pantalla de<br>reproducción se<br>interrumpe de forma<br>inesperada.         | <ul> <li>Compruebe que la fuente de<br/>alimentación (batería o adaptador de CA)<br/>esté conectada correctamente y estable.</li> </ul>                                                                                                    |
| Cannot play back a<br>recorded DVD-RW/<br>+RW/-R/+R DL disc.         | <ul> <li>A disc with data that had been recorded<br/>using other devices may not properly<br/>work with this DVD Camcorder.</li> <li>A DVD-RW disc recorded in VR mode<br/>cannot be played back using a recorder<br/>that does not support VR mode. Refer<br/>to the user's manual of playback device<br/>to check compatibility.</li> </ul> | No se puede reproducir<br>un disco DVD-RW/<br>+RW/-R/+R DL>.                    | <ul> <li>Es posible que un disco con datos<br/>que se ha grabado utilizando otros<br/>dispositivos no funcione correctamente<br/>con esta Videocámara con DVD.</li> <li>Un disco DVD-RW grabado en modo<br/>VR no puede reproducirse utilizando<br/>un grabador que no admita el modo<br/>VR. Consulte el manual del usuario<br/>del diservito de presedución prese</li> </ul> |
| Cannot play back a<br>recorded DVD-RW/+RW/                           | Clean the disc using a cleaning cloth.     Einplize the disc (event DV/D+DW)                                                                                                    |                                                                                 | comprobar la compatibilidad.                                                                                                    |
| -R/+R DL disc on a PC.                                               |                                                                                                    | No se puede<br>reproducir un disco<br>DVD-RW/+RW/-R/+R<br>DL grabado en un PC.  | <ul> <li>Limpie el disco utilizando un paño.</li> <li>Finalice el disco (excepto DVD+RW).</li> </ul>                                                                                                    |
| Pushing the <b>[OPEN]</b><br>switch does not open<br>the Disc Cover. | <ul> <li>connected and stable.</li> <li>Detach the Battery Pack from the DVD Camcorder and install it again.</li> <li>Make sure the Battery Pack is charged.</li> <li>Disc finalization was interrupted by turning the DVD Camcorder off. Turn the DVD Camcorder on, and take out the disc after finalizing the disc.</li> </ul>              | Si se pulsa el<br>interruptor <b>[OPEN]</b><br>no se abre la tapa del<br>disco. | <ul> <li>Compruebe que la fuente de<br/>alimentación (bateria o adaptador de CA)<br/>esté conectada correctamente y estable.</li> <li>Retire la batería de la Videocámara con<br/>DVD e instálela de nuevo.</li> <li>Asegúrese de que la batería esté<br/>cargada.</li> <li>La finalización del disco se interrumpió</li> </ul>                                                |
| Cannot close the Disc<br>Cover.                                      | <ul> <li>Make sure the hand strap is not<br/>entangled.</li> <li>Make sure the disc was inserted properly.</li> </ul>                                                                                                    |                                                                                 | al apagarse la Videocámara con DVD.<br>Encienda la Videocámara con DVD y<br>saque el disco tras finalizarlo.                                                                                                    |
|                                                                      |                                                                                                    | No es posible cerrar la tapa del disco.                                         | <ul> <li>Asegúrese que no se líe la empuñadura.</li> <li>Asegúrese de que el disco se ha insertado<br/>correctamente.</li> </ul>                                                                                                    |

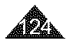

### Setting menu items

|         |                 |                                                             | Available Mode |                |               |                  |      |
|---------|-----------------|-------------------------------------------------------------|----------------|----------------|---------------|------------------|------|
| Menu    | Sub Menu        | Functions                                                   | Camera<br>Mode | Player<br>Mode | M.Cam<br>Mode | M.Player<br>Mode | Page |
|         | Program AE      | Selecting the Program AE<br>Function                        | ¥              |                |               |                  | 54   |
|         | White Balance   | Setting White Balance                                       | v              |                | ×             | 1                | 56   |
| Camera  | Digital Effect  | Setting the Digital special<br>effect                       | Ý              |                |               |                  | 58   |
|         | 16:9 Wide       | Setting the 16:9 Wide mode                                  | √              |                |               |                  | 60   |
|         | DIS             | Selecting the Digital Image<br>Stabilizing                  | Ý              |                |               |                  | 61   |
|         | Digital Zoom    | Selecting Digital Zoom                                      | ×.             |                |               |                  | 62   |
|         | Rec Mode        | Selecting the recording<br>speed                            | v              | ~              |               |                  | 44   |
| Record  | AV in/Out 🛚     | Selecting the AV input/<br>output                           |                |                |               |                  | 86   |
|         | Wind Cut        | Minimizing wind noise                                       | V              |                |               |                  | 51   |
|         | Photo Quality   | Selecting Image Quality                                     |                | ~              | ~             | i                | 93   |
|         | Photo Size      | Selecting photo size                                        |                |                | ×             | 1                | 94   |
|         | Delete          | Deleting Files                                              |                |                |               | ~                | 101  |
|         | Delete All      | Deleting all Files                                          |                |                |               | ~                | 102  |
| Memory  | Protect         | Preventing Accidental<br>Erasure in Memory Card             |                |                |               | V                | 100  |
|         | Print Mark      | Marking images recorded<br>on a Memory Card for<br>Printing |                |                |               | v                | 107  |
|         | Format          | Formatting the Memory<br>Card                               |                |                |               | ۷.               | 103  |
|         | File No.        | File Numbering Options                                      |                |                | ~             |                  | 95   |
|         | Disc Finalize   | Finalizing a Disc                                           | <b>√</b>       |                |               |                  | 83   |
| Disc    | Disc Unfinalize | Unfinalizing a Disc                                         | V              |                |               | 1                | 85   |
| Manager | Disc Format     | Formatting Disc                                             | <b>√</b>       |                |               | 1                | 82   |
|         | Disc Info       | Providing a Disc Information                                | <b>√</b>       | ~              | 1             | 1                | 80   |
|         | LCD Bright      | Setting the Brightness tone<br>of the LCD Screen            | Ý              | ~              | 4             | J.               | 38   |
| Display | LCD Color       | Setting the Color tones of the LCD Screen                   | Ý              | ~              | 4             | V.               | 38   |
|         | Date/Time       | Setting the Date and Time<br>Display                        | ×.             | ~              | 4             | V                | 39   |

# Resolución de problemas

### Ajuste de opciones de menú

|                   |                    |                                                                                  | Modo disponible |                |               |                  |        |
|-------------------|--------------------|----------------------------------------------------------------------------------|-----------------|----------------|---------------|------------------|--------|
| Menú<br>principal | Submenú            | Funciones                                                                        | Camera<br>Mode  | Player<br>Mode | M.Cam<br>Mode | M.Player<br>Mode | Página |
|                   | Program AE         | Selección de la función Program AE                                               | ×               |                |               |                  | 54     |
| Camera            | White<br>Balance   | Ajuste del balance de blanco                                                     | ~               |                | <b>v</b>      |                  | 56     |
|                   | Digital Effect     | Ajuste del efecto especial digital                                               | 1               |                |               |                  | 58     |
|                   | 16:9 Wide          | Ajuste del modo 16:9 Wide                                                        | 1               |                |               |                  | 60     |
|                   | DIS                | Selección de la estabilización de la<br>imagen digital                           | 1               |                |               |                  | 61     |
|                   | Digital Zoom       | Selección del zoom digital                                                       | ~               |                |               |                  | 62     |
|                   | Rec Made           | Selección de la velocidad de<br>grabación                                        | 1               | ~              |               |                  | 44     |
| Record            | AV In/Out 🛚        | Selección de la entrada / salida<br>de AV                                        |                 | ~              |               |                  | 86     |
|                   | Wind Cut           | Minimización del ruido del viento                                                | ×               |                |               |                  | 51     |
|                   | Photo Quality      | Selección de la calidad de imagen                                                |                 | <b>v</b>       | <b>v</b>      |                  | 93     |
|                   | Photo Size         | Selección del tamaño de foto                                                     |                 |                | V             |                  | 94     |
|                   | Delete             | Eliminación de archivos                                                          |                 |                |               | 1                | 101    |
|                   | Delete All         | Eliminación de todos los archivos                                                |                 |                |               | 1                | 102    |
| Memory            | Protect            | Prevención frente a borrado<br>accidental de la tarjeta de memoria               |                 |                |               | 1                | 100    |
|                   | Print Mark         | Marcación de imágenes<br>grabadas en una tarjeta de<br>memoria para su impresión |                 |                |               | 1                | 107    |
|                   | Format             | Formato de la tarjeta de memoria                                                 |                 |                |               | 1                | 103    |
|                   | File No.           | Opciones de numeración de<br>archivos                                            |                 |                | <b>v</b>      |                  | 95     |
|                   | Disc Finalize      | Finalización de un disco                                                         | 1               |                |               |                  | 83     |
| Disc              | Disc<br>Unfinalize | Anulación de finalización de<br>un disco                                         | ~               |                |               |                  | 85     |
| manager           | Disc Format        | Formateo de un disco                                                             | 1               |                |               |                  | 82     |
|                   | Disc Info          | Se proporciona información del disco                                             | 1               | 1              |               |                  | 80     |
|                   | LCD Bright         | Ajuste del tono de brillo de la<br>pentelle LCD                                  | 1               | ~              | ~             | 1                | 38     |
| Display           | LCD Color          | Ajuste de los tonos de color de la<br>pentalla LCD                               | ~               | ~              | ~             | ×                | 38     |
|                   | Date/Time          | Ajuste de la visualización de<br>fecha y hora                                    | ~               | ~              | ~             | -                | 39     |

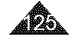

| Main<br>Menu | Sub Menu      | Functions                     | Available Mode |                |               |                  |      |
|--------------|---------------|-------------------------------|----------------|----------------|---------------|------------------|------|
|              |               |                               | Camera<br>Mode | Player<br>Mode | M.Cam<br>Mode | M.Player<br>Mode | Page |
|              | Clock Set     | Setting the date/time         | ~              | ~              | <b>√</b>      | ~                | 32   |
|              | Remote 🛛      | Using the remote control      | ~              | <b>v</b>       | ~             | ✓                | 33   |
|              | Beep Sound    | Setting the Beep sound        | 1              | <b>v</b>       | ~             | 1                | 34   |
| Sustam       | Shutter Sound | Setting the Shutter sound     |                |                | ~             |                  | 35   |
| System       | USB Connect   | Selecting the USB device      |                |                |               | 1                | 113  |
|              | Language      | Selecting the OSD<br>language | ~              | ~              | V             | ~                | 36   |
|              | Demonstration | Demonstration                 | ~              |                |               |                  | 37   |

: SC-DC564/DC565 only

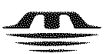

#### MEMORY STICK TM

- "Memory Stick" and "
   <u>Access</u>" are trademarks of Sony Corporation.
- All other product names mentioned herein may be the trademarks or registered trademarks of their respective companies.

Furthermore, "TM" and "  $\circledast$  " are not mentioned in each instance in this manual.

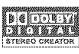

- Manufactured under license from Dolby Laboratories.
- "Dolby" and the double-D symbol are trademarks of Dolby Laboratories.

# Resolución de problemas

| Menu<br>principal | Submenú       | Funciones                            |                |                |               |                  |        |
|-------------------|---------------|--------------------------------------|----------------|----------------|---------------|------------------|--------|
|                   |               |                                      | Camera<br>Mode | Player<br>Mode | M.Cam<br>Mode | M.Player<br>Mode | Página |
| System            | Clock Set     | Ajuste de fecha y hora               | ~              | 1              | 1             | V                | 32     |
|                   | Remote 🛛      | Utilización del mando<br>a distancia | ~              | 1              | ~             | v                | 33     |
|                   | Beep Sound    | Ajuste del sonido<br>del pitido      | ~              | 1              | ~             | V                | 34     |
|                   | Shutter Sound | Ajuste del sonido del<br>obturador   |                |                | ~             |                  | 35     |
|                   | USB Connect   | Selección del<br>dispositivo USB     |                |                |               | V                | 113    |
|                   | Language      | Selección del idioma<br>de la OSD    | ~              | 1              | ~             | ×                | 36     |
|                   | Demonstration | Demostración                         | 1              |                |               |                  | 37     |

#### €: sólo SC-DC564/DC565

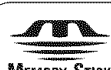

### MEMORY STICK 11

- "Memory Stick" y "
   "son marcas comerciales de Sony Corporation.
- El resto de nombres de productos mencionados en este documento pueden ser marcas comerciales o marcas registradas de sus respectivas compañías. Además, "™" y " ® " no se mencionan en todos los casos en este manual.

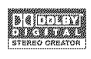

- Fabricado bajo licencia de Dolby Laboratories.
- "Dolby" y el símbolo de la doble D son marcas comerciales de Dolby Laboratories.

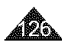

### ESPAÑOL

# Specifications

### Model Name: SC-DC563/DC564/DC565

| System                     |                                                           |
|----------------------------|-----------------------------------------------------------|
| Video signal               | NTSC                                                      |
| Picture Compression format | MPEG-2                                                    |
| Audio Compression format   | DOLBY <sup>®</sup> DIGITAL STEREO CREATOR                 |
| Recording Quality          | XP (about 9Mbps), SP (about 6Mbps), LP (about 3Mbps)      |
| Image device               | CCD (Charge Coupled Device) (1.1M pixels)                 |
| Lens                       | F1.6 26x (Optical), 1200x(Digital) Electronic zoom lens   |
| Filter diameter            | Ø30                                                       |
| LCD Screen/Viewfinder      |                                                           |
| Size/dot number            | SC-DC563: 2.5inches 113k / SC-DC564/DC565: 2.7inches 230k |
| LCD Screen Method          | TFT LCD                                                   |
| Viewfinder                 | Color LCD                                                 |
| Connectors                 |                                                           |
| Video output               | 1Vp-p (75Ω terminated)                                    |
| S-video output             | Y: 1Vp-p, 75Ω, C: 0. 286Vp-p, 75Ω                         |
| Audio output               | -7.5dBs (600Ω terminated)                                 |
| USB output                 | Mini-B type connector                                     |
| External Mic               | Ø3.5 stereo                                               |

| General                                 |                                                                                                    |
|-----------------------------------------|----------------------------------------------------------------------------------------------------|
| Power Source                            | DC 8.4V, Lithium Ion Battery Pack 7.4V                                                               |
| Power source type                       | Lithium Ion Battery Pack, Power supply (100V~240V) 50/60Hz                                           |
| Power consumption<br>(Recording)        | 5.6W(SC-DC563, LCD/Viewfinder),<br>5.8W(SC-DC564/DC565, LCD/Viewfinder)                              |
| Operating temperature                   | 0*~40*C (32*F~104*F)                                                                                 |
| Storage temperature                     | -20°C ~ 60°C (-4°F ~ 140°F)                                                                          |
| External dimension                      | Height 2.02 inches (51.5 mm), Length 3.44 inches (87.5 mm), Width 4.78 inches (121.5 mm)             |
| Weight                                  | 0.97 lb (440 g, 15.52 oz) (Except for Lithium Ion Battery Pack)                                      |
| Internal MIC                            | Omni-directional stereo microphone                                                                   |
| Remote control<br>(SC-DC564/DC565 only) | Indoors: greater than 49 ft (15 m) (straight line),<br>Outdoors: about 16.4 ft (5 m) (straight line) |

- The technical specifications and design may be changed without notice.

# **Especificaciones**

### Nombre del modelo: SC-DC563/DC564/DC565

| Sistema                              |                                                                                                |
|--------------------------------------|------------------------------------------------------------------------------------------------|
| Señal de video                       | NTSC                                                                                           |
| Formato de compresión<br>de imágenes | MPEG-2                                                                                         |
| Formato de compresión<br>de audio    | DOLBY® DIGITAL STEREO CREATOR                                                                  |
| Calidad de grabación                 | XP (aprox. 9 Mbps), SP (aprox. 6 Mbps), LP (aprox. 3 Mbps)                                     |
| Dispositivo de imagen                | CCD (Dispositivo acoplado por carga) (680 mil píxeles)                                         |
| Objetivo                             | F1.6 30x(SC-D163), 33x(SC-DC164/DC165)Objetivo de zoom<br>electrónico (Óptico), 1200x(Digital) |
| Diámetro del filtro                  | Ø30                                                                                            |
| Pantalla LCD/Visor                   |                                                                                                |
| Tamaño/número de<br>puntos           | SC-DC163: 2,5 pulg. 112k / SC-DC164/DC165: 2,7 pulg. 230k                                      |
| Método de pantalla LCD               | LCD TFT                                                                                        |
| Visor                                | LCD Color                                                                                      |
| Conectores                           |                                                                                                |
| Salida de vvideo                     | tVp-p (terminación 75Ω)                                                                        |
| Salida de S-Video                    | Y: 1Vp-p, 75Ω, C: 0. 286Vp-p, 75Ω                                                              |
| Salida de audio                      | -7,5 dBs (terminación 600Ω)                                                                    |
| Salida USB                           | Conector tipo Mini-B                                                                           |
| Micrófono externo                    | Ø3,5 estéreo                                                                                   |

| Generales                                  |                                                                                                    |
|--------------------------------------------|----------------------------------------------------------------------------------------------------|
| Fuente de alimentación                     | CC 8,4V, batería de iones de litio 7,4V                                                                              |
| Tipo de fuente de<br>alimentación          | Baterla de iones de litio, fuente de alimentación (100V-240V) 50/60 Hz                                               |
| Consumo (grabación)                        | 5,6W(SC-DC563, LCD/Visor),<br>5,8W(SC-DC564/DC565, LCD/Visor)                                                        |
| Temperatura de<br>funcionamiento           | 0°~40°C (32°F~104°F)                                                                                                 |
| Temperatura de<br>almacenaje               | -20°C ~ 60°C (-4°F ~ 140°F)                                                                                          |
| Dimensiones                                | Anchura 51.5 mm (2,02 pulg.), Altura 87,5 mm (3.44 pulg.), Longitud<br>121,5 mm (4,78 pulg.)                         |
| Peso                                       | 440 g (0,97 lb, 15,52 oz) (Excepto la bateria de iones de litio)                                                     |
| Micrófono incorporado                      | Micrófono estéreo omnidireccional                                                                                    |
| Mando a distancia<br>(sólo SC-DC564/DC565) | Interior: más de 1,493.52 cm (49 pies) en fínea recta; en exteriores:<br>más de 499.87 cm (16,4 pies) en línea recta |

 Estas especificaciones técnicas y el diseño están sujetos a cambios sin previo aviso.

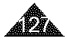

# Index

| - A -                                                                                                    |
|----------------------------------------------------------------------------------------------------|
| Accessories                                                                                                    |
| Add                                                                                                    |
| AV In/Out B6                                                                                                    |
|                                                                                                    |
| Daan Saund                                                                                                    |
| BLC 49                                                                                                    |
| -C -                                                                                                    |
| Clock Set 32                                                                                                    |
| Color Nife                                                                                                    |
| Connection                                                                                                    |
| Copying                                                                                                    |
| - D -                                                                                                    |
| Date/Time                                                                                                    |
| Deleting 68 72 101                                                                                                    |
| Demonstration 37                                                                                                    |
| Digital Effect                                                                                                    |
| Digital Zoom 62                                                                                                    |
| Disc Cleaning 9                                                                                                    |
| Discs                                                                                                    |
|                                                                                                    |
| Ε.                                                                                                    |
| - E                                                                                                    |
| - E -<br>EASY.Q Mode                                                                                                    |
| EASY.O Mode                                                                                                    |
| - E-<br>EASY Q Mode                                                                                                    |
| - E-<br>EASYO Mode 46<br>Exposure 52<br>- E-<br>Fade 48<br>File No. 52<br>- E-<br>- E- |
| - E -<br>EASY Q Mode                                                                                                    |
| - E -<br>EASY Q Mode                                                                                                    |
| - E-<br>EASYQ Mode 46<br>Exposure 52<br>- E-<br>Fade 48<br>File No 55<br>Finalize 83<br>Finalize 83<br>Formal 62, 103<br>Function buttons 117                                                                                                    |
| - E-<br>EASY.Q Mode 46<br>Exposure 52<br>Fade 48<br>File No. 99<br>Finalize 83<br>Flash. 96<br>Format 82, 103<br>Function buttons 17<br>Function buttons 17                                                                                                    |
| - E -<br>EASY Q Mode                                                                                                    |
| - E-<br>EASYO Mode 46<br>Exposure 52<br>Fade 48<br>File No. 95<br>Finalize 83<br>Finalize 83<br>Format 62 103<br>Format 82 103<br>Function buttons 117<br>- H -<br>Hand Strap 21                                                                                                    |
| - E-<br>EASY Q Mode                                                                                                    |
| - E -<br>EASY Q Mode                                                                                                    |
| - E -<br>EASY Q Mode                                                                                                    |
| - E-<br>EASY Q Mode 46<br>Exposure 52<br>- E-<br>Fade 48<br>File No 595<br>Finalize 83<br>Finalize 83<br>Formal 62, 103<br>- H-<br>Hand Strap 21<br>- H-<br>Information 60<br>- J -<br>Joystick 28                                                                                                    |
| - E-<br>EASY Q Mode                                                                                                    |
| - E -<br>EASY O Mode                                                                                                    |
| E-     EASY Q Mode     EASY Q Mode     EASY Q Mode     EASY Q Mode     EASY Q Mode     EASY     EASY     E                                                                                                    |

| Memory Stick                                                                                                    |
|----------------------------------------------------------------------------------------------------|
| Noving mage                                                                                                    |
| News Al-                                                                                                    |
| Name 81                                                                                                    |
| - 0 -<br>Operating Modes                                                                                                    |
| - P -                                                                                                    |
| Partial Delete         69, 78           PR Zoom         67           Photo images         97           Photo Size         94           Photo Size         94           Photo Size         94           Photo Size         94           Photo Size         94           Photo Size         94           Photo Size         94           Photo Size         94           Photo Size         100           Prover Source         27           Program AE         54           Protection         100 |
| - Q -                                                                                                    |
| Quick Menu                                                                                                    |
| - R -<br>Record Mode                                                                                                    |
|                                                                                                    |
| Thumbhail index 63                                                                                                    |
| - U -<br>Unfinalize                                                                                                    |
| - Y -                                                                                                    |
| Viewfinder                                                                                                    |
| - W<br>White Balance                                                                                                    |
| Zoom                                                                                                    |

# Índice alfabético

| Accesorios                                                                                                    |  |
|----------------------------------------------------------------------------------------------------|--|
| - B -<br>Batería de ion de litio                                                                                                    |  |
| BLC (Compensación de luz de fondo)                                                                                                    |  |
| - C -<br>Clock Set                                                                                                    |  |
| - D - Date/Time                                                                                                    |  |
| DISCUS                                                                                                    |  |
| - E -<br>Empuñadura                                                                                                    |  |
| Ferror         21           Empuñadura         21           Enfoque automático/manual (AF/MF)         53           Exposure         52           Fe         53           Fade         48           File No.         95           Finaliza         83           Flash.         96           Format         82, 103           Fuerde de cenerala         27 |  |
| Lacos         12           Empuñadura                                                                                                    |  |

| - M -                                                                                                    |                                                          |
|----------------------------------------------------------------------------------------------------|----------------------------------------------------------|
| Aemory Stick<br>Aemi rápido<br>Alicrófono<br>Jodo de grabación<br>Jodo S ASY Q<br>Adods de funcionamiento<br>Aove 7 |                                                          |
| - N                                                                                                    |                                                          |
| lombre                                                                                                    | 81                                                       |
| - <b>0</b> -                                                                                                    | 0, 31                                                    |
| - P -                                                                                                    |                                                          |
| Pantalia de cristal líquido (LCD)                                                                                   | 38<br>9, 78<br>93<br>94<br>109<br>63<br>107<br>54<br>100 |
| - R -                                                                                                    | 33                                                       |
| - S -                                                                                                    | 35                                                       |
| arjeta de memoria                                                                                                   | 91                                                       |
| - U -                                                                                                    | 85                                                       |
| -V-<br>/elocidad del obturador<br>/ideo                                                                             |                                                          |
| - W -<br>White Balance<br>Wind Cut                                                                                  | 56<br>51                                                 |
| - <b>Z -</b><br>Zoom                                                                                                | 47                                                       |

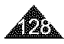

#### Contact SAMSUNG WORLD WIDE

If you have any questions or comments relating to Samsung products, please contact the SAMSUNG customer care center.

| Region Country          | Customer          | Care Certre                 | Web Site                           |
|-------------------------|-------------------|-----------------------------|------------------------------------|
| North America           | CANADA            | 1-800-SAMSUNG (726-7864)    | www.samsung.com/ca                 |
|                         | MEXICO            | 01-800-SAMSUNG (726-7864)   | www.samsung.com/mx                 |
|                         | U.S.A             | 1-800-SAMSUNG (726-7864)    | www.samsung.com                    |
|                         | ARGENTINE         | 0800-333-3733               | www.samsung.com/ar                 |
|                         | BRAZIL            | 0800-124-421                | www.samsung.com/br                 |
| Latin America           | CHILE             | 800-726-7864(SAMSUNG)       | www.samsung.com/cl                 |
|                         | COSTA RICA        | 0-800-507-7267              | www.samsung.com/latin              |
|                         | ECUADOR           | 1-800-10-7267               | www.samsung.com/latin              |
|                         | EL SALVADOR       | 800-6225                    | www.samsung.com/latin              |
|                         | GUATEMALA         | 1-800-299-0013              | www.samsung.com/latin              |
|                         | JAMAICA           | 1-800-234-7267              | www.samsung.com/latin              |
|                         | PANAMA            | 800-7267                    | www.samsung.com/latin              |
|                         | PUERTO RICO       | 1-800-682-3180              | www.samsung.com/latin              |
|                         | REP. DOMINICA     | 1-800-751-2676              | www.samsung.com/latin              |
|                         | TRINIDAD & TOBAGO | 1-800-7267-864              | www.samsung.com/latin              |
|                         | VENEZUELA         | 1-800-100-5303              | www.samsung.com/latin              |
|                         | BEI GIUM          | 02 201 2418                 | www.samsung.com/be                 |
|                         | CZECH REPUBLIC    | 844 000 844                 | www.samsung.com/cz                 |
|                         | DENMARK           | 38 322 887                  | www.samsung.com/dk                 |
|                         | FINI AND          | 09 693 79 554               | www.samsung.com/fi                 |
|                         | FRANCE            | 08 25 08 65 65 (0 15€/Min)  | www.samsung.com/fr                 |
|                         | GERMANY           | 01805 - 121213 (€ 0.12/Min) | www.samsung.de                     |
|                         | HUNGARY           | 06 40 985 985               | www.samsung.com/hu                 |
|                         | ITALIA            | 199 153 153                 | www.samsung.com/it                 |
| Furone                  | LUXEMBURG         | 02 261 03 710               | www.samsung.iu                     |
|                         | NETHERI ANOS      | 0900 20 200 88 (€ 0 10/Min) | www.samsung.com/nl                 |
|                         | NORWAY            | 231 627 22                  | www.samsung.com/no                 |
|                         | POLAND            | 0.801.801.881               | www.samsupr.com/nl                 |
|                         | PORTUGAL          | 80.8.200.128                | www.samsung.com/nt                 |
|                         | SLOVAKIA          | 0850 123 989                | www.samsung.com/sk                 |
|                         | SPAIN             | 902 10 11 30                | www.samsung.com/es                 |
|                         | SWEDEN            | 08 585 367 87               | www.samsupg.com/se                 |
|                         | UK                | 0870 242 0303               | www.samsung.com/uk                 |
|                         | RUSSIA            | 8-800-200-0400              | WWW Sansung of                     |
| CIS                     | IKRAINE           | 8-800-502-0000              | www.samsung.com/ur                 |
|                         |                   | 1300 362 603                | www.sansung.com/au                 |
|                         | CHINA             | 800-810-5858 010-6475 1880  | www.samsung.com.cn                 |
|                         | HONG KONG         | 2862 6001                   | www.samsung.com/bk                 |
|                         | nona tiono        | 3030 8282                   | www.sbillstarg.comena              |
|                         | INDIA             | 1800 1100 11                | www.samsung.com/in                 |
| Asia Pacific            | INDONESIA         | 0800-112-8888               | www.samsupg.com/id                 |
|                         | JAPAN             | 0120-327-527                | www.sansung.com/in                 |
|                         | MALAYSIA          | 1800-88-9999                | www.samsung.com/my                 |
|                         | PHILIPPINES       | 1800-10-SAMSUNG (7267864)   | www.samsung.com/nh                 |
|                         | SINGAPORE         | 1800-SAMSUNG (7267864)      | www.samsung.com/sg                 |
|                         | THAILAND          | 1800-29-3232                | www.sbinsung.com/sg                |
|                         |                   | 02-689-3232                 | www.samsung.com/th                 |
| Middle East &<br>Africa | TAIWAN            | 0800-329-999                | www.samsung.com/tw                 |
|                         | VIETNAM           | 1 800 588 889               | www.samsung.com/vn                 |
|                         | SOUTH AFRICA      | 0860 7267864 (SAMSUNG)      | www.samsung.com/za                 |
|                         | UAE               | 800SAMSUNG (7267864)        | www.samsung.com/mea                |
|                         | Carlor Action     | (IL01001)                   | in the second second second second |

Póngase en contacto con SAMSUNG WORLD WIDE Si tiene algún comentario o pregunta en relación con los productos de Samsung, póngase en contacto con el Centro de atención al cliente de SAMSUNG.

| Region Country          | Customer          | Care Certre                  | Web Site              |
|-------------------------|-------------------|------------------------------|-----------------------|
| North America           | CANADA            | 1-800-SAMSUNG (726-7864)     | www.samsung.com/ca    |
|                         | MEXICO            | 01-800-SAMSUNG (726-7864)    | www.samsung.com/mx    |
|                         | U.S.A             | 1-800-SAMSUNG (726-7864)     | www.samsung.com       |
|                         | ARGENTINE         | 0800-333-3733                | www.samsung.com/ar    |
|                         | BRAZIL            | 0800-124-421                 | www.samsung.com/br    |
| Latin America           | CHILE             | 800-726-7864(SAMSUNG)        | www.samsung.com/cl    |
|                         | COSTA RICA        | 0-800-507-7267               | www.samsung.com/latin |
|                         | ECUADOR           | 1-800-10-7267                | www.samsung.com/latin |
|                         | EL SALVADOR       | 800-6225                     | www.samsung.com/latin |
|                         | GUATEMALA         | 1-800-299-0013               | www.samsung.com/latin |
|                         | JAMAICA           | 1-800-234-7267               | www.samsung.com/latin |
|                         | PANAMA            | 800-7267                     | www.samsung.com/latin |
|                         | PUERTO RICO       | 1-800-682-3180               | www.samsung.com/latin |
|                         | REP. DOMINICA     | 1-800-751-2676               | www.samsung.com/latin |
|                         | TRINIDAD & TOBAGO | 1-800-7267-864               | www.samsung.com/latin |
|                         | VENEZUELA         | 1-800-100-5303               | www.samsung.com/latin |
|                         | BELGRUM           | 02 201 2418                  | www.samsung.com/be    |
|                         | CZECH REPUBLIC    | 844 000 844                  | www.samsung.com/cz    |
|                         | DENMARK           | 38 322 887                   | www.samsung.com/dk    |
|                         | FINLAND           | 09 693 79 554                | www.samsung.com/fi    |
| Ī                       | FRANCE            | 08 25 08 65 65 (0,15€/Min)   | www.samsung.com/fr    |
|                         | GERMANY           | 01805 - 121213 (€ 0,12/Min)  | www.samsung.de        |
|                         | HUNGARY           | 06 40 985 985                | www.samsung.com/hu    |
|                         | ITALIA            | 199 153 153                  | www.samsung.com/it    |
| Europe                  | LUXEMBURG         | 02 261 03 710                | www.samsung.lu        |
|                         | NETHERLANDS       | 0900 20 200 88 (€ 0.10/Min)  | www.samsung.com/nl    |
|                         | NORWAY            | 231 627 22                   | www.samsung.com/no    |
|                         | POLAND            | 0 801 801 881                | www.samsung.com/pl    |
|                         | PORTUGAL          | 80 8 200 128                 | www.samsung.com/pt    |
|                         | SLOVAKIA          | 0850 123 989                 | www.samsung.com/sk    |
|                         | SPAIN             | 902 10 11 30                 | www.samsung.com/es    |
|                         | SWEDEN            | 08 585 367 87                | www.samsung.com/se    |
|                         | U.K               | 0870 242 0303                | www.samsung.com/uk    |
| CIS                     | RUSSIA            | 8-800-200-0400               | www.samsung.ru        |
|                         | UKRAINE           | 8-800-502-0000               | www.samsung.com/ur    |
| Asia Pacific            | AUSTRALIA         | 1300 362 603                 | www.samsung.com/au    |
|                         | CHINA             | 800-810-5858, 010- 6475 1880 | www.samsung.com.cn    |
|                         | HONG KONG         | 2862 6001                    | www.samsung.com/hk    |
|                         | INDIA             | 3030 8282                    | www.samsung.com/in    |
|                         | INDONESIA         | 0800-112-8888                | www.semsung.com/id    |
|                         | IADAN             | 0120-327-527                 | www.semsung.com/m     |
|                         | MALAYSIA          | 1800-88-0000                 | www.semsung.com/mv    |
|                         | PHILIPPINES       | 1800-10-SAMSUNG (7267864)    | www.samsung.com/pb    |
|                         | SINGAPORE         | 1800-SAMSLING (7267864)      | www.samsung.com/sa    |
|                         |                   | 1800-29-3232                 | www.combolig.combg    |
|                         | THAILAND          | 02-689-3232                  | www.samsung.com/th    |
| Middle East &<br>Africa | TAIWAN            | 0800-329-999                 | www.samsung.com/tw    |
|                         | VIETNAM           | 1 800 588 889                | www.samsung.com/vn    |
|                         | SOUTH AFRICA      | 0860 7267864 (SAMSUNG)       | www.samsung.com/za    |
|                         | U.A.E             | 800SAMSUNG (7267864)         | www.samsung.com/mea   |

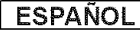

### ESPAÑOL

### THIS DVD CAMCORDER IS MANUFACTURED BY:

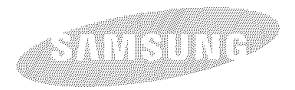

If you have any questions or comments relating to Samsung products, please contact the SAMSUNG customer care center Samsung Electronics America, inc. 1-800-SAMSUNG (726-7864) www.samsung.com

### VIDEOCÁMARA CON DVD FABRICADA POR:

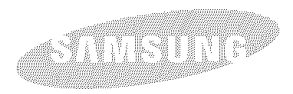

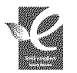

#### **RoHS** compliant

Our product complies with "The Restriction Of the use of certain Hazardous Substances in electrical and electronic equipment",

and we do not use the 6 hazardous materials- Cadmium(Cd), Lead (Pb), Mercury (Hg), Hexavalent Chromium (Cr<sup>o</sup>), Poly Brominated Biphenyls (PBBs), Poly Brominated Diphenyl Ethers(PBDEs)- in our products.

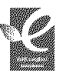

#### Conforme à la directive RoHS

Notre produit est conforme à la directive RoHS relative à la "La limitation de l'utilisation de certaines substances

dangereuses dans les composants électriques et électroniques". Nous n'utilisons pas les six matières dangereuses suivantes dans la fabrication de nos appareils : cadmium (Cd), plomb (Pb), mercure (Hg), chrome hexavalent (Cr<sup>t6</sup>), polybromodiphényles (PBBs) et polybromodiphényléthers (PBDEs).